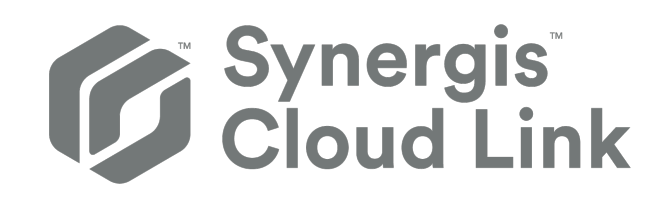

# Synergis<sup>™</sup> Cloud Link 3.2.1 – Administratorhandbuch

Klicken Sie hier für die neueste Version dieses Dokuments.

Dokument zuletzt aktualisiert: 18. März 2025

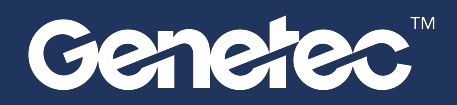

### **Rechtliche Hinweise**

©2025 Genetec Inc. Alle Rechte vorbehalten.

Genetec Inc. vertreibt dieses Dokument mit Software, die einen Endbenutzer-Lizenzvertrag umfasst; sie wird unter Lizenz bereitgestellt und darf nur in Übereinstimmung mit den Bedingungen der Lizenzvereinbarung verwendet werden. Die Inhalte dieses Dokuments sind urheberrechtlich geschützt.

Die Inhalte dieses Handbuchs dienen ausschließlich Informationszwecken und können ohne Vorankündigung geändert werden. Genetec Inc. übernimmt keinerlei Verantwortung oder Haftung für eventuelle inhaltliche Fehler oder Ungenauigkeiten in diesem Handbuch.

Diese Publikation darf nicht kopiert, verändert oder in irgendeiner Form oder für irgendeinen Zweck reproduziert werden, noch dürfen ohne die vorherige schriftliche Genehmigung von Genetec Inc. aus dieser Publikation abgeleitete Werke erstellt werden.

Genetec Inc. behält sich das Recht vor, nach eigenem Ermessen Änderungen und Verbesserungen an seinen Produkten vorzunehmen. Dieses Dokument beschreibt den Status eines Produkts zum Zeitpunkt der letzten Dokumentenüberarbeitung und entspricht nicht unbedingt dem neuesten Produktstand.

Genetec Inc. haftet in keinem Fall gegenüber natürlichen oder juristischen Personen für Verluste oder Schäden, die zufällig oder infolge der in diesem Dokument oder in der Computer-Software beschriebenen Anweisungen und der hier beschriebenen Hardware entstehen.

Genetec<sup>™</sup>, AutoVu<sup>™</sup>, AutoVu MLC<sup>™</sup>, Citywise<sup>™</sup>, Cloud Link Roadrunner<sup>™</sup>, Community Connect<sup>™</sup>, Curb Sense<sup>™</sup>, Federation<sup>™</sup>, Flexreader<sup>™</sup>, Genetec Airport Sense<sup>™</sup>, Genetec Citigraf<sup>™</sup>, Genetec Clearance<sup>™</sup>, Genetec ClearID<sup>™</sup>, Genetec Cloudlink<sup>™</sup>, Genetec Mission Control<sup>™</sup>, Genetec Motoscan<sup>™</sup>, Genetec Patroller<sup>™</sup>, Genetec Retail Sense<sup>™</sup>, Genetec Traffic Sense<sup>™</sup>, KiwiVision<sup>™</sup>, KiwiSecurity<sup>™</sup>, Omnicast<sup>™</sup>, Privacy Protector<sup>™</sup>, Sipelia<sup>™</sup>, Stratocast<sup>™</sup>, Streamvault<sup>™</sup>, Streamvault Edge<sup>™</sup>, Synergis<sup>™</sup>, Valcri<sup>™</sup> und ihre Logos sowie das Möbiusbandlogo sind Warenzeichen von Genetec Inc. und können in verschiedenen Gerichtsbarkeiten registriert oder zur Registrierung angemeldet sein.

Bei anderen, in diesem Dokument erwähnten Warenzeichen kann es sich um Warenzeichen oder registrierte Warenzeichen der Hersteller oder Anbieter der jeweiligen Produkte handeln.

Patent angemeldet. Genetec<sup>™</sup> Security Center, Omnicast<sup>™</sup>, AutoVu<sup>™</sup>, Stratocast<sup>™</sup>, Genetec Citigraf<sup>™</sup>, Genetec Clearance<sup>™</sup> und andere Produkte von Genetec<sup>™</sup> wurden zum Patent angemeldet und können Gegenstand erteilter Patente sein, in den Vereinigten Staaten und in anderen Gerichtsbarkeiten weltweit.

Alle Spezifikationen können ohne vorherige Ankündigung geändert werden.

#### Dokumentinformationen

Dokumenttitel: Synergis<sup>™</sup> Cloud Link 3.2.1 – Administratorhandbuch

Dokumentnummer original: EN.702.043-V3.2.1(1)

Dokumentnummer: DE.702.043-V3.2.1(1)

Aktualisierungsdatum des Dokuments: 18. März 2025

Sie können Kommentare, Korrekturen und Anregungen zu diesem Handbuch an documentation@genetec.com senden.

### Informationen über dieses Handbuch

Dieser Leitfaden beschreibt, wie die Synergis Cloud Link-Appliance für die Verwendung mit Security Center konfiguriert wird, und erklärt, wie Sie alle unterstützten Geräte von Drittanbietern in Ihre Appliance integrieren. Es wird vorausgesetzt, dass Sie mit der Security Center-Plattform vertraut sind, insbesondere mit dem Synergis<sup>™</sup>-Zutrittskontrollsystem.

Dieses Handbuch ergänzt die folgende Dokumentation:

- Security Center Administrator-Handbuch
- Synergis<sup>™</sup> Cloud Link Hardwaremontageleitfaden
- Synergis<sup>™</sup> Softwire-Integrationshandbuch

Weitere Informationen finden Sie im TechDoc Hub.

Dieses Handbuch enthält weder Informationen, die in der Dokumentation von Drittanbietern verfügbar sind, z. B. die Details der Ein- und Ausgänge auf Ihren Schnittstellenmodulen, noch beschreibt es Software von Drittanbietern.

### Terminologie

In den meisten Fällen werden *Synergis*<sup>™</sup>-*Einheit* (oder *Appliance*) und *Synergis*<sup>™</sup> *Cloud Link-Einheit* (oder *Appliance*) werden synonym verwendet. Das Wort *Appliance* wird bevorzugt, wenn der Fokus auf dem Gerät selbst liegt, und das Wort *Einheit* wird bevorzugt, wenn der Fokus auf der Registrierung des Geräts in Security Center liegt.

#### Anmerkungen und Hinweise

Die folgenden Anmerkungen und Hinweise können in diesem Handbuch erscheinen:

- **Tipp:** Gibt Hinweise, wie die Information in einem Thema oder bei einem Arbeitsschritt angewendet werden kann.
- Bemerkung: Erläutert einen speziellen Fall oder vertieft einen wichtigen Punkt.
- Wichtig: Weist auf kritische Informationen über ein Thema oder einen Arbeitsschritt hin.
- **Achtung:** Zeigt an, dass eine Handlung oder ein Arbeitsschritt den Verlust von Daten, Sicherheitsprobleme oder Funktionsprobleme verursachen kann.
- **Warnung:** Zeigt an, dass eine Handlung oder ein Arbeitsschritt zu Verletzungen oder Schäden an der Hardware führen könnte.

**WICHTIG:** Inhalte in diesem Handbuch, die auf Websites von Drittanbietern verweisen, waren zum Veröffentlichungszeitpunkt korrekt. Diese Informationen können sich jedoch ohne vorherige Mitteilung von Genetec Inc. ändern.

### Inhalt

### Preface

| Rechtliche Hinweise               |     | • |  | • |  |   | • |  |  | • | ii  |
|-----------------------------------|-----|---|--|---|--|---|---|--|--|---|-----|
| Informationen über dieses Handbuc | :h. |   |  |   |  | • |   |  |  |   | iii |

### Teil I: Einleitung

### Kapitel 1: Einführung zu Synergis™ Cloud Link

| Was ist Synergis Cloud Link?              |    | • |  | • |   | • |   |   |  |   |   | 3 |
|-------------------------------------------|----|---|--|---|---|---|---|---|--|---|---|---|
| Ausführen von DIP-Schalter-Befehlscode    | s. |   |  |   |   | • |   |   |  |   |   | 4 |
| DIP-Schalter-Befehlscodes                 | •  |   |  |   | • | • |   |   |  |   |   | 5 |
| Informationen zu Synergis™ Cloud Link 312 |    |   |  |   | • |   | • | • |  | • | • | 6 |

### Kapitel 2: Erste Schritte mit dem Synergis™ Appliance Portal

| Was ist Synergis Appliance Portal ?                           | • |  |  |  |  | 8  |
|---------------------------------------------------------------|---|--|--|--|--|----|
| Anmeldung bei der Synergis <sup>™</sup> Cloud Link-Appliance  | • |  |  |  |  | 9  |
| Benutzeroberfläche – Tour durch das Synergis Appliance Portal |   |  |  |  |  | 11 |

### Teil II: Allgemeine Konfiguration

### Kapitel 3: Synergis™ Cloud Link-Konfiguration

| Die Konfiguration der Synergis Cloud Link -Einheit vorbereiten                                         | 15 |
|----------------------------------------------------------------------------------------------------|----|
| Die Synergis™ Cloud Link-Einheit konfigurieren                                                         | 16 |
| Netzwerkeigenschaften konfigurieren                                                                    | 17 |
| Selbstsignierte Zertifikate verwenden                                                                  | 21 |
| Vertrauenswürdige Zertifikate verwenden                                                                | 24 |
| Konfigurieren von Schnittstellenmodulen, die an die Synergis Cloud Link -Einheit angeschlossen sind  . | 27 |
| Standardeinstellungen von Schnittstellenmodulen ändern                                                 | 29 |
| Benutzerdefinierte Standardeinstellungen von Schnittstellenmodulen löschen                             | 29 |
| Einstellungen für das Schnittstellenmodul klonen                                                       | 30 |
| Angeschlossene Schnittstellenmodule testen                                                             | 31 |
| Parameter für alle Einheiten konfigurieren                                                             | 33 |
| Die Einstellungen für die Lesegerät-LED und den Pieper konfigurieren                                   | 35 |
| Die Einstellungen für die Lesegerät-LED und den Pieper von einer Einheit zu einer anderen kopieren 🛛 . | 38 |
| Ausgangssteuerungen deaktivieren                                                                       | 39 |
| Informationen über die Automatisierungs-Engine                                                         | 40 |
| Automatisierungs-Engine-Regeln konfigurieren                                                           | 41 |
| Entitäts-GUIDs abrufen                                                                                 | 43 |
| Modus der Automation Engine konfigurieren                                                              | 44 |
| Konfigurieren der Einstellungen des nachgeschalteten Controllers                                       | 45 |
| MIFARE DESFire konfigurieren                                                                           | 46 |
| Sichere Nachrichten mit DESFire EV2 aktivieren                                                         | 47 |
| SAM-Karten entsperren                                                                                  | 48 |
| Schlüsselversionierung für SAM-Karten aktivieren                                                       | 51 |
| Informationen über den Synergis™ key store                                                             | 52 |
| Schlüssel-Hashes im Synergis <sup>™</sup> key store verwenden                                          | 54 |

| Zeitlimit für die PIN-Eingabe für Türen ändern                                                       | 55 |
|----------------------------------------------------------------------------------------------------|----|
| Konfigurieren der Ereignisprotokollierung auf der Synergis Cloud Link -Einheit                       | 56 |
| Konfigurieren der zusätzlichen Ereignisprotokollierung in der Cloud für die Synergis Cloud Link -    |    |
|                                                                                                    | 57 |
| Die Aufbewahrungszeit von Uberwachungsprotokollen für die Synergis Cloud Link -Einheit konfigurieren | 58 |
| Synergis™ Cloud Link-Einheiten in Security Center registrieren                                       | 59 |
| Synergis™ Cloud Link-Einheiten zu einer Access Manager-Rolle hinzufügen                              | 59 |
| Synergis™ Cloud Link-Einheiten zu einem gehosteten Access Manager hinzufügen                         | 60 |
| Die Synergis™ Cloud Link-Einheit mit dem Access Manager synchronisieren                              | 62 |
| Überwachungseingänge der Synergis™ Cloud Link-Appliance konfigurieren                                | 64 |
|                                                                                                    |    |

### Teil III: Integrationsspezifische Konfiguration

| Kapite | 4: Alle | gion-Schlag | ge-Funkschlösser |
|--------|---------|-------------|------------------|
|        |         |             |                  |

| Allegion-Schlage-Funkschlösser in der Synergis™-Einheit registrieren:                     | • |   | • |  | • | • | 69 |
|-------------------------------------------------------------------------------------------|---|---|---|--|---|---|----|
| Allegion-Schlage-Funkschlösser in der Synergis <sup>™</sup> -Einheit erneut registrieren: |   | • |   |  |   |   | 70 |

### Kapitel 5: ASSA ABLOY Aperio-aktivierte Schlösser

| Koppeln von Aperio-fähigen Schlössern mit dem AH30-Hub                                  | 72 |
|-----------------------------------------------------------------------------------------|----|
| Anmeldung von Aperio-fähigen Schlössern, die an einen AH30-Hub angeschlossen sind       | 76 |
| Koppeln von Aperio-fähigen Schlössern mit dem AH40 IP-Hub                               | 79 |
| Registrieren von Aperio-fähigen Schlössern, die an einen AH40 IP-Hub angeschlossen sind | 81 |
| Konfigurieren von Türen, die mit einem Aperio-fähigen Schloss ausgestattet sind         | 82 |

### Kapitel 6: ASSA ABLOY IP-Schlösser

| Konfigurationsübersicht für ASSA ABLOY IP-Schlösser                                           | . 86 |
|-----------------------------------------------------------------------------------------------|------|
| Informationen zu Funkaktivierungsereignissen für ASSA ABLOY WiFi-Schlösser                    | . 87 |
| Konfiguration von Funkaktivierungsereignissen für ASSA ABLOY WiFi-Schlösser                   | . 88 |
| Aktivierung des Flucht- und Rückkehrmodus bei ASSA ABLOY IP-Schlössern mit Korpustyp 8200 und |      |
| überwachtem Riegel                                                                            | 89   |
| Konfigurieren einer Persona-Seriennummer für die IN120- und IN220-Schlösser                   | 91   |
| Informationen zum Durchgangsmodus für ASSA ABLOY IP-Schlösser                                 | 92   |
| Aktivieren des Durchgangsmodus für ASSA ABLOY IP-Schlösser                                    | 93   |
| Aktivieren des Privatsphärenmodus für ASSA ABLOY IP-Schlösser                                 | . 94 |
| ASSA ABLOY IP-Schlösser registrieren, die mit der Synergis™-Einheit verbunden sind            | 96   |
| Testen der Verbindung zwischen ASSA ABLOY IP-Schlössern und der Synergis™-Einheit             | 100  |
| Überwachung des Batteriestatus von ASSA ABLOY WiFi-Schlössern                                 | 102  |
| Kapitel 7: AutoVu-SharpV-Kameras                                                              |      |
| Registrieren Sie die AutoVu™ SharpV-Kamera in der Synergis™-Einheit                           | 104  |
| Eine SharpV-Kamera zur Steuerung einer Fahrzeugzutrittssperre konfigurieren:                  | 107  |
| Kapitel 8: Axis-Controller                                                                    |      |
| Anmeldung von Axis-Controllern an der Synergis™-Einheit                                       | 109  |
| Aktivieren des autonomen Modus an Axis-Controllern                                            | 111  |
| Härtung von Axis-Controllern                                                                  | 112  |
| Peripheriegeräte des Axis-Controllers konfigurieren                                           | 114  |
| Konfigurieren der zusätzlichen E/A-Ports von AXIS A1601-Controllern                           | 117  |
| Lesegerätanschlüsse am Axis-A1001-Controller                                                  | 119  |
| Lasagarëtangshlüssa am AVIC A1601 Controllar                                                  |      |
|                                                                                               | 120  |

| OSDP (Secure Channel)-Lesegeräte auf AXIS-A1601-Steuerungen aktivieren                            | 121 |
|---------------------------------------------------------------------------------------------------|-----|
| Kapitel 9: DDS-Controller                                                                         |     |
| Anmeldung von DDS RS-485-Controllern auf der Synergis-Einheit                                     | 124 |
| Einstellung der physischen Adresse von DDS RS-485-Controllern                                     | 127 |
| Kapitel 10: HID-VertX-Sub-Panels                                                                  |     |
| Registrieren der an die Synergis™-Einheit angeschlossenen HID VertX-Subpanels                     | 129 |
| Freischalten von Lesegerät-Überwachung für HID VertX V100                                         | 132 |
| Kapitel 11: Mercury-Steuerungen                                                                   |     |
| Einstellungen des Mercury-Lesegeräts                                                              | 135 |
| Vorbereitung für die Registrierung des Mercury-Controllers                                        | 138 |
| Registrierung von Mercury-Controllern auf der Synergis™-Einheit                                   | 142 |
| Konfigurieren der Mercury-Controller-Einstellungen im Synergis™ Appliance Portal                  | 146 |
| Unterschiede zwischen der aktivierten und deaktivierten Mercury-Host-<br>Entscheidungsweitergabe  | 150 |
| Unterstützung langer Berechtigungen auf Mercury-Controllern aktivieren                            | 151 |
| Beschränkungen der nativen Mercury-Bereichssteuerung                                              | 152 |
| Konfigurieren des REX-Modus für die Erweiterte zugesicherte Zeit von Mercury pro Tür              | 153 |
| Datenbank-Layouts für Mercury-Controller                                                          | 154 |
| Informationen über die Konfiguration von PINs mit führenden Nullen für Mercury-Integrationen      | 158 |
| Informationen über das Gewähren von Zutritt mit Offline-Mercury-SIO-Boards                        | 159 |
| Offline-Mercury-SIO-Boards konfigurieren, um Zutritt über Einrichtungscodes zu gewähren .         | 160 |
| Überlegungen zur Installation von OSDP-Lesegeräten mit Mercury                                    | 164 |
| OSDP-Lesegeräte (Secure Channel) zu einem Mercury-Controller hinzufügen                           | 166 |
| Konfigurieren von zwei OSDP-Lesegeräten pro Mercury-Gerät                                         | 168 |
| Konfigurieren von Mercury-Geräten für die Nutzung von zwei OSDP-Lesegeräten pro Anschluss         | 169 |
| Hinzufügen von MR51e-Panels zu einem Mercury-Controller                                           | 171 |
| Einstellung von MR51e zur Verwendung des öffentlichen DHCP-Adressierungsmodus                     | 171 |
| Einstellung von MR51e zur Verwendung des statischen IP-Adressierungsmodus                         | 171 |
| Einstellung von MR62e zur Verwendung des statischen IP-Adressierungsmodus                         | 173 |
| Konfiguration der Adresse des Mercury-Lesegeräts für das MR62e-Panel                              | 173 |
| Trennen von MR-Panels von einem Mercury-Controller                                                | 174 |
| Informationen über Mercury-Auslöser und -Verfahren                                                | 175 |
| Aktionstypen für Mercury-Verfahren                                                                | 176 |
| Ereignistypen für Mercury-Auslöser                                                                | 178 |
| Mercury-Verfahren im Synergis Appliance Portal konfigurieren                                      | 180 |
| Mercury-Auslöser im Synergis Appliance Portal konfigurieren                                       | 182 |
| Mercury-Auslöser und -Verfahren im Synergis Appliance Portal deaktivieren                         | 184 |
| Kapitel 12: Allegion-Schlage-Schlösser über Mercury                                               |     |
| Anmeldung von Allegion Schlage AD-Schlössern und PIM-Modulen an der Synergis™-Einheit             | 186 |
| ENGAGE-integrierte Allegion-Schlage-LE- und- NDE-Schlösser über Mercury-Controller registrieren . | 190 |
| Kapitel 13: BEST-Wi-Q-Schlösser über Mercury                                                      |     |
| Das Over-Watch-Plugin für die BEST-Wi-Q-Integration konfigurieren                                 | 194 |
| BEST-Wi-Q-Gateways auf der Synergis™-Einheit über Mercury-Controller registrieren                 | 197 |
| BEST-Wi-Q-Schlösser und drahtlose Zutrittssteuerungen zum Gateway hinzufügen                      | 200 |
| Informationen über den BEST Wi-Q-Durchgangsmodus                                                  | 204 |
|                                                                                                   |     |

### Kapitel 14: SimonsVoss-SmartIntego-Schlösser über Mercury

| Vorbereitung für die Registrierung von SimonsVoss SmartIntego-Schlössern .  |  | • |  |  | 206 |
|-----------------------------------------------------------------------------|--|---|--|--|-----|
| Registrieren von SimonsVoss SmartIntego-Schlössern an der Synergis™-Einheit |  |   |  |  | 208 |

### Kapitel 15: SALTO-SALLIS-Funkschlösser

| Registrieren von SALTO SALLIS-Schlössern             | •   |       | •     |    | • |   |   |   |   | • | 213 |
|------------------------------------------------------|-----|-------|-------|----|---|---|---|---|---|---|-----|
| Aktivieren der Verschlüsselung auf einem vorhandenen | SAL | LIS-R | loute | er |   |   |   |   |   |   | 218 |
| Verschlüsselung auf einem SALLIS-Router deaktivieren | •   | •     | •     | •  |   | • | • | • | • | • | 219 |

# Kapitel 16: OSDP-Geräte, die mit den RS-485-Ports von Synergis Cloud Link verbunden sind

| Einen Kanal zum Konfigurieren von OSDP-Geräten im Synergis™ Appliance Portal erstellen | 221 |
|----------------------------------------------------------------------------------------|-----|
| Konfigurieren überwachter Eingänge auf sicheren E/A-Modulen                            | 224 |
| Konfigurieren und Hinzufügen von OSDP-Lesegeräten im Synergis™ Appliance Portal        | 226 |
| Aktivierung der sicheren Koppelung auf OSDP-Lesegeräten im Synergis™ Appliance Portal  | 228 |
| MIFARE DESFire für transparente OSDP-Lesegeräte aktivieren                             | 229 |
| Konfigurieren von OSDP-Lesegeräten zur Verhinderung von Relaisangriffen                | 233 |
| Übertragung von Dateien an OSDP-Geräte im Synergis Appliance Portal                    | 234 |

### Kapitel 17: STid-Lesegeräte, die das SSCP-Protokoll verwenden

| Konfigurieren und Registrieren von STid-Lesergeräten, die das SSCP-Protokoll verwenden                        | 236 |
|----------------------------------------------------------------------------------------------------|-----|
| Aktivieren des transparenten Modus bei STid-Lesegeräten, die das SSCP-Protokoll verwenden .                   | 240 |
| Ändern der Standardkommunikationsschlüssel RS-485 für STid-Lesegeräte, die das SSCP-Protokoll verwenden .     | 243 |
| Konfigurieren von STid-Lesegeräten, die das SSCP-Protokoll verwenden, zur Verhinderung von<br>Relaisangriffen | 245 |

### Teil IV: Wartung und Fehlerbehebung

### Kapitel 18: Wartung und Fehlersuche bei Synergis Cloud Link-Einheiten

| Systeminformationen auf der Synergis™ Cloud Link-Einheit anzeigen                                    | 249 |
|----------------------------------------------------------------------------------------------------|-----|
| Informationen zur Synergis™ Cloud Link-Einheit                                                       | 249 |
| Anmeldepasswort der Synergis™ Cloud Link-Appliance ändern                                            | 251 |
| Synergis Cloud Link -Benutzerprüfungen                                                               | 252 |
| Gerätekonfigurationsdatei von Ihrer Synergis Cloud Link-Einheit herunterladen                        | 253 |
| Konfigurationsdatei für Ihre Synergis Cloud Link-Einheit hochladen                                   | 254 |
| Informationen über die Seite "Kapazitätsbericht"                                                     | 256 |
| Herunterladen von Supportinformationen für Ihre Synergis Cloud Link -Einheit                         | 258 |
| Schnittstellenmodule über das Synergis Appliance Portal anpingen                                     | 259 |
| Firmware der Synergis™ Cloud Link aktualisieren                                                      | 260 |
| Zurücksetzen der Synergis Cloud Link -Einheit nach einer Firmware-Aktualisierung                     | 261 |
| Aktualisieren der Schnittstellenmodul-Firmware über das Synergis™ Appliance Portal                   | 262 |
| Nachgeschaltete Geräte, die für Upgrades über das Synergis™ Appliance Portal unterstützt werden    . | 264 |
| Speicher auf der Synergis Cloud Link Appliance bereinigen                                            | 265 |
| Peer-to-Peer-Information auf der Synergis Cloud Link -Einheit anzeigen unit                          | 267 |
| Informationen zum Diagnosedienstkonto von Synergis Cloud Link                                        | 269 |
| Diagnosedienstkonto erstellen                                                                        | 269 |
| Hardware oder Software der Synergis™ Cloud Link-Einheit neu starten                                  | 271 |

### Teil V: Weitere Ressourcen

| Kapitel 19: Zusätzliche Ressourcen für Synergis Cloud Link-Einheiten |         |        |      |   |      |   |   |   |   |            |
|----------------------------------------------------------------------|---------|--------|------|---|------|---|---|---|---|------------|
| Standardports, die mit Synergis Cloud Link ver                       | rwendet | werden |      | • |      | • | • | • | • | 274        |
| Glossar                                                              |         |        |      |   | •    | • | • | • | • | 275        |
| Wo finde ich Produktinformationen? .<br>Technischer Support          | · ·     | <br>   | <br> |   | <br> | • | • | • |   | 279<br>280 |

# Teil I

# Einleitung

Dieser Teil enthält die folgenden Kapitel:

- Kapitel 1, "Einführung zu Synergis<sup>™</sup> Cloud Link" auf Seite 2
- Kapitel 2, "Erste Schritte mit dem Synergis<sup>™</sup> Appliance Portal" auf Seite 7

# Einführung zu Synergis™ Cloud Link

Dieser Abschnitt enthält die folgenden Themen:

- "Was ist Synergis Cloud Link?" auf Seite 3
- "Informationen zu Synergis<sup>™</sup> Cloud Link 312" auf Seite 6

### Was ist Synergis Cloud Link?

Synergis<sup>™</sup> Cloud Link ist ein intelligentes PoE-fähiges IoT-Gateway, das als nicht proprietäre Zutrittskontrolllösung entworfen wurde.

Synergis Cloud Link bietet native Unterstützung für gängige, herstellerunabhängige Sicherheitsmodule, von intelligenten Controllern wie Mercury Security, HID Global und Axis Communications bis hin zu elektronischen Schlössern von ASSA ABLOY, Allegion und SimonVoss, die Mercury-Controller erfordern.

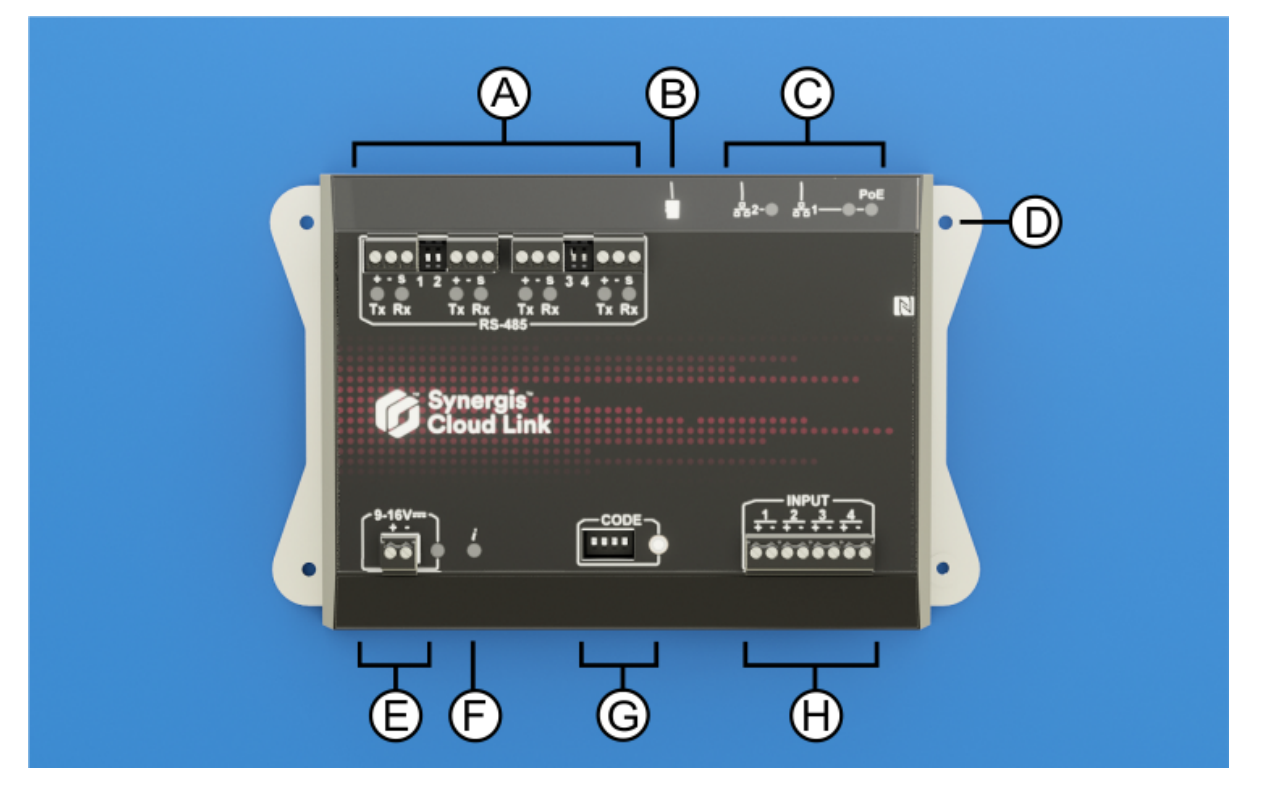

|   | Hardwarefunktion              | Was Sie wissen sollten                                                                                                    |
|---|-------------------------------|----------------------------------------------------------------------------------------------------|
| A | RS-485-Ports                  | Synergis <sup>™</sup> Cloud Link umfasst vier RS-485-Kommunikationskanäle. Die Anzahl<br>der Module, die Sie an jeden RS-485-Anschluss anschließen können, hängt von<br>der Art der Schnittstellenmodule ab, die Sie installieren.    |
| В | MicroSD-Karte                 | Zukünftige Verwendung                                                                                                    |
| С | Ethernet-Anschlüsse           | Für die Verbindung mit dem IP-Netzwerk stehen zwei Ethernet-LAN-Anschlüsse<br>zur Verfügung.<br><b>BEMERKUNG:</b> Der Ethernet-Anschluss 1 kann zur Stromversorgung der<br>Appliance über Power over Ethernet (PoE) verwendet werden. |
| D | Montagelöcher                 | Sie können das Gerät entweder an einer geeigneten Oberfläche mithilfe der<br>Befestigungslöcher oder an einer DIN-Schiene mithilfe der optionalen DIN-<br>Schienenhalterung befestigen.                                               |
| E | Stromversorgung               | Schließen Sie die Appliance an ein 12 VDC-Netzteil (nominal) an.                                                                                                    |
| F | Informations-LED ( <b>į</b> ) | Die LED gibt Auskunft über den Systemstatus.                                                                                                    |

|   | Hardwarefunktion                | Was Sie wissen sollten                                                                                                    |
|---|---------------------------------|----------------------------------------------------------------------------------------------------|
| G | DIP-Schalter für<br>Befehlscode | Mit den vier CODE-DIP-Schaltern können Sie Befehle ausführen, mit denen Sie z.<br>B. bestimmte Appliance-Konfigurationen zurücksetzen können.  |
| Н | Überwachungseingär              | n <b>ge</b> e Appliance verfügt über vier Eingänge, die Sie zur Überwachung externer<br>Ereignisse im Zutrittskontrollsystem verwenden können. |

### **Verwandte Themen**

Informationen zu Synergis<sup>™</sup> Cloud Link 312 auf Seite 6

### Ausführen von DIP-Schalter-Befehlscodes

Synergis<sup>™</sup> Cloud Link umfasst vier CODE-DIP-Schalter an der Vorderseite der Apliance. Sie ermöglichen es Ihnen, Befehlscodes auszuführen, die bestimmte Konfigurationen anwenden und Einstellungen zurücksetzen können.

#### Prozedur

- 1 Wählen Sie einen auszuführenden Befehlscode aus. Weitere Informationen dazu finden Sie unter DIP-Schalter-Befehlscodes auf Seite 5.
- 2 Geben Sie den Code mit den DIP-Schaltern der Appliance ein.
- 3 Halten Sie die Befehlscode-Taste eine Sekunde lang gedrückt.

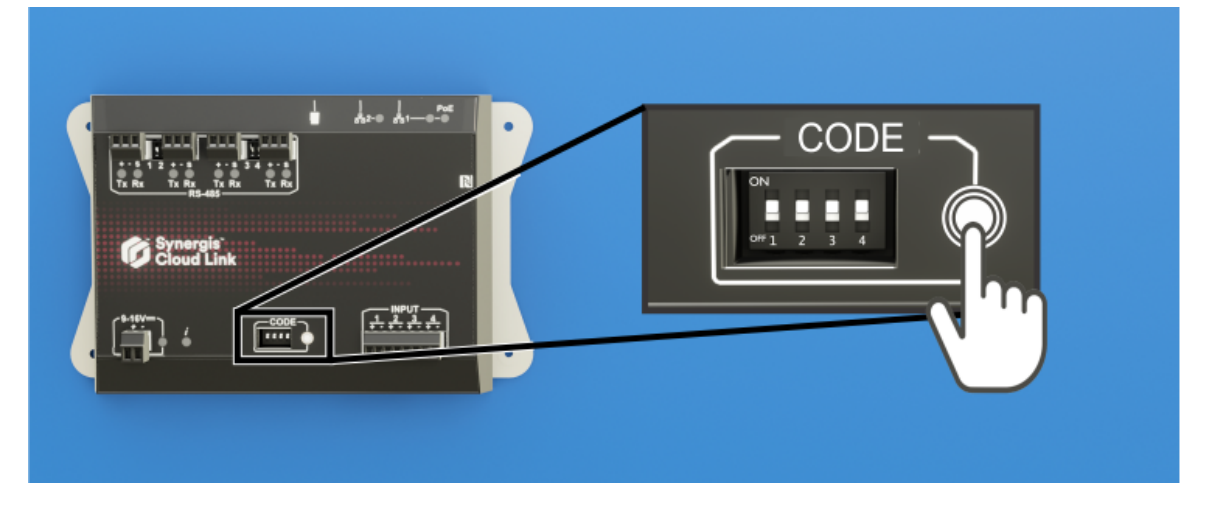

Die Informations-LED (*i*) bestätigt, dass der Code erkannt wurde.

| LED-Name            | LED-Farbe                         | Beschreibung                    |  |  |
|---------------------|-----------------------------------|---------------------------------|--|--|
| Information ( $i$ ) | Orange: durchgehend 3<br>Sekunden | DIP-Schalter-Code erkannt       |  |  |
|                     | Rot: 3× Blinken                   | DIP-Schalter-Code nicht erkannt |  |  |

4 Um ein versehentliches Zurücksetzen der Konfiguration zu verhindern, stellen Sie die DIP-Schalter immer auf ON ON ON ON.

**BEMERKUNG:** Mit diesem Code ist keine Aktion verbunden, so dass es sich um einen sicheren Zustand handelt, wenn die Konfiguration abgeschlossen ist.

### DIP-Schalter-Befehlscodes

Durch Ein- oder Ausschalten der vier CODE-DIP-Schalter können Sie eine Konfiguration auf die Synergis<sup>™</sup> Cloud Link-Appliance anwenden.

### **DIP-Schalter-Befehle**

| S1  | S2  | <b>S</b> 3 | <b>S</b> 4 | Befehlsbeschreibung                                                                                                    |
|-----|-----|------------|------------|----------------------------------------------------------------------------------------------------|
| ON  | ON  | ON         | ON         | Kein Code:<br>Um ein versehentliches Zurücksetzen der Konfiguration zu verhindern, stellen Sie die<br>DIP-Schalter nach dem Ausführen eines Befehls auf ON ON ON ON.                                                                                                    |
| ON  | OFF | OFF        | OFF        | Teilweise Rücksetzung auf Werkseinstellungen. Dieser Befehl hat folgende<br>Auswirkungen:                                                                                                    |
|     |     |            |            | <ul> <li>Setzt das Anmeldepasswort des Synergis<sup>™</sup> Appliance Portals auf die<br/>Werkseinstellung (softwire) zurück.</li> <li>Entfernt Synergis<sup>™</sup> Cloud Link-Einheit vom gehosteten Access Manager</li> <li>Setzt den Netzwerkadressierungsmodus auf DHCP zurück</li> <li>Setzt den Erkennungsport auf 2000 zurück</li> <li>Löscht alle Hardwarekonfigurationen (angeschlossene Schnittstellenmodule)</li> <li>Löscht alle Konfigurationen für Karteninhaber (Berechtigungen und Zutrittsregeln)</li> <li>Setzt alle Einstellungen für die gesamte Einheit zurück</li> <li>Löscht alle Protokollierungsoptionen</li> </ul> |
|     |     |            |            | BEMERKUNG: Dieser Befehl hat keinen Einfluss auf die Gerätefirmware.                                                                                                    |
| ON  | OFF | OFF        | ON         | Setzt alle Einstellungen auf die Werkseinstellungen zurück und entfernt SSL-Zertifikate.                                                                                                    |
| OFF | OFF | ON         | OFF        | Reakktiviert die Möglichkeit, den Ausgangszustand von der Seite <i>I/O-Diagnose</i> des<br>Synergis™ Appliance Portals zu ändern.                                                                                                    |

### Verwandte Themen

Ausgangssteuerungen deaktivieren auf Seite 39

### Informationen zu Synergis<sup>™</sup> Cloud Link 312

Im Vergleich zum standardmäßigen Synergis<sup>™</sup> Cloud Link verfügt das 312-Modell der Appliance über acht zusätzliche RS-485-Ports und drei SAM-Kartensteckplätze.

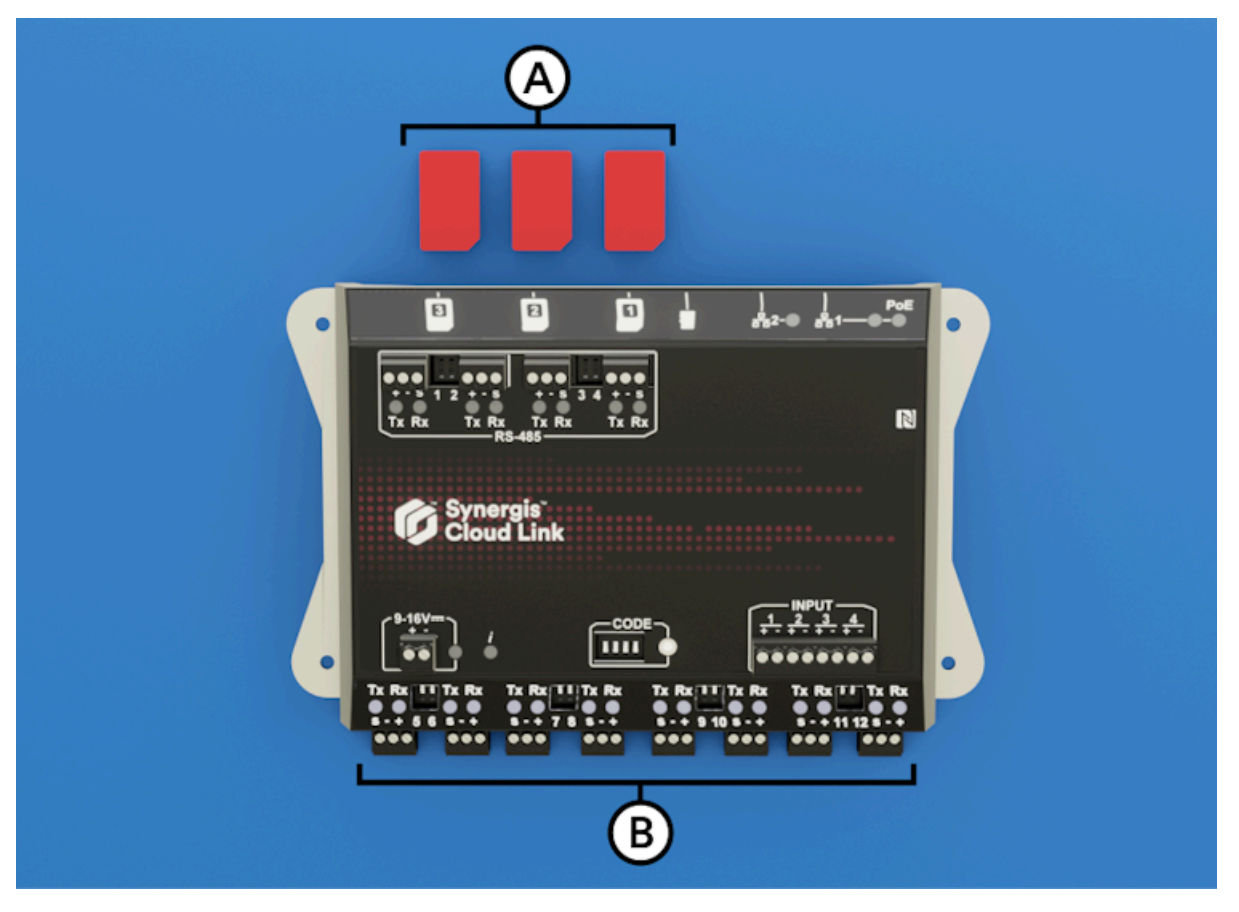

| Buchstabe | Hardwarefunktion      | Was Sie wissen sollten                                                                                                    |
|-----------|-----------------------|----------------------------------------------------------------------------------------------------|
| A         | SAM-Kartensteckplätze | Sie können SAM-Karten zum Speichern von<br>Verschlüsselungsschlüsseln verwenden.                                           |
| В         | RS-485                | Der Synergis <sup>™</sup> Cloud Link 312 stellt dem System 8 zusätzliche<br>RS-485-Ports zur Verfügung, insgesamt also 12. |

**BEMERKUNG:** Der Synergis<sup>™</sup> Cloud Link 312 wurde nicht auf UL/ULC-Compliance geprüft und darf nicht in Installationen verwendet werden, bei denen eine UL/ULC-Compliance erforderlich ist.

Weitere Informationen zur Synergis Cloud Link 312 Appliance finden Sie unter Synergis Cloud Link 312 – Spezifikatione.

### **Verwandte Themen**

Was ist Synergis Cloud Link? auf Seite 3

## Erste Schritte mit dem Synergis™ Appliance Portal

Dieser Abschnitt enthält die folgenden Themen:

- "Was ist Synergis Appliance Portal ?" auf Seite 8
- "Anmeldung bei der Synergis<sup>™</sup> Cloud Link-Appliance" auf Seite 9
- "Benutzeroberfläche Tour durch das Synergis Appliance Portal " auf Seite 11

### Was ist Synergis Appliance Portal?

Das Synergis<sup>™</sup> Appliance Portal ist das Web-basierte Verwaltungstool für die Konfiguration und Verwaltung eines Synergis<sup>™</sup> Gerätes und für die Aktualisierung seiner Firmware.

Sie können die folgenden Tasks über das Portal ausführen:

- Ändern des Passworts, das für die Verbindung zur Synergis<sup>™</sup> Cloud Link Appliance erforderlich ist.
- Konfigurieren der Netzwerkeinstellungen an der Appliance, um sie Ihrem System anzupassen.
- Registrieren und Konfigurieren der Schnittstellenmodule, die mit der Appliance verbunden sind.
   BEMERKUNG: Mercury- und Honeywell-Controller (PW6K1IC, PRO32IC, PW7K1IC und PRO42IC) müssen auf der Seite *Peripheriegeräte* der Zutrittskontrolleinheit im Config Tool registriert und konfiguriert werden.
- Konfigurieren des Verhaltens der Zutrittskontrolle der Appliance, für Offline- und Online-Betrieb.
- Testen und Diagnostizieren der Schnittstellenlesegeräte, E/A- und Modulverbindungen der Appliance.
- Konfigurieren von Einstellungen, die für Mercury-Steuerungen und nachgeschaltete Steuerungen spezifisch sind.
- Konfigurieren Sie die Einstellungen für die Lesegerät-LED und den Pieper mit Unterstützung von Export und Import.
- Konfigurieren von MIFARE DESFire auf OSDP- und STid-Lesegeräten.
- Aktivieren Sie SAM-Karten-basierte Kryptographie auf der Synergis<sup>™</sup> Cloud Link 312-Appliance.
- Verwalten von X.509-Zertifikaten.
- Anzeigen und Exportieren von Status und Konfiguration der Appliance.
- Anzeigen der Funktionen und Status von Mercury-Steuerungen.
- Aktualisieren der Appliance-Firmware und Schnittstellenmodul-Firmware.
- Neustarten von Hardware oder Software der Appliance.

### Tasks, die in Config Tool ausgeführt werden müssen

Sie können die folgenden Tasks nicht über das Portal ausführen. Verwenden Sie stattdessen das Security Center Config Tool.

- Zuweisen von Geräten (Ein-/Ausgangskontakte, Lesegeräte) zu Türen und Bereich.
- Konfigurieren einzelner Tür- und Bereichseigenschaften.
- Konfigurieren der E/A-Verknüpfung.
- Konfigurieren von *Karten- und PIN*-Lesegeräten, damit sowohl die Karte als auch die PIN für den Zutritt erforderlich sind.

Weitere Informationen über die Bereitstellung von Synergis finden Sie in den folgenden Kapiteln des *Security Center – Administratorhandbuchs*:

- Informationen über das Konfigurieren von Türen und *Karte-und-PIN*-Lesegeräten finden Sie unter Bereiche, Türen und Aufzüge.
- Informationen über das Konfigurieren von Zonen und IO-Verknüpfungen finden Sie unter Zonen und Einbruchserkennung.

### Anmeldung bei der Synergis™ Cloud Link-Appliance

Um Ihre Synergis<sup>™</sup> Cloud Link-Appliance zu konfigurieren, melden Sie sich über das Synergis<sup>™</sup> Appliance Portal bei der Appliance an.

### **Bevor Sie beginnen**

Die folgenden Informationen sind erforderlich, um sich das erste Mal anzumelden:

• Hostname oder IP-Adresse der Appliance: Der Standard-Hostname besteht aus SCL (für Synergis<sup>™</sup> Cloud Link), gefolgt von der MAC-Adresse der Appliance. Beispielsweise SCL0010F32CF482. Die MAC-Adresse befindet sich auf dem Etikett der Appliance.

Um die IP-Adresse zu erhalten, pingen Sie die Appliance. Bei IPv6-IP-Adressen müssen Sie die letzten zwei Zeichen des Werts in der Klammer entfernen, den Sie vom Ping zurückerhalten. Die IPv6-Adresse enthält die Klammern. Beispielsweise [fe80::ebf:15ff:xxx:xxx].

• **Standardbenutzername und Passwort:** Der Standardbenutzername und das Standardpasswort sind *admin* und *softwire*. Bei der ersten Anmeldung werden Sie gezwungen, ein neues Passwort zu erstellen.

#### Was Sie noch wissen sollten

- Wenn Sie ab Synergis Cloud Link-Firmware 2.0.3 nicht DHCP verwenden, können Sie sich mithilfe einer Adresse mit lokalem Link verbinden. Vor 2.0.3 muss IPv6 eine Adresse mit lokalem Link verwenden.
- Wenn Sie kein DHCP verwenden, wird durch alternative Netzwerkverbindungen verhindert, dass das Synergis Appliance Portal geladen wird.

#### Prozedur

- 1 (Nur bei der ersten Anmeldung) Verbinden Sie den LAN 1-Port der Appliance mit Ihrem LAN.
- 2 Öffnen Sie einen Webbrowser und geben Sie https://gefolgtvom Hostnamen oder der IP-Adresse der Appliance ein.

Beispiel: Die folgende ist eine Adresse, die den Hostnamen verwendet: https://SCL0010F32CF482

Die folgende ist eine Adresse, die das IPv6-IP-Adressformat verwendet: https:// [fe80::ebf:15ff:xxxx:xxxx]

- 3 Wenn Sie eine neue Browsersitzung geöffnet haben, um sich bei der Appliance anzumelden, wird eine Fehlermeldung bezüglich des Zertifikats angezeigt. Befolgen Sie die Anweisungen auf dem Bildschirm Ihres Browsers, um zur Website zu gelangen.
- 4 Geben Sie den Benutzernamen und das Passwort ein und klicken Sie dann auf Anmelden. Wenn Sie das Standardpasswort bereits geändert haben, wird die Startseite angezeigt. Wenn Sie das Standardpasswort nicht geändert haben, müssen Sie vor der Anmeldung ein neues Passwort erstellen.

5 Geben Sie ein neues *starkes* oder *sehr starkes* Passwort ein, bestätigen Sie es und klicken Sie auf **Passwort ändern**.

**BEMERKUNG:** Das Passwort muss mindestens 15 Zeichen lang sein.

| You must change the default<br>password before you can proceed. |
|-----------------------------------------------------------------|
| New password                                                    |
|                                                                 |
| Strength: Strong                                                |
| Confirm password                                                |
|                                                                 |
|                                                                 |
| Change password                                                 |
|                                                                 |

Das Passwort wird für den Benutzer aktualisiert, und Sie müssen sich mit dem neuen Passwort anmelden.

### Benutzeroberfläche – Tour durch das Synergis Appliance Portal

Die Startseite des Synergis<sup>™</sup> Appliance Portal ist in eine obere Menüleiste und einen Schnellzugriffsbereich mit Symbolen unterteilt, die zu häufig verwendeten Tasks führen. Die Startseite ist dynamisch und die Symbole ändern sich je nach Kontext.

Das Hauptmenü besteht aus folgenden Elementen:

| Ø | Home | Configuration | I/O diagnostics | Maintenance | • | 😢 Help | C Restart | 🔺 admin |
|---|------|---------------|-----------------|-------------|---|--------|-----------|---------|
|   |      |               |                 |             |   |        |           |         |

- Home: Kehrt zur Startseite zurück.
- Konfiguration: Öffnet die Seite *Hardware*, auf der Sie die an die Synergis<sup>™</sup> Cloud Link -Einheit angeschlossenen Schnittstellenmodule konfigurieren können. Auf die folgenden Unterseiten kann über die Seite *Konfiguration* zugegriffen werden:
  - Geräteweite Parameter
  - Synergis Softwire-Protokollierung
  - Netzwerk
  - Benutzer
  - Einstellungen für Mercury-Controller
  - Mercury-Auslöser und Verfahren
  - Einstellungen für Lesegerät-LED und Beeper
  - Synergis IX-Controller-Einstellungen
  - Automatisierungs-Engine
  - Einstellungen des nachgeschalteten Controllers
  - Synergis<sup>™</sup> key store
  - MIFARE DESFire
  - Erweitertes OSDP
  - Zertifikate
  - SAM-Karte (Nur für eine Synergis<sup>™</sup> Cloud Link-312-Einheit)
  - Cloud-Konnektivität (für Einheiten mit dem Cloud Agent)
- **E/A-Diagnostik:** Öffnet die Seite *Kanäle*, auf der Sie die Statusänderungen der Kontakte und die auf den Lesegeräten gelesenen Berechtigungen beim Auslösen überwachen können. Auf die folgenden Unterseiten kann über die Seite *E/A-Diagnostik* zugegriffen werden:
  - Geräte
  - Kanäle
  - Schnittstellen
  - Türen
  - Aufzüge
  - Hardwarezonen
  - E/A-Zonen
- **Wartung:** Öffnet die Seite *Systemstatus*, auf der Sie einen Schnappschuss Ihrer Einheit und des Netzwerkstatus anzeigen lassen können. Sie können auch Konfigurationsdateien von dieser Seite herunterladen. Auf die folgenden Unterseiten kann über die Seite *Wartung* zugegriffen werden:

- Funktionsbericht
- Protokollanzeige
- Diagnoseprotokolle herunterladen
- Ping-Diagnostik
- Netzwerkerfassung (zum Verwenden durch den Genetec Technical Support)
- Schnittstellen-Upgrade
- Upgrade der Firmware
- Massenspeicher
- Peer-zu-Peer
- Synergis IX Backup herunterladen
- Benachrichtigungen: Zeigt Systemintegritätswarnungen an.
- Hilfe: Öffnet ein Dropdown-Menü mit zwei Elementen:
  - *Hilfe* öffnet *Synergis*<sup>™</sup> *Cloud Link Administratorhandbuch* auf einer separaten Browserseite.
  - In *Über* werden die Firmwareversion der Synergis Cloud Link Appliance sowie Copyright-Informationen angezeigt.
- **Neustart:** Öffnet ein Dropdown-Menü, in dem Sie zwischen **Softwareneustart** oder **Systemneustart** wählen können, um die Hardware oder Software der Synergis<sup>™</sup> Cloud Link-Einheit neu zu starten .
- **Administrator:** Öffnet ein Dropdown-Menü, in dem Sie sich vom Gerät abmelden oder *Benutzerkonfiguration* auswählen können. Hier können Sie die Sprache der Portalschnittstelle ändern.

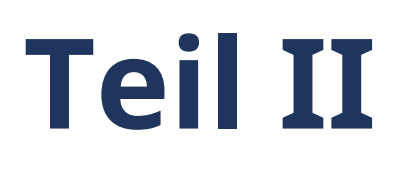

# Allgemeine Konfiguration

Dieser Teil enthält die folgenden Kapitel:

• Kapitel 3, "Synergis<sup>™</sup> Cloud Link-Konfiguration" auf Seite 14

# Synergis<sup>™</sup> Cloud Link-Konfiguration

Dieser Abschnitt enthält die folgenden Themen:

- "Die Konfiguration der Synergis Cloud Link -Einheit vorbereiten" auf Seite 15
- "Die Synergis<sup>™</sup> Cloud Link-Einheit konfigurieren" auf Seite 16
- "Netzwerkeigenschaften konfigurieren " auf Seite 17
- "Selbstsignierte Zertifikate verwenden " auf Seite 21
- "Vertrauenswürdige Zertifikate verwenden " auf Seite 24
- "Konfigurieren von Schnittstellenmodulen, die an die Synergis Cloud Link -Einheit angeschlossen sind" auf Seite 27
- "Angeschlossene Schnittstellenmodule testen " auf Seite 31
- "Parameter für alle Einheiten konfigurieren " auf Seite 33
- "Die Einstellungen f
  ür die Leseger
  ät-LED und den Pieper konfigurieren " auf Seite 35
- "Die Einstellungen für die Lesegerät-LED und den Pieper von einer Einheit zu einer anderen kopieren " auf Seite 38
- "Ausgangssteuerungen deaktivieren " auf Seite 39
- "Informationen über die Automatisierungs-Engine" auf Seite 40
- "Automatisierungs-Engine-Regeln konfigurieren " auf Seite 41
- "Modus der Automation Engine konfigurieren " auf Seite 44
- "Konfigurieren der Einstellungen des nachgeschalteten Controllers " auf Seite 45
- " MIFARE DESFire konfigurieren " auf Seite 46
- "SAM-Karten entsperren" auf Seite 48
- "Schlüsselversionierung für SAM-Karten aktivieren" auf Seite 51
- "Informationen über den Synergis<sup>™</sup> key store" auf Seite 52
- "Schlüssel-Hashes im Synergis<sup>™</sup> key store verwenden" auf Seite 54
- "Zeitlimit für die PIN-Eingabe für Türen ändern" auf Seite 55
- "Konfigurieren der Ereignisprotokollierung auf der Synergis Cloud Link -Einheit" auf Seite 56
- "Konfigurieren der zusätzlichen Ereignisprotokollierung in der Cloud für die Synergis Cloud Link -Einheit" auf Seite 57
- "Die Aufbewahrungszeit von Überwachungsprotokollen für die Synergis Cloud Link -Einheit konfigurieren" auf Seite 58
- "Synergis<sup>™</sup> Cloud Link-Einheiten in Security Center registrieren" auf Seite 59
- "Die Synergis<sup>™</sup> Cloud Link-Einheit mit dem Access Manager synchronisieren" auf Seite 62
- "Überwachungseingänge der Synergis<sup>™</sup> Cloud Link-Appliance konfigurieren" auf Seite 64

# Die Konfiguration der Synergis Cloud Link -Einheit vorbereiten

Bevor Sie eine Synergis<sup>™</sup> Cloud Link -Einheit konfigurieren können, müssen Sie einige Vorkonfigurationsschritte ausführen.

- Lesen Sie die *Synergis*<sup>™</sup> *Cloud Link-Versionshinweise* zu bekannten Problemen und anderen Informationen über diese Version.
- Ihnen sollte ein Computer mit einer Netzwerkkarte, einem Ethernet-Kabel und einem Webbrowser zur Verfügung stehen.
- (Optional) Weisen Sie der Synergis Cloud Link -Einheit eine IP-Adresse zu, welche Sie ggfs. von Ihrer IT-Abteilung bekommen.
- Konfigurieren Sie die Hardwareeinstellungen (DIP-Schalter, Adresswahlen usw.) auf ihre endgültige Position auf den Schnittstellenmodulen.
- Verbinden Sie die Schnittstellenmodule über die richtigen Kommunikationskanäle mit der Synergis Cloud Link-Einheit.

**BEMERKUNG:** Da jeder Hardwarehersteller ein anderes Kommunikationsprotokoll verwendet, müssen alle an denselben RS-485-Kanal angeschlossenen Schnittstellenmodule vom selben Hersteller stammen.

- Verbinden Sie physische Geräte (REX, Türsensoren usw.) oder verwenden Sie Testschalter und LEDs während der Konfigurationsphase.
- Weitere Informationen finden Sie im Synergis™ Cloud Link-Hardwareinstallationshandbuch.
- Laden Sie das neueste Synergis Cloud Link -Paket von der Seite *Produktdownload* im GTAP herunter.
- Installieren und konfigurieren Sie Security Center mit mindestens einer Access Manager-Rolle. Informationen über die Bereitstellung von Synergis<sup>™</sup> finden Sie im *Security Center-Administratorhandbuch*.

### Nach Durchführen dieser Schritte

Ihre Synergis-Cloud-Link-Einheit konfigurieren .

### Die Synergis™ Cloud Link-Einheit konfigurieren

Sie können die Synergis<sup>™</sup> Cloud Link-Einheit konfigurieren, nachdem die Schritte zur Vorkonfiguration abgeschlossen sind.

### **Bevor Sie beginnen**

Führen Sie die vorbereitenden Schritte für die Konfiguration aus.

#### Prozedur

- 1 Alle Synergis<sup>™</sup> Cloud Link-Einheiten werden mit einem werkseitig zugewiesenen Hostnamen bereitgestellt. Wenn Ihr Netzwerk DHCP nicht unterstützt, müssen Sie der Appliance eine neue IP-Adresse zuweisen.
- 2 Ändern Sie das X.509-Standardzertifikat der Einheit.
- 3 Aktualisieren Sie die Firmware der Synergis<sup>™</sup> Appliance auf die neueste Version.
- 4 Schließen Sie die Schnittstellenmodule physisch an die Synergis<sup>™</sup> Cloud Link-Einheit an. Weitere Informationen finden Sie im *Synergis<sup>™</sup> Cloud Link – Hardwareinstallationshandbuch* im TechDoc Hub.
- 5 Stellen Sie die Kommunikation zwischen der Synergis<sup>™</sup> Cloud Link-Einheit und den angeschlossenen Schnittstellenmodulen über das Synergis<sup>™</sup> Appliance Portal her.
- 6 Testen Sie Ihre Hardwareverbindungen und Ihre Konfiguration und nehmen Sie gegebenenfalls Anpassungen vor.
- 7 Konfigurieren Sie das Zutrittskontrollverhalten der Synergis<sup>™</sup> Cloud Link-Einheit.
- 8 Fügen Sie die Synergis<sup>™</sup> Cloud Link-Einheit einer Access Manager-Rolle hinzu, damit sie Teil Ihres Security Center-Systems wird.

### Netzwerkeigenschaften konfigurieren

Um sicherzustellen, dass die Synergis<sup>™</sup> Cloud Link-Einheit im Netzwerk Ihres Security Center-Systems erreichbar ist, müssen Sie die Netzwerkeigenschaften der Einheit konfigurieren.

### Was Sie noch wissen sollten

Die Synergis<sup>™</sup> Cloud Link-Einheit wird mit einem werkseitig zugewiesenen Hostnamen bereitgestellt. Wenn Ihr Netzwerk DHCP nicht unterstützt, müssen Sie der Einheit eine neue IP-Adresse zuweisen.

#### Prozedur

- 1 Melden Sie sich bei der Synergis<sup>™</sup> Cloud Link-Einheit an.
- 2 Klicken Sie auf Konfiguration > Netzwerk.
- 3 (Optional) Ändern Sie im Abschnitt Hostname bei Bedarf den Hostnamen.

| Ø        | Home                           | Configuration | I/O diagnostics                       | Maintenance |
|----------|--------------------------------|---------------|---------------------------------------|-------------|
| Ŷ        | Hardware                       |               | Hostname                              |             |
| \$       | Unit-wide param                | eters         |                                       |             |
| Ľ        | Synergis Softwire              | elogging      | Hostname<br>SCL0CBF1502E3AA           |             |
| 4        | Network                        | - H           |                                       |             |
| *        | Users                          |               | Access Manager                        | settings    |
| \$       | Mercury controll               | er settings   | Currently connected Access Man        | ager        |
| <b>F</b> | Mercury triggers<br>procedures | and           |                                       |             |
| Ä        | Reader LED and settings        | beeper        | 2000<br>Accepted Access Manager conne | ctions      |
| \$       | Synergis IX contr<br>settings  | oller         | 10.135.22.111                         | ×           |

**BEST-PRACTICE:** Hostnamen müssen in einem Netzwerk eindeutig sein und der Standard-Hostname muss garantiert eindeutig sein. Wir empfehlen daher, den Standard-Hostnamen beizubehalten, der sich auf dem Etikett auf der Appliance befindet.

4 Ändern Sie im Abschnitt Access-Manager-Einstellungen den Erkennungsport, falls notwendig.

5 Wählen Sie im Abschnitt *Netzwerkeinstellungen* LAN1 oder LAN2 als die Netzwerkschnittstelle aus, die verwendet wird, um die Synergis<sup>™</sup> Cloud Link-Einheit mit ihrem Access Manager zu verbinden, und konfigurieren Sie dann die IP-Adresse und die Netzwerkeigenschaften der Synergis<sup>™</sup> Cloud Link-Einheit.

**WICHTIG:** Um Netzwerkprobleme zu verhindern, müssen bei der Konfiguration der Netzwerkeigenschaften der Einheit strenge Regeln befolgt werden:

- Befindet sich die Einheit nicht im selben Netzwerksegment wie der Access Manager, muss die IP-Adresse der Einheit als statische IP-Adresse oder DHCP mit statischer IP-Zuweisung festgelegt werden.
- LAN1 und LAN2 sollten sich nicht im selben Subnetz befinden. Wenn dies der Fall ist, sollte nur einer von ihnen mit einem Default-Gateway konfiguriert werden.

| Ø        | Home Configur                      | ration I/O diagnostics             | Maintenance                    |
|----------|------------------------------------|------------------------------------|--------------------------------|
| Ø        | Hardware                           | Network setting                    | S                              |
| •        | Unit-wide parameters               |                                    |                                |
| Ľ        | Synergis Softwire logging          | LAN1 LAN2                          |                                |
| <b>"</b> | Network                            | Static IP DHCP                     | DHCP with Static IP allocation |
| **       | Users                              | IP address                         |                                |
| ٥        | Mercury controller settings        | 10.122.167.39                      |                                |
| <b>P</b> | Mercury triggers and procedures    | 255.255.0.0                        |                                |
| Ä        | Reader LED and beeper<br>settings  | 10.122.0.1<br>Preferred DNS server |                                |
| ٥        | Synergis IX controller<br>settings | Alternate DNS server               |                                |
| \$       | Automation engine                  |                                    |                                |
| \$       | Downstream controller<br>settings  | Network time                       |                                |
| ٩        | Synergis key store                 |                                    |                                |
|          | MIFARE DESFire                     |                                    |                                |
|          | Advanced OSDP                      | ntp.qix.ca                         |                                |

6 Konfigurieren Sie im Abschnitt *Netzwerkzeit* den Network-Time-Protocol (NTP)-Server, wenn einer verfügbar ist.

a) Klicken Sie auf Netzwerkzeit verwenden und geben Sie den Namen des NTP-Servers ein.

**BEST-PRACTICE:** Ein NTP-Server bietet größere zeitliche Genauigkeit als das eingebaute Protokoll, das die Synergis<sup>™</sup> Cloud Link-Einheiten mit ihrem Access Manager synchronisiert. Verwenden Sie daher die Netzwerkzeit, wenn ein NTP-Server in Ihrem Netzwerk verfügbar ist. Alle Security Center-Server und -Workstations müssen mit dem gleichen NTP-Server wie Ihre Synergis<sup>™</sup> Cloud Link-Appliances synchronisiert sein.

7 Wählen Sie im Abschnitt *802.1X-Authentifizierung* das LAN, das Sie für die 802.1X-Authentifizierung verwenden möchten, und wählen Sie den Authentifizierungsmodus aus.

**BEMERKUNG:** Wenn Sie diese Einstellungen einmal konfiguriert haben, werden ihre aktuellen Werte angezeigt. Wenn Sie einen Wert ändern möchten, müssen Sie alle Werte erneut eingeben. Andernfalls werden Ihre Änderungen nicht gespeichert.

- **Deaktiviert:** Die 802.1X-Authentifizierung ist standardmäßig deaktiviert.
- PEAP: Verwenden Sie das Protected Extensible Authentication Protocol (PEAP).

Geben Sie die **EAP-Identität** (Benutzername) und das **Passwort** ein und laden Sie das **CA-Zertifikat** hoch.

**BEMERKUNG:** Beim CA-Zeertifikat muss es sich um eine PEM- oder DER-Datei handeln.

| Ø        | Home Configur                      | ation I/O diagnostics Maintenance                                                 |
|----------|------------------------------------|-----------------------------------------------------------------------------------|
| Ø        | Hardware                           |                                                                                   |
| ф        | Unit-wide parameters               | 802.1X authentication                                                             |
| Ľ        | Synergis Softwire logging          | ▲ If you change one field, you must re-enter all the fields to save your changes. |
| <b>"</b> | Network                            | LAN1 LAN2                                                                         |
| *        | Users                              | C Disabled 🔎 PEAP 🔿 TLS                                                           |
| Ф        | Mercury controller settings        |                                                                                   |
| <b>P</b> | Mercury triggers and procedures    |                                                                                   |
| Ä        | Reader LED and beeper<br>settings  | CA certificate                                                                    |
| \$       | Synergis IX controller<br>settings | Upload No file selected                                                           |

• TLS: Verwenden Sie das TLS (Transport Layer Security)-Protokoll.

Geben Sie die **EAP-Identität** (Benutzername) ein, laden Sie das **CA-Zertifikat**, das **Client-Zertifikat** und den **privaten Client-Schlüssel** hoch und geben Sie das **Passwort für den privaten Client-Schlüssel** ein.

**BEMERKUNG:** Beim CA-Zeertifikat muss es sich um eine PEM- oder DER-Datei handeln.

| Ø   | Home Con                           | figuration I/C     | ) diagnostics         | Maintenance                                        |
|-----|------------------------------------|--------------------|-----------------------|----------------------------------------------------|
|     | Hardware                           |                    |                       |                                                    |
| ~   |                                    | 802.1              | X authentic           | ation                                              |
| - 🗱 | Unit-wide parameters               |                    |                       |                                                    |
| ß   | Synergis Softwire logging          | ▲ If you ch        | ange one field, you i | nust re-enter all the fields to save your changes. |
| #   | Network                            |                    | 11 LAN2               |                                                    |
| *   | Users                              | 🔵 Disa             | abled OPEAP           | ● TLS                                              |
| \$  | Mercury controller settin          | gs EAP ider<br>SCL |                       |                                                    |
| R   | Mercury triggers and<br>procedures | CA ce              | rtificate             |                                                    |
| Ä   | Reader LED and beeper<br>settings  | Client             | certificate           |                                                    |
| \$  | Synergis IX controller<br>settings | Uploa              | nd No file selected   | i pirmirmi i mi                                    |
| \$  | Automation engine                  | Uploa              | nd No file selected   | i •                                                |
| \$  | Downstream controller<br>settings  | Client pr          | ivate key password    |                                                    |

#### 8 Klicken Sie auf **Speichern**.

Die Synergis<sup>™</sup> Cloud Link-Einheit wird neu gestartet und Sie werden automatisch zur neuen IP-Adresse der Einheit umgeleitet.

Wenn Sie die Netzwerkzeit aktiviert haben, wird die Einheit 45 Sekunden nach Aktivierung der Einstellung mit dem NTP-Server und anschließend alle 15 Minuten synchronisiert.

#### **Verwandte Themen**

Ausführen von DIP-Schalter-Befehlscodes auf Seite 4

### Selbstsignierte Zertifikate verwenden

Eine Synergis<sup>™</sup> Cloud Link-Einheit wird mit einem X.509-Zertifikat bereitgestellt, das während der Produktion generiert wurde. Ersetzen Sie das Standardzertifikat zur Erhöhung der Sicherheit, indem Sie ein neues selbstsigniertes Zertifikat erstellen.

### Prozedur

- 1 Melden Sie sich bei der Synergis<sup>™</sup> Cloud Link-Einheit an.
- 2 Klicken Sie auf **Konfiguration** > **Zertifikate**.

3 Füllen Sie im Abschnitt Zertifikatsverwaltung die Identifikationsfelder aus.

**BEMERKUNG:** Die Felder **Allgemeiner Name**, **Alternativer Antragstellername** und **Land** sind obligatorisch.

| Certificate management                                                                                                    |
|----------------------------------------------------------------------------------------------------|
| ▲Changes to the certificate settings on this page will cause the unit to appear offline in Security Center until the trusted certificate is reset in Config Tool. |
| Common name SCL0CBF1500ED64                                                                                                    |
| Organization<br>Genetec                                                                                                    |
| Organization unit                                                                                                    |
| Locality                                                                                                    |
| State                                                                                                    |
| QC<br>Country                                                                                                    |
| CA<br>Subject alternative name                                                                                                    |
| SCL0CBF1500ED64                                                                                                    |
| Certificate type ECDSA 384 bits                                                                                                    |
| Period of<br>5 years -                                                                                                    |
| Generate new self-signed certificate                                                                                                    |
| Create certificate signing request                                                                                                    |

- 4 Wählen Sie in der Liste Zertifikatstyp eine/n der folgenden Algorithmen und Schlüssellängen aus.
  - ECDSA 256 Bits
  - ECDSA 384 Bits
  - RSA 2048 Bits
  - RSA 3072 Bits
  - RSA 4096 Bits
- 5 Klicken Sie auf **Neues selbstsigniertes Zertifikat erstellen**, starten Sie Ihren Browser dann neu und melden Sie sich wieder bei der Einheit an.

Das Zertifikat wird jetzt auf der Einheit generiert.

- 6 Installieren Sie das Zertifikat im Zertifikatspeicher des Browsers.
  - a) Klicken Sie auf Konfiguration > Zertifikate.
  - b) Klicken Sie im Abschnitt Aktuelles Zertifikat auf Download.
  - c) Befolgen Sie unter Windows die Anweisungen im Zertifikatimport-Assistenten, um das Zertifikat mit der Option Lokaler Computer in den Ordner Vertrauenswürdige Stammzertifizierungsstellen zu importieren. Installieren Sie das Zertifikat auf allen Computern, die eine Verbindung zur aktualisierten Synergis Cloud Link-Einheit herstellen.

**BEMERKUNG:** Die Zertifikatsdatei wird mit dem Hostnamen und dem Suffix .cer gekennzeichnet.

7 Starten Sie Ihren Browser neu und melden Sie sich wieder bei der Einheit an.

Ihre Einheit zeigt keinen Sicherheitsfehler mehr in der Adressleiste an, wenn Sie eine Verbindung über den Hostnamen herstellen.

#### Nach Durchführen dieser Schritte

Wenn die Einheit bereits in Security Center registriert war, wird der Access Manager dem neuen Zertifikat nicht vertrauen oder sich nicht mit der Einheit verbinden und Sie müssen das vertrauenswürdige Zertifikat in Config Tool zurücksetzen.

Weitere Informationen finden Sie unter Das vertrauenswürdige Zertifikat zurücksetzen .

### Vertrauenswürdige Zertifikate verwenden

Die Authentizität des selbstsignierten Zertifikats, das standardmäßig auf der Einheit ist, wird nicht wie üblich mit der Public Key Infrastructure durchgesetzt. Für mehr Sicherheit können Sie stattdessen ein vollständig vertrauenswürdiges Zertifikat verwenden, das von einer Zertifizierungsstelle signiert ist.

### Was Sie noch wissen sollten

Das Verwenden eines von einer Zertifizierungsstelle signierten Zertifikats eignet sich besser für Setups, wo mehrere Computer und Browser auf die Synergis<sup>™</sup> Cloud Link-Einheit zugreifen, da Sie dadurch nicht jeden Browser konfigurieren müssen, damit er diese vertrauenswürdigen Zertifikate erkennt.

### Prozedur

- 1 Melden Sie sich bei der Synergis<sup>™</sup> Cloud Link-Einheit an.
- 2 Klicken Sie auf **Konfiguration** > **Zertifikate**.

3 Füllen Sie im Abschnitt Zertifikatsverwaltung die Identifikationsfelder aus.

Das Feld **Allgemeiner Name** enthält standardmäßig den Hostnamen der -Einheit. Das Feld **Alternativer Antragstellername** enthält standardmäßig auch den Hostnamen, kann jedoch bearbeitet werden, um eine durch Kommas getrennten DNS-Liste zu erstellen.

**BEMERKUNG:** Die Felder **Allgemeiner Name**, **Alternativer Antragstellername** und **Land** sind obligatorisch.

| Certificate management                                                                                                    |
|----------------------------------------------------------------------------------------------------|
| ▲Changes to the certificate settings on this page will cause the unit to appear offline in Security Center until the trusted certificate is reset in Config Tool. |
| Common name SCL0CBF1500ED64                                                                                                    |
| Organization                                                                                                    |
| Organization unit                                                                                                    |
| Locality                                                                                                    |
| Montreal                                                                                                    |
| State QC                                                                                                    |
| Country                                                                                                    |
| Subject alternative name SCL0CBF1500ED64                                                                                                    |
| Certificate type                                                                                                    |
| ECDSA 384 bits                                                                                                    |
| 5 years -                                                                                                    |
| Generate new self-signed certificate                                                                                                    |
| Create certificate signing request                                                                                                    |

- 4 Wählen Sie in der Liste **Zertifikatstyp** eine/n der folgenden Algorithmen und Schlüssellängen aus.
  - ECDSA 256 Bits
  - ECDSA 384 Bits
  - RSA 2048 Bits
  - RSA 3072 Bits
  - RSA 4096 Bits

5 Klicken Sie auf **Zertifikatsignieranforderung erstellen**.

Eine *.req*-Datei wird erstellt, die den öffentlichen Teil des Zertifikats enthält. Die Datei enthält keinen privaten Schlüssel und ist daher nicht vertraulich.

- 6 Navigieren Sie im Windows-Explorer zum Ordner "Downloads" und kopieren Sie anschließend die Signaturanfragendatei .*req*. Senden Sie sie anschließend an eine Zertifizierungsstelle. Nach der Verifizierung signiert die Zertifizierungsstelle den öffentlichen Teil des Zertifikats mit einem eigenen privaten Schlüssel.
- 7 Nachdem Sie die Zertifikate von der Zertifikatsstelle erhalten haben, importieren Sie das signierte Zertifikat.
  - a) Melden Sie sich wieder bei der Einheit an und klicken Sie auf **Konfiguration** > **Zertifikate**.
  - b) Klicken Sie im Abschnitt *Signiertes Zertifikat importieren* auf **Zertifikat auswählen** und navigieren Sie zu dem Ordner mit den Zertifikaten.
  - c) Wählen Sie das erste Zertifikat aus und klicken Sie auf **Hochladen**. Wiederholen Sie dies für die verbleibenden Zertifikate.

**BEMERKUNG:** Jedes Zertifikat in der Zertifikatkette muss einzeln oder in einem einzigen Vorgang hochgeladen werden, wenn Sie eine *.p7b*-Sammeldatei erhalten haben. Wenn Sie die Sammlungsdatei erhalten haben, müssen Sie das Stammzertifikat nicht hochladen.

Ihre Einheit zeigt keinen Sicherheitsfehler mehr in der Adressleiste an, wenn Sie eine Verbindung über den Hostnamen herstellen.

### Nach Durchführen dieser Schritte

Wenn die Einheit bereits in Security Center registriert war, wird der Access Manager dem neuen Zertifikat nicht vertrauen oder sich nicht mit der Einheit verbinden und Sie müssen das vertrauenswürdige Zertifikat in Config Tool zurücksetzen.

Weitere Informationen finden Sie unter Das vertrauenswürdige Zertifikat zurücksetzen .

### Konfigurieren von Schnittstellenmodulen, die an die Synergis Cloud Link -Einheit angeschlossen sind

Um die Kommunikation zwischen der Synergis<sup>™</sup> Cloud Link -Einheit und den verbundenen Schnittstellenmodulen herzustellen, müssen Sie diese im Synergis<sup>™</sup> Appliance Portal konfigurieren.

### **Bevor Sie beginnen**

Verbinden Sie Ihre Schnittstellenmodule physisch mit der Synergis Cloud Link -Einheit.

### Was Sie noch wissen sollten

Ein Schnittstellenmodul ist eine Sicherheitsvorrichtung von einem Drittanbieter, die über IP, USB oder RS-485 mit einer Zutrittskontrolleinheit kommuniziert und für die Einheit zusätzliche Ein- und Ausgänge sowie Lesegerät-Anschlüsse bereitstellt.

**BEMERKUNG:** Mercury LP- und MP-Controller und Honeywell-Controller (PW6K1IC, PRO32IC, PW7K1IC und PRO42IC) müssen über das Config Tool von Security Center auf der Seite *Peripheriegeräte* der Zutrittskontrolleinheit registriert und konfiguriert werden.

#### Prozedur

- 1 Melden Sie sich bei der Synergis Cloud Link-Einheit an.
- 2 Klicken Sie auf Konfiguration > Hardware.

Das Portal zeigt die Hardware-Struktur als drei Spalten an. Die in jeder Spalte angezeigten Informationen hängen davon ab, was Sie in der vorherigen Spalte ausgewählt haben:

| Ø        | Home Confi                 | uration I/O | diagnostics | Maintenance |          | • | 8 Help     | 🖁 Restart | 🛔 Admin |
|----------|----------------------------|-------------|-------------|-------------|----------|---|------------|-----------|---------|
| Ø        | Hardware                   | Hardwa      | are config  | guration    |          |   |            |           |         |
| ۵        | Unit-wide parameters       | Hardware    |             |             | Channels |   | Interfaces |           |         |
| ß        | Softwire logging           |             |             |             |          |   |            |           |         |
| <b>.</b> | Network                    | Axis        |             |             | ●A       |   | ● V100     |           |         |
| 2        | Users                      | OSDP        |             |             |          |   |            |           |         |
| \$       | Mercury controller setting | • VertX     |             |             |          |   |            |           |         |

- **Hardware:** Ihre konfigurierten Hardware-Hersteller und die Anzahl die Kanäle, die Sie verwenden. Klicken auf einen Hardwarehersteller ruft dessen Kanäle in der zweiten Spalte auf.
- Kanäle: Die Kanäle der Herstellers, die in der ersten Spalte ausgewählt sind. Wenn Sie den Mauszeiger über einen Kanal bewegen, werden die Optionen bearbeiten (♪), klonen (♣) und löschen (¥).
- Schnittstellen: Die Schnittstellenmodule, die mit dem Kanal verbunden sind, die in der zweiten Spalte ausgewählt sind.
- 3 Klicken Sie oben in der Spalte Hardware auf Hinzufügen (+).

4 Wählen Sie im Dialogfeld *Hardware hinzufügen* den **Hardwaretyp**, den **Kanal** und die restlichen Eigenschaften des Schnittstellenmoduls aus. Diese hängen vom ausgewählten Hardwaretyp ab.

| Add hardware                                                                                                    |            |         |
|----------------------------------------------------------------------------------------------------|------------|---------|
| Hardware type<br>Aperio RS 485<br>Aperio IP<br>Aperio RS 485<br>Assa Abloy IP<br>AutoVu<br>Axis<br>OSDP<br>STid<br>C-II<br>Add | Lock EAC a | address |
| Scan                                                                                                    | Cancel     | Save    |

- 5 Fügen Sie im selben Dialogfeld wie folgt alle Schnittstellenmodule hinzu, die mit demselben Kanal verbunden sind:
  - Um die Schnittstellenmodule manuell hinzuzufügen, klicken Sie auf Hinzufügen.
  - Klicken Sie auf **Scannen**, um die Schnittstellenmodule zu ermitteln.

Schnittstellenmodule desselben Herstellers, die an denselben Kanal angeschlossen sind, müssen dieselbe Baudrate verwenden und mit unterschiedlichen physischen Adressen konfiguriert sein, um in die Liste aufgenommen werden zu können.

6 Klicken Sie auf Speichern.

Die von Ihnen hinzugefügten Hardwaretypen, Kanäle und Schnittstellenmodule werden im Hardwarediagramm angezeigt.

7 Wählen Sie jedes hinzugefügte Schnittstellenmodul im Hardwarediagramm aus, klicken Sie auf 🖌 und konfigurieren Sie die Einstellungen im folgenden Fenster.

Eine Beschreibung dieser Einstellungen finden Sie in der Dokumentation des Herstellers.

8 Klicken Sie unten auf der Seite auf **Speichern**.

### Nach Durchführen dieser Schritte

Testen Sie die Schnittstellenmodule.
# Standardeinstellungen von Schnittstellenmodulen ändern

Wenn Sie viele Schnittstellenmodule des zu konfigurierenden Typs haben und den Konfigurationsprozess vereinfachen möchten, können Sie die werkseitigen Standardeinstellungen ändern und sie als neue Standardeinstellungen für jeden Modultyp speichern.

#### Was Sie noch wissen sollten

Die Synergis<sup>™</sup> Cloud Link-Einheit ist mit den werkseitigen Standardeinstellungen für alle unterstützten Schnittstellenmodule konfiguriert.

#### Prozedur

- 1 Klicken Sie auf Konfiguration > Hardware.
- 2 Wählen Sie auf der Seite *Hardwarekonfiguration* den Hersteller, den Kanal und die Schnittstelle aus, die Sie als Modell verwenden möchten.
- 3 Nehmen Sie im Dialogfeld Bearbeiten alle erforderlichen Änderungen an den Einstellungen vor.
- 4 Klicken Sie auf Als Standard festlegen und speichern Sie die Einstellungen.

Ihre Änderungen werden als neue Standardeinstellungen gespeichert. Wenn Sie das nächste Mal ein Schnittstellenmodul desselben Typs hinzufügen, werden Ihre neuen Standardwerte zum Initialisieren der Seite *Eigenschaften* verwendet.

## Benutzerdefinierte Standardeinstellungen von Schnittstellenmodulen löschen

Wenn Sie benutzerdefinierte Standardeinstellungen für Schnittstellenmodule erstellt haben und zu werkseitigen Standardeinstellungen beim Hinzufügen neuer Schnittstellenmodule zurückkehren möchten, können Sie die benutzerdefinierten Standardeinstellungen löschen.

#### Was Sie noch wissen sollten

WICHTIG: Verwechseln Sie diese Schaltfläche (Standard löschen) nicht mit der Schaltfläche (Auf Werkseinstellungen zurücksetzen).

- Durch Klicken auf **Standard löschen** wird nur die Nutzung Ihrer benutzerdefinierten Standardeinstellungen eingestellt, sodass beim nächsten Hinzufügen eines Schnittstellenmoduls desselben Typs die werkseitigen Standardwerte verwendet werden.
- Durch Klicken auf **Auf Werkseinstellungen zurücksetzen** werden die Werte auf der aktuellen Seite beim Speichern auf die Werkseinstellungen zurückgesetzt.

- 1 Klicken Sie auf Konfiguration > Hardware.
- 2 Wählen Sie auf der Seite *Hardware* das Schnittstellenmodul aus, das Sie als Standard festgelegt haben.
- 3 Klicken Sie im Dialogfeld Bearbeiten auf Standard löschen.

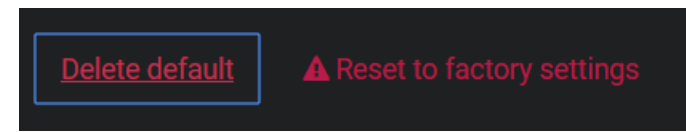

# Einstellungen für das Schnittstellenmodul klonen

Um Zeit bei der Konfiguration zu sparen, können Sie neue Schnittstellenmodule hinzufügen, indem Sie die Einstellungen eines vorhandenen Schnittstellenmoduls duplizieren und dann Änderungen vornehmen, falls erforderlich.

#### **Bevor Sie beginnen**

Wenn Sie Ihre Schnittstellenmodule klonen möchten, die neuen jedoch bereits erstellt haben, löschen Sie die neuen.

#### Prozedur

- 1 Klicken Sie auf **Konfiguration** > **Hardware**.
- 2 Wählen Sie im Abschnitt *Hardwarekonfiguration* das Schnittstellenmodul aus, das Sie aus dem Hardwarediagramm klonen möchten.
- 3 Klicken Sie auf 🖷.

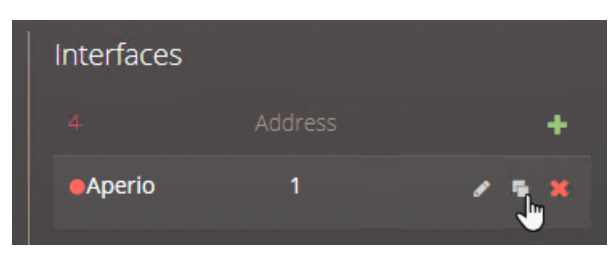

Fügen Sie im Dialogfeld Hardware klonen alle Schnittstellenmodule hinzu, die Sie basierend auf dem ausgewählten Modell hinzufügen möchten, und klicken Sie dann auf Speichern.
 Sie müssen nur die physische Adresse jedes neuen Schnittstellenmoduls angeben sowie den Kanal, mit dem es verbunden ist. Alle anderen Einstellungen werden vom Modellschnittstellenmodul übernommen.

## Nach Durchführen dieser Schritte

Ändern Sie die Einstellungen der geklonten Schnittstellenmodule nach Bedarf.

# Angeschlossene Schnittstellenmodule testen

Sie können Ihre Hardwareverbindungen und Ihre Konfiguration testen, indem Sie ihre Reaktionen auf der Seite *E/A-Diagnose* des Synergis<sup>™</sup> Appliance Portal in Echtzeit überwachen.

#### **Bevor Sie beginnen**

Konfigurieren Sie die Schnittstellenmodule.

#### Was Sie noch wissen sollten

Sie können die Seite anpassen, um die Elemente anzuzeigen, die Sie überwachen möchten.

#### Prozedur

- 1 Melden Sie sich bei der Synergis Cloud Link-Einheit an.
- 2 Klicken Sie auf **E/A-Diagnose** > **Schnittstellen**.

| Ø          | Home           | Configuration | I/O diagnostics                                            | Maintenance                         |   | •      |         |     |        |
|------------|----------------|---------------|------------------------------------------------------------|-------------------------------------|---|--------|---------|-----|--------|
| Ø          | Devices        |               | ✓●Mercury L                                                |                                     |   |        |         |     |        |
| Ø          | Channels       |               |                                                            |                                     |   |        |         |     |        |
| Ø          | Interfaces     |               | ▲●Mercury L                                                |                                     |   |        |         |     |        |
| Ŋ          | Doors          |               |                                                            |                                     |   |        |         |     |        |
| <b>*</b> + | Elevators      |               | Mercury LP1502                                             | Веер                                |   |        |         |     |        |
| 몀          | Hardware zones |               | MR52 1 - Reader 1                                          |                                     |   |        |         |     |        |
|            | I/O zones      |               | Mercury LP1502<br>10.23.75.138:3001 -<br>MR52 1 - Reader 2 | Веер                                |   |        |         |     |        |
|            |                |               |                                                            |                                     |   |        |         |     | Active |
|            |                |               | Mercury LP1502 10.23.7                                     | 5.138:3001 - MR52 1 - Output 1      |   |        |         |     |        |
|            |                |               | Mercury LP1502 10.23.7                                     | 5.138:3001 - MR52 1 - Output 2      |   |        |         |     |        |
|            |                |               | Mercury LP1502 10.23.7                                     | 5.138:3001 - MR52 1 - Output 3      |   |        |         |     |        |
|            |                |               | Mercury LP1502 10.23.7                                     | 5.138:3001 - MR52 1 - Output 4      |   |        |         |     |        |
|            |                |               | Mercury LP1502 10.23.7                                     | 5.138:3001 - MR52 1 - Output 5      |   |        |         |     |        |
|            |                |               | Mercury LP1502 10.23.7                                     | 5.138:3001 - MR52 1 - Output 6      |   |        |         |     |        |
|            |                |               |                                                            |                                     |   | Active | Trouble | Cut |        |
|            |                |               | Mercury LP1502 10.23.7<br>Connection-Reader-1              | 5.138:3001 - MR52 1 - Input         |   |        |         |     |        |
|            |                |               | Mercury LP1502 10.23.7<br>Connection-Reader-2              | 5.138:3001 - MR52 1 - Input         |   |        |         |     |        |
| _          |                |               | Mercury LP1502 10.23.7<br>Reader-1                         | 5.138:3001 - MR52 1 - Input Tamper- | 0 | Ö      | ŏ       | 0   | 0      |

3 Klicken Sie auf 🔽, um die Schnittstelle zu erweitern, die Sie überwachen möchten.

 Aktivieren Sie die an die Synergis Cloud Link -Einheit angeschlossenen Geräte (Kartenlesegeräte, Türsensoren, Türschlösser usw.) über die Schnittstellenmodule.
 Wenn sich diese nicht wie erwartet verhalten, überprüfen Sie Ihre Verbindungen und die Konfigurationen Ihres Schnittstellenmoduls.

# Parameter für alle Einheiten konfigurieren

Die meisten Verhaltensweisen von Schnittstellenmodulen gelten für alle Schnittstellenmodule, die an dieselbe Synergis<sup>™</sup> Cloud Link-Einheit angeschlossen sind. Sie können diese Einstellungen für die gesamte Einheit auf der Seite *Parameter für die gesamte Einheit* im Synergis<sup>™</sup> Appliance Portal konfigurieren.

#### Was Sie noch wissen sollten

Das folgende Verfahren beschreibt alle Optionen auf der Seite *Geräteweite Parameter*. Konfigurieren Sie sie entsprechend Ihrer Systemanforderungen.

#### Prozedur

- 1 Melden Sie sich bei der Synergis Cloud Link-Einheit an.
- 2 Klicken Sie auf Konfiguration > Geräteweite Parameter.

| Ø        | Home Con                        | iguration I/O diagnostics                                            | Maintenance                                                                                                    | • |  |  | 4 |  |  |  |  |  |
|----------|---------------------------------|----------------------------------------------------------------------|----------------------------------------------------------------------------------------------------|---|--|--|---|--|--|--|--|--|
| Ø        | Hardware                        | Area configura                                                       | ation                                                                                                    |   |  |  |   |  |  |  |  |  |
| •        | Unit-wide parameters            | Interlock configuration                                              |                                                                                                    |   |  |  |   |  |  |  |  |  |
| Ľ        | Softwire logging                | <ul> <li>Single door unlock</li> <li>Operators can unlock</li> </ul> | Single door open doors regardless of                                                                                        |   |  |  |   |  |  |  |  |  |
| <b>"</b> | Network                         | interlock state<br>Algnored when used with                           | interlock state<br>▲Ignored when used with the Mercury native area control setting. Not supported on SynergisiX interfaces. |   |  |  |   |  |  |  |  |  |
| *        | Users                           | Automatically reset people of <b>Disabled</b>                        | count                                                                                                    |   |  |  |   |  |  |  |  |  |
| \$       | Mercury controller settin       | Reset now                                                            |                                                                                                    |   |  |  |   |  |  |  |  |  |
| <b>A</b> | Mercury triggers and procedures |                                                                      |                                                                                                    |   |  |  |   |  |  |  |  |  |
| Ä        | Reader LED and beeper           | Credential cor                                                       | nfiguration                                                                                                    |   |  |  |   |  |  |  |  |  |

- 3 Konfigurieren Sie im Abschnitt *Bereichskonfiguration* die folgenden Optionen:
  - **Interlock (Verriegelungs)-Konfiguration:** Eine Verriegelung ist ein System mit mehreren Türen, bei dem immer nur eine Tür geöffnet werden kann. Sie haben zwei Möglichkeiten:
    - Einzelne Tür entsperren: Entriegeln Sie jeweils nur eine Tür.
    - Einzelne Tür offen : Sobald eine Tür geöffnet ist, sperren Sie sofort alle anderen Türen.
    - Bediener können Türen unabhängig von ihrem Verriegelungsstatus entsperren: Erlauben Sie, dass Türen manuell mithilfe der Schaltfläche Entsperren im Widget *Tür* entsperrt werden, selbst wenn Türen aufgrund einer Verriegelung versperrt sein sollten. Sie können diese Einstellung mit einer der Verriegelungseinstellungen Einzelne Tür entsperren oder Einzelne Tür öffnen verwenden.

Diese Einstellung muss für jede Synergis<sup>™</sup> Cloud Link-Einheit, die eine Verriegelung steuert, konfiguriert werden und das Ändern dieser Einstellung erfordert einen Software-Neustart.

**BEMERKUNG:** Diese Einstellung wird in Synergis<sup>™</sup>-IX-Integrationen nicht unterstützt und ignoriert, wenn sie mit einer der folgenden nativen Mercury-Funktionen verwendet wird:

- Anti-Passback
- Max. Belegung
- Verriegelung
- **Personenzählung automatisch zurücksetzen :** Setzen Sie die Personenzählung täglich oder wöchentlich zurück. Diese Einstellung ist standardmäßig deaktiviert.
- 4 Konfigurieren Sie im Abschnitt Berechtigungsnachweiskonfiguration die folgenden Optionen:
  - Lesegeräteinstellungen: Gilt nur für Karten- und PIN-Lesegeräte. Sie haben zwei Möglichkeiten:
    - Karte oder PIN: Sie können entweder die Karte oder die PIN verwenden, um den Zutritt zu gewähren.
    - Nur Karte: Nur die Karte wird zum Erteilen des Zutritts verwendet.

**BEMERKUNG:** Um den Modus *Karte und PIN* zu erzwingen, damit sowohl die Karte als auch die PIN für den Zutritt verwendet werden, müssen Sie die Einstellungen des Lesegeräts in Config Tool konfigurieren. Der Modus *Karte und PIN* funktioniert nur während des Lesegerätzeitplans. Außerhalb des Lesegerätzeitplans arbeitet das Lesegerät entweder im Modus *Nur Karte* oder im Modus *Karte oder PIN*, je nach den im Synergis Appliance Portal konfigurierten Lesegeräteinstellungen.

• **Maximale PIN-Länge:** Gilt für Schnittstellenmodule, welche die Option-00-Lesegeräte unterstützen. Die Synergis Cloud Link -Einheit verarbeitet die eingegebene PIN in dem Moment, in dem sie die maximale Anzahl von Stellen erreicht hat, ohne auf die Taste "#" zu warten.

**BEMERKUNG:** Nicht alle Integrationen unterstützen diese Funktion. Weitere Informationen finden Sie im *Synergis*<sup>™</sup> *Softwire-Integrationshandbuch.* 

- 5 Konfigurieren Sie im Abschnitt Ausgangssteuerungen die folgenden Optionen:
  - Ausgangssteuerungen deaktivieren: Klicken Sie, um die Möglichkeit zu deaktivieren, Ausgangsstatus auf der Seite *E/A-Diagnostik* des Synergis Appliance Portals zu ändern.
- 6 Konfigurieren Sie im Abschnitt Security Center SaaS-Registrierung die folgenden Optionen:
  - Für Registrierung mit Cloud kommunizieren: Bevor Sie Ihre Synergis<sup>™</sup>-Einheit in Security Center SaaS registrieren, vergewissern Sie sich, dass diese Option aktiviert ist. Sobald Ihre Einheit registriert ist, wird die Option automatisch deaktiviert.
- 7 Klicken Sie auf Speichern.

Alle Änderungen werden nach einem Neustart der Software wirksam.

#### Verwandte Themen

DIP-Schalter-Befehlscodes auf Seite 5 Schlüsselversionierung für SAM-Karten aktivieren auf Seite 51 Ausgangssteuerungen deaktivieren auf Seite 39

# Die Einstellungen für die Lesegerät-LED und den Pieper konfigurieren

Sie können das Verhalten der Lesegerät-LED und des Piepers so konfigurieren, dass der Person, die vor der Tür steht, unterschiedliche Zutrittskontrollstatus kommuniziert werden. Sie können die LED beispielsweise bernsteinfarben blinken lassen, wenn das System darauf wartet, dass eine PIN eingegeben wird.

## **Bevor Sie beginnen**

Derzeit wird diese Funktion nur von durch Mercury gesteuerte Lesegeräte unterstützt.

#### Was Sie noch wissen sollten

Sie können die folgenden Zutrittskontrollstatus mithilfe eines eindeutigen Verhaltens der Lesegerät-LED und des Piepers angeben:

- Entriegelt: Die Tür wird für Wartungszwecke, nach einem Zeitplan oder durch das vorübergehende Überschreiben eines Zeitplans entsperrt.
- Überbrückt: Das Lesegerät ist parallelgeschaltet (deaktiviert).
- Nur Karte: Die Tür ist versperrt, während das Lesegerät im Modus Nur Karte betrieben wird.
- Karte und PIN: Die Tür ist versperrt, während das Lesegerät im Modus Karte und PIN betrieben wird.
- Karte oder PIN: Die Tür ist versperrt, während das Lesegerät im Modus Karte oder PIN betrieben wird.
- Zutritt verweigert: Eine Zutrittsanforderung wird abgelehnt.
- Zutritt erlaubt: Eine Zutrittsanforderung wird gewährt oder die Tür wird manuell entsperrt.
- **PIN-Aufforderung:** Das System wartet darauf, dass eine PIN eingegeben wird. Dafür muss das Lesegerät im Modus *Karte und PIN* betrieben werden.
- Aufforderung für zweiten Karteninhaber: Das System wartet darauf, dass ein zweiter Berechtigungsnachweis vorgewiesen wird. Dies passiert, wenn eine Zwei-Personen-Regel oder eine Besucherbegleitungsregel in Kraft ist.
- **Türalarm:** Es wurde entweder der Alarm *Tür zu lange offen* oder *Öffnen der Tür erzwungen* ausgelöst.
- Warten: Das System wartet darauf, dass ein biometrischer Berechtigungsnachweis vorgewiesen wird oder dass ein externes System den Berechtigungsnachweid bestätigt.

#### Prozedur

1 Melden Sie sich bei der Synergis<sup>™</sup> Cloud Link-Einheit an.

2 Klicken Sie auf Konfiguration > Einstellungen für die Lesegerät-LED und den Pieper.

| Ø        | Home Config                    | guration I/O diagnost | ics Mainter                         | ance              |                 |  |  |  |  |
|----------|--------------------------------|-----------------------|-------------------------------------|-------------------|-----------------|--|--|--|--|
| Ø        | Hardware                       | Reader LED            | ) and beep                          | er settings       |                 |  |  |  |  |
| <b>.</b> | Unit-wide parameters           |                       |                                     |                   |                 |  |  |  |  |
| Ľ        | Softwire logging               | Impacts Mercury co    | Impacts Mercury controlled readers. |                   |                 |  |  |  |  |
| <b>"</b> | Network                        | Unlocked  On color    |                                     | Off color         |                 |  |  |  |  |
| *        | Users                          | Green                 | ~                                   | Green             | ~               |  |  |  |  |
| \$       | Mercury controller setting     | s On time (ms)        | Off time (ms)<br>0                  | Repeat count<br>1 | Beep count<br>0 |  |  |  |  |
| ۵        | Reader LED and beeper settings |                       |                                     |                   |                 |  |  |  |  |

- 3 Konfigurieren Sie für jeden Türstatus wie sich das Lesegerät verhalten soll:
  - Farbe ein: Die Farbe der LED, wenn die Tür zu diesem Status wechselt.
  - Zeit ein (ms): Die Zeit in Millisekunden, in der die LED bei der "Ein"-Farbe bleibt.
  - Farbe aus: Die sich ändernde Farbe der LED.
  - Zeit aus (ms): Die Zeit in Millisekunden, in der die LED bei der "Aus"-Farbe bleibt.
  - Wiederholungsanzahl: Wie oft die LED den Zyklus "Ein-Farbe Aus-Farbe" durchläuft.
  - Signaltonanzahl: Wie oft das Lesegerät piepen sollte.

Die LED und der Pieper starten zur gleichen Zeit. Das LED-Verhalten dauert *((Ein-Zeit + Aus-Zeit) x Wiederholungsanzahl)* Millisekunden. Dieser Verhalten wird unterbrochen, wenn die Tür zu einem anderen Status wechselt.

**BEMERKUNG:** Die Lautstärke und Dauer des Piepens können nicht gesteuert werden.

- 4 Klicken Sie auf Speichern.
- **Beispiel 1:** Damit die LED bis zu fünf Sekunden lang rot und grün blinkt und fünfmal piept, wenn der Zutritt an einer Tür verweigert wird, verwenden Sie die folgenden Einstellungen.

| Access denied 🖲 |               |              |            |  |  |  |  |  |  |  |  |
|-----------------|---------------|--------------|------------|--|--|--|--|--|--|--|--|
| On color        |               | Off color    |            |  |  |  |  |  |  |  |  |
| Green           | ~             | Red          | ~          |  |  |  |  |  |  |  |  |
| On time (ms)    | Off time (ms) | Repeat count | Beep count |  |  |  |  |  |  |  |  |
| 500             | 500           | 5            | 5          |  |  |  |  |  |  |  |  |
|                 |               |              |            |  |  |  |  |  |  |  |  |

• **Beispiel 2:** Verwenden Sie die folgenden Einstellungen, um den Benutzer dazu aufzufordern, eine PIN einzugeben, indem Sie die LED schnell bernsteinfarben ohne Piepen blinken lassen, bis die PIN eingegeben wird.

| Prompt for PIN 🖲 |               |              |            |  |  |  |  |  |  |  |
|------------------|---------------|--------------|------------|--|--|--|--|--|--|--|
| On color         |               | Off color    |            |  |  |  |  |  |  |  |
| Green            | ~             | Red          | ~          |  |  |  |  |  |  |  |
| On time (ms) (   | Off time (ms) | Repeat count | Beep count |  |  |  |  |  |  |  |
| 500              | 500           | 255          | 0          |  |  |  |  |  |  |  |
|                  |               |              |            |  |  |  |  |  |  |  |

# Die Einstellungen für die Lesegerät-LED und den Pieper von einer Einheit zu einer anderen kopieren

Sie können die LED- und Summer-Einstellungen von einer Synergis<sup>™</sup> Cloud Link-Einheit exportieren und sie in andere Synergis<sup>™</sup> Cloud Link-Einheiten importieren.

#### **Bevor Sie beginnen**

Konfigurieren Sie die Einstellungen für die Lesegerät-LED und den Pieper für eine erste Synergis<sup>™</sup> Cloud Link-Einheit.

#### Was Sie noch wissen sollten

Die Einstellungen für die Lesegerät-LED und den Pieper sind Parameter für alle Einheiten. Derzeit werden jedoch nur von Mercury gesteuerte Lesegeräte unterstützt.

#### Prozedur

- 1 Melden Sie sich bei der Synergis<sup>™</sup> Cloud Link-Einheit an, aus der Sie kopieren möchten.
- 2 Klicken Sie auf Konfiguration > Einstellungen für die Lesegerät-LED und den Pieper.
- 3 Klicken Sie auf Exportieren.

Die Einstellungen für die LED und den Pieper werden in eine Datei namens *LedConfig<Hostname>\_yyyy-mm-dd\_hh\_mm\_ss.xml* – wobei *<Hostname>* der Hostname der Synergis<sup>™</sup> Cloud Link-Einheit ist – in Ihrem *Downloads*-Directory gespeichert.

- 4 Melden Sie sich bei der Synergis<sup>™</sup> Cloud Link-Einheit an, in die Sie kopieren möchten.
- 5 Klicken Sie auf Konfiguration > Einstellungen für die Lesegerät-LED und den Pieper.
- 6 Klicken Sie auf Importieren.

Ein Dateibrowserfenster wird geöffnet.

7 Navigieren Sie zu Ihrem *Downloads*-Ordner, wählen Sie die gewünschte XML-Datei aus und klicken Sie auf **Öffnen**.

Die Einstellungen für die Lesegerät-LED und den Pieper werden aus der Datei gelesen und auf Ihre Synergis<sup>™</sup> Cloud Link-Einheit angewendet.

8 Klicken Sie auf Speichern.

# Ausgangssteuerungen deaktivieren

Um zu verhindern, dass Türen über das Synergis<sup>™</sup> Appliance Portal entsperrt werden, können Sie die Steuerung von Ausgangsstatus deaktivieren.

#### Was Sie noch wissen sollten

- Wenn Sie Ausgangssteuerungen deaktivieren, können Sie Ausgangsstatus ansehen, sie aber nicht mehr auf der Seite *E/A-Diagnose* ändern.
- Sie können die Ausgangssteuerung nur erneut aktivieren, indem Sie einen DIP-Schalterbefehl auf der Synergis<sup>™</sup> Cloud Link Appliance ausführen.

#### Prozedur

- 1 Melden Sie sich bei der Synergis Cloud Link-Einheit an.
- 2 Klicken Sie auf Konfiguration > Parameter für die gesamte Einheit.
- 3 Klicken Sie im Abschnitt Ausgangssteuerungen auf Ausgangssteuerungen deaktivieren.

| Output controls                                                                                        |
|----------------------------------------------------------------------------------------------------|
| AOnce disabled, output controls can only be re-enabled with physical access to the Synergis appliance. |
| Disable output controls                                                                                |

Das Dialogfeld Ausgangssteuerungen erscheint und fordert Sie dazu auf, fortzufahren.

4 Klicken Sie auf OK.

Die Schaltfläche **Ausgangssteuerungen deaktivieren** verschwindet und die folgende Meldung wird angezeigt: *Ausgangssteuerungen wurden deaktiviert.* 

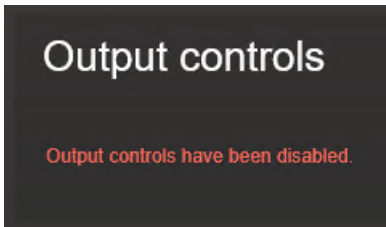

#### Verwandte Themen

DIP-Schalter-Befehlscodes auf Seite 5

# Informationen über die Automatisierungs-Engine

Die Automatisierungs-Engine ist eine neue Funktion in Synergis<sup>™</sup> Softwire, die Regeln ausführt, ähnlich wie Event-to-Actions in Security Center. Die Automatisierungs-Engine funktioniert auch dann, wenn die Synergis<sup>™</sup>-Einheit vom Access Manager getrennt ist.

Die Automation Engine ist nur für die Verwendung mit integrierten E/A- und nicht-intelligenten Controllern vorgesehen. Bei intelligenten Controllern, die über Funktionen verfügen, die den Betrieb der Automation Engine stören könnten, funktioniert sie möglicherweise nicht wie erwartet. Für Mercury-Controller wird empfohlen, stattdessen die Funktion Mercury-Auslöser und -Verfahren zu verwenden.

**BEMERKUNG:** Vor Synergis Cloud Link 3.0.2 wurde die Funktion *Automatisierungs-Engine primitive Regel* genannt. Einfache Regeln, die in älteren Versionen von Synergis Cloud Link konfiguriert wurden, werden nach einem Upgrade zu 3.0.2 oder neuer automatisch auf der Seite *Automation Engine* im Synergis<sup>™</sup> Appliance Portal angezeigt.

#### Funktionsweise

Eine Automation-Engine-Regel besteht aus einem auslösenden Ereignis, optionalen Bedingungen und einer oder mehreren Aktionen. Wenn keine Bedingungen in der Regel konfiguriert sind, werden die Aktionen ausgelöst, sobald das Ereignis eintritt.

Eine Bedingung gibt einen Eingang und einen erwarteten Status an. Wenn in der Regel Bedingungen konfiguriert sind, prüft die Automation Engine beim Eintreten des Ereignisses die Status der in den Bedingungen konfigurierten Eingänge und löst dann die Aktionen aus, wenn die Status übereinstimmen. Wenn die Eingangsstatus nicht mit den in den Bedingungen definierten Status übereinstimmen, werden die Aktionen nicht ausgelöst.

**BEMERKUNG:** Eine Automation-Engine-Regel generiert keine Aktion, wenn die Synergis Cloud Link -Einheit und ihr Downstream-Gerät nicht kommunizieren können.

Automation-Engine-Regeln sind Teil der Konfigurationsdateien der Synergis Cloud Link -Einheit. Es ist empfehlenswert, diese Dateien herunterzuladen, nachdem Sie die Konfiguration der Regeln abgeschlossen haben. So können Sie die Konfiguration wiederherstellen, wenn Sie die Einheit ersetzen müssen.

## Einschränkungen

Achten Sie auf die folgenden Einschränkungen der Automation-Engine-Funktion:

- Das Copy Configuration Tool gilt nicht für diese Funktion.
- Das Unit Replacement Tool gilt nicht für diese Funktion.
- Wenn Sie eine Tür mit aktiven Automation-Engine-Regeln löschen, werden die konfigurierten Automation-Engine-Regeln nicht gelöscht.
- Die Synergis Cloud Link -Einheit muss online sein, damit Sie Automation-Engine-Regeln auf der Zieleinheit konfigurieren können.
- Dezimale Werte werden für das Pulsintervall der Aktion Ausgabe Puls nicht unterstützt.
- Die für einen Bereich in Security Center konfigurierte Mindestsicherheitsfreigabe überschreibt die von einer Automation-Engine-Regel aktivierte Mindestsicherheitsfreigabe.

# Automatisierungs-Engine-Regeln konfigurieren

Um Aktionen auszulösen, wenn ein Zutrittskontrollereignis eintritt, konfigurieren Sie die Automatisierungs-Engine-Regeln in Synergis<sup>™</sup> Appliance Portal . Erhöhen Sie beispielsweise die minimale Sicherheitsfreigabe für einen Bereich, wenn ein Türeingang in einen Fehlerstatus wechselt.

## Was Sie noch wissen sollten

Beachten Sie das folgende Verhalten bei der Konfiguration:

- Wenn sich der in einer Bedingung konfigurierte Eingang in einem unbekannten Status befindet, kann die Bedingung niemals erfüllt werden.
- Wenn die Schnittstelle mit den in den Bedingungen konfigurierten Eingängen entfernt wird, bleiben diese Bedingungen leer und die Regel wird ungültig.
- Wenn die Schnittstelle mit den in den Bedingungen konfigurierten Eingängen offline geht, können diese Bedingungen nicht erfüllt werden, bis die Schnittstelle wieder online ist.

#### Prozedur

- 1 Melden Sie sich bei der Synergis Cloud Link-Einheit an.
- 2 Klicken Sie auf Konfiguration > Automation Engine.
- 3 Klicken Sie auf Eine Regel hinzufügen.
- 4 Wählen Sie im Abschnitt *Ereignis* ein auslösendes Ereignis aus der Liste aus:
  - Lesegerät Zutritt erlaubt
  - Tür Alarm offen gehaltene Tür
  - Tür Alarm erzwungene Türöffnung
  - Tür Zutritt erlaubt
  - Tür Zutritt verweigert
  - Tür Karteninhaber autorisiert

**BEMERKUNG:** Dieses Ereignis unterscheidet sich von dem Ereignis *Tür - Zutritt gewährt*, da die Regel der Automation Engine ausgeführt wird, sobald der Zutritt gemäß den Zutrittsregeln autorisiert ist. Dies geschieht *vor* der tatsächlichen Gewährung des Zutritts. Mit dem Ereignis *Tür - Karteninhaber autorisiert* gewährt die Automation Engine Zutritt und löst die Aktionen aus, sobald alle Bedingungen der Regel erfüllt sind. Wenn die Bedingungen in Security Center 5.13.0.0 nicht erfüllt sind, wird das Ereignis *Zutritt verweigert*: *Von der Automation Engine verweigert* generiert. In früheren Versionen von Security Center wird das Ereignis *Zutritt verweigert* generiert.

- Aktualisierung des Eingangsstatus
- 5 Geben Sie im Feld **Name** einen Namen für die Regel ein.
- 6 Konfigurieren Sie das Ereignis:
  - a) Abhängig vom Ereignis, das Sie ausgewählt haben, klicken Sie auf *r*eben dem Feld **Lesegerät**, **Tür** oder **Eingang**.
  - b) Wählen Sie im Dialogfeld, das geöffnet wird, das Lesegerät, die Tür oder die Eingabe aus und klicken Sie auf **OK**.

**BEMERKUNG:** Wenn Sie viele Lesegeräte, Türen oder Eingänge haben, können Sie das Suchfeld oben im Dialogfeld verwenden, um mithilfe des Namens nach dem gewünschten Element zu suchen.

- c) Wenn Sie das Ereignis *Tür Zutritt gewährt*, *Tür Karteninhaber autorisiert* oder *Eingangsstatus aktualisiert* ausgewählt haben, konfigurieren Sie die zusätzlichen Parameter wie folgt:
  - "Tür Zutritt gewährt" oder "Tür Karteninhaber autorisiert": (Optional) Um die Regel einzuschränken, damit sie nur ausgeführt wird, wenn spezifischen Karteninhabern Zutritt gewährt wird oder sie autorisiert werden, rufen Sie den GUID der Karteninhabergruppe aus dem Config Tool ab und geben Sie dann den GUID im Feld Karteninhabergruppe ein.

Wenn keine Karteninhabergruppe angegeben ist, werden die Regeln für alle Karteninhaber ausgelöst.

- **Eingabestatus aktualisiert:** Wählen Sie einen oder mehrere Status aus, in dem sich die Eingabe befinden muss, damit die Aktion ausgelöst wird:
  - Aktiv
  - Normal
  - Problem
- 7 (Optional) Klicken Sie im Abschnitt *Bedingungen* auf **Bedingung hinzufügen**, und konfigurieren Sie dann Folgendes:
  - a) Klicken Sie neben dem Feld **Eingang** auf *"*.
  - b) Wählen Sie im angezeigten Dialogfeld einen Eingang aus und klicken Sie anschließend auf OK.
     BEMERKUNG: Wenn Sie viele Eingänge haben, können Sie das Suchfeld oben im Dialogfeld verwenden, um mithilfe des Namens nach dem gewünschten Eingang zu suchen.
  - c) Wählen Sie den Status, in dem sich der Eingang befinden muss, damit die Bedingung erfüllt ist.
  - d) (Optional) Fügen Sie nach Bedarf weitere Bedingungen hinzu.
     TIPP: Wenn Sie mehrere Bedingungen haben, können Sie Gruppen von Bedingungen erstellen und die Operatoren And und Or verwenden, um sie zu organisieren.
- 8 Klicken Sie im Abschnitt *Aktionen* auf **Aktion hinzufügen** und wählen Sie eine der folgenden Aktionen aus der Liste aus:
  - Ausgabe Set
  - Ausgabe gelöscht
  - Ausgabe Impuls
  - Bereich Mindestsicherheitsfreigabe einrichten
- 9 Konfigurieren Sie die Aktion:
  - a) Abhängig von der Aktion, die Sie ausgewählt haben, klicken Sie auf *r* neben dem Feld **Ausgabe** oder **Bereich**.
  - b) Wählen Sie im Dialogfeld, das geöffnet wird, eine Ausgabe oder einen Bereich aus und klicken Sie auf **OK**.

**BEMERKUNG:** Wenn Sie viele Ausgänge oder Bereiche haben, können Sie das Suchfeld oben im Dialogfeld verwenden, um mithilfe des Namens nach dem gewünschten Element zu suchen.

- c) Wenn Sie die Aktion *Ausgabe Puls* oder *Bereich Mindestsicherheitsfreigabe festlegen* ausgewählt haben, konfigurieren Sie die zusätzlichen Parameter wie folgt:
  - Ausgabe Puls: Geben Sie im Feld Sekunden eine Zahl ein, um das Pulsintervall festzulegen.
  - **Bereich Sicherheitsfreigabe einrichten:** Geben Sie im Feld **Minimum** einen Wert zwischen 1 und 7 ein, um die Mindestsicherheitsfreigabe festzulegen, die für den Zutritt zum Bereich erforderlich ist.
- 10 (Optional) Konfiguieren Sie bei Bedarf weitere Aktionen.
- 11 Klicken Sie auf **Speichern**.

#### Nach Durchführen dieser Schritte

• Laden Sie die Konfiguration Ihrer Synergis Cloud Link -Einheit als komprimierte Datei herunter, sodass Sie die Konfiguration der Automatisierungs-Engine-Regeln wiederherstellen können, wenn Sie die Einheit ersetzen möchten.

Weitere Informationen dazu finden Sie unter Gerätekonfigurationsdatei von Ihrer Synergis Cloud Link-Einheit herunterladen auf Seite 253.

• Wenn Sie mehrere Regeln mit dem Ereignis *Tür - Karteninhaber autorisiert* für dieselbe Tür konfiguriert haben, konfigurieren Sie den Modus der Automation Engine.

# Entitäts-GUIDs abrufen

Bevor Sie eine Karteninhabergruppe in einer Automatisierungs-Engine-Regel angeben können, müssen Sie den GUID (Global Unique Identifier) der Entität von Config Tool abrufen.

#### Prozedur

- 1 Öffnen Sie den Task *Zutrittskontrolle* auf der Startseite von Config Tool und klicken Sie auf die Ansicht **Karteninhaber und Zugangsberechtigungen**.
- 2 Wählen Sie eine Karteninhabergruppe aus der Entitätsstruktur aus.
- 3 Halten Sie auf der Seite *Identität* der Karteninhabergruppe die Steuerungstaste und führen Sie einen Doppelklick auf das Entitätssymbol aus.

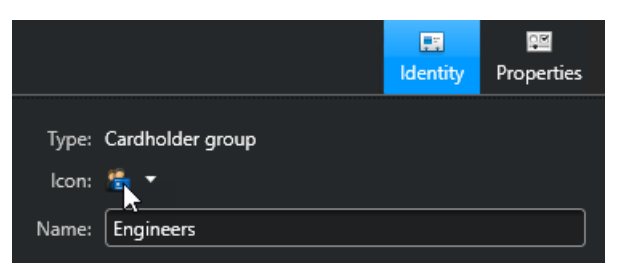

Der GUID wird in Ihrer Zwischenablage gespeichert.

In diesem Video erfahren Sie mehr. Klicken Sie auf das Symbol **Untertitel** (**CC**), um Videountertitel in einer der verfügbaren Sprachen einzublenden.

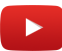

# Modus der Automation Engine konfigurieren

Sie können mehrere Automation-Engine-Regeln, die mit dem Ereignis *Tür - Karteninhaber autorisiert* konfiguriert wurden, gleichzeitig ausführen. Der Modus der Automation Engine bestimmt, welche Aktionen der Regel in diesem Szenario ausgelöst werden.

## Was Sie noch wissen sollten

Der Modus der Automation Engine gilt nur, wenn Sie mehrere Regeln mit Folgendem konfiguriert haben:

- Ereignis Tür Karteninhaber autorisiert
- Die gleiche Tür
- Bedingungen

Wenn für eine Regel mit dem Ereignis *Tür - Karteninhaber autorisiert* keine Bedingungen konfiguriert sind, verhält sich die Regel wie eine mit dem Ereignis *Tür - Zutritt gewährt* konfigurierte Regel.

- 1 Melden Sie sich bei der Synergis Cloud Link-Einheit an.
- 2 Klicken Sie auf Konfiguration > Geräteweite Parameter.
- 3 Wählen Sie im Abschnitt *Modus der Automation Engine* einen der folgenden Modi aus:
  - Alle Regeln: Dieser Modus ist standardmäßig ausgewählt. Der Zutritt wird nur gewährt, wenn die Bedingungen der Regeln für *Tür Karteninhaber autorisiert* erfüllt sind. Alle Aktionen dieser Regeln werden ausgelöst.
  - **Beliebige Regeln:** Der Zutritt wird gewährt, wenn die Bedingungen mindestens einer der Regeln für *Tür - Karteninhaber autorisiert* erfüllt sind. Die Aktionen der Regeln für *Tür - Karteninhaber autorisiert*, die alle ihre Bedingungen erfüllen, werden ausgelöst.
- 4 Klicken Sie auf Speichern.

# Konfigurieren der Einstellungen des nachgeschalteten Controllers

Sie können das schnittstellenmodul-spezifische Verhalten für alle an dieselbe Synergis<sup>™</sup> Cloud Link-Einheit angeschlossenen Schnittstellenmodule auf der Seite *Einstellungen des nachgeschalteten Controllers* des Synergis<sup>™</sup> Appliance Portals konfigurieren.

#### Prozedur

- 1 Melden Sie sich bei der Synergis<sup>™</sup> Cloud Link-Einheit an.
- 2 Klicken Sie auf Konfiguration > Nachgelagerte Controllereinstellungen.

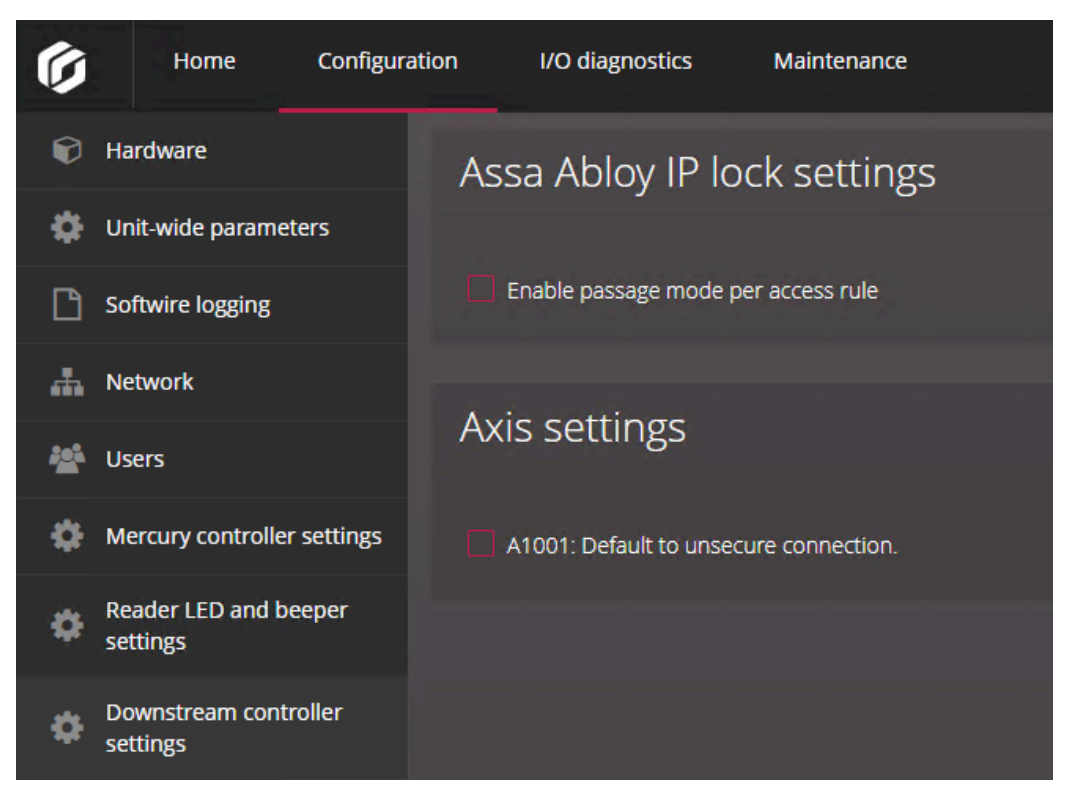

- 3 Konfigurieren Sie im Abschnitt Assa Abloy IP-Sperreinstellungen die folgende Option:
  - Aktivieren des Durchgangsmodus per Zutrittsregel: Erstellt das benutzerdefinierte Feld *PassageMode*, das für die Aktivierung der Durchgangsmodus-Funktion für ASSA ABLOY IP-Schlösser per Zutrittsregel erforderlich ist.

Weitere Informationen dazu finden Sie unter Aktivieren des Durchgangsmodus für ASSA ABLOY IP-Schlösser auf Seite 93.

- 4 Konfigurieren Sie im Abschnitt Axis-Einstellungen die folgende Option:
  - A1001: Standard für unsichere Verbindung: Wählen Sie diese Option aus, damit Sie mit Synergis™ Softwire die Firmware auf Ihrem AXIS A1001-Controller aktualisieren können, falls HTTPS nicht unterstützt wird.
- 5 Klicken Sie auf Speichern.

Alle Änderungen werden nach einem Neustart der Software wirksam.

# MIFARE DESFire konfigurieren

Um MIFARE DESFire auf Ihrer Synergis<sup>™</sup> Cloud Link-Einheit zu aktivieren, müssen Sie die Konfigurationsdatei laden und dann die Konfiguration mit Ihren transparenten STid SSCP- oder OSDP-Lesegeräten verknüpfen.

#### **Bevor Sie beginnen**

Konfigurieren Sie STid-SSCP-Lesegeräte oder OSDP-Lesegeräte.

- 1 Melden Sie sich bei der Synergis<sup>™</sup> Cloud Link-Einheit an.
- 2 Klicken Sie auf Konfiguration > MIFARE DESFire.
- 3 Klicken Sie auf Smart-Card-Standortdatei auswählen und navigieren Sie entweder zu Ihrer benutzerdefinierten Konfigurationsdatei (*SmartCardsSites.xml*) oder zur Standarddatei, die mit Ihrer Security Center-Installation bereitgestellt wurde. Weitere Informationen über die Datei SmartCardsSites.xml finden Sie unter MIFARE DESFire in Security Center konfigurieren.
- 4 Wenn Sie sichere Nachrichten mit DESFire EV2 verwenden, aktivieren Sie diese Funktion in Ihrem System.
- 5 Klicken Sie auf **Hochladen**. Die folgende Meldung wird angezeigt: *Upload erfolgreich*.
- 6 So verknüpfen Sie die Lesegeräte und MIFARE DESFire-Konfigurationen:
  - a) Wählen Sie für jedes Lesegerät einen Standort aus der Liste Verfügbare Konfigurationen aus.
  - b) Klicken Sie auf Hinzufügen.

| Ø  | Home Configurat                    | ion I/O diagno             | stics         | Maintenance      |       |      | •                                 | •    | 9 C          | 4 |
|----|------------------------------------|----------------------------|---------------|------------------|-------|------|-----------------------------------|------|--------------|---|
| Ŷ  | Hardware                           | MIFARE DE                  | ESFire        | configuration    |       |      |                                   |      |              |   |
| \$ | Unit-wide parameters               |                            |               |                  |       |      |                                   |      |              |   |
| ß  | Synergis Softwire logging          | Select smart car           | as sites file | No file selected |       |      |                                   |      |              |   |
| *  | Network                            |                            |               |                  |       |      |                                   |      |              |   |
| *  | Users                              |                            |               |                  |       |      |                                   |      |              |   |
| \$ | Mercury controller settings        | Readers a                  | nd ass        | ociated MIFARE   | E DES | Fire | configurat                        | ions |              |   |
| ħ  | Mercury triggers and procedures    |                            |               |                  |       |      |                                   |      | kimity<br>ck |   |
| Ä  | Reader LED and beeper<br>settings  | Floor 1 - Main<br>entrance | 1 - 0         |                  |       |      | Site                              |      |              |   |
| \$ | Synergis IX controller<br>settings | Floor 2 - Main<br>entrance | 2 - 1         | Site             | ~     | Add  | No configuratio<br>are associated | ns 🗌 |              |   |
| \$ | Automation engine                  |                            |               |                  |       |      | with this reader                  |      |              |   |
| \$ | Downstream controller<br>settings  | MIFARE DE                  | ESFire        | versioning       |       |      |                                   |      |              |   |
| ٩  | Synergis key store                 | Use key versio             | n             |                  |       |      |                                   |      |              |   |
|    | MIFARE DESFire                     |                            |               |                  |       |      |                                   |      |              |   |

7 Wenn Ihr System Schlüsselversionierung verwendet, aktivieren Sie das Kontrollkästchen **Schlüsselversionierung verwenden**.

Zwei Szenarios müssen in Betracht gezogen werden:

- Schlüssel werden im Synergis-Schlüsselspeicher gespeichert: Wenn das Kontrollkästchen ausgewählt ist, fragt das System die Karte, welche Schlüsselversion sie verwendet und versucht, sie im Schlüsselspeicher zu finden. Wenn das Kontrollkästchen deaktiviert ist, verwendet das System immer die letzte Version. Weitere Informationen dazu finden Sie unter Informationen über den Synergis<sup>™</sup> key store auf Seite 52.
- Schlüssel werden auf der SAM-Karte gespeichert: Wenn das Kontrollkästchen ausgewählt ist, fragt das System die Karte, welche Schlüsselversion sie verwendet und versucht, sie auf der SAM-Karte zu finden. Wenn das Kontrollkästchen deaktiviert ist, verwendet das System immer die Schlüsselversion 0. Weitere Informationen finden Sie unter Schlüsselversionierung für SAM-Karten aktivieren auf Seite 51.
- 8 Klicken Sie auf Speichern.

#### **Verwandte Themen**

Konfigurieren und Registrieren von STid-Lesergeräten, die das SSCP-Protokoll verwenden auf Seite 236 Konfigurieren und Hinzufügen von OSDP-Lesegeräten im Synergis<sup>™</sup> Appliance Portal auf Seite 226

## Sichere Nachrichten mit DESFire EV2 aktivieren

Um sichere Nachrichten mit DESFire EV2 zu verwenden, müssen Sie die EV2-Authentifizierung bei Ihren DESFire-Konfigurationsdateien aktivieren und sie zu Ihren Workstations und Synergis<sup>™</sup> Cloud Link-Einheiten exportieren.

#### **Bevor Sie beginnen**

Konfigurieren Sie MIFARE DESFire in Security Center und exportieren Sie Ihre Konfiguration als XML-Datei.

#### Was Sie noch wissen sollten

Die DESFire-Konfigurationsdatei (*SmartCardsSites.xml*) wird in Config Tool mithilfe des Tasks *Konfiguration von MIFARE DESFire* erstellt. Derzeit unterstützt dieser Task den EV2-Authentifizierungsmodus nicht. Daher müssen Sie die Einstellung in der exportierten XML-Datei manuell ändern.

- 1 Öffnen Sie mithilfe eines Textbearbeitungsprogramms Ihre benutzerdefinierte SmartCardsSites.xml-Datei.
- 2 Suchen Sie den Tag <AuthenticationMode> am Ende jeder Konfiguration und ersetzen Sie "EV1" durch "EV2".

```
<AuthenticationMode>
<EV2 />
</AuthenticationMode>
```

- 3 Speichern Sie Ihre Änderungen und schließen Sie die Datei.
- 4 Importieren Sie mithilfe von Config Tool die bearbeitete *SmartCardsSites.xml*-Datei mit dem Task *Konfiguration von MIFARE DESFire*.
- 5 Exportieren Sie die neue MIFARE-DESFire-Konfiguration in Ihre Workstations und Synergis Cloud Link-Einheiten.

# SAM-Karten entsperren

Das Speichern kryptografischer Schlüssel auf Karten des Typs MIFARE Secure Access Module (SAM) statt auf dem Synergis<sup>™</sup> Key Store erhöht die Sicherheit, da die Schlüssel nicht abgerufen werden können. Die SAM-Karten müssen entsperrt sein, um mit Synergis<sup>™</sup> Cloud Link für kryptografische Vorgänge interagieren zu können.

#### **Bevor Sie beginnen**

- Konfigurieren Sie eine Synergis<sup>™</sup> Cloud Link 312-Einheit.
   BEMERKUNG: Sie benötigen eine Synergis-Cloud-Link-312-Einheit, um die SAM-Kartenschlüssel zu speichern. Weitere Informationen über die Vorbereitung von Synergis Cloud Link 312 finden Sie unter SAM-Karten auf einem Synergis Cloud Link 312 installieren.
- Konfigurieren Sie SAM-Karten mit einem SAM-Produktionstool und installieren Sie bis zu drei Karten.
   BEMERKUNG: Wenn Sie mehr als eine SAM-Karte installieren, müssen die Karten dieselben Schlüssel haben. Wenn mehrere SAM-Karten installiert sind, können Karten schneller gelesen und Entscheidungen betreffend den Zutritt für Einheiten mit vielen Zugriffskontrollaktivitäten schneller getroffen werden.

- 1 Melden Sie sich bei der Synergis<sup>™</sup> Cloud Link 312-Einheit an.
- 2 Klicken Sie auf **Konfiguration** > **Synergis**<sup>™</sup> **key store**.
- 3 Klicken Sie oben in der Schlüsselliste auf 🕂.
- 4 Führen Sie im Dialogfeld Neue Version erstellen die folgenden Schritte aus:

| Create new version               |             |  |  |  |  |  |  |  |
|----------------------------------|-------------|--|--|--|--|--|--|--|
| Search for a key SAM host auther | ntication 🗸 |  |  |  |  |  |  |  |
| Components                       | d           |  |  |  |  |  |  |  |
| Description                      |             |  |  |  |  |  |  |  |
| Current number of components : 0 |             |  |  |  |  |  |  |  |
|                                  | Cancel OK   |  |  |  |  |  |  |  |

- a) Wählen Sie SAM-Host-Authentifizierung aus.
- b) Geben Sie im Feld **Komponenten** die Host-Authentifizierungsschlüssel ein, die Sie im SAM-Produktions-Tool konfiguriert haben, und klicken Sie auf **Hinzufügen**.
- c) Klicken Sie auf **OK**.

5 Klicken Sie auf **Konfiguration** > **SAM-Karte**.

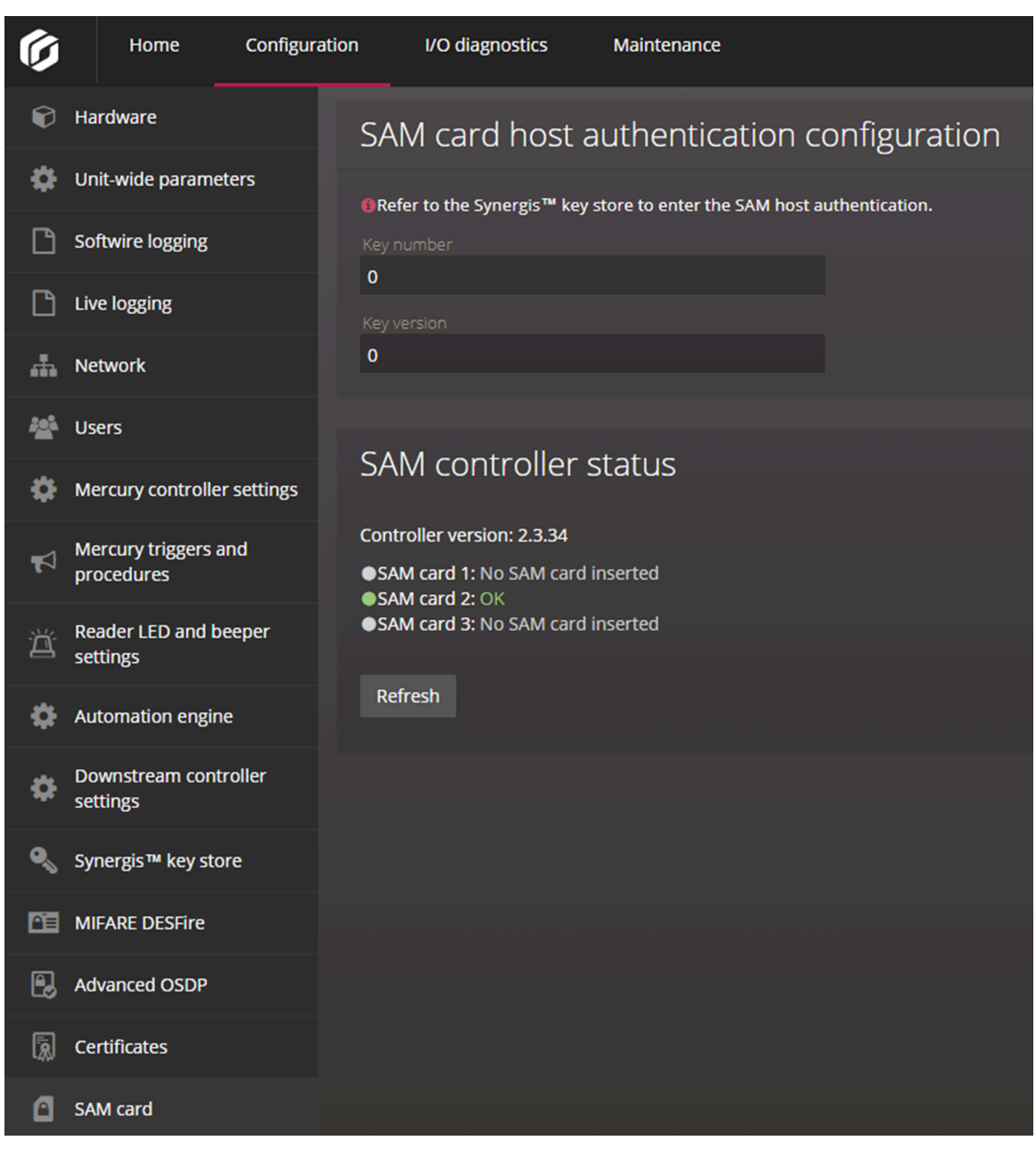

- 6 Geben Sie im Abschnitt *SAM-Host-Authentifizierungskonfiguration* die Schlüsselnummer und die Schlüsselversion des auf der SAM-Karte gespeicherten Host-Authentifierungsschlüssels ein.
- 7 Überprüfen Sie im Abschnitt *SAM-Steuerungsstatus*, ob die SAM-Karten korrekt eingelegt und konfiguriert wurden.

Es können bis zu drei SAM-Karten installiert sein. Jeder Erweiterungsslot kann einen der folgenden Status haben:

- **OK:** Eine SAM-Karte wurde eingelegt und der Host-Authentifizierungsschlüssel, die Schlüsselnummer und die Versionsnummer sind gültig.
- **SAM-Kartenentsperrung fehlgeschlagen:** Eine SAM-Karte wurde eingelegt, aber der Host-Authentifizierungsschlüssel, die Schlüsselnummer oder die Versionsnummer stimmen nicht mit jenen auf der Karte überein.
- Keine SAM-Karte eingelegt: Im Erweiterungsslot gibt es keine SAM-Karte.

## Nach Durchführen dieser Schritte

Registrieren Sie STid- oder OSDP-Lesegeräte oder konfigurieren Sie registrierte Lesegeräte.

## Verwandte Themen

Schlüsselversionierung für SAM-Karten aktivieren auf Seite 51 Informationen zu Synergis<sup>™</sup> Cloud Link 312 auf Seite 6

# Schlüsselversionierung für SAM-Karten aktivieren

Um Versionen von Anwendungsleseschlüsseln mit Ihren MIFARE SAM-Karten zu verwenden, müssen Sie die Karten mithilfe eines SAM-Kartenkonfigurationstools mit bis zu drei Schlüsseln konfigurieren und dann die Schlüsselversionierung im Synergis<sup>™</sup> Appliance Portal aktivieren.

## **Bevor Sie beginnen**

- Konfigurieren Sie Ihre SAM-Karten mit bis zu drei Schlüsseln mit einem SAM-Produktionstool.
- Installieren Sie die SAM-Karten auf einer Synergis<sup>™</sup> Cloud Link-312-Einheit. Weitere Informationen finden Sie unter SAM-Karten auf einem Synergis Cloud Link 312 installieren.

#### Was Sie noch wissen sollten

Standardmäßig unterstützt Security Center nicht SAM-Karten mit anderen Anwendungsleseschlüsselversionen als 0. Durch Aktivieren der Schlüsselversionierung können vorcodierte Karten mit anderen Schlüsselversionen als 0 verwendet werden. Die Funktion funktioniert mit OSDP- und SSCP-Protokollen und bietet Administratoren, die ihre Schlüsselversion regelmäßig erhöhen möchten, Flexibilität bei der Schlüsselverwaltung.

#### Prozedur

- 1 Melden Sie sich bei der Synergis<sup>™</sup> Cloud Link 312-Einheit an.
- 2 Klicken Sie auf Konfiguration > MIFARE DESFire.
- 3 Wählen Sie im Abschnitt *MIFARE-DESFire-Versionierung* das Kontrollkästchen **Schlüsselversion verwenden** aus.

Wenn das Kontrollkästchen ausgewählt ist, fragt das System die Karte, welche Schlüsselversion sie verwendet und versucht, sie auf der SAM-Karte zu finden. Wenn das Kontrollkästchen deaktiviert ist, verwendet das System immer die Schlüsselversion 0.

4 Klicken Sie auf **Speichern** und starten Sie die Einheit dann neu.

## Verwandte Themen

SAM-Karten entsperren auf Seite 48 Informationen zu Synergis<sup>™</sup> Cloud Link 312 auf Seite 6

# Informationen über den Synergis™ key store

Der Synergis<sup>™</sup> key store wird verwendet, um kryptografische Schlüssel zu konfigurieren und zu speichern.

## Schlüssel im Synergis™ key store

Jeder kryptografische Schlüssel besteht aus einer oder mehreren Komponenten. Für zusätzliche Sicherheit kann ein Schlüssel aus mehreren Komponenten bestehen, sodass der Schlüssel getrennt und an mehrere Beteiligte verteilt werden, sodass niemand den vollständigen Schlüssel hat.

Im Synergis<sup>™</sup> key store werden für jeden Schlüssel die Version, aktuelle Anzahl von Komponenten und der Hash aufgelistet.

• Version: Die Versionsnummer des Schlüssels. Jede Version des Schlüssels, die Sie erstellen, ist ein neuer Schlüssel.

Mehrere Versionen des gleichen Schlüssels werden aufgelistet, wenn das Kontrollkästchen Schlüsselversion verwenden auf der MIFARE-DESFire-Konfigurationsseite aktiviert ist. Wenn das Kontrollkästchen ausgewählt ist, fragt das System die Karte, welche Schlüsselversion sie verwendet und versucht, sie im Schlüsselspeicher zu finden. Die indizierten Schlüssel 00 bis 31 können bis zu drei Versionen gleichzeitig haben. Wenn das Kontrollkästchen deaktiviert ist, verwendet das System immer die letzte Version.

Wenn Sie beispielsweise Schlüsselversionierung aktivieren und dann die Versionen 1, 2 und dann 3 für den*indizierten 01*-Schlüssel hinzufügen, danach das Kontrollkästchen deaktivieren, wird nur die Version 3 im Synergis-Schlüsselspeicher für diesen Schlüssel aufgelistet. Wenn Sie Version 4 erstellen und das Kontrollkästchen dann noch einmal auswählen, werden die Versionen 2, 3 und 4 aufgelistet.

**BEMERKUNG:** Die ReaderKc-, ReaderKs- und SAM-Host-Authentifizierungschlüssel unterstützen keine Schlüsselversionierung. Die neuesten Änderungen werden automatisch inkrementiert.

- Komponenten: Die Anzahl der Komponenten, die derzeit den Schlüssel bilden. Jede Komponente ist ein hexadezimaler Wert, der aus 32 Zeichen besteht.
- Hash: Der Schlüssel-Hash, der verwendet wird, um zu verifizieren, ob der von Ihnen im Synergis-Schlüsselspeicher eingegebene Schlüssel gültig ist. Der Schlüssel ist gültig, wenn er dem Schlüssel-Hash von anderen Einheiten, der SAM-Karte oder dem Schlüsselkartenproduktionstool, mit dem Sie vergleichen möchten, entspricht. Weitere Informationen dazu finden Sie unter Schlüssel-Hashes im Synergis<sup>™</sup> key store verwenden auf Seite 54.

| Ø        | Home                              | Configuration | I/O diagnos                  | tics   | Maintenance     |                  | •  | 0     | o | A. |
|----------|-----------------------------------|---------------|------------------------------|--------|-----------------|------------------|----|-------|---|----|
| Ľ        | Synergis Softwire lo              | ogging        | Synergis ke                  | ey st  | tore            |                  |    |       |   |    |
| 4        | Network                           |               |                              |        |                 |                  |    |       |   |    |
| *        | Users                             |               |                              |        |                 |                  | Sł | HA512 |   | ~  |
| \$       | Mercury controller                | settings      | Name Versi                   |        | Components Hash | Description      |    |       |   | +  |
| <b>F</b> | Mercury triggers ar<br>procedures | nd            | ReaderKc                     |        | 1               | ECE86E           |    |       |   | ວ  |
| Ä        | Reader LED and be settings        | eper          | SAM host<br>authentication   |        | 1               | 648751           |    |       |   | 1  |
| \$       | Synergis IX controll settings     | ler           | indexed 0000<br>indexed 0001 | 0<br>0 | 1<br>1          | B59170<br>3778B3 |    |       | , | ×  |
| •        | Automation engine                 | 2             | indexed 0002                 | 0      | 1               | 648751           |    |       | 1 | ×  |
| \$       | Downstream contr<br>settings      | oller         | indexed 0003                 | 0      | 1               | 4B0A55           |    |       | 1 | ×  |
| ٩        | Synergis key store                |               |                              |        |                 |                  |    |       |   |    |

Kryptografische MIFARE-DESFire-Schlüssel können von Security Center zu einer oder mehreren Synergis<sup>™</sup> Cloud Link-Einheiten in Ihrem System exportiert werden. Die Schlüssel werden dann automatisch auf der Seite *Synergis-Schlüsselspeicher* vom Synergis<sup>™</sup> Appliance Portal aktualisiert. Weitere Informationen finden Sie unter MIFARE-DESFire-Schlüssel zu Synergis-Cloud-Link-Einheiten exportieren.

## Anwendungsfälle für die unterschiedlichen Schlüssel

Jeder Schlüsseltyp im Synergis<sup>™</sup> key store wird in einem bestimmten Kontext verwendet:

- **ReaderKc und ReaderKs:** Wird für die Konfiguration von Kommunikationsschlüsseln für STid-Lesegeräte verwendet. Weitere Informationen dazu finden Sie unter Ändern der Standardkommunikationsschlüssel RS-485 für STid-Lesegeräte, die das SSCP-Protokoll verwenden auf Seite 243.
- **SAM-Host-Authentifizierung:** Wird zum Entsperren von SAM-Karten verwendet, sodass Sie die darauf gespeicherten kryptografischen Schlüssel verwenden können. Weitere Informationen dazu finden Sie unter SAM-Karten entsperren auf Seite 48.
- Indiziert 00 31: Wird verwendet, um kryptografische Schlüssel zu erstellen, um auf die gesicherte Berechtigung der MIFARE-DESFire-Karte zuzugreifen. Weitere Informationen siehe Aktivieren des transparenten Modus bei STid-Lesegeräten, die das SSCP-Protokoll verwenden auf Seite 240 und MIFARE DESFire für transparente OSDP-Lesegeräte aktivieren auf Seite 229.

# Schlüssel-Hashes im Synergis<sup>™</sup> key store verwenden

Sie können Schlüssel-Hashes verwenden, um Schlüssel im Synergis<sup>™</sup>-Schlüsselspeicher und anderen Einheiten abzugleichen. Alternativ können Sie sie anhand der SAM-Karte oder des Schlüsselkarten-Produktionstools, mit dem die Schlüssel erstellt wurden, prüfen.

### Was Sie noch wissen sollten

Schlüssel, die im Synergis-Schlüsselspeicher gespeichert wurden, können nicht abgerufen werden. Sie können jedoch mithilfe von Schlüssel-Hashes überprüft werden.

#### Prozedur

- 1 Melden Sie sich bei der Synergis<sup>™</sup> Cloud Link-Einheit an.
- 2 Klicken Sie auf Konfiguration > Synergis-Schlüsselspeicher.
- 3 Wählen Sie aus der Liste **Hash** den Algorithmus aus, der vom Kartentool eines Drittanbieters oder der Synergis Cloud Link-Einheit verwendet wurde:
  - KCV: Schlüsselprüfsummenwert
  - SHA1: Secure-Hash-Algorithmus 1
  - SHA256: 256-Bit-Version des Secure Hash-Algorithmus 2
  - SHA384: 384-Bit-Version des Secure Hash-Algorithmus 2
  - SHA512: 512-Bit-Version des Secure Hash-Algorithmus 2

In der Spalte **Hash** wird ein Schlüssel-Hash mit 6 Zeichen (24 Bit) unabhängig vom verwendeten Algorithmus angezeigt.

- 4 Verifizieren Sie, dass der Schlüssel-Hash im Synergis<sup>™</sup> key store der gleiche Schlüssel-Hash wie von den anderen Einheiten, der SAM-Karte oder dem Schlüsselkartenproduktionstool ist, mit dem Sie vergleichen möchten.
- 5 Verifizieren Sie, dass der Schlüssel-Hash im Synergis<sup>™</sup> key store der gleiche Schlüssel-Hash wie von den anderen Einheiten, der SAM-Karte oder dem Schlüsselkartenproduktionstool ist, mit dem Sie vergleichen möchten.

# Zeitlimit für die PIN-Eingabe für Türen ändern

Wenn lange PINs verwendet werden, können Sie das Zeitlimit für die PIN-Eingabe ändern, damit Karteninhaber mehr Zeit für die Eingabe ihrer PINs haben.

### Was Sie noch wissen sollten

Das Standardzeitlimit beträgt 5 Sekunden.

**BEMERKUNG:** Die Änderung der Einstellung **Zeitüberschreitung der PIN-Nummer-Eingabe** im Config Tool wirkt sich nicht auf Lesegeräte in einer Mercury-Integration aus. Das Standardzeitlimit für Mercury beträgt 10 Sekunden. Aus diesem Grund gibt es bei Eingabe einer falschen PIN an einem Lesegerät, das auf *Karte und PIN* eingestellt ist, eine Verzögerung von 10 Sekunden, bevor der Zutritt verweigert wird. Dies geschieht, wenn die PIN kürzer als die konfigurierte maximale PIN-Länge ist.

- 1 Verbinden Sie Security Center mit dem Config Tool.
- 2 Wählen Sie im Task *Bereichsansicht* die Tür aus, für die ein längeres Zeitlimit für die PIN-Eingabe erforderlich ist.
- 3 Klicken Sie auf die Registerkarte Hardware.
- 4 Klicken Sie neben dem der Tür zugewiesenen Karten- und PIN-Lesegerät auf Lesegeräteinstellungen (2).
- 5 Wählen Sie im Dialogfeld *Lesegeräteinstellungen* die Option Karte und PIN als Lesegerätmodus.
- 6 Stellen Sie das Zeitüberschreitung der PIN-Nummer-Eingabe ein und klicken Sie dann auf Speichern.
- 7 Klicken Sie auf Übernehmen.

# Konfigurieren der Ereignisprotokollierung auf der Synergis Cloud Link -Einheit

Die Synergis<sup>™</sup> Cloud Link -Einheit kann detaillierte Protokolle für Problembehandlung und Support speichern. Diese Protokolle sind jedoch standardmäßig deaktiviert. Aktivieren Sie sie, wenn Sie die Fehlerbehebungsberichte anzeigen oder Supportprotokolle herunterladen möchten.

## Was Sie noch wissen sollten

- Aktivieren Sie die Protokollierung nur, wenn Sie vom Genetec<sup>™</sup> Technical Support dazu aufgefordert werden.
- *Kritische* Fehler werden unabhängig von der konfigurierten Protokollierungsstufe immer in Protokolle geschrieben.
- Sie können die Protokolle auf der Seite *Diagnoseprotokolleherunterladen* im Synergis<sup>™</sup> Appliance Portal herunterladen.
- Sie können auch konfigurieren, dass Protokolle über Azure Application Insights in der Cloud gespeichert werden.

#### Prozedur

- 1 Melden Sie sich bei der Synergis Cloud Link -Einheit an.
- 2 Klicken Sie auf Konfiguration > Synergis.Softwire-Protokollierung.
- 3 Wählen Sie im Abschnitt Synergis-Softwire-Protokollierung einen Protokollierungsgrad aus.
- 4 Wenn Sie als Protokollierungsebene **Debuggen** oder **Verfolgen** auswählen, geben Sie in das Feld **Protokollierungsebene auf Info nach (Tagen) zurücksetzen** die Anzahl der Tage ein, für die Sie Protokolle der gewählten Protokollierungsebene sammeln möchten.

**Beispiel:** Wenn Sie **Debug** als Protokollierungsebene auswählen und **10** in das Feld **Protokollierungsebene auf Info nach (Tagen) zurücksetzen** eingeben, werden *Kritisch, Fehler, Warnung, Info* und *Debug* zehn Tage lang protokolliert. Nach zehn Tagen werden nur die Protokolle *Kritisch, Fehler, Warnung* und *Info* gesammelt.

| Ø        | Home                          | Configuration | I/O diagnostics                 | Maintenance     |      | ¢     | 2     |  |  |
|----------|-------------------------------|---------------|---------------------------------|-----------------|------|-------|-------|--|--|
| Ø        | Hardware                      | S             | /nergis Softwir                 | e logging       |      |       |       |  |  |
| \$       | Unit-wide parame              | eters         |                                 | 00 0            |      |       |       |  |  |
| Ľ        | Synergis Softwire             | logging       | Device Cloud                    |                 |      |       |       |  |  |
| 4        | Network                       |               |                                 |                 |      |       |       |  |  |
| *        | Users                         | lle.          | Logging level                   | Warn            | Info | Debug | Trace |  |  |
| ٥        | Mercury controlle             | er settings   | Reset logging level to Info aft | er (days)       |      |       |       |  |  |
| <b>N</b> | Mercury triggers a procedures | and           | 10<br>Scheduled end time 2024-  | -04-22 09:16 AM |      |       |       |  |  |
| Ä        | Reader LED and b<br>settings  | peeper        |                                 |                 |      |       |       |  |  |

5 Klicken Sie auf **Speichern**.

# Konfigurieren der zusätzlichen Ereignisprotokollierung in der Cloud für die Synergis Cloud Link -Einheit

Konfigurieren Sie Ihre Synergis<sup>™</sup> Cloud Link -Einheit so, dass sie sich mit einer Azure Application Insights-Ressource verbindet, sodass Protokolle nicht nur auf der Einheit selbst, sondern auch in der Cloud gespeichert werden können. Dies kann die Analyse von Protokollen und die Ausführung von Überwachungstools vereinfachen.

## **Bevor Sie beginnen**

Sie müssen eine Application Insights-Ressource erstellt und konfiguriert haben.

## Was Sie noch wissen sollten

- Die Synergis Cloud Link -Einheit verbindet sich über den Instrumentierungsschlüssel der Application Insights-Ressource mit der Ressource.
- Sie können den Instrumentierungsschlüssel verwenden, um mehrere Synergis Cloud Link -Einheiten mit der gleichen Application Insights-Ressource zu verbinden.
- Sie können verschiedene Protokollierungsstufen für die auf der Synergis Cloud Link -Einheit und in der Cloud gespeicherten Protokolle konfigurieren.

**Beispiel:** Zur Platzeinsparung auf dem Gerät können Sie das Gerät so konfigurieren, dass nur *kritische* Protokolle gespeichert werden und alle anderen Protokolle an die Cloud gesendet werden.

#### Prozedur

- 1 Melden Sie sich bei der Synergis Cloud Link -Einheit an.
- 2 Klicken Sie auf Konfiguration > Synergis.Softwire-Protokollierung.
- 3 Klicken Sie im Abschnitt *Synergis-Softwire-Protokollierung* auf die Ansicht **Cloud**, und wählen Sie dann **Azure Application Insights** aus.
- 4 Wählen Sie eine **Protokollierungsebene** aus.
- 5 Geben Sie in das Feld **Instrumentierungsschlüssel** den Instrumentierungsschlüssel der Application Insights-Ressource ein, an die Sie Protokolle senden möchten.

| Ø  | Home Confi                        | guration I/O diagnostics | Maintenance                    | •                            | 0              | 0 | 8 |  |  |  |  |
|----|-----------------------------------|--------------------------|--------------------------------|------------------------------|----------------|---|---|--|--|--|--|
| Ø  | Hardware                          | Synergis Softwi          | ire logging                    |                              |                |   |   |  |  |  |  |
| •  | Unit-wide parameters              |                          |                                |                              |                |   |   |  |  |  |  |
| ß  | Synergis Softwire logging         | Device Cloud             | d                              |                              |                |   |   |  |  |  |  |
|    | Network                           | 113                      |                                |                              |                |   |   |  |  |  |  |
| *  | Users                             | Azure Application In     | Z Azure Application Insights   |                              |                |   |   |  |  |  |  |
| \$ | Mercury controller setting        | s Critical Error         | Warn Info                      | Debug Trac                   | e              |   |   |  |  |  |  |
| 4  | Mercury triggers and procedures   | Instrumentation key      | *                              |                              |                |   |   |  |  |  |  |
| Ä  | Reader LED and beeper<br>settings | ▲The instrumentation k   | ey is not validated by the sys | tem. Verify its value before | saving the con |   |   |  |  |  |  |

6 Klicken Sie auf **Speichern**.

# Die Aufbewahrungszeit von Überwachungsprotokollen für die Synergis Cloud Link -Einheit konfigurieren

Sie können konfigurieren, wie lange die Überwachungsprotokolle für die Synergis<sup>™</sup> Cloud Link -Einheit aufbewahrt werden sollen, bis sie automatisch gelöscht werden.

#### Was Sie noch wissen sollten

- Überwachungsprotokolle werden standardmäßig 90 Tage lang aufbewahrt.
- Überwachungsprotokolle können nur vom Admin-Benutzer auf der Seite *Diagnostikprotokolle herunterladen* des Portals heruntergeladen werden.
- Folgendes wird protokolliert:
  - Erfolgreiche und nicht erfolgreiche Anmeldeversuche des Benutzers, Änderungen des Benutzerpassworts und Benutzersperren, die nach drei fehlgeschlagenen Anmeldeversuchen auftreten.
  - Konfigurationsänderungen im Synergis<sup>™</sup> Appliance Portal .
     BEMERKUNG: Änderungen, die auf den Seiten*Hardware* und *Netzwerk* durchgeführt werden, werden nicht protokolliert.
  - DIP-Schalterbefehle werden auf der Synergis Cloud Link -Appliance ausgeführt.

- 1 Melden Sie sich bei der Synergis Cloud Link -Einheit an.
- 2 Klicken Sie auf Konfiguration > Synergis.Softwire-Protokollierung.
- 3 Legen Sie im Abschnitt Aufbewahrung von Überwachungsprotokollen eine Aufbewahrungszeit fest:

| Ø  | Home                  | Configuration                                    | I/O diagnostics         | Maintenance | • |  |  |  |  |  |  |
|----|-----------------------|--------------------------------------------------|-------------------------|-------------|---|--|--|--|--|--|--|
| Ø  | Hardware              | Au                                               | dit log retent          | ion         |   |  |  |  |  |  |  |
| ۵  | Unit-wide parameter   | s                                                |                         |             |   |  |  |  |  |  |  |
| Ľ  | Synergis Softwire log | hergis Softwire logging 90 days 6 months 7 years |                         |             |   |  |  |  |  |  |  |
| 4  | Network               | Retai                                            | n audit logs for (days) |             |   |  |  |  |  |  |  |
| ** | Users                 | 90                                               |                         | A Arrest    |   |  |  |  |  |  |  |

- 90 Tage
- 6 Monate
- 7 Jahre
- **Benutzerdefinierte Aufbewahrungsfrist**: Geben Sie einen Wert zwischen 2 und 2557 ein, um die Anzahl von Tagen für die Aufbewahrungsfrist festzulegen.
- 4 Klicken Sie auf Speichern.

# Synergis™ Cloud Link-Einheiten in Security Center registrieren

Um eine Synergis<sup>™</sup> Cloud Link-Einheit in Security Center zu registrieren, weisen Sie die Einheit einer Access Manager-Rolle zu.

## **Bevor Sie beginnen**

Konfigurieren Sie die Netzwerkeigenschaften der Synergis<sup>™</sup> Cloud Link-Einheit.

#### Was Sie noch wissen sollten

Wenn Sie eine Access Manager-Rolle erstellen, wird die Synergis<sup>™</sup>-Erweiterung automatisch hinzugefügt. Die Erweiterung wird mit dem Standard-Erkennungsport 2000 erstellt. Wenn Sie einen anderen Port in den Netzwerkeigenschaften der Einheit konfiguriert haben, müssen Sie ihn auch in Config Tool ändern, damit er übereinstimmt.

**BEST-PRACTICE:** Wenn Sie mehrere Access Manager-Rollen haben, die Synergis-Einheiten auf dem gleichen Subnetz steuern, sollten Sie dafür sorgen, dass diese verschiedene Erkennungsports nutzen. Ansonsten könnte es zu Leistungsproblemen kommen.

#### Prozedur

- 1 Wenn die Einheit nicht den standardmäßigen Erkennungsport verwendet, ändern Sie den Erkennungsport der Synergis<sup>™</sup>-Erweiterung, damit dieser mit dem auf Ihrer Einheit konfigurierten Port übereinstimmt:
  - a) Öffnen Sie auf der Config Tool-Startseite den Task *Zutrittskontrolle* und klicken Sie auf die Ansicht **Rollen und Einheiten**.
  - b) Wählen Sie den Access Manager aus und klicken Sie dann auf die Registerkarte **Erweiterungen**.
  - c) Wählen Sie die Synergis<sup>™</sup>-Erweiterung aus.
  - d) Wählen Sie den Erkennungsport aus und klicken Sie auf **Das Element bearbeiten** (*J*).
  - e) Geben Sie im Dialogfeld *Erkennungsport* die Portnummer ein, die für Ihre Einheit konfiguriert ist, und klicken Sie auf **Speichern**.
- 2 Fügen Sie die Synergis<sup>™</sup>-Einheit der Access Manager-Rolle hinzu.

# Synergis™ Cloud Link-Einheiten zu einer Access Manager-Rolle hinzufügen

Um in Ihrem Standort den Zutritt zu gesicherten Bereichen zu kontrollieren und in Security Center Ereignisse bei der Zutrittskontrolle zu überwachen, müssen Sie Zutrittskontrolleinheiten zu einer Access Manager-Rolle hinzufügen.

#### **Bevor Sie beginnen**

Stellen Sie sicher, dass der Erkennungsport für die Synergis<sup>™</sup>-Erweiterung der Portnummer auf Ihrer Einheit entspricht.

- 1 Öffnen Sie auf der Config Tool-Startseite den Task *Zutrittskontrolle* und klicken Sie auf die Ansicht **Rollen und Einheiten**.
- 2 Klicken Sie auf **Zutrittskontrolleinheit** (+).
- 3 Klicken Sie im Dialogfeld Einheit erstellen auf Einheitentyp und wählen Sie Synergis aus.

- 4 Geben Sie im Abschnitt *Netzwerkendpunkt* den Hostnamen oder die IP-Adresse der Einheit sowie den Admin-Benutzernamen und das Passwort ein.
- 5 Wenn Sie eine Portweiterleitung benötigen, klicken Sie auf **Erweiterte Einstellungen** und geben Sie die Basis-URL in das Feld **Webadresse** ein.
- 6 Klicken Sie auf **Weiter**.
- 7 Wählen Sie eine **Partition** aus, auf der die Zutrittskontrolleinheit hinzugefügt werden soll, und klicken Sie auf **Weiter**.

Partitionen bestimmen, welche Security Center-Benutzer Zugriff auf diese Einheit haben. Nur autorisierte Benutzer der Partition können die Zutrittskontrolleinheit anzeigen oder verändern.

8 Prüfen Sie das Fenster *Zusammenfassung des Anlegens* und klicken Sie auf **Erstellen**.

Der Access Manager versucht, sich mit der Einheit zu verbinden und registriert sie in Ihrem System. Wenn der Vorgang erfolgreich abgeschlossen wurde, wird eine Bestätigungsmeldung angezeigt.

9 Klicken Sie auf Schließen und dann auf Aktualisieren (

Die neu hinzugefügte Einheit wird unter dem Access Manager angezeigt, dem sie in der Ansicht **Rollen und Einheiten** zugeordnet wurde. Der Standardeinheitenname ist der Hostname der Einheit. Von nun an reagiert diese Einheit nur noch auf die von diesem Access Manager ausgegebenen Befehle.

**BEMERKUNG:** Wenn Sie später die Verbindungsparameter auf der Einheit ändern, müssen Sie den Access Manager darüber benachrichtigen, indem Sie die Einheit mit dem Access Manager synchronisieren.

10 Wenn dieses Gerät als Peer mit anderen Geräten verbunden werden muss, fügen Sie es der entsprechenden Peer-Gruppe hinzu. Weitere Informationen finden Sie unter Aktivieren von Peer-to-Peer in der Access-Manager-Rolle.

## Synergis™ Cloud Link-Einheiten zu einem gehosteten Access Manager hinzufügen

Durch Hinzufügen einer Synergis<sup>™</sup>-Cloud-Link-Einheit zu Ihrem Access Manager kann diese Einheit sichere Verbindungen zu einer von Security Center SaaS Edition (Classic) gehosteten Bereitstellung aktivieren.

#### **Bevor Sie beginnen**

- Stellen Sie sicher, dass der DNS und andere Netzwerkeinstellungen der Einheit konfiguriert sind.
- Ändern Sie das Standardpasswort für die Einheit.
- Stellen Sie sicher, dass die Synergis<sup>™</sup>-Cloud-Link-Einheit über eine Internetverbindung verfügt.

Gehen Sie zu *https://<SCL IP address>/CloudAgent* und melden Sie sich im Synergis<sup>™</sup>-SaaS-Agent-Portal mit dem gleichen Benutzernamen und Passwort an, die Sie zum Anmelden im Synergis<sup>™</sup> Appliance Portal verwenden. Der Verbindungsstatus ist auf der Seite *Aktivierung* der Einheit zu finden. Wenn Ihr lokales Netzwerk das Internet nur über einen Proxy-Server erreichen kann, geben Sie die Proxy-URL an und optional den Benutzernamen und das Passwort auf der Seite *Proxy*.

• Stellen Sie sicher, dass sich Ihre Config Tool-Workstation im selben Netzwerk befindet wie Ihre Synergis<sup>™</sup> Cloud Link-Einheit.

#### Was Sie noch wissen sollten

Bei allen Synergis<sup>™</sup> Cloud Link-Einheiten der nächsten Generation ist Cloud Agent vorab installiert. Cloud Agent ist ein separates Softwaremodul, das eine sichere Verbindung zur Cloud herstellt. Wenn die Einheit unter einem gehosteten SaaS Access Manager registriert ist, ist die Cloud-Verbindung aktiviert.

#### Prozedur

#### So fügen Sie eine Synergis<sup>™</sup>-Cloud-Link-Einheit zu einem gehosteten Access Manager hinzu:

- 1 Öffnen Sie auf der Config Tool-Startseite den Task *Zutrittskontrolle* und klicken Sie auf die Ansicht **Rollen und Einheiten**.

- 3 Klicken Sie im Dialogfeld *Einheit erstellen* auf **Einheitentyp** und wählen Sie **Synergis<sup>™</sup> SaaS** aus.
- Geben Sie im Bereich Netzwerkendpunkt den Hostnamen oder die IP-Adresse des Geräts sowie den Benutzernamen und das Passwort ein.
   Der Standardbenutzername lautet admin. Ändern Sie das Standardpasswort vor der Registrierung dieser Einheit.
- 5 Klicken Sie auf Validieren.

Das System verifiziert die Zugangskontrolleinheit und zeigt ihre MAC-Adresse an, die auch als Seriennummer der Einheit dient.

- 6 Klicken Sie auf Weiter.
- 7 Prüfen Sie das Fenster Zusammenfassung des Anlegens und klicken Sie auf Erstellen.

Config Tool sendet die Informationen der Synergis<sup>™</sup> Cloud Link-Einheit an den Access Manager, der sie dann an das SaaS-Gateway weiterleitet. Wenn die Einheit mit dem Gateway verbunden ist, wird eine Bestätigungsmeldung angezeigt.

8 Klicken Sie auf Schließen und dann auf Aktualisieren (

Die neu hinzugefügte Zutrittskontrolleinheit erscheint unter dem Access Manager, dem sie in der Ansicht **Rollen und Einheiten** zugeordnet wurde. Der Standardeinheitenname ist der Hostname der Synergis<sup>™</sup> Cloud Link-Einheit. Diese Einheit reagiert jetzt nur noch auf die von diesem Access Manager ausgegebenen Befehle.

#### So löschen Sie eine Synergis<sup>™</sup>-Cloud-Link-Einheit von einem gehosteten Access Manager:

- 1 Wählen Sie in der Ansicht **Rollen und Einheiten** die Synergis<sup>™</sup> Cloud Link-Einheit aus dem Einheitendiagramm aus.
- 2 Klicken Sie auf Löschen (💢).
- 3 Klicken Sie in dem Bestätigungsdialogfeld auf Löschen.

# Die Synergis™ Cloud Link-Einheit mit dem Access Manager synchronisieren

Einige Einstellungen auf der Synergis<sup>™</sup> Cloud Link-Einheit werden nicht automatisch mit dem Access Manager synchronisiert. Wenn Sie über das Synergis<sup>™</sup> Appliance Portal Einstellungen an der Einheit ändern, z. B. das Anmeldepasswort, die IP-Adresse oder die Art und Weise, wie die Einheit auf Verbindungsanfragen reagiert, müssen Sie dieselben Einstellungen im Access Manager im Config Tool ändern.

- 1 Öffnen Sie auf der Config Tool-Startseite den Task *Zutrittskontrolle* und klicken Sie auf die Ansicht **Rollen und Einheiten**.
- 2 Wählen Sie die geänderte Einheit im Einheitendiagramm aus.
- 3 Klicken Sie auf die Registerkarte **Eigenschaften**.

|                                                      | 📑<br>Identity          | Portal   | 🚅<br>Hardware | Properties | <b>t</b> )<br>Synchronization | 🛒<br>Peripherals | Cocation |  |
|------------------------------------------------------|------------------------|----------|---------------|------------|-------------------------------|------------------|----------|--|
| Connection settings                                  |                        |          |               |            |                               |                  |          |  |
| Web address:                                         | https://10.23.67.      | 167:/    | Use DHCP      |            |                               |                  |          |  |
| Username:                                            | admin Ignore web proxy |          |               |            |                               |                  |          |  |
| Password:                                            | ••••                   |          |               |            |                               |                  |          |  |
|                                                      | Change unit pas        | sword    |               |            |                               |                  |          |  |
|                                                      | Unit password hi       | istory   |               |            |                               |                  |          |  |
| Thumbprint: 8E30021C740DF2345D8E84213490C9A5269D5269 |                        |          |               |            |                               |                  |          |  |
|                                                      | Reset trusted cer      | tificate |               |            |                               |                  |          |  |

- 4 Ändern Sie im Abschnitt *Verbindungseinstellungen* die Parameter, damit sie den Einstellungen entsprechen, die Sie für die Einheit im Synergis<sup>™</sup> Appliance Portal konfiguriert haben.
  - Webadresse: Webadresse f
    ür das Kontaktieren des Portals der Synergis<sup>™</sup>-Einheit. Wenn Sie die Webadresse ändern, damit die IP-Adresse der Einheit verwendet wird, nachdem sie mit ihrem Hostnamen registriert wurde, vergewissern Sie sich, dass Sie die IPv6-Adresse aus der Liste Akzeptierte Access-Manager-Verbindungen auf der Seite Netzwerk des Portals der Einheit löschen.

Wenn die IPV6-Adresse nicht von der Liste entfernt wird und die Verbindung der Einheit das nächste Mal getrennt wird, wird sie sich nicht erneut verbinden.

- Benutzername und Passwort: Login-Benutzername und Passwort.
- Passwort der Einheit ändern: Klicken Sie, um das Passwort zu aktualisieren.
- Verlauf für Einheitenpasswort: Zeigt die Details der letzten fünf Versuche zum Ändern des Passworts an, die über Security Center durchgeführt wurden, einschließlich Datum, vorheriges Passwort und neues Passwort.
- **DHCP verwenden:** Ändern Sie diesen Parameter nicht, es sei denn, der Genetec Technische Support weist Sie an, dies zu tun. Dieser Parameter wird jedes Mal zurückgesetzt, wenn der Access Manager die Verbindung zur Synergis<sup>™</sup>-Einheit wiederherstellt.
- **Webproxy ignorieren:** Wählen Sie diese Option, um den Access Manager anzuweisen, die Proxy-Server-Einstellungen des Servers zu ignorieren, der aktuell die Rolle hostet. Löschen Sie diese Option, um den Access Manager anzuweisen, den Proxy-Server-Einstellungen (Standard = gelöscht) zu folgen.
- **Fingerabdruck:** Der Fingerabdruck des Zertifikats auf der Synergis<sup>™</sup>-Einheit. Dieses Feld wird automatisch aktualisiert, um das neue Zertifikat widerzuspiegeln, wenn Sie auf die Schaltfläche **Vertrauenswürdiges Zertifikat zurücksetzen** klicken.
- Vertrauenswürdiges Zertifikate zurücksetzen: (Nur aktiviert, wenn das Gerät offline ist) Klicken Sie auf diese Schaltfläche, damit der Access Manager das anerkannte Zertifikat für dieses Gerät vergisst, so dass das neue Zertifikat akzeptiert werden kann. Verwenden Sie diese Funktion, wenn Sie das digitale Zertifikat des Geräts nach der Registrierung geändert haben.
- 5 Klicken Sie auf Übernehmen.

# Überwachungseingänge der Synergis™ Cloud Link-Appliance konfigurieren

Sie können die vier Eingänge der Synergis<sup>™</sup> Cloud Link-Appliance verwenden, um die physische Installation der Appliance zu überwachen. Sie können beispielsweise einen Eingang mit einem Sabotagetaster auf dem Gehäuse verbinden, in welchem die Appliance installiert ist.

## Was Sie noch wissen sollten

• Sie können für jeden Eingang spezielles Verhalten festlegen. Jedes spezielle Verhalten entspricht einem Ereignis, das Sie im Task Überwachung empfangen können.

| Besonderes Verhalten | Security Center-Ereignis |
|----------------------|--------------------------|
| Stromausfall         | Wechselstromfehler       |
| Sabotagetaster       | Hardwaremanipulation     |
| Batterieausfall      | Batteriefehler           |

• Sie können Statusänderungen der Eingänge auf der Seite *E/A-Diagnose* im Synergis<sup>™</sup> Appliance Portal ansehen.

- 1 Öffnen Sie auf der Config Tool-Startseite den Task *Zutrittskontrolle* und klicken Sie auf die Ansicht **Rollen und Einheiten**.
- 2 Wählen Sie Ihre Synergis<sup>™</sup> Cloud Link-Einheit aus und klicken Sie dann auf die Registerkarte **Hardware**.
3 Klicken Sie auf die Registerkarte **Integrierte EA** und konfigurieren Sie dann die Eingänge: **Beispiel:** 

|         | Filentity                     | Portal Hardware P               | roperties Synch   | t <b>)</b><br>hronization P | 편<br>Peripherals Lo | (t)<br>cation            |
|---------|-------------------------------|---------------------------------|-------------------|-----------------------------|---------------------|--------------------------|
| Ap      | perio Assa Ab<br>hlage IP Ont | loy IP Geneted<br>poard IO Simu | a AutoVu          | Axis<br>STid                | OSDP<br>VertX       | Aperio IP<br>Synergis IX |
| Inputs: | Special behavior:             | Tamper switch                   |                   |                             | •                   |                          |
|         | Input configuration:          | Four states                     |                   |                             | •                   |                          |
|         |                               | 1k/2k                           |                   |                             | •                   |                          |
|         |                               | Closed range: Lower L           | Limit (Ohms): 80  | ю                           |                     |                          |
|         |                               | Higher L                        | imit (Ohms): 12   | :00                         |                     |                          |
|         |                               | Open range: Lower l             | Limit (Ohms): 18  | 00                          |                     |                          |
|         |                               | Higher L                        | imit (Ohms): 22   | :00                         |                     |                          |
|         | Special behavior:             | Battery failure                 |                   |                             | -                   |                          |
|         | Input configuration:          | Three states                    |                   |                             | •                   |                          |
|         |                               | 2.2k                            |                   |                             | •                   |                          |
|         |                               | Resistance range: Low           | ver Limit (Ohms): | 1900                        |                     |                          |
|         |                               | High                            | er Limit (Ohms):  | 2500                        |                     |                          |
|         | Special behavior:             | AC Failure                      | •                 |                             |                     |                          |
|         | Input configuration:          | Unsupervised                    |                   |                             |                     |                          |
|         | Special behavior:             | None                            | •                 |                             |                     |                          |
|         | Input configuration:          | Unsupervised                    |                   |                             |                     |                          |
|         |                               |                                 |                   |                             |                     |                          |

- **Besonderes Verhalten:** Das besondere Verhalten bestimmt das Ereignis, das Sie im Task Überwachung erhalten, wenn sich der Eingang in einem nicht normalen Status befindet. Standardmäßig ist das spezielle Verhalten auf **Keines** gesetzt. Wählen Sie eine der folgenden Optionen:
  - Stromausfall
  - Sabotagetaster
  - Batterieausfall
- Eingabekonfiguration: Wählen Sie eine der folgenden Optionen:
  - Unbeaufsichtigt: Eingänge werden standardmäßig nicht überwacht.
  - Drei Zustände: Wählen Sie eine der vorkonfigurierten Optionen, die für Sie den Widerstandsbereich auswählt, oder wählen Sie Benutzerdefiniert und geben Sie selbst Unteres Limit (Ohms) und Oberes Limit (Ohms) in Ohms ein.
  - Vier Zustände: Wählen Sie eine der vorkonfigurierten Optionen, die für Sie den Geschlossenen Bereich und Offenen Bereich auswählt, oder wählen Sie Benutzerdefiniert aus und geben Sie selbst Unteres Limit (Ohms) und Oberes Limit (Ohms) ein.

- 4 Klicken Sie auf Anwenden.
- 5 Klicken Sie auf die Registerkarte **Peripheriegeräte** und führen Sie einen Doppelklick auf den Eingang aus, den Sie auf der Seite *Hardware* konfiguriert haben.
- 6 (Optional) Geben Sie im Dialogfeld *Eingang bearbeiten* einen neuen Namen und eine logische ID ein.
- 7 Legen Sie den Kontakttyp fest:
  - a) Wählen Sie **Nicht überwacht**, **3 Status überwacht** oder **4 Status überwacht** aus, um dem Wert zu entsprechen, den Sie für die **Eingangskonfiguration** auf der Seite *Hardware* ausgewählt haben.
  - b) Wählen Sie Normal offen oder Normal geschlossen.
- 8 Klicken Sie auf Speichern.

Wenn sich ein Eingang in einem nicht normalen Status befindet, wird die Synergis<sup>™</sup> Clout Link-Einheit gelb und Sie bekommen eine Entitätswarnung. Wenn Sie die Synergis<sup>™</sup> Cloud Link-Einheit und die Ereignisse zu besonderem Verhalten überwacht haben, erhalten Sie das Ereignis, das dem besonderen Verhalten des Ereignisses im Task *Überwachung* entspricht.

# Teil III

## Integrationsspezifische Konfiguration

Dieser Teil enthält die folgenden Kapitel:

- Kapitel 4, "Allegion-Schlage-Funkschlösser" auf Seite 68
- Kapitel 5, "ASSA ABLOY Aperio-aktivierte Schlösser" auf Seite 71
- Kapitel 6, "ASSA ABLOY IP-Schlösser" auf Seite 85
- Kapitel 7, "AutoVu-SharpV-Kameras" auf Seite 103
- Kapitel 8, "Axis-Controller" auf Seite 108
- Kapitel 9, "DDS-Controller" auf Seite 123
- Kapitel 10, "HID-VertX-Sub-Panels" auf Seite 128
- Kapitel 11, "Mercury-Steuerungen" auf Seite 134
- Kapitel 12, "Allegion-Schlage-Schlösser über Mercury" auf Seite 185
- Kapitel 13, "BEST-Wi-Q-Schlösser über Mercury" auf Seite 193
- Kapitel 14, "SimonsVoss-SmartIntego-Schlösser über Mercury" auf Seite 205
- Kapitel 15, "SALTO-SALLIS-Funkschlösser" auf Seite 212
- Kapitel 16, "OSDP-Geräte, die mit den RS-485-Ports von Synergis Cloud Link verbunden sind" auf Seite 220
- Kapitel 17, "STid-Lesegeräte, die das SSCP-Protokoll verwenden" auf Seite 235

## Allegion-Schlage-Funkschlösser

Dieser Abschnitt enthält die folgenden Themen:

- "Allegion-Schlage-Funkschlösser in der Synergis<sup>™</sup>-Einheit registrieren:" auf Seite 69
- "Allegion-Schlage-Funkschlösser in der Synergis<sup>™</sup>-Einheit erneut registrieren:" auf Seite 70

## Allegion-Schlage-Funkschlösser in der Synergis™-Einheit registrieren:

Allegion Schlage LE-, NDE- und Control-Schlösser (FE410 und BE467F) können ohne Mercury-Controller in die ENGAGE-Plattform integriert werden.

#### Was Sie noch wissen sollten

Die ENGAGE IP Integration unterstützt bis zu 10 Schlösser pro Gateway und bis zu 32 Gateways pro Synergis<sup>™</sup>-Einheit, bis zu einem Maximum von 200 Schlössern pro Einheit. Sie benötigen einen Online-Zugang, um diesen Task zu erledigen.

#### Prozedur

- Erstellen Sie ein ENGAGE-Partnerkonto unter *portal.allegionengage.com*.
   WICHTIG: Erstellen Sie Ihr ENGAGE-Konto nicht über die Allegion ENGAGE Mobile App.
- 2 Laden Sie die neueste Version des Genetec<sup>™</sup> Allegion Site Configurators von der GTAP *Produkt-Download*-Seite herunter:
  - a) Wählen Sie in der Liste **Download Finder Synergis<sup>™</sup> Cloud Link** aus.
  - b) Laden Sie den Genetec Allegion Site Configurator herunter.
- Verwenden Sie den Genetec Allegion Site Configurator, um den Standort zu erstellen, an dem die Zutrittskontroll-Hardware installiert werden soll.
   Bei diesem Vorgang wird automatisch ein Standortschlüssel erstellt. Notieren Sie den Standortschlüssel und bewahren Sie ihn an einem sicheren Ort auf.
- 4 Laden Sie die Allegion ENGAGE Mobile App aus dem App Store oder von Google Play herunter.
- 5 Öffnen Sie die Allegion ENGAGE Mobile App, um sich bei Ihrem ENGAGE-Partnerkonto anzumelden.
- 6 Verwenden Sie die Allegion ENGAGE Mobile App, um die Gateways und Schlösser dem Standort hinzuzufügen und sie zu verknüpfen.
- 7 Melden Sie sich bei der Synergis Cloud Link-Einheit an.
- 8 Klicken Sie auf **Konfiguration** > Hardware.
- 9 Klicken Sie oben in der Spalte Hardware auf Hinzufügen (+).
- 10 Wählen Sie im Dialogfeld *Hardware hinzufügen* die Option **Schlage IP** aus der Liste **Hardwaretyp**, und geben Sie dann die IP-Adresse des ENGAGE-Gateways und den Standortschlüssel ein, den Sie mithilfe des Genetec Allegion Site Configurator erstellt haben.
- 11 Klicken Sie auf Speichern.

Die Berechtigungen des Gateways werden automatisch vervollständigt, und die angeschlossenen Schlösser werden in der Hardwarestruktur aufgelistet.

**WICHTIG:** Vergewissern Sie sich, dass der Standortschlüssel richtig eingegeben wurde. Wenn diese nicht korrekt eingegeben wird, wird keine der Berechtigungen mit dem Schloss synchronisiert.

- 12 (Optional) Fügen Sie jedes weitere ENGAGE Gateway hinzu.
- 13 Registrieren Sie die Berechtigung im Security Center.

**BEMERKUNG:** Sie können keine Berechtigungen mit automatischer Eingabe über das Schloss registrieren. Sie können den Allegion Schlage MT20 Enrollment Reader im Tastendruck-Emulator-Modus verwenden.

## Allegion-Schlage-Funkschlösser in der Synergis<sup>™</sup>-Einheit erneut registrieren:

Sie können Allegion-Schlage-Funkschlösser über die Seite *Hardware* der Synergis<sup>™</sup>-Einheit im Config Tool erneut registrieren, um ein Zurücksetzen des ENGAGE Gateway und dessen Schlössern zu vermeiden und die Allegion-ENGAGE-Mobilapp für das erneute Registrieren zu verwenden.

#### Was Sie noch wissen sollten

- Das ENGAGE Gateway muss nicht auf die Werkseinstellungen zurückgesetzt werden, bevor es über Config Tool erneut registriert wird.
- Sie können nur das Synergis<sup>™</sup> Appliance Portal verwenden, um das ENGAGE Gateway zum ersten Mal zu registrieren oder um es nach einem Zurücksetzen auf die Werkseinstellungen zu registrieren.

#### Prozedur

- 1 Öffnen Sie auf der Config Tool-Startseite den Task *Zutrittskontrolle* und klicken Sie auf die Ansicht **Rollen und Einheiten**.
- 2 Wählen Sie in der Entitätsstruktur die Synergis<sup>™</sup>-Einheit aus, auf der Sie das ENGAGE Gateway erneut registrieren möchten.
- 3 Klicken Sie auf Hardware > Schlage IP.
- 4 Klicken Sie auf **Hinzufügen** (-) und geben Sie dann die folgenden Informationen ein:
  - **IP-:** Die IP-Adresse des ENGAGE Gateway.
  - **Benutzername:** Den Benutzernamen des ENGAGE Gateway.
  - Passwort: Das Passwort des ENGAGE Gateway.
  - **Standortschlüssel:** Der Standortschlüssel, den Sie mithilfe des Genetec<sup>™</sup> Allegion Site Configurators erstellt haben, wenn Sie das ENGAGE Gateway erstmals registriert haben.

**BEMERKUNG:** Sie können die folgende URL verwenden, um den Benutzernamen und das Passwort zu finden: *https://<SCL IP>/SchlageIP/Bus/<Gateway IP>/RevealCredentials*, wobei *<SCL IP>* die IP-Adresse der Synergis<sup>™</sup>-Einheit und *<Gateway IP>* die IP-Adresse des ENGAGE Gateway ist.

5 Klicken Sie auf Übernehmen.

Die Schlösser werden zur Seite *Peripheriegeräte* der Synergis<sup>™</sup>-Einheit im Config Tool hinzugefügt. Dies kann einige Minuten dauern.

## ASSA ABLOY Aperio-aktivierte Schlösser

Dieser Abschnitt enthält die folgenden Themen:

- "Koppeln von Aperio-fähigen Schlössern mit dem AH30-Hub" auf Seite 72
- "Anmeldung von Aperio-fähigen Schlössern, die an einen AH30-Hub angeschlossen sind" auf Seite 76
- "Koppeln von Aperio-fähigen Schlössern mit dem AH40 IP-Hub" auf Seite 79
- "Registrieren von Aperio-fähigen Schlössern, die an einen AH40 IP-Hub angeschlossen sind" auf Seite 81
- "Konfigurieren von Türen, die mit einem Aperio-fähigen Schloss ausgestattet sind" auf Seite 82

## Koppeln von Aperio-fähigen Schlössern mit dem AH30-Hub

Wenn Sie Aperio-fähige Schlösser mit einem AH30-Hub verwenden, müssen Sie die Schlösser mit der Aperio Programming Application (APA) mit dem Hub koppeln, bevor Sie die Schlösser an Ihrer Synergis<sup>™</sup>-Einheit registrieren können.

#### **Bevor Sie beginnen**

Stellen Sie sicher, dass Sie über Folgendes verfügen:

- Aperio Online Programming Application Handbuch
- Aperio Programming Application (APA)
- USB-Dongle
- TriBee Bootloader, was den USB-Dongle-Treiber enthält
- Unterstützte Firmware
- Computer zum Ausfüren der APA.
- Karte, die mit dem Lesegerät kompatibel ist.
- Von ASSA ABLOY bereitgestellte Verschlüsselungsschlüsseldatei

#### Prozedur

- Stellen Sie die EAC-Adresse (1 15) am Hub mit Hilfe der DIP-Schalter ein.
   WICHTIG: Bis zu acht Hubs können an denselben RS-485-Kanal in einer Verkettung angeschlossen werden, aber jeder Hub muss eine andere EAC-Adresse verwenden.
- 2 Schalten Sie den Hub ein.
- 3 Schließen Sie den USB-Dongle an Ihren Computer an und installieren Sie Folgendes:
  - TriBee Bootloader (Treiber für den USB-Dongle)
  - Aperio Programming Application (APA)
- 4 Öffnen Sie APA und öffnen oder erstellen Sie eine Installation.

**BEMERKUNG:** Jede Installation ist mit einer Verschlüsselungsschlüsseldatei verknüpft. Kontaktieren Sie ASSA ABLOY wegen dieser Schlüsseldatei, um eine Installation zu erstellen.

- 5 Scannen Sie, um den Hub zu erkennen, und koppeln Sie die Schlösser mit dem Hub. Weitere Informationen finden Sie im *Aperio Online Programming Application Manual*.
- 6 Aktualisieren Sie mithilfe der APA die Firmware auf dem Hub und den Schlössern.

Weitere Informationen finden Sie unter Unterstützte Aperio-fähige Schlösser.

**BEST-PRACTICE:** Aktualisieren Sie immer den Kommunikations-Hub, bevor Sie die Schlösser oder Sensoren aktualisieren. Prüfen Sie, ob der DIP-Schalter auf die richtige EAC-Adresse eingestellt ist. Wenn DIP 5 (Koppelungsmodus) während einer Aktualisierung auf aktiv gesetzt wird, startet der Kommunikations-Hub mit einer anderen EAC-Adresse.

- 7 Konfigurieren Sie den Hub.
- 8 Wenn Ihre Kommunikations-Hub-Firmware älter als Version 2.6.5 ist, aktivieren Sie die Option Fernentriegelung, um Security Center-Entsperrungszeitpläne zu verwenden.
   Ab der Firmware-Version 2.6.5 ist die Option standardmäßig aktiviert.

9 Geben Sie im Dialogfeld *Konfiguration für die Fernentriegelung* einen Wert für **Aktivierungsdauer** ein und klicken Sie auf **OK**.

| ြု Configure Commu                                  | unication Hub [040431]                                                                                                    | 22              |  |  |  |  |
|-----------------------------------------------------|----------------------------------------------------------------------------------------------------|-----------------|--|--|--|--|
| Electronic Acces<br>Change settings                 | Electronic Access Controller Settings<br>Change settings if needed.                                                                                                    |                 |  |  |  |  |
| EAC Addressing                                      | Mode                                                                                                    |                 |  |  |  |  |
| Normal address                                      | offset                                                                                                    | Change          |  |  |  |  |
| Lock Access Dec                                     | ision Timeout                                                                                                    |                 |  |  |  |  |
| 2 seconds                                           |                                                                                                    | Change          |  |  |  |  |
| Remote Unlock<br>Default unlock d<br>Enable EAC Add | Remote Unlock         Default unlock duration for Wiegand: 1 minute, TTL: 0 seconds         Change         Enable EAC Add ( Remote Unlock Configuration ( Change Remote Unlock Configuration ( Change Remote Unlock Configurati ( Change Remote Unlock Configuration ( Change |                 |  |  |  |  |
| DIP Switch ena                                      | Default unlock duration for Wiegand 0 hours                                                                                                    | s and 1 minutes |  |  |  |  |
|                                                     | Time to live 0 hours                                                                                                    | s and 0 minutes |  |  |  |  |
| OK Cancel                                           |                                                                                                    |                 |  |  |  |  |
| Back Next Cancel                                    |                                                                                                    |                 |  |  |  |  |

Diese Zeit gibt an, wie lange der Befehl **Fernentriegelung** (grantAccessSequence) am Kommunikations-Hub anliegt. Diese Einstellung muss immer länger sein als das am Schloss eingestellte **Statusberichtsintervall**.

Sie können den Wert von **Default-Entriegelungsdauer für Wiegand** ignorieren.

10 Wenn Entsperrungszeitpläne verwendet werden, geben Sie einen Wert für das **Statusberichtsintervall** im Bereich von 5 bis 15 Minuten ein.

Wenn Sie die Statusintervallzeit verringern, verkürzt sich die Lebensdauer der Batterie des Geräts. Jede Änderung dieses Intervalls muss sowohl am Schloss als auch am Kommunikations-Hub vorgenommen werden. Wenn nur ein Schloss mit dem Kommunikations-Hub gekoppelt ist, geschieht dies automatisch. Wenn mehr als ein Schloss mit dem Kommunikations-Hub gekoppelt ist, müssen Sie das **Statusberichtsintervall** über den Kommunikations-Hub einstellen.

**BEMERKUNG:** Bei v3-Schlössern wird die Einstellung **Statusberichtsintervall** nur zur Meldung des Online-Status des Schlosses verwendet. Es ist das **Abfrageintervall**, das verwendet wird, um die Zeitverzögerung für das Starten und Beenden des Entsperrungszeitplans zu minimieren.

| These settings are not | read norm the Device, only default values will be presented.                                                                                                    |
|------------------------|----------------------------------------------------------------------------------------------------|
| Status Report Interv   | al Change                                                                                                    |
|                        |                                                                                                    |
|                        | 😔 Configure Status Report Interval                                                                                                    |
|                        | Status Report Interval         Configure how often the lock/sensor should         report its current status to the communication         hub. Configuring this setting in the         communication hub will tell it how often it         should expect a status message before         reporting the lock/sensor configure         Message Interval (minutes) |
|                        | OK Cancel                                                                                                    |
|                        |                                                                                                    |

- 11 Koppeln Sie jedes Funkschloss:
  - a) Klicken Sie mit der rechten Maustaste auf **Kommunikations-Hub** und wählen Sie **Koppeln mit Schloss oder Sensor**.

Der Kopplungsprozess beginnt.

b) Halten Sie die Berechtigung an das Schloss, oder aktivieren Sie den Magneten für den Sensor, um die Hardware mit dem Kommunikations-Hub zu koppeln.

Der Hub weist dem Schloss automatisch eine EAC-Adresse zu.

- Notieren Sie die dem Schloss zugewiesene EAC-Adresse (1 bis 127).
   Die EAC-Adresse des Hubs wird in die EAC-Adresse des Schlosses integriert. Um die EAC-Adresse des Hubs aus der EAC-Adresse des Schlosses zu erhalten, verwenden Sie eine der folgenden Formeln:
- EAC-Adresse des Hubs = EAC-Adresse des Schlosses modulo 16
- EAC-Adresse des Hubs = (Rest von EAC-Adresse des Schlosses) geteilt durch 16
- 12 Wenn Sie v3-Schlösser verwenden, setzen Sie das Abfrageintervall auf 5 Sekunden.

Dadurch wird die Zeitverzögerung beim Starten und Beenden des Entsperrungszeitplans minimiert, was die Reaktionszeit der Schlösser verkürzt. Es ermöglicht auch, dass die manuellen Entsperrbefehle von Security Desk innerhalb von 5 Sekunden funktionieren. Es wird nicht empfohlen, manuelle

Entsperrbefehle für andere Schlösser als v3 zu verwenden, da der Befehl erst nach 1 Minute oder länger funktioniert, je nach **Statusberichtsintervall**.

| Configure Lock/sensor [03A2                              | 4E]                                                                                                    | 23      |
|----------------------------------------------------------|----------------------------------------------------------------------------------------------------|---------|
| Advanced Lock/sensor Sett<br>These settings are not read | tings<br>from the Lock/sensor, only default values will be preser                                                                            | nted.   |
| Battery Check Interval                                   | 😔 Configure Polling Interval                                                                                                    | x       |
| Locking Parameters                                       | Polling Interval<br>Configure the polling interval (in seconds) for<br>V3 locks. Minimum allowed value for polling<br>interval is 5 seconds. | 4 III + |
| Card Read and Key Press In                               |                                                                                                    |         |
| Polling Interval                                         | Change                                                                                                    |         |
| Sensor Events                                            | Change                                                                                                    |         |
|                                                          | ▲ Back Next Car                                                                                                    | ncel    |

13 Nachdem alle Schlösser gekoppelt sind, stellen Sie den Hub auf sichere Funkkommunikation ein.

#### Nach Durchführen dieser Schritte

Registrieren Sie die Schlösser an der Synergis<sup>™</sup>-Einheit.

## Anmeldung von Aperio-fähigen Schlössern, die an einen AH30-Hub angeschlossen sind

Damit die Synergis<sup>™</sup> Cloud Link -Einheit mit Aperio-fähigen Schlössern kommuniziert, müssen Sie diese im Synergis<sup>™</sup> Appliance Portal registrieren.

#### **Bevor Sie beginnen**

- Koppeln Sie die Aperio-fähigen Schlösser mit dem Hub.
- Schließen Sie den Hub an einen der RS-485-Kanäle an (1–4) :
  - Verbinden Sie den Anschluss A des Hubs mit dem Anschluss "+" des Kanals.
  - Verbinden Sie den Anschluss B des Hubs mit dem Anschluss "-" des Kanals.

#### Prozedur

- 1 Melden Sie sich bei der Synergis Cloud Link-Einheit an.
- 2 Klicken Sie auf Konfiguration > Hardware.
- <sup>3</sup> Klicken Sie oben in der Spalte **Hardware** auf **Hinzufügen** (+).
- 4 Wählen Sie im Dialogfeld Hardware hinzufügen in der Liste Hardwaretyp die Option Aperio RS 485 aus.
- 5 Wählen Sie den Kanal aus (1 4). BEMERKUNG: Wenn Sie die Synergis<sup>™</sup> Cloud Link 312-Einheit haben, haben Sie bis zu 12 Kanäle. Weitere Informationen finden Sie unter Informationen über Ports in Synergis Cloud Link 312 RS-485.
- 6 Wählen Sie in der Liste Schnittstellenmodultyp die Option Aperio.

- 7 Geben Sie die Schlösser an, die Sie registrieren möchten, indem Sie einen der folgenden Schritte ausführen:
  - Um die Anmeldung automatisch durchzuführen, klicken Sie auf Scan.

Die Scanfunktion sucht alle Schnittstellenmodule desselben Herstellers, die mit demselben Kanal verbunden sind, und registriert sie.

Wenn Synergis<sup>™</sup> Appliance Portal nicht alle angeschlossenen Schnittstellenmodule findet, versuchen Sie die manuelle Anmeldung.

• Um sich manuell zu registrieren, geben Sie die EAC-Adresse (1 - 127) des Schlosses ein, die Sie beim Koppeln des Schlosses mit dem Hub notiert haben, und klicken Sie auf **Hinzufügen**.

Wiederholen Sie den Vorgang bei Bedarf, um alle an denselben Kanal angeschlossenen Module zu konfigurieren.

**TIPP:** Wenn Sie die EAC-Adressen der Schlösser kennen und nur einige wenige zu registrieren haben, ist es schneller, sie manuell zu registrieren.

| Add hardware          |   |        |            |
|-----------------------|---|--------|------------|
| Hardwaro tupo         |   |        |            |
| Aperio RS 485         | • |        |            |
|                       |   |        |            |
|                       |   |        |            |
| Channel               |   |        |            |
| 4                     | • |        |            |
| Interface module type |   |        |            |
| Aperio                | - |        |            |
| Lock EAC address      |   |        |            |
| 1                     |   |        |            |
| Interface module type |   | Lock E | AC address |
|                       |   |        |            |
| Add                   |   |        |            |
|                       |   |        |            |
|                       |   |        |            |
| Scan                  |   | Cancel | Save       |
| Scall                 |   | Cancer | Save       |

8 Klicken Sie auf **Speichern**.

Der Hardwaretyp, der Kanal und das Schnittstellenmodul, das Sie gerade hinzugefügt haben, werden auf der Seite *Hardwarekonfiguration* angezeigt.

- 9 Wählen Sie ein Schloss aus, um dessen Eigenschaften im rechten Fensterbereich anzuzeigen. Die EAC-Adressen sowohl des Hubs als auch des Schlosses werden angezeigt.
- 10 Wählen Sie jedes hinzugefügte Schnittstellenmodul auf der Seite *Hardwarekonfiguration* aus und konfigurieren Sie dessen Einstellungen.

Eine Beschreibung dieser Einstellungen finden Sie in der Dokumentation des Herstellers. Nehmen Sie die Änderungen nach Bedarf vor. 11 Testen Sie die Verbindung und Konfiguration Ihres Schnittstellenmoduls auf der Seite E/A-Diagnose .

#### Nach Durchführen dieser Schritte

- Registrieren Sie die Synergis-Einheit im Security Center.
- Konfigurieren Sie die Türen, die mit Aperio-fähigen Schlössern ausgestattet sind.

## Koppeln von Aperio-fähigen Schlössern mit dem AH40 IP-Hub

Wenn Sie Aperio-fähige Schlösser mit einem AH40-Hub verwenden, müssen Sie den Hub mit der Aperio Programming Application (APA) konfigurieren, bevor Sie die Schlösser an Ihrer Synergis<sup>™</sup>-Einheit registrieren können.

#### **Bevor Sie beginnen**

Stellen Sie sicher, dass Sie über Folgendes verfügen:

- Aperio Online Programming Application Handbuch
- Aperio Programming Application (APA)
- USB-Dongle
- TriBee Bootloader, was den USB-Dongle-Treiber enthält
- Unterstützte Firmware
- Computer zum Ausfüren der APA.
- Karte, die mit dem Lesegerät kompatibel ist.
- Von ASSA ABLOY bereitgestellte Verschlüsselungsschlüsseldatei

#### Prozedur

- 1 Schalten Sie den Hub ein.
- 2 Schließen Sie den USB-Dongle an Ihren Computer an und installieren Sie Folgendes:
  - TriBee Bootloader (Treiber für den USB-Dongle)
  - Aperio Programming Application (APA)
- 3 Öffnen Sie APA und öffnen oder erstellen Sie eine Installation.

**BEMERKUNG:** Jede Installation ist mit einer Verschlüsselungsschlüsseldatei verknüpft. Kontaktieren Sie ASSA ABLOY wegen dieser Schlüsseldatei, um eine Installation zu erstellen.

- 4 Verwenden Sie APA, um den Hub zu konfigurieren:
  - a) Aktualisieren Sie die Firmware auf dem Hub und den Schlössern.
     BEST-PRACTICE: Aktualisieren Sie den Kommunikations-Hub, bevor Sie die Schlösser oder Sensoren aktualisieren.
  - b) Koppeln Sie den Hub mit den Lesegeräten.

Durch die Auswahl des AH40 IP-Hubs in APA wird der Hub automatisch mit den Lesegeräten gepaart. **BEMERKUNG:** Notieren Sie sich die Portnummer. Sie müssen den Hub im Synergis<sup>™</sup> Appliance Portal registrieren.

c) Geben Sie die IP-Adresse der Synergis<sup>™</sup>-Einheit als ACU-Adresse an.

| Configure Communi                                         | ication Hub [0906D7]                                                                                                    | ×     |  |  |
|-----------------------------------------------------------|----------------------------------------------------------------------------------------------------|-------|--|--|
| Network and ACU Se<br>Configure IP Hub's No               | etwork and ACU Settings                                                                                                    |       |  |  |
| Network Settings                                          | ACU Settings ×                                                                                                    |       |  |  |
| Network Mask: 255<br>Default Gateway: 10                  | Configure ACU Settings Change                                                                                                    |       |  |  |
| ACU Settings                                              | ACUEAC Address: Specify ACUEAC address in IPV4 format. It is<br>a mandatory field that only accepts numbers in the format<br>([0-255].[0-255].[0-255].[0-255]].                                                                            |       |  |  |
| ACU Address: 192.<br>ACU Port: 9999<br>TLS Encryption: En | #: 192.       ACU/EAC TCP Port: Specify TCP port number of the EAC to contact. This is a mandatory field and only accepts numbers.       Change         TLS Setting: Enable TLS setting for activating TLS encryption       TLS encryption |       |  |  |
|                                                           | while communicating with ACU.       ACU Address       192       168       1                                                                                                    |       |  |  |
|                                                           | ACU Port 9999                                                                                                    |       |  |  |
|                                                           | OK Cancel                                                                                                    |       |  |  |
|                                                           |                                                                                                    |       |  |  |
|                                                           | d Back ♦ Next Ca                                                                                                    | ancel |  |  |

## Registrieren von Aperio-fähigen Schlössern, die an einen AH40 IP-Hub angeschlossen sind

Damit die Synergis<sup>™</sup>-Einheit mit Aperio-fähigen Schlössern kommuniziert, müssen Sie diese im Synergis<sup>™</sup> Appliance Portal registrieren.

#### Prozedur

- 1 Melden Sie sich bei der Synergis Cloud Link-Einheit an.
- 2 Klicken Sie auf Konfiguration > Hardware.
- 3 Klicken Sie oben in der Spalte Hardware auf Hinzufügen (+).
- 4 Wählen Sie im Dialogfeld *Hardware hinzufügen* die Option **Aperio IP** als **Hardwaretyp**, und geben Sie die Portnummer des Hubs in das Feld **Port** ein. Der Default-Port ist 9999.
- 5 Klicken Sie auf Speichern.
- 6 Klicken Sie auf **Bearbeiten** () an der Aperio IP-Schnittstelle. Das Dialogfeld zur Konfiguration des Kanals wird geöffnet.
- 7 Aktivieren Sie im Konfigurationsdialogfeld das Kontrollkästchen **Registrieren** für den Hub, den Sie registrieren möchten.

**BEMERKUNG:** Wenn Sie mehr als einen AH40-Hub an demselben Port konfiguriert haben, werden alle angeschlossenen Hubs und ihre MAC-Adressen aufgelistet.

8 Klicken Sie auf Speichern.

Die Schlösser, die mit dem registrierten AH40-Hub verbunden sind, werden in der Hardwarestruktur aufgelistet und werden grün. Dies kann bis zu zwei Minuten dauern.

## Konfigurieren von Türen, die mit einem Aperio-fähigen Schloss ausgestattet sind

Um sicherzustellen, dass Sie keine doppelten Ereignisse *Tür verriegelt* und *Tür entriegelt* in Security Desk erhalten, müssen Sie die Option **REX automatisch gewähren** für alle Türen mit einem Aperio-fähigen Schloss deaktivieren.

#### **Bevor Sie beginnen**

- Registrieren Sie die Synergis Cloud Link-Einheit in Security Center.
- Je nachdem, welchen Hub Sie verwenden, führen Sie einen der folgenden Schritte aus:
  - Bei AH30 RS-485-Hubs koppeln Sie Ihre Schlösser mit dem AH30-Hub und registrieren die Aperiofähigen Schlösser an der Synergis-Einheit.
  - Bei AH40 IP-Hubs koppeln Sie Ihre Schlösser mit dem AH40-Hub und registrieren die Aperio-fähigen Schlösser an der Synergis-Einheit.

#### Was Sie noch wissen sollten

Das Aperio-fähige Schloss verwendet eine mechanische Türöffnertaste. Die Synergis Cloud Link -Einheit steuert die Entriegelung der Tür nicht, wenn eine Türöffnertaste ausgelöst wird. Die Aktivierung von **REX automatisch erlauben** in der Türkonfiguration bewirkt, dass die Ereignisse *Tür verriegelt* und *Tür entriegelt* zweimal im Security Desk empfangen werden.

#### Prozedur

- 1 Öffnen Sie auf der Config Tool-Startseite den Task Bereichsansicht.
- 2 Wählen Sie in der Objektstruktur die Tür aus, die das Aperio-fähige Schloss verwendet.
- 3 Klicken Sie auf die Registerkarte Eigenschaften.
- 4 Deaktivieren Sie im Abschnitt Aufforderung zum Verlassen (REX) die Option Entsperren bei REX.

| - Door forced                             |              |
|-------------------------------------------|--------------|
| Door loiced                               |              |
| Trigger event:                            |              |
| Reader buzzer behavior:                   | Suppressed 🔹 |
|                                           |              |
| Request to exit (REX)                     |              |
| Time to ignore REX after granted access:  | 0 🗘 sec.     |
| Unlock on REX:                            | OFF          |
| Ignore REX events while the door is open: | O OFF        |
| Time to ignore REX after door close:      | 0 🗘 sec.     |

5 Klicken Sie auf die Registerkarte **Hardware** und wählen Sie dann die Synergis-Einheit, die das Schloss steuert.

Alle Peripheriegeräte, die demselben Schloss entsprechen, werden mit dem gleichen Präfix "Aperio X -Interface n" benannt, wobei X der Kanalnummer (1–4) und n die EAC-Adresse des Schlosses ist.

|                  | 📰<br>Identity    | Properties      | 💼<br>Unlock schedules | 😜<br>Hardware | 🔉<br>Access rules |
|------------------|------------------|-----------------|-----------------------|---------------|-------------------|
| Preferred unit:  | SCL0010F         | 322B608         | •                     |               |                   |
| Door side: A     |                  |                 |                       |               |                   |
| Reader:          | Aperio 3 - I     | nterface 1 - Re | eader 🔹               | / ×           |                   |
| Request to exit: | Unassigned       |                 |                       | - ×           |                   |
| Entry sensor:    | Unassigned       |                 |                       | <b>-</b> ×    |                   |
| Camera:          | 🕂 Associate a ca | mera            |                       |               |                   |
| Door side: B     |                  |                 |                       |               |                   |
| Reader:          | Unassigned       |                 |                       | / ×           |                   |
| Request to exit: | 📀 Aperio 3 - I   | nterface 1 - In | put REX               | - ×           |                   |
| Entry sensor:    | Unassigned       |                 |                       | <b>-</b> ×    |                   |
| Camera:          | 🕂 Associate a ca | mera            |                       |               |                   |
| Additional conne | ections          |                 |                       |               |                   |
| Buzzer:          | Unassigned       |                 |                       | - ×           |                   |
| Door lock:       | 🕒 Aperio 3 - I   | nterface 1 - Re | elay Lock             | <b>X</b>      |                   |
| Door sensor:     | 🚱 Aperio 3 - I   | nterface 1 - In | put DoorSensor        | - ×           |                   |
| Manual station:  | 📀 Aperio 3 - I   | nterface 1 - In | put KeyCylinderInside | - ×           |                   |
| Request to exit: | Unassigned       |                 |                       | <b>-</b> ×    |                   |
|                  | + Add connection | on              |                       |               |                   |

- 6 Weisen Sie im Abschnitt *Türseite In* das der Tür entsprechende Lesegerät zu.
- 7 Weisen Sie im Abschnitt *Türseite Out* den der Tür entsprechenden REX-Sensor zu.
- 8 Nehmen Sie im Abschnitt Zusätzliche Verbindungen die folgenden Einstellungen vor:
  - Weisen Sie das Schlossrelais dem Türschloss zu.
  - Weisen Sie den Türsensoreingang dem Türsensor zu.
  - Weisen Sie KeyCylinderInside oder KeyCylinderOutside der Manuellen Station zu, falls zutreffend.

- 9 Wenn das Lesegerät im Modus Karte und PIN arbeiten soll, stellen Sie sicher, dass Sie eine Zeitüberschreitung konfigurieren, die lang genug ist, damit der Karteninhaber die PIN eingeben kann. Die Default-Zeitüberschreitung von 5 Sekunden für den Zutritt ist für Aperio-fähige Schlösser nicht lang genug. Nach Vorlage der Berechtigung an der Tür muss der Karteninhaber warten, bis die LED grün leuchtet, bevor er die PIN eingeben kann. Dieser Vorgang dauert in jedem Fall länger als 5 Sekunden.
  - a) Klicken Sie auf Leseeinstellungen (🏈) neben der Liste Lesegeräte.
  - b) Aktivieren Sie im Dialogfeld *Lesegeräteinstellungen* die Option Karte und PIN verwenden.
  - c) Stellen Sie die **PIN-Eingabezeitüberschreitung** auf die gewünschte Dauer ein.

Die empfohlene Dauer beträgt 10 Sekunden.

| Reader settings    |             |
|--------------------|-------------|
| PIN entry timeout: | 10 🔷 sec.   |
| Use card and PIN:  |             |
| Schedule:          | 📾 Always 🔹  |
|                    | Cancel Save |

- d) Klicken Sie auf Speichern.
- 10 Klicken Sie auf Übernehmen.

## ASSA ABLOY IP-Schlösser

Dieser Abschnitt enthält die folgenden Themen:

- "Konfigurationsübersicht für ASSA ABLOY IP-Schlösser" auf Seite 86
- "Informationen zu Funkaktivierungsereignissen f
  ür ASSA ABLOY WiFi-Schlösser" auf Seite 87
- "Konfiguration von Funkaktivierungsereignissen f
  ür ASSA ABLOY WiFi-Schlösser" auf Seite 88
- "Aktivierung des Flucht- und Rückkehrmodus bei ASSA ABLOY IP-Schlössern mit Korpustyp 8200 und überwachtem Riegel" auf Seite 89
- "Konfigurieren einer Persona-Seriennummer für die IN120- und IN220-Schlösser" auf Seite 91
- "Informationen zum Durchgangsmodus für ASSA ABLOY IP-Schlösser" auf Seite 92
- "Aktivieren des Durchgangsmodus für ASSA ABLOY IP-Schlösser" auf Seite 93
- "Aktivieren des Privatsphärenmodus für ASSA ABLOY IP-Schlösser" auf Seite 94
- "ASSA ABLOY IP-Schlösser registrieren, die mit der Synergis<sup>™</sup>-Einheit verbunden sind" auf Seite 96
- "Überwachung des Batteriestatus von ASSA ABLOY WiFi-Schlössern" auf Seite 102

## Konfigurationsübersicht für ASSA ABLOY IP-Schlösser

Um ASSA ABLOY IP-Schlösser so zu konfigurieren, dass sie mit einer Synergis<sup>™</sup>-Einheit funktionieren, müssen Sie die Schlösser zunächst mit dem Lock Configuration Tool (LCT) konfigurieren und dann die Schlösser mit der Synergis<sup>™</sup>-Einheit unter Verwendung des Synergis<sup>™</sup> Appliance Portals koppeln.

Die folgende Tabelle fasst den Konfigurationsprozess der IP-Schlösser zusammen.

| Phase | Beschreibung                                                                                                    |   | Siehe                                                                                                    |  |  |
|-------|----------------------------------------------------------------------------------------------------|---|----------------------------------------------------------------------------------------------------|--|--|
| 1     | Vergewissern Sie sich, dass Ihre IP-Schloss-<br>Firmware auf dem neuesten Stand ist und von<br>Ihrer Version von Synergis <sup>™</sup> Softwire unterstützt<br>wird.                                                                               | • | <i>IP-fähiges Schloss Installationskurzanleitung,</i><br>die mit Ihrem Schloss geliefert wurde.<br>Unterstützte ASSA ABLOY IP-Schlösser |  |  |
| 2     | Konfigurieren Sie das IP-Schloss mithilfe des LCT.                                                                                                    |   | Netzwerk und Lock Configuration Tool                                                                                                    |  |  |
|       | <ul> <li>Konfigurieren Sie die Host-Adresse des IP-<br/>Schlosses so, dass sie mit der IP-Adresse der<br/>Synergis<sup>™</sup>-Einheit übereinstimmt.</li> </ul>                                                                                   |   | <i>Benutzerhandbuch</i> , das mit Ihrem Schloss<br>geliefert wurde.                                                                     |  |  |
|       | <ul> <li>Konfigurieren Sie den Kommunikationsport<br/>des IP-Schlosses, den die Synergis<sup>™</sup> -Einheit<br/>beim Erkennen der Schlösser als Abhörport<br/>verwenden wird (Default=2571).</li> </ul>                                          |   |                                                                                                    |  |  |
|       | <ul> <li>Wenn eine Verschlüsselung erforderlich ist,<br/>stellen Sie den AES-Schlüssel im Schlossprofil<br/>ein. Sie benötigen diesen Schlüssel, nachdem<br/>Sie das IP-Schloss mit der Synergis<sup>™</sup>-Einheit<br/>gepaart haben.</li> </ul> |   |                                                                                                    |  |  |
| 3     | Stellen Sie die Kommunikation zwischen der<br>Synergis <sup>™</sup> -Einheit und den verbundenen IP-<br>Schlössern im Synergis <sup>™</sup> Appliance Portal her.                                                                                  | • | ASSA ABLOY IP-Schlösser registrieren, die<br>mit der Synergis™-Einheit verbunden sind auf<br>Seite 96.                                  |  |  |

## Informationen zu Funkaktivierungsereignissen für ASSA ABLOY WiFi-Schlösser

Im Synergis<sup>™</sup> Appliance Portal können Sie die Ereignisse auswählen, die ASSA ABLOY WiFi-Schlösser sofort über WiFi-Funk an den Controller melden müssen, indem Sie die Option **Aktivierungsereignisse** für jedes Schloss konfigurieren.

#### Funktionsweise

Standardmäßig aktivieren die Ereignisse *Tür gewaltsam geöffnet* und *Tür zu lange geöffnet* den WiFi-Funk des Schlosses, um diese Ereignisse zu melden, wenn sie auftreten. Verwenden Sie die Option **Aktivierungsereignisse** für jedes einzelne Schloss, um die Ereignisse auszuwählen, die den WiFi-Funk aktivieren. Ereignisse, die nicht zum Aktivieren des WiFi-Funks ausgewählt wurden, werden bei der nächsten WiFi-Funkaktivierung gemeldet.

#### So minimieren Sie den Batterieverbrauch bei WiFi-Schlössern

Bei einigen Installationen kann die Lebensdauer der Batterie kurz sein, weil die Schlösser viele Ereignisse vom Typ *Tür zu lange geöffnet* erzeugen, die den WiFi-Funk aktivieren. Deren Batterielebensdauer kann verlängert werden, wenn die Meldung von Ereignissen des Typs *Tür zu lange geöffnet* bei der nächsten planmäßigen oder außerplanmäßigen Funkaktivierung akzeptiert wird. Um die Lebensdauer der Batterie zu verlängern, stellen Sie die Option **Aktivierungsereignisse** im Synergis Appliance Portal für diese Schlösser auf **Nur gewaltsam geöffnete Türen**. Die Ereignisse vom Typ *Tür gewaltsam geöffnet* aktivierung gemeldet.

## Konfiguration von Funkaktivierungsereignissen für ASSA ABLOY WiFi-Schlösser

Sie können einzelne ASSA ABLOY WiFi-Schlösser so konfigurieren, dass sie bei bestimmten Aktivierungsereignissen den Controller über WiFi-Funk kontaktieren.

#### **Bevor Sie beginnen**

Registrieren Sie das ASSA ABLOY IP-Schloss.

#### Was Sie noch wissen sollten

Sie können für jedes ASSA ABLOY WiFi-Schloss ein Aktivierungsereignis konfigurieren.

| Wake Up events                  |      |
|---------------------------------|------|
| Door forced open and open to( 🝷 |      |
|                                 |      |
| Door forced open and open too   | long |
|                                 |      |
| Door forced open only           |      |
| Door open too long only         |      |
| bool open too long only         |      |
| None of the above               |      |
|                                 |      |

#### Prozedur

- 1 Melden Sie sich bei der Synergis Cloud Link-Einheit an.
- 2 Klicken Sie auf Konfiguration > Hardware.
- 3 Wählen Sie Assa Abloy IP, und wählen Sie dann den ASSA ABLOY-Kanal und das Schloss.
- 4 Konfigurieren Sie die Option Aktivierungsereignisse für das Schloss.
- 5 Klicken Sie auf Übernehmen.

## Aktivierung des Flucht- und Rückkehrmodus bei ASSA ABLOY IP-Schlössern mit Korpustyp 8200 und überwachtem Riegel

Um den *Flucht- und Rückkehrmodus* an Türen zu aktivieren, die von ASSA ABLOY IP-Schlössern gesteuert werden, müssen Sie ein boolesches benutzerdefiniertes Feld mit dem Namen "Flucht- und Rückkehrmodus" für Türen erstellen und es an den Türen, an denen Sie diese Funktion aktivieren möchten, auf TRUE setzen.

#### **Bevor Sie beginnen**

Die ASSA ABLOY IP-Schlösser, die die Funktion *Flucht und Rückkehr* unterstützen, sind die Modelle mit Schlosskörper 8200 und überwachtem Riegel.

Zum Beispiel:

- IN120 und IN220 8200 Einsteckschloss mit Riegel. Keine anderen IN120- und IN220-Schlösser unterstützen diese Funktion.
- Passport 1000 P2 Einsteckschloss mit Riegel. Keine anderen Passport 1000 P2-Schlösser unterstützen diese Funktion.

#### Was Sie noch wissen sollten

Die kanadischen Brandschutzvorschriften besagen, dass eine Tür niemals automatisch wiederverriegelt werden darf. Wenn die Flucht- und Rückkehr-Funktion aktiviert ist, sind daher die folgenden Funktionen deaktiviert.

- Entriegelungszeitpläne
- Wartungsmodus
- Manuelle Entriegelung vom Security Desk
- Temporäres Überschreiben der Zeitpläne vom Security Desk

Wenn die Flucht- und Rückkehrfunktion aktiviert ist, bleibt die Tür nach dem Verlassen durch den Karteninhaber so lange unverschlossen, bis der Karteninhaber seine Zutrittskarte vorlegt, um die Tür zu schließen. Wenn der Karteninhaber seine Karte nicht vorlegt, um die Tür zu verriegeln, bleibt die Tür während seiner Abwesenheit unverschlossen. Wenn der Karteninhaber zurückkehrt, muss er seine Karte vorlegen, um die Tür zu öffnen. Nach Zutritt muss er den Riegel vorschieben, um die Tür zu verriegeln.

#### Prozedur

1 Erstellen Sie im Config Tool ein boolesches benutzerdefiniertes Feld für Türeinheiten und nennen Sie es Escape Return.

**BEMERKUNG:** Schreiben Sie den Namen genau so, wie er hier angegeben ist. Die Groß- und Kleinbuchstaben ist zu beachten und das Leerzeichen muss enthalten sein.

2 Öffnen Sie den Task *Bereichsansicht* und setzen Sie das benutzerdefinierte Feld **Escape Return** auf TRUE für alle Türen, für die diese Funktion aktiviert werden muss.

**TIPP:** Wenn Sie diese Funktion für viele Türen aktivieren müssen, empfehlen wir die Verwendung des Copy Configuration Tool.

3 (Nur bei WiFi-Schlössern) Lösen Sie eine Funkaktivierung aus, um die Flucht- und Rückkehrfunktion des Schlosses zu aktivieren.

Sie können eine Funkaktivierung auslösen, indem Sie die Abdeckung des Schlosses entfernen und die Taste drücken oder eine verweigerte Berechtigung vorlegen.

 Durchlaufen Sie den Flucht- und Rückkehrmodus zum ersten Mal, indem Sie eine Tür verlassen und nach dem Schließen der Tür eine gültige Berechtigung vorlegen.
 Dies veranlasst das System, die benutzerdefinierten Ereignisse zu erstellen, die Sie für die Konfiguration von Event-to-Actions verwenden können.

Zwei benutzerdefinierte Ereignisse werden zu Ihrem System hinzugefügt:

- Escape Return Modus Start: Entriegelung der Tür durch Verlassen oder durch Betreten mit einer gültigen Berechtigung.
- **Escape Return Modus Ende:** Die Tür wird mit einer gültigen Berechtigung oder durch Vorschieben des Riegels von der Innenseite der Tür verschlossen.

## Konfigurieren einer Persona-Seriennummer für die IN120und IN220-Schlösser

Bevor Sie den Durchgangsmodus bei SARGENT- und Corbin Russwin Cx IN120- und IN220-Schlössern verwenden können, müssen diese mit einer Persona-Seriennummer konfiguriert werden.

#### Prozedur

- 1 Schließen Sie das Schloss an eine Arbeitsstation an und öffnen Sie die Schlosskonfigurationsdatei mit dem Lock Configuration Tool (LCT).
- 2 Klicken Sie auf der Seite Schlosskonfiguration auf das Symbol Einstellungen.
- 3 Klicken Sie auf die Registerkarte Seriennummer einrichten.
- 4 Ändern Sie **Hersteller** und **Boardtyp** in *Persona*.
- 5 Übernehmen Sie die Änderungen und folgen Sie den Anweisungen auf dem Bildschirm. Das Schloss hat jetzt eine neue Seriennummer.
- 6 Verwenden Sie LCT, um die Konfiguration erneut auf das Schloss anzuwenden.
- 7 Wenn das Schloss bereits zur Synergis<sup>™</sup>-Einheit hinzugefügt wurde, gehen Sie wie folgt vor:
  - a) Löschen Sie das Schloss und fügen Sie es mit der neuen Seriennummer wieder hinzu.
  - b) Konfigurieren Sie die Hardware der Türeinheit mit dem neuen Schloss neu.

## Informationen zum Durchgangsmodus für ASSA ABLOY IP-Schlösser

Der Durchgangsmodus ist eine Funktion, die für alle ASSA ABLOY IP-Schlösser verfügbar ist. Diese Funktion ermöglicht es autorisierten Karteninhabern, Schlösser im entriegelten Zustand zu halten, indem sie sich je nach Schlosscontroller oder Marke einmal oder zweimal am Lesegerät ausweisen. Durch Wiederholung des Vorgangs wird das Schloss wieder in den Normalzustand versetzt.

#### Durchgangsmodus, ausgelöst durch einen einzelnen Ausweis

Das Folgende gilt für SARGENT Cx-Schlösser, Corbin Russwin Cx-Schlösser IN120 und IN220 und alle Sx-Schlösser. Wenn sich das Lesegerät im Modus "Karte oder PIN" oder "Karte und PIN" befindet, wird der Durchgangsmodus auf folgende Weise gestartet und beendet:

- Karte oder PIN: Entweder einmal ausweisen oder die PIN eingeben.
- Karte und PIN: Einmal ausweisen und dann die PIN eingeben.

**BEMERKUNG:** Karteninhaber müssen eine Sicherheitsfreigabe über 7 haben.

#### Durchgangsmodus ausgelöst durch doppeltes Ausweisen

Das Folgende gilt für bestimmte Schlösser:

- Alle Px-Schlösser
- Sx-Schlösser mit Hx-Firmware
- SARGENT Cx-Schloss Passport 1000 P1 und P2
- Corbin Russwin Cx-Schlösser Access 700 PIP1 und PWI1
- SARGENT- und Corbin Russwin Cx-Schlösser IN120 und IN220 mit einer PERSONA Seriennummer

BEMERKUNG: Die Schlösser IN120 und IN220 können entweder bestellt oder manuell konfiguriert werden.

- Karte oder PIN: Zweimal ausweisen, um den Durchgangsmodus zu starten. Die PIN kann nicht verwendet werden.
- Karte und PIN: Einmal ausweisen, PIN eingeben und erneut ausweisen, um den Durchgangsmodus zu starten.

#### Durchgangsmodus pro Tür oder pro Zutrittsregel aktiviert

Sie können die Funktion Durchgangsmodus entweder über ein benutzerdefiniertes Feld für Türen oder für Zutrittsregeln aktivieren. Die gleichzeitige Verwendung beider benutzerdefinierter Felder wird nicht empfohlen. Wenn der Durchgangsmodus über ein benutzerdefiniertes Türfeld aktiviert ist, kann jeder, der Zutritt zur Tür hat, den Durchgangsmodus verwenden. Wenn der Durchgangsmodus über ein benutzerdefiniertes Feld für eine Zutrittsregel aktiviert ist, können Sie die Funktion auf bestimmte Türen und Karteninhaber beschränken.

## Aktivieren des Durchgangsmodus für ASSA ABLOY IP-Schlösser

Um den Durchgangsmodus an Türen zu aktivieren, die von ASSA ABLOY IP-Schlössern gesteuert werden, müssen Sie ein boolesches benutzerdefiniertes Feld mit dem Namen "PassageMode" entweder für Türen oder Zutrittsregeln erstellen.

#### **Bevor Sie beginnen**

- Weitere Informationen über die Durchgangsmodus-Funktion.
- Konfigurieren Sie eine Persona-Seriennummer für die IN120- und IN220-Schlösser.

#### Prozedur

#### So aktivieren Sie die Durchgangsmodus-Funktion pro Tür:

1 Erstellen Sie im Config Tool ein boolesches benutzerdefiniertes Feld für Türeinheiten und nennen Sie es PassageMode.

**BEMERKUNG:** Schreiben Sie den Namen genau so, wie er hier angegeben ist. Beachten Sie die Groß- und Kleinbuchstaben.

- 2 Öffnen Sie den Task Bereichsansicht.
- 3 Wählen Sie im Entitätsbrowser eine Tür und klicken Sie dann auf die Registerkarte **Benutzerdefinierte Felder**.
- 4 Wählen Sie das benutzerdefinierte Feld **PassageMode**, und klicken Sie dann auf **Anwenden**.
- 5 Wiederholen Sie die beiden vorherigen Schritte für alle Türen, für die Sie den Durchgangsmodus aktivieren möchten.

#### So aktivieren Sie die Durchgangsmodus-Funktion pro Zutrittsregel:

- 1 Melden Sie sich an der Synergis<sup>™</sup>-Einheit an.
- 2 Klicken Sie auf Konfiguration > Nachgelagerte Controllereinstellungen.
- 3 Wählen Sie im Abschnitt *Einstellungen für Assa Abloy IP-Schlösser* die Option **Aktivieren des Durchgangsmodus per Zutrittsregel**.
- 4 Klicken Sie auf Speichern.
- 5 Starten Sie Ihre Synergis<sup>™</sup>-Einheit neu.
   Das benutzerdefinierte Feld *PassageMode* für Zutrittsregeln wird automatisch im Security Center erstellt.
- 6 Öffnen Sie auf der Config Tool-Startseite den Task *Zutrittskontrolle* und klicken Sie auf die Ansicht **Zutrittsregeln**.
- 7 Wählen Sie im Entitätsbrowser eine Zutrittsregel und klicken Sie dann auf die Registerkarte **Benutzerdefinierte Felder**.
- 8 Wählen Sie das benutzerdefinierte Feld **PassageMode**, und klicken Sie dann auf **Anwenden**.
- 9 Wiederholen Sie die beiden vorangegangenen Schritte für alle Zutrittsregeln, für die Sie den Durchgangsmodus aktivieren möchten.

## Aktivieren des Privatsphärenmodus für ASSA ABLOY IP-Schlösser

Um den *Privatsphärenmodus* über Config Tool an Türen zu aktivieren, die von ASSA ABLOY IP-Schlössern gesteuert werden, müssen Sie ein boolesches benutzerdefiniertes Feld namens "Privacy Mode" für Türen erstellen und es an den Türen, an denen Sie diese Funktion aktivieren möchten, auf TRUE setzen.

#### **Bevor Sie beginnen**

Die ASSA ABLOY IP-Schlösser, die den Privatsphärenmodus unterstützen, sind die PoE- und WiFi-Schlösser vom Typ Cx.

#### Was Sie noch wissen sollten

Der Privatsphärenmodus ist eine ASSA ABLOY IP-Schlossfunktion, die nur Supervisoren Zutritt gewährt, die auch übergeordnete Karteninhaber genannt werden. Diese Funktion ist standardmäßig deaktiviert. Alle Karteninhaber mit einer Sicherheitsfreigabe von weniger als 7 fungieren als Supervisor. Je nachdem, ob das ASSA ABLOY-Schloss über einen überwachten Riegel verfügt, wird der Privatsphärenmodus auf unterschiedliche Weise aktiviert und deaktiviert:

 Schlösser ohne überwachten Riegel: Der Privatsphärenmodus wird aktiviert, indem bei geschlossener Tür die *Privatsphärentaste* an der Innenseite der Tür gedrückt wird. Die LED an der Taste blinkt etwa 2 Minuten lang langsam, um anzuzeigen, dass der Privatsphärenmodus aktiviert ist. Der Privatsphärenmodus wird deaktiviert, wenn die Tür von innen geöffnet wird oder wenn sich ein Supervisor ausweist.

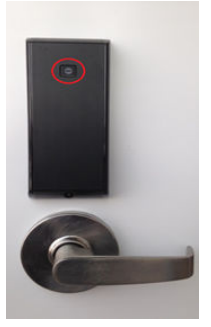

**BEMERKUNG:** Wenn das Lesegerät einen Piepton abgibt und 5 Mal lila blinkt, wenn Sie die *Privatsphärentaste* drücken, kann der Privatsphärenmodus nicht aktiviert werden, da die Tür offen ist.

• Schlösser mit überwachtem Riegel: Der Privatsphärenmodus wird aktiviert, wenn der Riegel bei geschlossener Tür vorgeschoben wird. Der Privatsphärenmodus wird deaktiviert, wenn der Riegel von innen geöffnet wird oder wenn ein Supervisor mit einem Ausweis eintritt.

#### Prozedur

1 Erstellen Sie im Config Tool ein boolesches benutzerdefiniertes Feld für Türeinheiten und nennen Sie es Privacy Mode.

**BEMERKUNG:** Schreiben Sie den Namen genau so, wie er hier angegeben ist. Die Groß- und Kleinbuchstaben ist zu beachten und das Leerzeichen muss enthalten sein.

2 Öffnen Sie den Task *Bereichsansicht* und setzen Sie das benutzerdefinierte Feld **Privacy Mode** auf TRUE für alle Türen, für die diese Funktion aktiviert werden muss.

**TIPP:** Wenn Sie diese Funktion für viele Türen aktivieren müssen, empfehlen wir die Verwendung des Copy Configuration Tool.

Zwei benutzerdefinierte Türereignisse werden zu Ihrem System hinzugefügt:

- **Türriegel geschlossen:** Dieses Ereignis wird ausgelöst, wenn der Privatsphärenmodus an einer Tür aktiviert wird.
- **Türriegel geöffnet:** Dieses Ereignis wird ausgelöst, wenn der Privatsphärenmodus an einer Tür deaktiviert wird.

## ASSA ABLOY IP-Schlösser registrieren, die mit der Synergis™-Einheit verbunden sind

Damit die Synergis<sup>™</sup>-Einheit mit den verbundenen ASSA ABLOY IP-Schlössern kommunizieren kann, müssen Sie sie im Synergis<sup>™</sup> Appliance Portal mithilfe des Schlosskopplungsmodus koppeln.

#### **Bevor Sie beginnen**

Konfigurieren Sie die IP-Schlösser mit dem Lock Configuration Tool (LCT). Wenn die Verschlüsselung aktiviert ist, notieren Sie den Lock AES Key.

#### Was Sie noch wissen sollten

Wenn der Kopplungsmodus für Schlösser aktiv ist, werden alle IP-Schlösser erkannt, die über die angegebenen Kommunikationsports mit der Synergis<sup>™</sup>-Einheit verbunden sind. Nach Beendigung des Kopplungsmodus stellt die Synergis<sup>™</sup>-Einheit die Verbindung zum Access Manager im Security Center wieder her und fügt die gekoppelten IP-Schlösser hinzu.

#### Prozedur

- 1 Melden Sie sich bei der Synergis Cloud Link-Einheit an.
- 2 Klicken Sie auf **Konfiguration** > **Hardware**.
- 3 Klicken Sie oben in der Spalte Hardware auf Hinzufügen (+).
- 4 Wählen Sie in der Liste Hardwaretyp die Option Assa-Abloy-IP aus.

5 (Optional) Wählen Sie im Feld **Timeout**, wie lange der Kopplungsmodus des Schlosses aktiviert werden soll. Neue IP-Schlossverbindungen werden nur für die von Ihnen angegebene Zeitspanne gekoppelt. **BEMERKUNG:** Sichern Sie die Konfigurationsdatei der Synergis<sup>™</sup>-Einheit für den Fall, dass Sie die Einheit irgendwann ersetzen müssen, insbesondere wenn Sie viele WiFi-Schlösser nutzen, da es länger dauert, sie neu zu registrieren.

| Ado | d hardware                      |            |           |
|-----|---------------------------------|------------|-----------|
|     | Hardware type<br>Assa Abloy IP  | •          |           |
|     | Timosut (HH-MM-SS)              |            |           |
|     | 15                              |            |           |
|     | TCP port<br>2571                |            |           |
|     | AES site key                    |            |           |
|     | Add locks upon discovery        |            |           |
|     | Delay before adding locks<br>30 |            |           |
|     | Serial number                   | IP address | Unit type |
|     | Start pairing                   |            |           |
|     |                                 |            |           |
|     |                                 | Cancel     | Save      |

- 6 Wenn Sie einen anderen Port als den Standardport 2571 verwenden, geben Sie im Feld *TCP-Port* den Kommunikationsport ein, den Sie für die IP-Schlösser konfiguriert haben.
- 7 Wenn Sie die Verschlüsselung über LCT aktiviert haben, gebe Sie im Feld AES-Standortschlüssel den AES-Schlüssel (32-stellige hexadezimale Zeichenfolge) ein, der für Ihr Schloss konfiguriert ist.
   BEMERKUNG: Sie können den AES-Schlüssel auf der Seite Hardware der Synergis<sup>™</sup>-Einheit im Config Tool bearbeiten oder entfernen.
- 8 (Optional) Wenn Sie möchten, dass die IP-Schlösser hinzugefügt werden, sobald sie erkannt werden, gehen Sie wie folgt vor:
  - a) Wählen Sie die Option Schlösser bei Erkennung hinzufügen.

WICHTIG: Wenn diese Option ausgewählt ist, stellt die Synergis<sup>™</sup>-Einheit nach dem Hinzufügen jeder Gruppe von IP-Schlössern die Verbindung zum Access Manager wieder her. Diese Option

wird nur empfohlen, wenn Sie mit der Konfiguration der IP-Schlösser beginnen müssen, bevor der Kopplungsmodus abgeschlossen ist.

- b) Wählen Sie aus der Option **Verzögerung vor dem Hinzufügen von Schlössern**, wie viele Sekunden vergehen müssen, bevor die zuvor erkannten Schlösser hinzugefügt werden.
- 9 Klicken Sie auf Koppelung staten.

WICHTIG: Drücken Sie bei WiFi-Schlössern die COM- oder Reset-Taste in der Rückseite des Schlosses, um eine Verbindung mit der Synergis<sup>™</sup>-Einheit herzustellen.

Die IP-Schlösser werden erkannt und der Tabelle hinzugefügt.

Wenn Sie Probleme haben, das Schloss mit der Synergis<sup>™</sup>-Einheit zu koppeln, testen Sie die Verbindung zwischen Ihrem IP-Schloss und der Einheit.

10 Führen Sie eine der folgenden Aktionen aus:

- Um den Schlosskoppelungsmodus zu beenden und die erkannten Schlösser hinzuzufügen, klicken Sie auf **Beenden und speichern**.
- Um den Koppelungsmodus zu beenden, klicken Sie auf Abbrechen.
   BEMERKUNG: Wenn die Option Schlösser bei Erkennung hinzufügen ausgewählt ist, wurden möglicherweise bereits einige Schlösser hinzugefügt.
- Warten Sie, bis der Schlosskopplungsmodus beendet ist.

Die Synergis<sup>™</sup>-Einheit stellt die Verbindung zur Access Manager-Rolle wieder her und die erkannten Schlösser werden hinzugefügt.

11 Klicken Sie auf **Konfiguration** > **Hardware**.

Die hinzugefügten IP-Schlösser werden in der Hardware-Konfigurationsstruktur angezeigt. Wenn Sie ein Schloss auswählen, werden der Gerätetyp, die Seriennummer und die Schlossfirmware des gewählten IP-Schlosses unter *Eigenschaften* angezeigt.

- 12 Wenn unter *Eigenschaften* keine Informationen angezeigt werden, aktualisieren Sie die Seite. Bei WiFi-Schlössern kann es bis zu zwei Minuten dauern, bis die Informationen unter *Eigenschaften* angezeigt werden. WiFi-Schlösser erscheinen in der Hardwarestruktur in Rot, da sie nicht in ständiger Kommunikation mit der Synergis<sup>™</sup>-Einheit stehen.
  - a) Für PoE-Schlösser: Stellen Sie unter *Eigenschaften* sicher, dass **Funkaktivierung** auf **Immer ein** eingestellt ist, damit *Zutritt erlaubt*-Ereignisse im Security Center nie verpasst werden, und setzen Sie **Batterieüberprüfungseinstellung** auf **Aus**.
  - b) Für WiFi-Schlösser: Stellen Sie unter *Eigenschaften* sicher, dass **Funkaktivierung** auf **Täglich** eingestellt ist, und geben Sie die Tageszeit (**Stunde** und **Minute**) ein, zu der die Aktivierung erfolgen soll.
     Wählen Sie Lokalzeit, wenn Sie möchten, dass die Funkaktivierungszeit der Zeitzone der Synergis<sup>™</sup>-Einheit folgt. Wenn Sie diese Option nicht wählen, ist die Standardeinstellung UTC.
  - c) Ändern Sie die anderen Schlosseinstellungen nach Bedarf.

| Assa Abloy IP                                  |             |  |
|------------------------------------------------|-------------|--|
| Properties                                     |             |  |
| Serial number                                  |             |  |
| Type<br>PoE -                                  |             |  |
| Current Synergis™ appliance firmware           |             |  |
| Configuration                                  |             |  |
| Radio wakeup Always on                         |             |  |
| Wake Up events Door forced open and open to( - |             |  |
| Fail setting Fail secure  ▼                    |             |  |
| Battery check setting Off                      |             |  |
| Disable relock settings                        |             |  |
| Firmware type Default                          |             |  |
|                                                |             |  |
|                                                | Cancel Save |  |

13 Klicken Sie auf **Speichern**.

#### Testen der Verbindung zwischen ASSA ABLOY IP-Schlössern und der Synergis™-Einheit

Wenn Sie Probleme haben, die Synergis<sup>™</sup>-Einheit mit Ihrem IP-Schloss zu koppeln, können Sie die Verbindung zwischen dem Schloss und der Einheit mit dem Lock Configuration Tool (LCT) testen.

#### Prozedur
- 1 Für PoE-Schlösser siehe den Befehl **Ping Test** im LCT.
- 2 Für WiFi-Schlösser siehe den Befehl **Verbindung zum Host prüfen** im LCT.

### Überwachung des Batteriestatus von ASSA ABLOY WiFi-Schlössern

Um den Batteriestatus eines ASSA ABLOY WiFi-Schlosses zu überprüfen, können Sie das Ereignis *Batteriefehler* an der Synergis<sup>™</sup>-Einheit überwachen, mit dem es verbunden ist.

### Was Sie noch wissen sollten

Für jedes WiFi-Schloss erstellt Security Center einen virtuellen Eingang mit dem Namen *Eingang BatteryFail*, der als *Aktiv* in der Registerkarte **Überwachung** und als gelbe Warnung auf dem Symbol **Systemmeldungen** in der Benachrichtigungsleiste angezeigt wird, wenn die Batterie schwach ist.

**BEMERKUNG:** Der *Eingang BatteryFail* ist ein Software-Eingang, der zur Anzeige des Batteriestatus von WiFi-Schlössern dient. Sie können kein physisches Gerät an diesen Eingang anschließen.

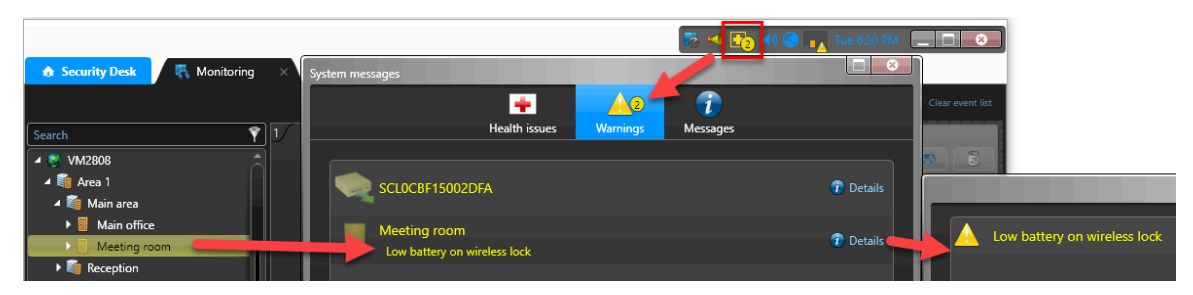

#### Prozedur

- 1 Öffnen Sie auf der Security Desk-Startseite den Task Systemstatus.
- 2 Wählen Sie in der Liste Überwachungden Eintrag Türen.
- 3 Wählen Sie im Einheitendiagramm den übergeordneten Bereich aus.
- 4 Aktivieren Sie das Kontrollkästchen **Mitgliederentitäten suchen**, um alle Schlösser unter den untergeordneten Bereichen anzuzeigen.
- 5 Wählen Sie in der Liste **Anzeigen** die Option **Alle Funktionsprobleme**, um die Türen mit Warnungen anzuzeigen.

**BEMERKUNG:** Die WiFi-Schlösser, die Probleme mit der Batterie haben, zeigen den Status *Aktiv* für **Eingang BatteryFailed** an.

| ♦ Security Desk      |                    |                  |         |            | 5          | 👥 📢 🛞 📭 Tue 6:32 PM          |   |
|----------------------|--------------------|------------------|---------|------------|------------|------------------------------|---|
| Monitor: 🚺 Doors 1 🗸 | ✓ Search member et | ntities 3        |         |            | Sho        | ow: All health issues 4      | • |
| Selector <           | Entity             | Entity path      | Health  | Door state | Lock state | Description                  |   |
| Search               | Meeting room       | Area 1/Main area | Warning |            | <u>-</u>   | Low battery on wireless lock |   |
| 🔺 💐 VM2808 📃         |                    |                  |         |            |            |                              |   |
| 🔺 🇃 Area 1 🛛 🙎       |                    |                  |         |            |            |                              |   |
| 🕨 🛍 Main area        |                    |                  |         |            |            |                              |   |
| 🕨 💐 Reception        |                    |                  |         |            |            |                              |   |

6 Planen Sie einen Batteriewechsel für die WiFi-Schlösser, die eine Warnung aufgrund einer schwachen Batterie aufweisen.

# AutoVu-SharpV-Kameras

Dieser Abschnitt enthält die folgenden Themen:

- "Registrieren Sie die AutoVu<sup>™</sup> SharpV-Kamera in der Synergis<sup>™</sup>-Einheit." auf Seite 104
- "Eine SharpV-Kamera zur Steuerung einer Fahrzeugzutrittssperre konfigurieren:" auf Seite 107

### Registrieren Sie die AutoVu™ SharpV-Kamera in der Synergis™-Einheit.

Damit die Synergis<sup>™</sup>-Einheit mit der SharpV-Kamera kommunizieren kann, müssen Sie die Kamera an der Synergis<sup>™</sup>-Einheit im Security Center registrieren.

### **Bevor Sie beginnen**

- Konfigurieren Sie die SharpV-Kamera für die Verwendung von HTTPS-Kommunikation. Weitere Informationen finden Sie im *Bereitstellungshandbuch* oder *Handbuch* für die zu installierende Kamera.
- Installieren Sie entweder das selbstsignierte Genetec<sup>™</sup>-Zertifikat oder ein signiertes Zertifikat von einer vertrauenswürdigen Zertifizierungsstelle.
- Wenn Sie eine SharpV-Kamera registrieren, melden Sie sich auf dem SharpV-Webportal an und ändern Sie das Standardpasswort.

#### Prozedur

- 1 Melden Sie sich bei der Synergis Cloud Link-Einheit an.
- 2 Klicken Sie auf Konfiguration > Hardware.
- 3 Klicken Sie oben in der Spalte Hardware auf Hinzufügen (+).
- 4 Wählen Sie im Dialogfeld *Hardware hinzufügen* die Option **AutoVu** in der Liste **Hardwaretyp** aus.
- 5 Wählen Sie einen Kanal aus.
- 6 Geben Sie die **IP-Adresse** der Kamera ein.
- 7 Geben Sie den Port der Kamera ein.
   Die SharpV verwendet Port 443 für die HTTPS-Kommunikation mit Security Center.
- 8 Wählen Sie in der Liste **Schnittstellentyp** die Option **SharpV**.
- 9 Geben Sie den **Benutzernamen** und das **Passwort** ein, die für den Zugriff auf das SharpV-Webportal verwendet werden.

BEMERKUNG: Für SharpV-Kameras können Sie das Standardpasswort nicht verwenden.

10 Klicken Sie auf **Hinzufügen**, dann **Speichern**.

| Add hardware   | aj<br>    |   |        |            |  |
|----------------|-----------|---|--------|------------|--|
|                |           |   |        |            |  |
| Hardware type  |           |   |        |            |  |
| AutoVu         |           | • |        |            |  |
| Channel        |           |   |        |            |  |
| LAN1           |           | - |        |            |  |
| IP address     |           |   |        |            |  |
| 10.0.12.13     |           |   |        |            |  |
|                |           |   |        |            |  |
|                |           |   |        |            |  |
| 440            | <u>`</u>  |   |        |            |  |
| Interface modu | le type   |   |        |            |  |
| SharpV         |           | • |        |            |  |
| Username       |           |   |        |            |  |
| admin          |           |   |        |            |  |
| Password       |           |   |        |            |  |
| •••••          |           |   |        |            |  |
| Interface mod  | dule type |   |        | IP address |  |
|                |           |   |        |            |  |
| Add            |           |   |        |            |  |
|                |           |   |        |            |  |
|                |           |   |        |            |  |
|                |           |   |        |            |  |
|                |           |   |        |            |  |
|                |           |   | Cancel | Save       |  |
|                |           |   |        |            |  |

- 11 Klicken Sie auf der Seite *Hardwarekonfiguration* auf die registrierte AutoVu<sup>™</sup>-Kamera und dann auf ihren Kanal und ihre Schnittstelle, um ihre Eigenschaften anzuzeigen.
- 12 Wenn Sie die SharpV-Ausgänge zur Steuerung einer Fahrzeugzutrittssperre verwenden, wählen Sie, ob die Ausgänge *Normalerweise offen* oder *Normalerweise geschlossen* sind.
- 13 Lassen Sie das Feld **Öffentlicher HTTPS-Schlüssel** leer. Diese Informationen werden auf der Grundlage des Kamerazertifikats automatisch hinzugefügt.
- 14 Das Kontrollkästchen **Teilweise Übereinstimmung erlauben** ist standardmäßig aktiviert. Diese Funktion akzeptiert Nummernschilder, die sich um ein Zeichen von einer konfigurierten Nummernschildberechtigung unterscheiden; dies umfasst das Einfügen, Löschen oder Ersetzen eines

Zeichens an einer beliebigen Stelle der Nummer. Wenn diese Funktion aktiviert ist, werden verschmutzte oder beschädigte Nummernschilder mit größerer Wahrscheinlichkeit erkannt.

| AutoVu 10.0.12.13                                         |                              |        |      |
|-----------------------------------------------------------|------------------------------|--------|------|
| Properties                                                |                              |        |      |
| IP address<br>10.0.12.13<br>Username<br>admin<br>Output 1 | HTTP port<br>443<br>Password |        |      |
| Normal state closed                                       |                              |        |      |
| Output 2<br>Normal state closed                           | )<br>                        |        |      |
| HTTPS public key<br>3082010A02821                         |                              |        |      |
| 🗹 Allow partial mate                                      | ches                         |        |      |
|                                                           |                              |        |      |
|                                                           |                              | Cancel | Save |

15 Klicken Sie auf **Speichern**.

Im Config Tool wird die SharpV-Kamera auf der Seite *Peripheriegeräte* der Synergis<sup>™</sup>-Einheit angezeigt, und die Ein- und Ausgänge werden unter der SharpV-Kamera angezeigt.

|     |                | 📰<br>Identity | Properties     | Portal | 🖼<br>Hardware | K)<br>Synchronization | Peripherals     | Co<br>Location |             |
|-----|----------------|---------------|----------------|--------|---------------|-----------------------|-----------------|----------------|-------------|
| Na  | me 🔺           |               |                |        | Туре          | State                 | Additional info |                | Controlling |
|     | 🍓 Genetec Inc- | AutoVu-Gene   | etec Inc-Sharp | V Ir   |               | Offline               |                 |                |             |
|     | 💿 💽 💽          | _01           |                |        | In            | Unknown               | Normally closed | /Not supervis  |             |
|     | 🕼 Input IN     | _02           |                |        | In            | Unknown               | Normally closed | /Not supervis  |             |
|     | 🕞 Output C     | OUT_01        |                |        | Out           | Unknown               |                 |                |             |
|     | 🕞 Output C     | DUT_02        |                |        | Out           | Unknown               |                 |                |             |
|     | 📕 Reader F     | READER_01     |                |        | Reader        | Unknown               | Type of reader: | Wiegand        |             |
| I∢⊂ |                |               |                |        |               |                       |                 |                | <b></b> ►   |
| ł   | × / X+         | •             |                |        |               |                       |                 |                | •           |

### Eine SharpV-Kamera zur Steuerung einer Fahrzeugzutrittssperre konfigurieren:

Um eine SharpV-Kamera zur Steuerung einer Fahrzeugzutrittssperre zu verwenden, muss die Sperre in Security Center als Tür konfiguriert sein.

### **Bevor Sie beginnen**

- Schließen Sie die Fahrzeugzutrittssperre an die Synergis<sup>™</sup>-Appliance an. Weitere Informationen finden Sie im *Hardware-Installationshandbuch* für die zu installierende Zutrittskontroll-Appliance.
- Registrieren Sie die Synergis-Einheit in Security Center.
- Registrieren Sie die SharpV-Kamera auf der Synergis<sup>™</sup>-Einheit:.

### Prozedur

- 1 Öffnen Sie auf der Config Tool-Startseite den Task Bereichsansicht.
- 2 Wählen Sie den Bereich, in dem die Fahrzeugzutrittssperre hinzugefügt werden soll.
- 3 Klicken Sie auf **Eine Einheit hinzufügen** (+) und wählen Sie dann **Tür**.
- 4 Geben Sie im Assistenten für das **Erstellen einer Tür** den Namen und eine Beschreibung der Fahrzeugzutrittssperre ein.
- 5 Wählen Sie in der Liste **Standort** den Bereich aus, in dem Sie die Tür erstellen und klicken Sie auf **Weiter**.
- 6 Weisen Sie den Sperrenseiten auf der Seite *Tür-Information* Namen zu. **Beispiel:** Ein/Aus oder Eingang/Ausgang.
- 7 So ordnen Sie die Sperre der Zutrittskontrolleinheit zu, mit der sie verdrahtet ist:
  - a) Wählen Sie aus der Liste **Zutrittskontrolleinheit** die Synergis<sup>™</sup>-Einheit aus.
  - b) Wählen Sie in der Liste Schnittstellenmodul die SharpV-Kamera.
- 8 Klicken Sie auf Weiter.
- 9 Prüfen Sie die Seite *Zusammenfassung des Anlegens* und klicken Sie auf **Erzeugen** > **Schließen**. Die Sperre wird im Einheitendiagramm angezeigt.
- 10 Wählen Sie die Sperre aus und klicken Sie dann auf die Registerkarte Eigenschaften.
- 11 Konfigurieren Sie das allgemeine Zutrittskontrollverhalten der Sperre. Weitere Informationen finden Sie im *Security Center Administratorhandbuch*.
- 12 Klicken Sie auf Übernehmen.
- 13 .Klicken Sie auf die Registerkarte **Hardware** und beschreiben Sie die Verdrahtung zwischen der Zutrittskontrolleinheit und der Tür zu Security Center Weitere Informationen finden Sie im *Security Center Administratorhandbuch*.
- 14 Erstellen Sie Karteninhaber, indem Sie ihre Nummernschilder als Berechtigungen verwenden. Weitere Informationen zum Erstellen von Karteninhabern finden Sie im *Security Center Benutzerhandbuch*.

Wählen Sie bei der Zuweisung von Berechtigungen an den Karteninhaber die Option Nummernschild.

15 Legen Sie fest, wer Zutritt zur Tür hat. Weitere Informationen finden Sie im Security Center – Administratorhandbuch.

## **Axis-Controller**

Dieser Abschnitt enthält die folgenden Themen:

- "Anmeldung von Axis-Controllern an der Synergis<sup>™</sup>-Einheit" auf Seite 109
- "Peripheriegeräte des Axis-Controllers konfigurieren" auf Seite 114
- "Konfigurieren der zusätzlichen E/A-Ports von AXIS A1601-Controllern" auf Seite 117
- "Lesegerätanschlüsse am Axis-A1001-Controller" auf Seite 119
- "Lesegerätanschlüsse am AXIS A1601-Controller" auf Seite 120
- "OSDP (Secure Channel)-Lesegeräte auf AXIS-A1601-Steuerungen aktivieren" auf Seite 121

### Anmeldung von Axis-Controllern an der Synergis<sup>™</sup>-Einheit

Damit die Synergis<sup>™</sup>-Einheit mit Axis-Controllern kommunizieren kann, müssen Sie die Controller entweder über das Synergis<sup>™</sup> Appliance Portal oder das Config Tool registrieren.

### **Bevor Sie beginnen**

- Halten Sie die Seriennummern oder IP-Adressen Ihrer Axis-Controller bereit. Informationen zum Ermitteln dieser Angaben finden Sie in Ihrer Axis-Dokumentation.
- Schließen Sie Ihre Axis-Controller an die Synergis<sup>™</sup>-Einheit an.

#### Was Sie noch wissen sollten

Wenn an der Synergis<sup>™</sup>-Einheit ein Controller registriert wird, wird eine Standardkonfiguration für alle Axis-Eingangskontakte und Ausgangsrelais festgelegt. Axis und Synergis<sup>™</sup> verwenden eine unterschiedliche Terminologie zur Beschreibung ihrer Einstellungen.

**BEMERKUNG:** Hier wird nur die Registrierung über das Synergis<sup>™</sup> Appliance Portal beschrieben, aber Sie können einen Axis-Controller auch über **Config Tool** > **Zutrittskontrolle** > **Rollen und Einheiten** registrieren.

#### Prozedur

- 1 Melden Sie sich bei der Synergis Cloud Link-Einheit an.
- 2 Klicken Sie auf **Konfiguration** > **Hardware**.
- 3 Klicken Sie oben in der Spalte Hardware auf Hinzufügen (+).
- 4 Wählen Sie im Dialogfeld Hardware hinzufügen die Option Axis als Hardwaretyp aus.
- 5 Wählen Sie den IP-Kanal, an den der Axis-Controller angeschlossen ist.

- 6 Geben Sie die Verbindungsparameter ein, die für die Verbindung mit dem Axis-Controller erforderlich sind.
  - **IP-Adresse:** Verwenden Sie die IP-Adresse des Axis-Controllers.
  - Schnittstellenmodultyp: Wählen Sie den Typ der Axis-Einheit, die Sie registrieren möchten. Die Standardeinstellung ist A1001.
  - **Benutzername und Passwort:** Der Default-Benutzername und das Default-Passwort sind root bzw. pass.

| Ade | d hardware            |        |           |     |
|-----|-----------------------|--------|-----------|-----|
|     |                       |        |           |     |
|     | Hardware type         |        |           |     |
|     | Axis -                |        |           |     |
|     |                       |        |           |     |
|     | Channel               |        |           |     |
|     | AXIS -                |        |           |     |
|     | IP address            |        |           |     |
|     | Interface module type |        |           |     |
|     | A1001 -               |        |           |     |
|     | Username              |        |           |     |
|     | root                  |        |           |     |
|     | Password              |        |           |     |
|     |                       |        |           |     |
|     | Interface module type |        | IP addres |     |
|     |                       |        |           |     |
|     | Add                   |        |           |     |
|     |                       |        |           |     |
|     |                       |        |           |     |
|     |                       | Cancel | s         | ave |

- 7 Klicken Sie auf Hinzufügen.
- 8 Aktivieren Sie den Autonomen Modus .
- 9 (Optional) Wiederholen Sie die Schritte 3 bis 8, um einen weiteren Axis-Controller hinzuzufügen.
- 10 Klicken Sie auf Speichern.

Der Hardwaretyp, der Kanal und das Schnittstellenmodul, das Sie gerade hinzugefügt haben, werden auf der Seite *Hardwarekonfiguration* angezeigt. Es kann bis zu einer Minute dauern, bis das Axis-Modul online geht.

- 11 Wenn die gegenwärtige Firmware-Version nicht die neueste ist, aktualisieren Sie sie, indem Sie eine der folgenden Optionen ausführen:
  - Empfohlen für Security Center 5.10 oder neuer: Aktualisieren Sie die Firmware mithilfe des Tasks *Hardwareinventar* in Config Tool. Weitere Informationen finden Sie unter Aktualisierung der Firmware und Plattform für Zutrittskontrolleinheiten und der Firmware für Schnittstellenmodule.
  - Aktualisieren Sie die Firmware mit dem Synergis<sup>™</sup> Appliance Portal.
- 12 Testen Sie die Verbindung und Konfiguration Ihres Schnittstellenmoduls auf der Seite I/O-Diagnose.

**BEMERKUNG:** Um das HTTPS-Protokoll zu verwenden, muss AXIS A1001 Firmware 1.65.2 oder neuer verwenden und A1601-Schnittstellen müssen Firmware 1.83.1.1 oder neuer verwenden.

#### Nach Durchführen dieser Schritte

Fügen Sie die Synergis<sup>™</sup>-Einheit einer Access Manager-Rolle hinzu, damit sie Teil Ihres Security Center-Systems wird.

### Aktivieren des autonomen Modus an Axis-Controllern

Damit Ihre Axis-Einheiten unabhängig von einer Synergis<sup>™</sup>-Einheit Zugriffsentscheidungen treffen können, aktivieren Sie den *autonomen Modus* in Synergis<sup>™</sup> Appliance Portal.

### Was Sie noch wissen sollten

In Situationen mit hoher Latenz verbessert der *autonome Modus* die Verzögerung zwischen einem Kartenleseund einem *Tür entriegelt*-Ereignis, indem die Fernautorisierung deaktiviert wird. Die Axis-Einheit sendet die Informationen an die Synergis<sup>™</sup>-Einheit, nachdem die Entscheidung getroffen wurde.

**BEMERKUNG:** Da der *autonome Modus* die Synergis<sup>™</sup>-Einheit nicht kontaktiert, um Zugangskontrollentscheidungen zu treffen, gibt es bestimmte Einschränkungen in Bezug auf die Aktivierung dieses Modus:

- Erweiterte Funktionen in Security Center sind deaktiviert.
- Änderungen an Berechtigungen, wie z. B. der Entzug des Zutritts einer Berechtigung, benötigen mehr Zeit, da die Änderungen während der Synchronisierung an die Axis-Einheit gesendet werden müssen.

#### Prozedur

- 1 Melden Sie sich bei der Synergis Cloud Link-Einheit an.
- 2 Klicken Sie auf **Konfiguration** > **Hardware**.
- 3 Wählen Sie in der Hardwarestruktur die Axis-Einheit aus, die Sie im *autonomen Modus* betreiben möchten. Das Konfigurationsfenster öffnet sich.

4 Aktivieren Sie das Kontrollkästchen Autonomer Modus.

| Axi | s 10.23.0.10                                   |                               |
|-----|------------------------------------------------|-------------------------------|
|     | General                                        |                               |
|     | Physical address<br>10.23.0.10                 | Secure connection Recommended |
|     | HTTP port                                      | HTTPS port<br>443             |
|     | Username<br>root                               | Password                      |
|     | HTTPS public key<br>3082010A0282010100B3A1C867 |                               |
|     | Extended held open time (seconds)<br>12        |                               |
|     | Reader 1 is OSDP Connection settings           | Reader 2 is OSDP              |
|     | Unencrypted -                                  |                               |
|     | Autonomous mode                                |                               |

- 5 Klicken Sie auf Speichern.
- 6 (Optional) Wiederholen Sie die Schritte für alle Axis-Einheiten, die Sie im *autonomen Modus* betreiben möchten.

Die Axis-Einheit trifft eigenständig Entscheidungen über die Zutrittsgewährung und sendet dann Zutrittskontrollinformationen an die Synergis<sup>™</sup>-Einheit.

### Härtung von Axis-Controllern

Es wird empfohlen, die IP-Adressfilterung auf dem Axis-Controller zu aktivieren, damit die IP-Adressen der Synergis<sup>™</sup>-Einheit und der Admin-Arbeitsstation eine Verbindung zum Controller herstellen können.

#### **Bevor Sie beginnen**

#### Prozedur

- 1 Melden Sie sich beim Webportal des Axis-Controllers an. Weitere Informationen finden Sie in derAxis-Dokumentation.
- 2 Klicken Sie auf Setup > Zusätzliche Controller-Konfiguration > Systemoptionen > Sicherheit > IP-Adressfilter.
- 3 Wählen Sie die Option **IP-Addressfilterung/Produktsicherheitsempfehlungen von Axis Communications aktivieren** und dann **Erlauben** aus der Liste aus.
- 4 Klicken Sie auf Übernehmen.
- 5 Fügen Sie in der Liste *Gefilterte IP-Adressen* die IP-Adresse der Synergis<sup>™</sup>-Einheit und die IP-Adresse der administrativen Arbeitsstation hinzu, die sich beim Webportal des Axis-Controllers anmelden muss. **Beispiel:**

| AXIS AXIS                          | A1001 Network Door Controller             | Overview   Help |
|------------------------------------|-------------------------------------------|-----------------|
| ▶ Basic Setup                      | IP Address Filtering                      | 0               |
|                                    | General                                   |                 |
| Events                             | Enable IP address filtering.              |                 |
| <ul> <li>System Options</li> </ul> | Allow <b>v</b> the following IP addresses | Apply           |
| <ul> <li>Security</li> </ul>       |                                           |                 |
| Users                              | Filtered IP Addresses                     |                 |
| ONVIF                              | TP Addresses                              |                 |
| IP Address Filter                  | 10.2.0.77                                 |                 |
| IEEE 802 1X                        | 10.23.67.1                                |                 |
| Certificates                       |                                           |                 |
| Date & Time                        |                                           |                 |
| Network                            |                                           |                 |
| Ports & Devices                    |                                           |                 |
| Maintenance                        |                                           |                 |
| Support                            |                                           |                 |
| Advanced                           |                                           |                 |
| About                              |                                           |                 |
| About                              | Ψ                                         |                 |
|                                    | Add Remove                                |                 |
|                                    |                                           |                 |
| L                                  |                                           |                 |

6 Klicken Sie unter **Systemoptionen** auf **Netzwerk** > **TCP/IP** > **Erweitert**, und deaktivieren Sie die beiden Optionen **FTP-Server** und **RTSP-Server**.

Sie werden von der Synergis<sup>™</sup> Softwire nicht verwendet.

7 Klicken Sie auf **Speichern**.

### Peripheriegeräte des Axis-Controllers konfigurieren

Zum Konfigurieren der Eingangskontakte, Ausgangsrelais und Lesegeräte, die mit dem Axis-Controller verbunden sind, müssen Sie Ihre Änderungen im Config Tool und im Synergis<sup>™</sup> Cloud Appliance Portal vornehmen.

### **Bevor Sie beginnen**

- Registrieren Sie den Axis-Controller auf der Synergis<sup>™</sup>-Einheit.
- Fügen Sie die Synergis<sup>™</sup>-Einheit zur Access Manager-Rolle hinzu.

### Was Sie noch wissen sollten

- Ausgangsrelais und Lesegeräte werden auf der Seite *Hardware* der Synergis<sup>™</sup>-Einheit im Synergis<sup>™</sup> Appliance Portal oder im Config Tool konfiguriert.
- Eingangskontakte werden auf den Seiten *Hardware* und *Peripheriegeräte* der Synergis<sup>™</sup>-Einheit im Config Tool konfiguriert.

### Prozedur

#### So konfigurieren Sie die Ausgangseinstellungen eines Axis-Controllers:

- 1 Melden Sie sich bei der Synergis Cloud Link-Einheit an.
- 2 Klicken Sie auf Konfiguration > Hardware.
- 3 Konfigurieren Sie bei A1601-Controllern die als Eingänge oder Ausgänge zu verwendenden Hilfs-E/A-Ports nach Bedarf.
- 4 Für A1001-Controller konfigurieren Sie die Einstellungen nach Bedarf. Weitere Informationen zu den einzelnen Einstellungen finden Sie in der Axis-Dokumentation.

#### So konfigurieren Sie die Eingangseinstellungen eines Axis-Controllers:

- 1 Öffnen Sie auf der Config Tool-Startseite den Task *Zutrittskontrolle* und klicken Sie auf die Ansicht **Rollen und Einheiten**.
- 2 Wählen Sie in der Entitätsstruktur die Synergis-Einheit aus und klicken Sie auf die Registerkarte **Peripheriegeräte**.

3 Erweitern Sie den Achsenregler, den Sie ändern möchten, wählen Sie einen Eingang und klicken Sie dann auf **Bearbeiten** (*Q*).

| III<br>Identity                                                                                                    | Properties     | Portal Hardv                                                                            | ante Synchro                                                                                                    | nization Peripherals Location                                                                                                    |             |
|----------------------------------------------------------------------------------------------------|----------------|-----------------------------------------------------------------------------------------|----------------------------------------------------------------------------------------------------|----------------------------------------------------------------------------------------------------|-------------|
| Name Axis-A1001-Axis-Interface<br>Axis-A1001-Axis-Interface<br>AuxIO IO1<br>AuxIO IO2<br>Input CasingOpen<br>Input Monitor-IN1<br>Input Monitor-IN3<br>Input REX-IN2<br>Input REX-IN4<br>Input Tampered<br>Output H1<br>Output H2<br>Output H2<br>Output relay1<br>Reader-1<br>Reader-2 | e-192.168.1.14 | Type<br>O<br>Out<br>In<br>In<br>In<br>In<br>In<br>Out<br>Out<br>Out<br>Reader<br>Reader | State<br>Online<br>Unknown<br>Unknown<br>Unknown<br>Unknown<br>Unknown<br>Unknown<br>Unknown<br>Unknown<br>Unknown<br>Unknown<br>Unknown | Additional info<br><br>Normally open/Not supervised<br>Normally closed/Not supervised<br>Normally open/Not supervised<br>Normally open/Not supervised<br>Normally open/Not supervised<br><br><br>Type of reader: Wiegand<br>Type of reader: Wiegand | Controlling |
|                                                                                                    |                |                                                                                         |                                                                                                    |                                                                                                    | •           |

4 Nehmen Sie im Dialogfeld *Eingabe bearbeiten* nach Bedarf Änderungen vor. **Beispiel:** 

| Edit Input    |                                                    |
|---------------|----------------------------------------------------|
|               |                                                    |
| Name:         | Axis - Interface 192.168.1.140 - Input Monitor-IN1 |
| Description:  | Door monitor                                       |
| Logical ID:   |                                                    |
| Manufacturer: | Axis                                               |
| Shunted:      | O OFF                                              |
| Contact type: | 4 state supervised   Normally closed               |
|               | Cancel Save                                        |

**BEMERKUNG:** Die verfügbaren Einstellungen hängen von dem gewählten Eingang ab. Bei A1601-Geräten können E/A 1, 2, 3, 4, 13 und 14 nicht überwacht werden, wenn sie als Eingänge konfiguriert sind.

- Name: Name des Eingabegeräts.
- Logische ID: Muss für alle Peripheriegeräte eindeutig sein, die mit der gleichen Einheit verbunden sind.
- **Überbrückt:** Wählen Sie diese Option, um die Eingänge zu ignorieren. Nach der Überbrückung verbleibt der Eingangsstatus im Modus *Normal*, unabhängig davon, wie Sie ihn auslösen.

**BEMERKUNG:** Wenn das Öffnen der Tür erzwungen wird, wird das Ereignis Öffnen der Tür erzwungen weiterhin im Security Center erstellt, auch wenn der Türeingang parallel geschaltet ist.

- Kontakttyp: Legen Sie den Status Normal des Eingabekontakts und dessen Überwachungsmodus fest.
  - Nicht überwacht/Normal geschlossen: Der normale Status des Eingabekontakts ist geschlossen und die Zutrittskontrolleinheit berichtet nicht, ob die Eingabe einen Fehlerstatus aufweist.
  - Nicht überwacht/Normal geöffnet: Der normale Status des Eingabekontakts ist geschlossen und die Zutrittskontrolleinheit berichtet nicht, ob die Eingabe einen Fehlerstatus aufweist.
  - **4-fach überwacht/Normal geschlossen:** Der normale Status des Eingabekontakts ist geschlossen und die Zutrittskontrolleinheit berichtet, wenn die Eingabe einen Fehlerstatus aufweist.
  - **4-fach überwacht/Normal geöffnet:** Der normale Status des Eingabekontakts ist offen und die Zutrittskontrolleinheit berichtet, wenn die Eingabe einen Fehlerstatus aufweist.
- 5 Klicken Sie auf **Speichern** und dann auf **Anwenden**.

### Konfigurieren der zusätzlichen E/A-Ports von AXIS A1601-Controllern

Sie können Hilfseingangsports und Hilfsausgangsports an AXIS-A1601-Controllern mithilfe des Synergis<sup>™</sup> Appliance Portals so konfigurieren, dass sie als Eingänge oder Ausgänge fungieren.

### Was Sie noch wissen sollten

- Wenn ein Hilfs-E/A bereits in einer Konfiguration verwendet wird und Sie seinen Typ ändern, wird der E/A offline geschaltet und Sie müssen diesen E/A manuell in der Konfiguration in Security Center aktualisieren.
- Standardmäßig sind die Hilfs-E/A 1 und 2 Ausgänge, und die Hilfs-E/A 3, 4, 13 und 14 sind Eingänge. Wenn sie als Eingänge konfiguriert sind, können sie nicht überwacht werden.

### Prozedur

- 1 Melden Sie sich bei der Synergis Cloud Link-Einheit an.
- 2 Klicken Sie auf Konfiguration > Hardware.
- 3 Klicken Sie auf die Axis-Einheit in der Spalte *Hardware* und dann in der Spalte *Kanäle*.
- 4 Klicken Sie in der Spalte Schnittstellen auf die Einheit, um deren Einstellungen zu öffnen.

5 Blättern Sie nach unten zum Abschnitt Hilfs-E/As und ändern Sie die Hilfs-E/A-Typen, wie erforderlich. BEMERKUNG: Wenn Sie den Typ in einen Ausgang ändern, müssen Sie den Normalzustand als Offen oder Geschlossen konfigurieren. Der Normalzustand eines Eingangs kann nur im Config Tool konfiguriert werden.

| Inputs                               | Outputs                             |   |                                      |      |
|--------------------------------------|-------------------------------------|---|--------------------------------------|------|
| inputo                               | ouputo                              |   |                                      |      |
| Monitor supervised short (mV)<br>0   | Relay 1 fail setting<br>Fail secure | • |                                      |      |
| Monitor supervised low (mV)<br>505   | Relay 2 fail setting<br>Fail secure | • |                                      |      |
| Monitor supervised high (mV)<br>1530 |                                     |   |                                      |      |
| Monitor supervised cut (mV)<br>2712  | Auxiliary I/Os                      |   |                                      |      |
| REX supervised short (mV)<br>0       | Aux IO 1 type<br>Output             | • | Aux IO 1 normal state<br><b>Open</b> | ÷    |
| REX supervised low (mV)<br>505       | Aux IO 2 type<br>Output             | Ŧ | Aux IO 2 normal state<br>Open        | •    |
| REX supervised high (mV)<br>1530     | Aux IO 3 type<br>Input              | • |                                      |      |
| REX supervised cut (mV)<br>2715      | Aux IO 4 type<br>Input              | • |                                      |      |
|                                      | Aux IO 13 type<br>Input             | • |                                      |      |
|                                      | Aux IO 14 type<br>Input             | • |                                      |      |
|                                      |                                     |   |                                      |      |
|                                      |                                     |   | Cancel                               | Save |

6 Klicken Sie auf **Speichern**.

### Lesegerätanschlüsse am Axis-A1001-Controller

Jeder AXIS A1001-Controller unterstützt im Security Center Config Tool bis zu zwei Lesegeräte, die als Lesegerät 1 und Lesegerät 2 bezeichnet werden. Die Lesegeräte können entweder das Wiegand-Protokoll (Standardeinstellung) oder das OSDP-Protokoll verwenden. Für OSDP muss das Lesegerät mit dem ersten Satz von Lesegerätdaten**A-/B+** verbunden sein.

Die folgende Tabelle zeigt den Satz von Anschlüssen, die dem Lesegerät auf der Axis-Steuerung entsprechen. **BEMERKUNG:** Diese Pintabelle wird nur angezeigt, wenn der Axis-Controller von der Synergis<sup>™</sup>-Einheit getrennt ist.

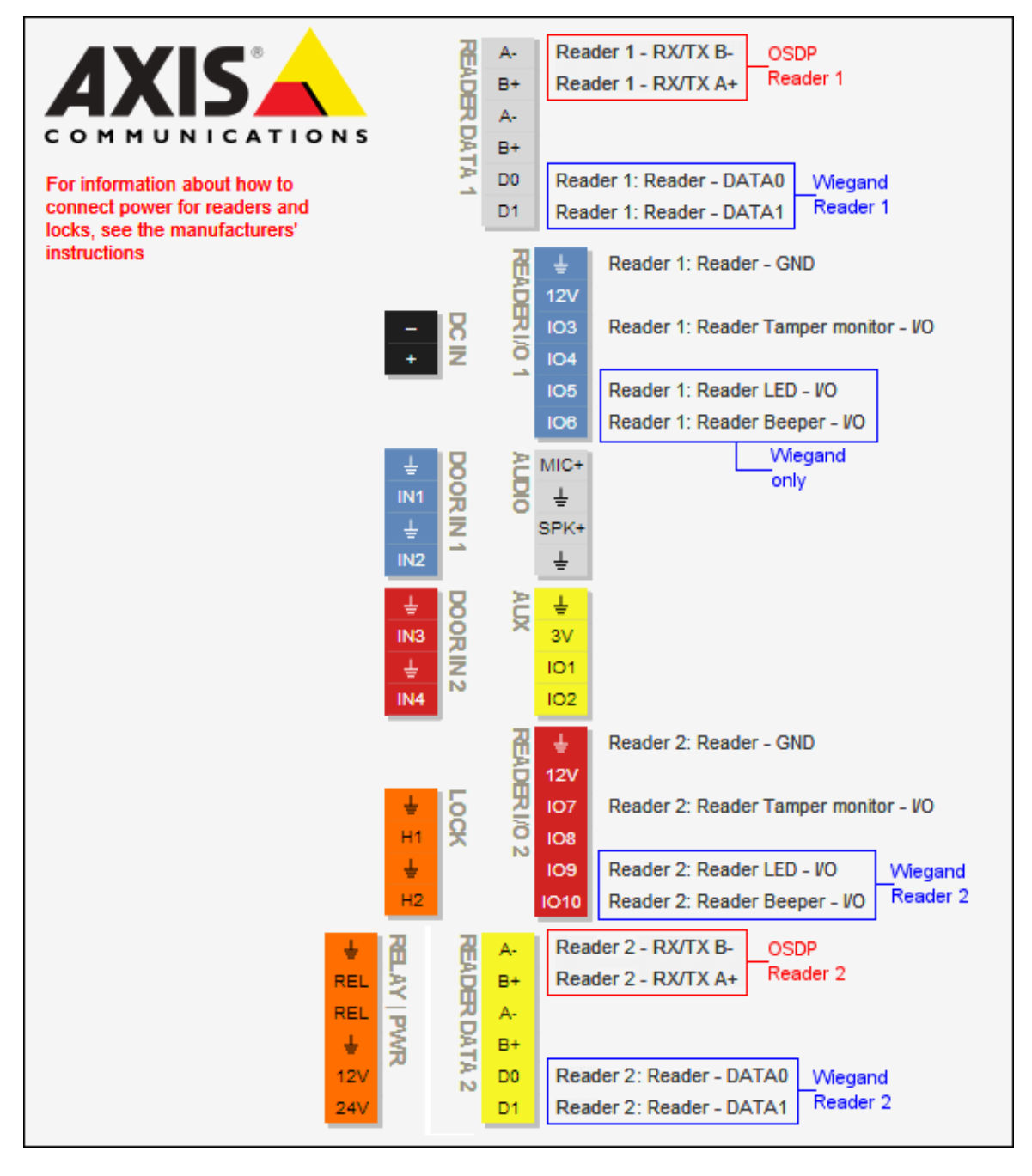

### Lesegerätanschlüsse am AXIS A1601-Controller

Jeder AXIS A1601-Controller unterstützt im Security Center Config Tool bis zu zwei Lesegeräte, die als *Lesegerät 1* und *Lesegerät 2* bezeichnet werden.

Die folgende Tabelle zeigt den Satz von Anschlüssen, die dem Lesegerät auf der Axis-Steuerung entsprechen.

Standardmäßig wird der A1601-Controller in Security Center wie folgt dargestellt:

- 8 Eingänge: 2 Türsensoren, 2 REX, 4 Hilfseingänge (E/A 3, 4, 13, und 14)
- 4 Ausgänge: 2 Türverriegelungsrelais, 2 Hilfsausgänge (E/A 1 und 2).

**BEMERKUNG:** Die Hilfs-E/As können entweder als Eingänge oder als Ausgänge konfiguriert werden.

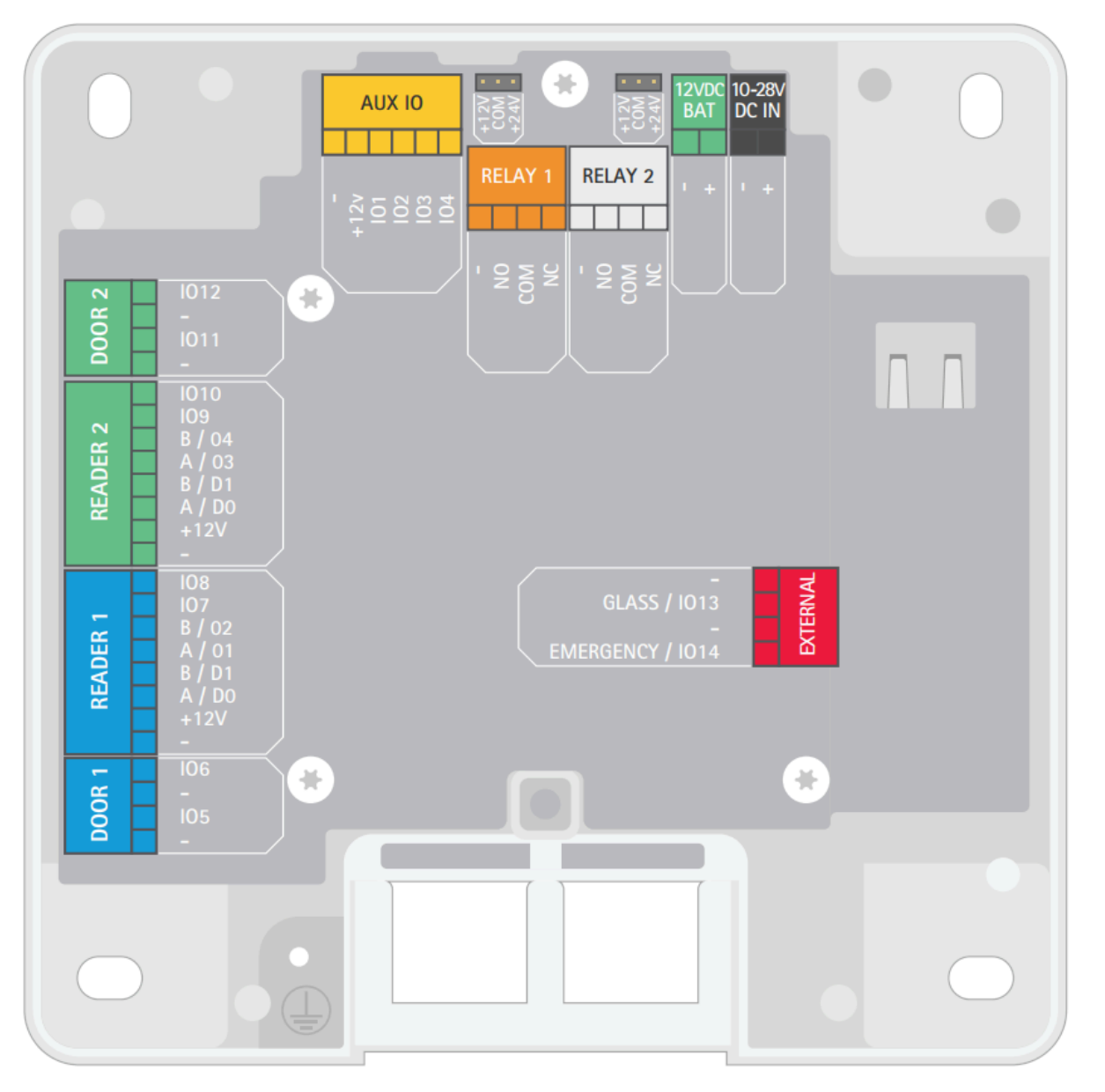

### OSDP (Secure Channel)-Lesegeräte auf AXIS-A1601-Steuerungen aktivieren

Sie können OSDP mit Secure Channel zwischen der AXIS-A1601-Steuerung und ihren OSDP-Lesegeräten verwenden, um End-to-End-Verschlüsselung sicherzustellen.

#### Was Sie noch wissen sollten

A1601-Steuerungen erfordern Firmware 1.84.4 oder neuer.

#### Prozedur

- 1 Melden Sie sich bei der Synergis Cloud Link-Einheit an.
- 2 Klicken Sie auf Konfiguration > Hardware.
- 3 Wählen Sie in der Hardware-Struktur die Axis-Einheit aus, zu der Sie OSDP (Secure Channel)-Lesegeräte hinzufügen möchten.

Das Konfigurationsfenster öffnet sich.

4 Aktivieren Sie das Kontrollkästchen Lesegerät ist OSDP für das gewünschte Lesegerät.

| Axi | s 10.23.11.28                                                                       |                               |   |
|-----|-------------------------------------------------------------------------------------|-------------------------------|---|
|     | General                                                                             |                               |   |
|     | Physical address<br>10.23.11.28                                                     | Secure connection Recommended |   |
|     | HTTP port<br>80                                                                     | HTTPS port<br>443             |   |
|     | Username<br>root                                                                    | Password                      |   |
|     | HTTPS public key<br>3082010A0282010100B3A1C867<br>Extended held open time (seconds) |                               |   |
|     | 12                                                                                  | Reader 2 is OSDP              |   |
|     | Connection settings                                                                 |                               |   |
|     | Specific key                                                                        |                               |   |
|     |                                                                                     |                               | ſ |

5 Wählen Sie in der Liste Verbindungseinstellungen die Option Verschlüsselt aus.

- 6 Geben Sie im Feld Spezifischer Schlüssel einen Schlüssel mit 128 Bit (32 hexadezimale Zeichen) ein. Kopieren und fügen Sie einen bestehenden Schlüssel ein, wenn das Lesegerät zuvor für eine sichere Kommunikation konfiguriert wurde. Stellen Sie das Lesegerät andernfalls in den Installationsmodus ein (siehe Dokumentation des Lesegerätherstellers) und kopieren und fügen Sie den Schlüssel Ihrer Wahl ein.
- 7 Klicken Sie auf **Speichern**.

Der Schlüssel wird zum Axis key store hinzugefügt und wird für die Kommunikation mit dem Lesegerät verwendet.

# **DDS-Controller**

Dieser Abschnitt enthält die folgenden Themen:

- "Anmeldung von DDS RS-485-Controllern auf der Synergis-Einheit" auf Seite 124
- "Einstellung der physischen Adresse von DDS RS-485-Controllern" auf Seite 127

### Anmeldung von DDS RS-485-Controllern auf der Synergis-Einheit

Damit die Synergis<sup>™</sup>-Einheit mit den an ihrer RS-485-Schnittstelle angeschlossenen DDS-Controllern kommunizieren kann, müssen Sie diese über das Synergis<sup>™</sup> Appliance Portal auf der Synergis-Einheit registrieren.

### **Bevor Sie beginnen**

Schließen Sie die DDS-Module wie folgt an die RS-485-Kanäle (1–4) der Synergis-Einheit an:

- Verbinden Sie Rx\L des DDS-Moduls mit dem "-" des Kanals.
- Verbinden Sie Tx\H des DDS-Moduls mit dem "+" des Kanals.
- Verbinden Sie 0v des DDS-Moduls mit dem "G" des Kanals.

### Prozedur

- 1 Melden Sie sich bei der Synergis Cloud Link-Einheit an.
- 2 Klicken Sie auf **Konfiguration** > **Hardware**.
- <sup>3</sup> Klicken Sie oben in der Spalte **Hardware** auf **Hinzufügen** (+).
- 4 Wählen Sie im Dialogfeld Hardware hinzufügen die Option DDS als Hardwaretyp aus.
- 5 Wählen Sie den Kanal aus (1–4).
   Alle Schnittstellenmodule, die mit demselben Kanal verbunden sind, müssen vom selben Hersteller stammen.

- 6 Fügen Sie im selben Dialogfeld alle Schnittstellenmodule hinzu, die mit demselben Kanal verbunden sind. Führen Sie eine der folgenden Aktionen aus:
  - Zur manuellen Registrierung wählen Sie den Schnittstellenmodultypen aus der Liste aus, geben Sie die physische Adresse (0 bis 31) ein, die auf dem DDS-Modul konfiguriert ist, und klicken Sie dann auf Hinzufügen (+).

Wiederholen Sie den Vorgang bei Bedarf, um alle an denselben Kanal angeschlossenen Module zu konfigurieren.

**Beispiel:** 

| Ad | d hardware                                                        |                  |
|----|-------------------------------------------------------------------|------------------|
|    | Hardware type DDS Channel 1 Interface module type JET_P4 Dbycical | <b>&gt;</b>      |
|    | 1                                                                 | Physical address |
|    | JET_P4                                                            | 0                |
|    | Add                                                               |                  |
|    |                                                                   |                  |
| S  | can                                                               | Cancel Save      |

• Um die Registrierung automatisch durchzuführen, klicken Sie auf **Scannen**.

Die Scanfunktion sucht alle Schnittstellenmodule desselben Herstellers, die mit demselben Kanal verbunden sind, und registriert sie.

Wenn der Controller nicht alle angeschlossenen Schnittstellenmodule findet, müssen Sie sicherstellen, dass sie alle unterschiedliche physische Adressen haben.

Sobald Sie auf **Hinzufügen** klicken, wechselt die Adresse im Feld **Physisch** zur nächsten verfügbaren Adresse.

7 Klicken Sie auf **Speichern**.

Der Hardwaretyp, der Kanal und das Schnittstellenmodul, das Sie gerade hinzugefügt haben, werden auf der Seite *Hardwarekonfiguration* angezeigt.

8 Wählen Sie jedes hinzugefügte Schnittstellenmodul auf der Seite *Hardwarekonfiguration* aus und konfigurieren Sie dessen Einstellungen.

Eine Beschreibung dieser Einstellungen finden Sie in der Dokumentation des Herstellers. Nehmen Sie die Änderungen nach Bedarf vor.

- 9 Klicken Sie auf **Speichern**.
- 10 Testen Sie die Verbindung und Konfiguration Ihres Schnittstellenmoduls auf der Seite *I/O-Diagnose*.

### Nach Durchführen dieser Schritte

Registrieren Sie die Synergis<sup>™</sup>-Einheit in Security Center.

### Einstellung der physischen Adresse von DDS RS-485-Controllern

Alle JET- oder TPL-Türcontroller, die entweder an denselben RS-485-Kanal angeschlossen sind oder sich im selben LAN befinden, müssen unterschiedliche physische Adressen verwenden.

### Was Sie noch wissen sollten

Die physikalische Adresse muss ein Wert zwischen 0 und 31 sein und wird mit den DIP-Schaltern am DDS-Controller eingestellt. Die DIP-Schalter sind je nach Modell des Controllers unterschiedlich beschriftet:

- Bei TPL-Steuerungen wird die physikalische Adresse mit den DIP-Schaltern DS2/1 und JP4/1–5 eingestellt.
   BEMERKUNG: Wenn Sie eine TCP/IP-Erweiterungsplatine mit dem TPL-Controller verbunden haben, müssen Sie diese zunächst entfernen, um auf die DIP-Schalter zugreifen zu können.
- Bei JET-Controllern wird die physikalische Adresse mit den DIP-Schaltern DS1/1–5 eingestellt.

Das Kommunikationsprotokoll des Lesegeräts wird mit den DIP-Schaltern JP4/6–8 bei TPL-Controllern und den DIP-Schaltern DS1/6–8 bei JET-Controllern eingestellt. Damit Wiegand zum Beispiel bis zu 50 Bits ohne Paritätsprüfung auf einem TPL-Controller lesen kann, setzen Sie JP4/7 auf 1 oder ON. Weitere Informationen finden Sie in der Dokumentation von DDS für Ihr spezielles Gerät.

### Prozedur

- 1 Für TPL-Controller setzen Sie DS2/1 auf 1 oder ON.
- 2 Stellen Sie die physische Adresse an den DIP-Schaltern JP4/1–5 oder DS1/1 gemäß den folgenden Tabellen ein:

| Proto. 4 address: | 00  | 01  | 02  | 03  | 04  | 05  | 06  | 07  | 08  | 09  | 10  | 11  | 12  | 13  | 14  | 15  |
|-------------------|-----|-----|-----|-----|-----|-----|-----|-----|-----|-----|-----|-----|-----|-----|-----|-----|
| JP4/1 or DS1/1    | Off | On  | Off | On  | Off | On  | Off | On  | Off | On  | Off | On  | Off | On  | Off | On  |
| JP4/2 or DS1/2    | Off | Off | On  | On  | Off | Off | On  | On  | Off | Off | On  | On  | Off | Off | On  | On  |
| JP4/3 or DS1/3    | Off | Off | Off | Off | On  | On  | On  | On  | Off | Off | Off | Off | On  | On  | On  | On  |
| JP4/4 or DS1/4    | Off | Off | Off | Off | Off | Off | Off | Off | On  | On  | On  | On  | On  | On  | On  | On  |
| JP4/5 or DS1/5    | Off | Off | Off | Off | Off | Off | Off | Off | Off | Off | Off | Off | Off | Off | Off | Off |

| Proto. 4 address: | 16  | 17  | 18  | 19  | 20  | 21  | 22  | 23  | 24  | 25  | 26  | 27  | 28             | 29  | 30  | 31 |
|-------------------|-----|-----|-----|-----|-----|-----|-----|-----|-----|-----|-----|-----|----------------|-----|-----|----|
| JP4/1 or DS1/1    | Off | On  | Off | On  | Off | On  | Off | On  | Off | On  | Off | On  | $\mathbf{Off}$ | On  | Off | On |
| JP4/2 or DS1/2    | Off | Off | On  | On  | Off | Off | On  | On  | Off | Off | On  | On  | $\mathbf{Off}$ | Off | On  | On |
| JP4/3 or DS1/3    | Off | Off | Off | Off | On  | On  | On  | On  | Off | Off | Off | Off | On             | On  | On  | On |
| JP4/4 or DS1/4    | Off | Off | Off | Off | Off | Off | Off | Off | On  | On  | On  | On  | On             | On  | On  | On |
| JP4/5 or DS1/5    | On  | On  | On  | On  | On  | On  | On  | On  | On  | On  | On  | On  | On             | On  | On  | On |

Um die physikalische Adresse eines TPL-Controllers auf 15 zu setzen, setzen Sie DS2/1 auf ON und JP4/1–5 auf ON ON ON ON OFF.

Um die physikalische Adresse eines JET-Controllers auf 16 zu setzen, setzen Sie DS1/1–5 auf OFF OFF OFF OFF ON.

# 10

# HID-VertX-Sub-Panels

Dieser Abschnitt enthält die folgenden Themen:

- "Registrieren der an die Synergis<sup>™</sup>-Einheit angeschlossenen HID VertX-Subpanels" auf Seite 129
- "Freischalten von Lesegerät-Überwachung für HID VertX V100" auf Seite 132

### Registrieren der an die Synergis™-Einheit angeschlossenen HID VertX-Subpanels

Um eine Kommunikation zwischen der Synergis<sup>™</sup>-Einheit und den angeschlossenen Schnittstellenmodulen herzustellen, müssen Sie diese im Synergis<sup>™</sup> Appliance Portal konfigurieren.

### **Bevor Sie beginnen**

Schließen Sie die HID-VertX-Module an die Kanäle (1–4) Ihrer Synergis Cloud Link -Einheit an. **BEMERKUNG:** Wenn Sie die Synergis<sup>™</sup> Cloud Link 312-Einheit haben, haben Sie bis zu 12 Kanäle. Weitere Informationen finden Sie unter Informationen über Ports in Synergis Cloud Link 312 RS-485.

#### Prozedur

- 1 Melden Sie sich bei der Synergis Cloud Link-Einheit an.
- 2 Klicken Sie auf **Konfiguration** > **Hardware**.
- 3 Klicken Sie oben in der Spalte Hardware auf Hinzufügen (+).
- 4 Wählen Sie im Dialogfeld Hardware hinzufügen die Option VertX als Hardwaretyp aus.
- 5 Wählen Sie den **Kanal** aus (1 4).

Alle Schnittstellenmodule, die mit demselben Kanal verbunden sind, müssen vom selben Hersteller stammen.

6 Fügen Sie im selben Dialogfeld alle Schnittstellenmodule hinzu, die mit demselben Kanal verbunden sind. Sie können die Schnittstellenmodule automatisch oder manuell registrieren.

**TIPP:** Wenn Sie die physischen Adressen der Module kennen und nur einige wenige zu registrieren sind, wäre es schneller, sie manuell zu registrieren.

Führen Sie eine der folgenden Aktionen aus:

• Um die Anmeldung automatisch durchzuführen, klicken Sie auf Scan.

Die Scanfunktion sucht alle Schnittstellenmodule desselben Herstellers, die mit demselben Kanal verbunden sind, und registriert sie.

Wenn der Controller nicht alle angeschlossenen Schnittstellenmodule findet, stellen Sie sicher, dass sie alle unterschiedliche physische Adressen haben.

 Zur manuellen Registrierung geben Sie die physische Adresse (0 bis 15) ein, die auf dem HID-Schnittstellengerät konfiguriert ist, wählen Sie den Modelltyp aus und klicken Sie dann auf -

| Add hardware          |        |                 |
|-----------------------|--------|-----------------|
| Hardware type         |        |                 |
| VertX 🗸               |        |                 |
| Channel               |        |                 |
| 4 🗸                   |        |                 |
| Interface module type |        |                 |
| V100 -                |        |                 |
| Physical address      |        |                 |
| 0                     |        |                 |
| Interface module type | Р      | hysical address |
|                       |        |                 |
| Add                   |        |                 |
|                       |        |                 |
|                       |        |                 |
| Scan                  | Cancel | Save            |

Wiederholen Sie den Vorgang bei Bedarf, um alle an denselben Kanal angeschlossenen Module zu konfigurieren.

7 Klicken Sie auf Speichern.

Der Hardwaretyp, der Kanal und das Schnittstellenmodul, das Sie gerade hinzugefügt haben, werden auf der Seite *Hardwarekonfiguration* angezeigt.

8 Wählen Sie jedes hinzugefügte Schnittstellenmodul auf der Seite *Hardwarekonfiguration* aus und konfigurieren Sie dessen Einstellungen.

Eine Beschreibung dieser Einstellungen finden Sie in der Dokumentation des Herstellers. Nehmen Sie die Änderungen nach Bedarf vor.

- 9 Klicken Sie auf Speichern.
- 10 Testen Sie die Verbindung und Konfiguration Ihres Schnittstellenmoduls auf der Seite E/A-Diagnose .

### Nach Durchführen dieser Schritte

Registrieren Sie die Synergis-Einheit im Security Center.

### Freischalten von Lesegerät-Überwachung für HID VertX V100

Um *Tür offline*-Ereignisse zu empfangen, wenn das an ein VertX V100-Panel angeschlossene Lesegerät entweder nicht angeschlossen oder ausgeschaltet ist, müssen Sie die Einstellung **I'm Alive** des Lesegeräts in Config Tool konfigurieren und das Lesegerät mit der entsprechenden Konfigurationskarte programmieren.

### **Bevor Sie beginnen**

Registrieren Sie das VertX V100-Panel an der Synergis<sup>™</sup>-Einheit.

### Was Sie noch wissen sollten

Die Lesegerätüberwachung wird nur für Lesegeräte unterstützt, die an ein VertX V100-Panel angeschlossen sind, das von einer Synergis<sup>™</sup>-Einheit gesteuert wird.

### Prozedur

- 1 Öffnen Sie auf der Config-Tool-Startseite den Task Zutrittskontrolle.
- 2 Klicken Sie auf **Rollen und Einheiten**, und klicken Sie dann auf die Synergis<sup>™</sup>- Einheit.
- 3 Klicken Sie auf **Hardware**, und blättern Sie dann zum V100-Panel, an welches das Lesegerät angeschlossen ist.

Wenn Ihre Synergis<sup>™</sup>-Einheit mehrere V100-Panels steuert, stellen Sie sicher, dass Sie das richtige Lesegerät anhand seines **Kanals**, seiner physischen **Adresse** und seiner Türnummer (**Tür1** oder **Tür2**) identifizieren.

4 Klicken Sie unter der ausgewählten Tür auf **ReaderImAliveSettings**, und ändern Sie den Wert in **Some**. Die **Zeit** muss gleich oder größer sein als die **I'm Alive**-Zeit auf der Konfigurationskarte des Lesegeräts, und die **Message** muss der **I'm Alive**-Meldung entsprechen (170 ist das dezimale Äquivalent von AA in Hexadezimal).

| Aperio Assa Abloy | IP Axis DDS Sal | Ito Sallis STid VertX  |                    |          |
|-------------------|-----------------|------------------------|--------------------|----------|
| Channel: 1        |                 |                        |                    |          |
| Bus: Interfaces:  | V100            |                        |                    | <b>—</b> |
|                   | Address:        | 0                      |                    | ÷        |
|                   | Door1:          | GrantTime:             | 6                  |          |
|                   |                 | ExtGrantTime:          | 20                 |          |
|                   |                 | RexOpenTime:           | 6                  |          |
|                   |                 | HeldOpenTime:          | 38                 |          |
|                   |                 | MinOpenTime:           | 0                  |          |
|                   |                 | AuxMinOpenTime:        | 0                  |          |
|                   |                 | RexUnlocksDoor:        | <b>X</b>           |          |
|                   |                 | ReaderType:            | Wiegand 🗸          |          |
|                   |                 | ReaderImAliveSettings: | Some 🔻             |          |
|                   |                 |                        | Time: 30           |          |
|                   |                 |                        | TimeUnits: Seconds |          |
|                   |                 |                        | Message: 170       |          |

- 5 Klicken Sie auf **Anwenden**.
- 6 Konfigurieren Sie das Lesegerät mit der entsprechenden Feldprogrammierkarte (auch als Konfigurationskarte bezeichnet).

Wenn dieses Lesegerät vom V100-Panel getrennt oder ausgeschaltet wird, erhalten Sie jetzt das Ereignis *Tür offline: Gerät ist offline* an der Tür, mit der es verbunden ist.

# 11

## Mercury-Steuerungen

Dieser Abschnitt enthält die folgenden Themen:

- "Einstellungen des Mercury-Lesegeräts" auf Seite 135
- "Vorbereitung für die Registrierung des Mercury-Controllers" auf Seite 138
- "Registrierung von Mercury-Controllern auf der Synergis<sup>™</sup>-Einheit" auf Seite 142
- "Konfigurieren der Mercury-Controller-Einstellungen im Synergis<sup>™</sup> Appliance Portal" auf Seite 146
- "Überlegungen zur Installation von OSDP-Lesegeräten mit Mercury" auf Seite 164
- "OSDP-Lesegeräte (Secure Channel) zu einem Mercury-Controller hinzufügen" auf Seite 166
- "Hinzufügen von MR51e-Panels zu einem Mercury-Controller" auf Seite 171
- "Einstellung von MR62e zur Verwendung des statischen IP-Adressierungsmodus" auf Seite 173
- "Trennen von MR-Panels von einem Mercury-Controller" auf Seite 174
- "Informationen über Mercury-Auslöser und -Verfahren" auf Seite 175
- "Mercury-Verfahren im Synergis Appliance Portal konfigurieren" auf Seite 180
- "Mercury-Auslöser im Synergis Appliance Portal konfigurieren" auf Seite 182
- "Mercury-Auslöser und -Verfahren im Synergis Appliance Portal deaktivieren" auf Seite 184

### Einstellungen des Mercury-Lesegeräts

Dies ist eine vollständige Liste der Einstellungen des Mercury-Lesegeräts; diese Einstellungen entsprechen der spezifischen Hardware des Lesegeräts. Die meisten heute verwendeten Lesegeräte arbeiten mit dem Wiegand-Standard. Zur Verwendung von Smartcards oder zur Einrichtung von Secure OSDP2-Lesegeräten lesen Sie die technischen Hinweise zu den jeweiligen Lesegeräten.

| Funktion           | Beschreibung                                                                                                    |
|--------------------|----------------------------------------------------------------------------------------------------|
| Art des Lesegeräts |                                                                                                    |
| Standard Wiegand   | <ul> <li>Setzt Tastaturmodus auf HID</li> <li>Setzt LED-Ansteuerungsmodus auf Bi-color</li> <li>Setzt Wiegand-Impulse auf EIN</li> </ul>                                                                                                    |
| Standard Magstripe | <ul> <li>Setzt Tastaturmodus auf Keine</li> <li>Setzt LED-Ansteuerungsmodus auf Bi-color</li> <li>Setzt Trim Nullbits auf EIN</li> <li>Setzt Halbbyte-Matrix formatieren auf EIN</li> <li>Setzt Bidirektionale Mag-Decodierung zulassen auf EIN</li> <li>Setzt Überwacht auf EIN</li> <li>Setzt Eingänge kommen von Lesegerät auf EIN</li> </ul> |
| Standard-OSDP      | <ul> <li>Aktiviert OSDP-Modus</li> <li>Setzt Tastaturmodus auf HID</li> <li>Setzt LED-Ansteuerungsmodus auf OSDP</li> </ul>                                                                                                    |
| OSDP 2             | <ul> <li>Aktiviert OSDP-Modus</li> <li>Setzt Tastaturmodus auf HID</li> <li>Setzt LED-Ansteuerungsmodus auf Bernutzerdefiniertes OSDP</li> <li>Dieser Modus ermöglicht auch die Konfiguration von Bitrate des<br/>Lesegerätanschlusses, Verfolgung, Smartcard, Adresse und Verwendung der<br/>gesicherten Kommunikation.</li> </ul>              |
| Standard F2F       | <ul> <li>Setzt Tastaturmodus auf HID</li> <li>Setzt LED-Ansteuerungsmodus auf Bi-color</li> <li>Setzt Halbbyte-Matrix formatieren auf EIN</li> <li>Setzt Casi 1-Draht F2F auf EIN</li> </ul>                                                                                                    |
| Überwachtes F2F    | <ul> <li>Setzt Tastaturmodus auf HID</li> <li>Setzt LED-Ansteuerungsmodus auf Bi-color</li> <li>Setzt Halbbyte-Matrix formatieren auf EIN</li> <li>Setzt Casi 1-Draht F2F auf EIN</li> <li>Setzt Überwacht auf EIN</li> </ul>                                                                                                    |

| Funktion                         | Beschreibung                                                                                                    |
|----------------------------------|----------------------------------------------------------------------------------------------------|
| Überwachtes F2F mit<br>Eingängen | <ul> <li>Setzt Tastaturmodus auf Keine</li> <li>Setzt LED-Ansteuerungsmodus auf Bi-color</li> <li>Setzt Halbbyte-Matrix formatieren auf EIN</li> <li>Setzt Casi 1-Draht F2F auf EIN</li> <li>Setzt Überwacht auf EIN</li> <li>Setzt Eingänge kommen von Lesegerät auf EIN</li> </ul> |
| Benutzerdefiniert                | Ermöglicht dem Benutzer die Einstellung des Tastaturmodus, des LED-<br>Ansteuerungsmodus oder anderer Einstellungen, die von der Hardware des<br>Lesegeräts abhängen.                                                                                                    |
| Tastaturmodus <sup>1</sup>       |                                                                                                    |
| Keine                            | Es ist kein bestimmter Modus aktiv.                                                                                                    |
| MR20                             | MR20 8-Bit-Tastaturformat mit Unterstützung gegen Manipulation.                                                                                                    |
| HID                              | HID 4-Bit-Tastaturformat.                                                                                                    |
| Indala                           | Acht-Bit-Motorola/Indala-Format, bestehend aus einem 4-Bit-Code und demselben Code invertiert.                                                                                                    |
| MR20 keine Manipulation          | MR20 8-Bit-Tastaturformat ohne Unterstützung gegen Manipulation.                                                                                                    |
| 4-Bit, 60 Sekunden Keep<br>Alive | 4-Bit-Tastaturformat mit HID I'm Alive-Unterstützung auf ein 60-Sekunden-<br>Intervall eingestellt.                                                                                                    |
| 8-Bit, 60 Sekunden Keep<br>Alive | 8-Bit-Tastaturformat mit HID I'm Alive-Unterstützung auf ein 60-Sekunden-<br>Intervall eingestellt.                                                                                                    |
| 4-Bit, 10 Sekunden Keep<br>Alive | 4-Bit-Tastaturformat mit HID I'm Alive-Unterstützung auf ein 10-Sekunden-<br>Intervall eingestellt.                                                                                                    |
| 8-Bit, 10 Sekunden Keep<br>Alive | 8-Bit-Tastaturformat mit HID I'm Alive-Unterstützung auf ein 60-Sekunden-<br>Intervall eingestellt.                                                                                                    |
| LED-Ansteuerungsmodus            |                                                                                                    |
| Bi-color                         | Allgemeine 1-Draht, Tri-State-Bi-Color-Treiberschaltung.                                                                                                    |
| 2-Wire                           | Separater roter und grüner Treiber ohne Summer.                                                                                                    |
| Dorado-780                       | Zweidraht-Treiber mit Farbkonvertierung.                                                                                                    |
| LCD                              | Aktiviert den LCD-Anzeigetreiber auf mit LCD ausgestatteten Lesegeräten.                                                                                                    |
| Bioscrypt                        | Aktiviert die Bioscrypt-Schnittstelle.                                                                                                    |
| OSDP                             | Spiegelt das Verhalten der Wiegand-LED und des Summers bei OSDP-<br>Lesegeräten wider.                                                                                                    |
| Funktion                                    | Beschreibung                                                                                                    |
|---------------------------------------------|----------------------------------------------------------------------------------------------------|
| SNET                                        | Aktiviert SNET an Honeywell-Controllern.                                                                        |
| Benutzerdefiniertes OSDP                    | Ermöglicht dem Benutzer, benutzerdefinierte OSDP-Einstellungen festzulegen.                                     |
| Andere Steuerelemente                       |                                                                                                    |
| Wiegand-Impulse                             | Aktiviert Daten 1/Daten 0 Wiegand-Impulse.                                                                      |
| Nullbits kürzen                             | Entfernt führende Nullen.                                                                                       |
| Halbbyte-Matrix<br>formatieren              | Wird für die Verwendung von Magnetstreifen verwendet.                                                           |
| Bidirektionale Mag-<br>Decodierung zulassen | Sendet decodierte Daten unabhängig davon, in welche Richtung die Karte<br>gezogen wird.                         |
| Northern Mag-<br>Decodierung zulassen       | Decodiert 32-Bit-Wiegand-Daten von bestimmten Northern-Karten.                                                  |
| Casi 1-Draht F2F                            | Bei der Casi 1-Draht F2F-Kommunikationsart wird für die Kommunikation ein<br>Draht anstelle von zwei verwendet. |
| Überwacht                                   | Ermöglicht die Überwachung. Nur mit F2F-Flag verwendet.                                                         |
| Eingaben kommen von<br>Lesegerät            | Legt fest, dass die Eingaben vom Lesegerät kommen. Nur mit F2F-Flag<br>verwendet.                               |

<sup>1</sup> Mercury unterstützt keine Tastaturlesegeräte, die PIN im 26-Bit-Wiegand-Modus ausgeben (HID-Modus-14).

## Vorbereitung für die Registrierung des Mercury-Controllers

Bevor Sie den Mercury-Controller an der Synergis<sup>™</sup>-Einheit registrieren, müssen Sie dem Controller eine statische IP-Adresse zuweisen.

### **Bevor Sie beginnen**

Stellen Sie sicher, dass Sie die folgenden Angaben haben:

- **Einrichtungs- und Konfigurationsanleitung für Mercury:** Gebrauchsanweisung für die Verbindung zum Webportal Ihres Mercury-Controllers und die Einrichtung seiner IP-Adresse (und anderer Konfigurationen).
- Statische IP-Adresse: Statische IP-Adresse, die dem Controller von Ihrer IT-Abteilung zugewiesen wurde.
- **Physische Adressen:** Jedes Schnittstellenpanel, das mit demselben RS-485-Port desselben Mercury-Controllers verbunden ist, muss eine eindeutige physische Adresse haben (konfiguriert über einen DIP-Schalter).

**BEST-PRACTICE:** Wenn Sie viele Mercury-Controller an derselben Synergis<sup>™</sup>-Einheit registrieren müssen, ist es am besten, sie alle gleichzeitig zu registrieren. Jeder Controller, den Sie der Synergis<sup>™</sup>-Einheit hinzufügen oder entfernen, führt zu einem Neustart der Einheit. Während die Einheit neu gestartet wird, ist sie für etwa 30 Sekunden offline.

### Was Sie noch wissen sollten

Mercury-Controller, die an derselben Synergis<sup>™</sup>-Einheit registriert sind, können keine unterschiedlichen Partitionen im Security Center zugewiesen werden. Wenn Sie die Controller verschiedenen Partitionen zuweisen müssen, registrieren Sie sie auf verschiedenen Synergis<sup>™</sup>-Einheiten und weisen Sie dann die Synergis<sup>™</sup>-Einheiten verschiedenen Partitionen zu.

**BEMERKUNG:** Die mit *Härtung* gekennzeichneten Schritte und Anweisungen sind optional, schützen Ihr System aber vor Cyberangriffen.

### Prozedur

1 Stellen Sie auf der Mercury-Controller-Platine den DIP-Schalter *S1-1* auf **EIN**.

Dies gibt Ihnen ein Zeitfenster von 5 Minuten, um sich mit den Werkseinstellungen anzumelden.

- 2 Melden Sie sich am Mercury-Controller über die *Configuration Manager*-Webseite an. Verwenden Sie die Default-IP-Adresse (192.168.0.251) und -Berechtigung (admin/password) Weitere Informationen erhalten Sie in der Herstellerdokumentation.
- 3 Wählen Sie **Netzwerk** aus dem Menü, konfigurieren Sie die **IP-Adresse** des Mercury-Controllers und klicken Sie auf **Akzeptieren**.
- 4 Wählen Sie im Menü Host Comm.

5 Konfigurieren Sie auf der Seite *Host-Kommunikation* die folgenden Einstellungen, und klicken Sie auf **Akzeptieren**.

| Genetec                                                                              | LP1502 Con                                          | figurat    | ion Mana                           | nger           |                                |
|--------------------------------------------------------------------------------------|-----------------------------------------------------|------------|------------------------------------|----------------|--------------------------------|
| Home<br>Network<br>Host Comm<br>Device Info<br>Advanced Networking                   | Communication<br>Address:                           | 0 🗸        | Host Com                           | munication     | /                              |
| Users<br>Auto-Save<br>Load Certificate<br>Load HID Ling<br>Certificate               | Primary Host Port<br>Connection Type:<br>Interface: | IP Server  | ~                                  | Data Security: | TLS Required V                 |
| HID Origo<br>OSDP File Transfer<br>Security Options<br>Diagnostic<br>Restore/Default | Port Number:<br>Authorized IP Address:              | te         | 3018<br>O Allow All<br>10.23.67.96 |                | Authorized IP Address Required |
| Log Out                                                                              | Alternate Host Port<br>Connection Type:             | Disabled   | •                                  | Data Security: | None 🗸                         |
|                                                                                      | * Select APPLY SETTI                                | NGS to sav | Ac<br>re changes.                  | cept           |                                |

- Kommunikationsadresse: Auf 0 setzen.
   WICHTIG: Nicht zu verwechseln mit dem Kanal, der eindeutig sein muss, wenn Sie den Mercury-Controller an der Synergis<sup>™</sup>-Einheit registrieren.
- **Portnummer:** Die Portnummer, die von der Synergis-Einheit für die Kommunikation mit dem Mercury-Controller verwendet wird (Standard=3001).
- Autorisierte IP-Adresse erforderlich: (*Härtung*) Wählen Sie diese Option, und setzen Sie Autorisierte IP-Adresse auf die IP-Adresse der Synergis<sup>™</sup>-Einheit.
- Datensicherheit: Eingestellt auf TLS erforderlich.
   WICHTIG: Wenn TLS nicht ausgewählt ist, bleibt der Mercury-Controller offline.

6 Wählen Sie **Benutzer** im Menü, und klicken Sie auf **Neuer Benutzer**.

Richten Sie ein Benutzerkonto auf dem Mercury-Controller ein. Dadurch müssen Sie nicht mehr physisch auf die Einheit zugreifen und den DIP-Schalter *S1-1* auch nicht auf **EIN** schalten, wenn Sie die Konfiguration des Controllers das nächste Mal ändern.

| Genetec                            | LP1502 Configurat                           | tion Manager                                              |                               |
|------------------------------------|---------------------------------------------|-----------------------------------------------------------|-------------------------------|
| Home                               |                                             | User Account                                              |                               |
| Network<br>Host Comm               | Select account level:                       | 1 •                                                       |                               |
| Device Info<br>Advanced Networking | Username:                                   | (4-10 characters)                                         |                               |
| Users                              |                                             | Change password                                           | Don't change password         |
| Auto-Save                          | Previous Password:                          |                                                           |                               |
| Load HID Ling                      | Password:                                   |                                                           | (8-64 characters)             |
| Certificate                        | Password again:                             |                                                           |                               |
| HID Origo<br>OSDD Eilo Transfor    | Nataa.                                      |                                                           | )<br>(22 share share manimum) |
| Security Options                   | Notes:                                      |                                                           | (32 characters maximum)       |
| Diagnostic                         |                                             | <, >, &, =, ;, ?, +, ``,-, " are illegal characters for t | his field.                    |
| Restore/Default                    |                                             | Save                                                      | Cancel                        |
| Apply Settings                     |                                             |                                                           |                               |
| Log out                            | A strong password                           |                                                           |                               |
|                                    | • Is not based on the user's                | account name                                              |                               |
|                                    | • Contains at least eight cha               | racters                                                   |                               |
|                                    | <ul> <li>Arabic numerals(0-9)</li> </ul>    |                                                           |                               |
|                                    | <ul> <li>Nonalphanumeric charact</li> </ul> | ers                                                       |                               |

- 7 (*Härtung*) Geben Sie auf der Seite *Benutzerkonto* den **Benutzernamen** und ein starkes **Passwort** ein, bestätigen Sie das Passwort und klicken Sie dann auf **Speichern**.
- 8 Deaktivieren Sie auf der Seite *Benutzer* die Option **Time Server**.

Der Time Server ist nicht erforderlich. Synergis<sup>™</sup> Softwire überwacht und stellt die Zeit an den Mercury-Einheiten automatisch ein.

| Disable |
|---------|
| Port:   |
|         |
|         |
|         |
|         |
|         |
|         |
|         |
|         |

9 (*Härtung*) Deaktivieren Sie auf der Seite *Benutzer* die **SNMP-Optionen** und klicken Sie auf **Senden**.

| <ul> <li>Disable Web Server</li> <li>Enable Diagnostic Logging</li> <li>Disable USB Interface</li> </ul> | Enable Door Forced Open Filter     Disable Default User     Disable SD Card Interface |
|----------------------------------------------------------------------------------------------------|---------------------------------------------------------------------------------------|
| Disable Zeroconf Device Discovery SNMP Options Disabled  Submit                                          | Enable Gratuitous ARP                                                                 |

- 10 Wählen Sie Einstellungen übernehmen und klicken Sie auf Einstellungen übernehmen, Neustart.
- 11 Stellen Sie den DIP-Schalter *S1-1* auf der Mercury-Controller-Platine für den Normalbetrieb auf **AUS**. Dadurch wird verhindert, dass die werkseitigen Standardeinstellungen für die Anmeldung am Controller verwendet werden.
- 12 Wenn Sie zum Fortfahren aufgefordert werden, wählen Sie **Ich verstehe und möchte fortfahren**, und klicken Sie dann auf **Ja**.

### Nach Durchführen dieser Schritte

Registrieren Sie den Mercury-Controller an der Synergis<sup>™</sup>-Einheit.

## Registrierung von Mercury-Controllern auf der Synergis™-Einheit

Damit die Synergis<sup>™</sup>-Einheit mit den angeschlossenen Mercury-Controllern kommunizieren kann, müssen Sie diese mit dem Security Center Config Tool registrieren.

### **Bevor Sie beginnen**

Bereiten Sie den Mercury-Controller für die Anmeldung vor.

### Was Sie noch wissen sollten

### Hardware

Auf der Synergis<sup>™</sup>-Einheit muss jedem Mercury-Controller eine eindeutige Kanal-ID zugewiesen werden. Alle Mercury-Controller haben RS-485-Busse, an welche die Schnittstellenpanels (MR50, MR52, MR16IN und MR16OUT) angeschlossen sind. Jedes Schnittstellenpanel, das an denselben RS-485- oder Ethernet-Bus angeschlossen ist, muss eine eindeutige physische Adresse haben.

### Prozedur

- 1 Öffnen Sie auf der Config-Tool-Startseite den Task Zutrittskontrolle.
- 2 Klicken Sie auf **Rollen und Einheiten**, und klicken Sie dann auf die Synergis<sup>™</sup>- Einheit.

3 Klicken Sie auf **Peripheriegeräte** und dann auf **Einen Eintrag hinzufügen** (+).

| Manufacturer: 🖎 Mercury Security 🔹          |
|---------------------------------------------|
| Model: EP1502                               |
| IP address: 0 . 0 . 0 . 0 Hostname          |
| Port: 3001 🗘                                |
| Channel: 1                                  |
| Interfaces: Model Port Address A IP address |
|                                             |
|                                             |
|                                             |
|                                             |
|                                             |
|                                             |
|                                             |
|                                             |
|                                             |
| + × /                                       |
| Advanced settings                           |
|                                             |
| Cancel OK                                   |
|                                             |

- 4 Geben Sie die folgenden Informationen ein:
  - Modell: Modell des Controllers.
  - IP-Adresse: Statische IP-Adresse, die dem Controller von Ihrer IT-Abteilung zugewiesen wurde.
  - Hostname: Klicken Sie auf den blauen Link, um die Steuerung ihrem Hostnamen nach zu identifizieren. Diese Option ist nur verfügbar, wenn Sie Security Center 5.12.0.0 oder höher ausführen.
     BEMERKUNG: Wenn Sie eine Mercury-Steuerung mit ihrem Hostnamen registrieren, müssen Sie . local an den Hostnamen anhängen, wenn die Steuerung nicht bei DHCP und DNS im Netzwerk registriert ist.
  - **Port:** Kommunikationsport. Der Standardwert ist 3001. Der Port muss mit dem auf der Mercury Device Manager-Webseite konfigurierten Wert übereinstimmen.
  - **Kanal:** Kanal-ID für diesen Controller. Die Kanal-ID kann ein beliebiger Wert zwischen 0 und 63 sein. Sie muss innerhalb der Synergis-Einheit eindeutig sein. Nach dem Zuweisen darf sie nicht mehr geändert werden.

- 5 Wenn das ausgewählte Controller-Modell nachgelagerte Panels unterstützt, fügen Sie diese hinzu. **BEMERKUNG:** Beachten Sie Folgendes:
  - Für MR51e PoE-Panels fügen Sie diese nach der Anmeldung des Controllers hinzu.
  - Die von Mercury empfohlene Anzahl von acht nachgeschalteten Panels pro Controller darf für EP1501-, LP1501- und MP1501-Controller nicht überschritten werden.
  - Das M5-20IN-Panel belegt zwei aufeinanderfolgende Adressen auf dem Kommunikationsbus. Um die 20 Eingänge des M5-20IN-Panels nutzen zu können, müssen Sie im Config Tool zwei M5-20IN-Panels zu Ihrem M5-IC-Controller hinzufügen. Die Adresse des ersten Panels muss mit der physischen Adresse auf dem M5-20IN-Panel übereinstimmen, und die Adresse des zweiten Panels muss auf die Adresse des ersten Panels plus eins gesetzt werden.
  - MR62e-Einheiten können eine IPv6-Adresse haben, können aber nicht mit Mercury-Steuerungen über IPv6 kommunizieren.
  - a) Klicken Sie in der Liste Schnittstellen auf Einen Eintrag hinzufügen (+).
  - b) Wählen Sie im Dialogfeld, das geöffnet wird, das **Modell**, den **Port**, die **Adresse** (0–31) und, wo zutreffend, die iP-Adresse des nachgeschalteten Panels aus.

Alle Panels, die an denselben Port angeschlossen sind, müssen unterschiedliche Adressen verwenden.

- c) Klicken Sie auf **OK**.
- d) Wiederholen Sie dies nach Bedarf.
- 6 (Optional) Klicken Sie auf Erweiterte Einstellungen, um die erweiterten Einstellungen zu ändern.

Die verfügbaren Einstellungen hängen vom gewählten Controller-Modell ab. Sie können in der Regel die Baudrate des verfügbaren seriellen Anschlusses, die benutzerdefinierten überwachten Eingangswerte und die Konfiguration des Stromeingangsereignisses ändern.

| Baud rates                     |
|--------------------------------|
| Port TB3: 38400                |
| Custom supervised input values |
| AD limit rows: Custom 1        |
| High Low                       |
| Normal 1150 🗘 850 🗘 ohms       |
| Active 2200 \$ 1800 \$ ohms    |
| Power input meaning: AC fail   |
| Cancel OK                      |

**BEMERKUNG:** Sie können bis zu vier verschiedene benutzerdefinierte Voreinstellungen für die Eingänge Ihres Mercury-Controllers festlegen. Für Benutzer, die eine Aktualisierung von früheren Security Center-Versionen durchführen und einen benutzerdefinierten Wert konfiguriert haben, wird diese Voreinstellung als **Benutzerdefiniert 1** in der Liste **AD Zeilengrenzwerte** aufgeführt.

7 Klicken Sie auf **OK** am unteren Rand des Dialogfelds.

### 8 Klicken Sie auf Anwenden.

Auf der Seite *Peripheriegeräte* wird der Mercury-Controller mit allen angeschlossenen nachgeschalteten Panels und Peripheriegeräten angezeigt.

| 🖬 🖼<br>Identity Propert               | ies Portal | 🖼<br>Hardware | K)<br>Synchronization | Peripherals      | Control Control Contro |
|---------------------------------------|------------|---------------|-----------------------|------------------|----------------------------------------------------------------------------------------------------|
| Name 🔺                                | Туре       | State         | Additional info       |                  | Controlling                                                                                                    |
| 🔺 🧠 Mercury EP1502 (10.23.75.11:3015) |            | Online        | Number of creder      | ntials synced: 5 | 000                                                                                                    |
| 🕼 Input 1                             | In         | Normal        | Normally open / I     | Not supervised   |                                                                                                    |
| 🚱 Input 2                             | In         | Normal        | Normally open / I     | Not supervised   |                                                                                                    |
| 🚱 Input 3                             | In         | Normal        | Normally open / I     | Not supervised   |                                                                                                    |
| 🕒 Input 4                             | In         | Normal        | Normally open / I     | Not supervised   |                                                                                                    |
| 🚱 Input 5                             | In         | Normal        | Normally open / I     | Not supervised   |                                                                                                    |
| 🚱 Input 6                             | In         | Normal        | Normally open / I     | Not supervised   |                                                                                                    |
| 🚱 Input 7                             | In         | Normal        | Normally open / I     | Not supervised   |                                                                                                    |
| 🚱 Input 8                             | In         | Normal        | Normally open / I     | Not supervised   |                                                                                                    |
| 🕼 Input PowerMonitor                  | In         | Normal        |                       |                  |                                                                                                    |
| 🚱 Input Tamper                        | In         | Normal        |                       |                  |                                                                                                    |
| 🕒 Input Tamper-Reader-1               | In         | Normal        |                       |                  |                                                                                                    |
| 🕒 Input Tamper-Reader-2               | In         | Normal        |                       |                  |                                                                                                    |
| 🕞 Output 1                            | Out        | Normal        |                       |                  |                                                                                                    |
| 🕞 Output 2                            | Out        | Normal        |                       |                  |                                                                                                    |
| 🕞 Output 3                            | Out        | Normal        |                       |                  |                                                                                                    |
| 🕞 Output 4                            | Out        | Normal        |                       |                  |                                                                                                    |
| Reader 1                              | Reader     | Active        | Type of reader: O     | SDPv2            |                                                                                                    |
| Reader 2                              | Reader     | Active        | Type of reader: St    | tandard Wiegar   | nd                                                                                                    |
| MR16In (Port TB3 - 1)                 |            | Online        |                       |                  |                                                                                                    |
| MR16Out (Port TB3 - 2)                |            | Online        |                       |                  |                                                                                                    |
| 4 👒 MR50 (Port TB3 - 31)              |            | Online        |                       |                  |                                                                                                    |
| 🚱 Input 1                             | In         | Normal        | Normally open / I     | Not supervised   |                                                                                                    |
| 🚱 Input 2                             | In         | Normal        | Normally open / I     | Not supervised   |                                                                                                    |
| 🚱 Input Tamper                        | In         | Normal        |                       |                  |                                                                                                    |
| Input Tamper-Reader-1                 | In         | Normal        |                       |                  |                                                                                                    |
| 🕞 Output 1                            | Out        | Normal        |                       |                  |                                                                                                    |
| 🕒 Output 2                            | Out        | Normal        |                       |                  | and the second second sec                                                                                                    |
| Reader 1                              | Reader     | Active        | Type of reader: St    | andard Wiegar    | nd                                                                                                    |
|                                       |            |               |                       |                  |                                                                                                    |
|                                       |            |               |                       |                  |                                                                                                    |

Das Hinzufügen von Schnittstellenmodulen zur Synergis<sup>™</sup>-Einheit führt zu einem Software-Neustart der Einheit. Während dieses Vorgangs erscheinen die Synergis<sup>™</sup>-Einheit und alle damit verbundenen Peripheriegeräte offline (in Rot).

9 Wählen Sie jedes der erkannten E/A-Geräte und Lesegeräte aus und konfigurieren Sie ihre Eigenschaften wie erforderlich.

Für OSDP-Lesegeräte (Secure Channel) siehe OSDP-Lesegeräte (Secure Channel) zu einem Mercury-Controller hinzufügen auf Seite 166.

10 Testen Sie Ihre Verdrahtung und Konfiguration, indem Sie die Ein- und Ausgänge auslösen. Der ausgelöste E/A ändert seinen Zustand in Echtzeit auf dem Bildschirm.

**BEMERKUNG:** Lesegerätaktivitäten werden auf der Seite *Peripheriegeräte* nicht angezeigt.

### Nach Durchführen dieser Schritte

Falls zutreffend, fügen Sie die MR51e-Panels zum Mercury-Controller hinzu, und ordnen Sie dann die physische Verdrahtung der Schnittstellenmodule den Türen und Zonen im Security Center zu.

# Konfigurieren der Mercury-Controller-Einstellungen im Synergis™ Appliance Portal

Sie können die Einstellungen für Ihre Mercury-Controller im Synergis<sup>™</sup> Appliance Portal konfigurieren.

### Was Sie noch wissen sollten

Die gesamte einer Tür oder einem Aufzug zugewiesene Hardware muss von demselben Mercury-Controller unter derselben Synergis<sup>™</sup> Cloud Link -Einheit gesteuert werden, damit sie funktioniert, wenn die Synergis Cloud Link -Einheit offline ist.

### Prozedur

- 1 Melden Sie sich bei der Synergis Cloud Link-Einheit an.
- 2 Klicken Sie auf Konfiguration > Mercury-Controller-Einstellungen.

| Ø  | Home                           | Configura   | ation I/O diagnostics    | Maintenance                                    |      |   |   |  |
|----|--------------------------------|-------------|--------------------------|------------------------------------------------|------|---|---|--|
| Ø  | Hardware                       |             | Door settings            | Mercury controller sett                        | ings |   |   |  |
|    | Unit-wide param                | eters       | Card conversions         |                                                | 0    |   |   |  |
| ß  | Synergis Softwire              | logging     | Long credential formats  | Modifying the settings on this page could r    |      |   |   |  |
|    | Network                        |             | Advanced settings        |                                                |      |   |   |  |
|    |                                |             | Over-Watch settings      | Door settings                                  |      |   |   |  |
|    | Users                          |             | Auxiliary authentication |                                                |      |   |   |  |
| \$ | Mercury control                | er settings | Mercury SCP logging      | Single held open mode                          |      |   |   |  |
| 4  | Mercury triggers<br>procedures | and         | Buses                    | Hide unlock events when 'Unlock on REX' is off |      | 0 | ۲ |  |

- 3 Klicken Sie im Seitenmenü auf die Registerkarte **Türeinstellungen**, und aktivieren Sie die folgenden Einstellungen nach Bedarf:
  - Modus zum einzelnen Offenhalten: Ignoriert nachfolgende *Tür zu lange offen*-Ereignisse, nachdem das erste Ereignis erzeugt wurde, solange die Tür offen bleibt.

Führen Sie einen Neustart der Software durch, wenn Sie diese Einstellung ändern.

• Entriegelungsereignisse ausblenden wenn 'Entsperren bei REX' deaktiviert ist: Der Mercury-Controller sendet Entriegelungsereignisse bei REX-Aktivierungen, unabhängig davon, ob die Tür tatsächlich entriegelt wird oder nicht. Aktivieren Sie diese Einstellung, um diese Entriegelungsereignisse auszublenden. Die Aktivierung dieser Einstellung bewirkt eine Verzögerung bei allen empfangenen Ereignissen, sodass falsche Entriegelungsereignisse herausgefiltert werden können.

Führen Sie einen Neustart der Software durch, wenn Sie diese Einstellung ändern.

 Übertragung durch Host deaktivieren (Offline-Modus): Standardmäßig ist diese Einstellung deaktiviert, was bedeutet, dass die Mercury-Host-Entscheidungsweitergabe aktiviert ist und die Synergis Cloud Link -Einheit die Zutrittskontrollentscheidungen trifft. Wenn diese Einstellung aktiviert ist, ist die Mercury-Host-Entscheidungsweitergabe deaktiviert, was bedeutet, dass die Mercury-Controller ihre eigenen Entscheidungen treffen – und zwar so, als seien sie von der Synergis Cloud Link -Einheit getrennt. In diesem Fall funktionieren einige erweiterte Funktionen und Karten nicht, die noch nicht mit dem Mercury-Controller synchronisiert sind, die Tür wird jedoch reaktionsfähiger.

**BEST-PRACTICE:** Lassen Sie die Einstellung **Host-Entscheidungsweitergabe deaktivieren (Offline-Modus)** deaktiviert. Aktivieren Sie sie nur, wenn die Netzwerkverbindung zwischen der Synergis Cloud

Link -Einheit und den Mercury-Controllern schlecht ist. Weitere Informationen dazu finden Sie unter Unterschiede zwischen der aktivierten und deaktivierten Mercury-Host-Entscheidungsweitergabe auf Seite 150.

- Unbeaufsichtigter Zutritt erlaubt: Die Lesegeräte piepen nicht, wenn der Zugang gewährt wird.
- Unbeaufsichtigter Zutritt verwehrt: Die Lesegeräte piepen nicht, wenn der Zugang verweigert wird.
- Ereignis "Öffnen der Tür erzwungen" verhindern: Erzwungenes Türöffnen-Ereignisse sind deaktiviert.

Führen Sie einen Neustart der Software durch, wenn Sie diese Einstellung ändern.

• Motorfehler-Ereignisse von Schlage-Schlössern blockieren: Ereignisse des Typs *Motorfehler* von Schlage-Schlössern werden deaktiviert.

**BEMERKUNG:** Diese Einstellung hat keinen Einfluss auf *Motorfehler*-Ereignisse von anderen Geräten.

Führen Sie einen Neustart der Software durch, wenn Sie diese Einstellung ändern.

• "**RF-Verlust"-Ereignisse von Schlage-Schlössern blockieren:** Ereignisse des Typs *RF-Verlust* von Schlage-Schlössern werden deaktiviert.

**BEMERKUNG:** Diese Einstellung hat keinen Einfluss auf *RF-Verlust*-Ereignisse von anderen Geräten.

Führen Sie einen Neustart der Software durch, wenn Sie diese Einstellung ändern.

- Lesegerät-LED aus wenn verriegelt: Die Lesegerät-LEDs an OSDP-Lesegeräten sind ausgeschaltet, wenn sich die zugehörige Tür in einem normalen Verriegelungszustand befindet.
- Native Mercury-Bereichssteuerung: Ermöglicht die Mercury-eigenen Antipassback-, max Belegungund Verriegelungs-Funktionen auf der Mercury-Steuerung. Weitere Informationen dazu finden Sie unter Beschränkungen der nativen Mercury-Bereichssteuerung auf Seite 152.

Führen Sie einen Neustart der Software durch, wenn Sie diese Einstellung ändern.

• Erweiterte zugesicherte Zeit im REX-Modus: Die Türen bleiben entriegelt, solange der REX-Eingang aktiv ist und für die normale Gewährungszeit danach. Wenn kein Türsensor vorhanden ist, bleibt die Tür entweder so lange entriegelt, wie der REX-Eingang aktiv ist, oder für die normale Gewährungszeit, je nachdem, welcher Zeitraum länger ist.

Dies ist nützlich, um zu verhindern, dass Türen, die von einem Bewegungssensor gesteuert werden,

alle paar Sekunden ver- und entriegelt werden. Diese Funktion erfordert die Mercury-Firmware 1.29.1 oder höher.

**BEMERKUNG:** Sie können diese Einstellung auch für jede Tür einzeln konfigurieren.

- Live-Ereignisse "Aufforderung zum Verlassen": Ändert die Art, wie Synergis<sup>™</sup> Softwire Ereignisse des Typs *Aufforderung zum Verlassen* von Mercury LP- und MP-Controllern verarbeitet, damit Zeitstempel auf den Ereignissen akkurat gemeldet werden. Diese Einstellung ist standardmäßig aktiviert.
- **Türalarm-LED-Vorgänge programmieren:** Bewirkt, dass die mit Mercury-Controllern verbundenen Lesegeräte Synergis<sup>™</sup> Softwire-LED- und Buzzer-Muster anstelle der Mercury-LED- und Buzzer-Muster für Türalarme befolgen.

**BEMERKUNG:** Ist diese Einstellung deaktiviert, blinken bei den Ereignissen Öffnen der Tür erzwungen und Tür zu lange geöffnet die LEDs der zugehörigen Lesegeräte nicht.

Wenn Sie diese Einstellung ändern, müssen Sie einen Software-Neustart durchführen und anschließend die Mercury-Controller zurücksetzen.

• Empfang von Bedrohungscodeereignissen, wenn Bedrohungscode deaktiviert ist: Führt dazu, dass die Ereignisse Zutritt verweigert: Ungültige PIN und Bedrohungs-PIN eingegeben beide in Security Center erstellt werden, wenn jemand eine Bedrohungs-PIN eingibt, wenn die Einstellung Bedrohungs-PIN in Config Tool deaktiviert ist. 4 Klicken Sie im Seitenmenü auf die Registerkarte **Kartenkonversionen**, und aktivieren Sie die folgenden Kartenkonversionen nach Bedarf:

Führen Sie einen Neustart der Software durch, wenn Sie eine dieser Einstellungen ändern.

- Casi M5 56 -> 40
- Mehrdeutiges HID 1441 -> 56
- Verlustbehaftete Konvertierung für Berechtigungen, die länger als 52 Bits sind: Behebt einen Fehler in Versionen von Synergis<sup>™</sup> Softwire vor 10.10, bei dem Berechtigungen von 52 bis 64 Bits zu Problemen führen konnten.
- **200 Bits FASC-N bis 128 Bits:** Alle Karten melden die 128-Bit-Version. Diese Einstellung wird mit FICAM oder Datenbanklayouts mit langern Berechtigungsnachweisen verwendet.
- Übersetzer für F2F zu Wiegand hinzufügen: Andere Übersetzer hinzufügen oder konfigurieren.
- 5 Klicken Sie im Seitenmenü auf die Registerkarte **Lange Berechtigungsnachweisformate** und konfigurieren Sie die folgende Einstellung:
  - Wiegand-Formatlänge (Bits): Lange Berechtigungsnachweisformate für Mercury-Steuerungen werden nicht automatisch in Security Center konfiguriert. Stellen Sie das Format manuell ein, indem Sie einen Wert von 64 bis 240 eingeben und dann auf Hinzufügen klicken. Diese Einstellung wird mit FICAM oder Datenbanklayouts mit langern Berechtigungsnachweisen verwendet.

Führen Sie einen Neustart der Software durch, wenn Sie diese Einstellung ändern.

6 Klicken Sie im Seitenmenü auf die Registerkarte **Erweiterte Einstellungen**, und aktivieren Sie die folgenden Einstellungen nach Bedarf:

Führen Sie einen Neustart der Software durch, wenn Sie eine dieser Einstellungen ändern.

 SIO-Verschlüsselungssteuerung: Ermöglicht die Verschlüsselung auf der RS-485-Übertragungsstrecke zwischen EP- oder Honeywell-Steuerungen und ihren nachgeschalteten SIO-Karten bzw. LP-Controllern und älteren SIO-Karten. LP-Controller mit S3 SIO-Karten verwenden die Verschlüsselung auf dem Kanal unabhängig von dieser Einstellung.

#### **BEST-PRACTICE:**

- Begrenzen Sie Bulk-Upgrades auf 10 SIO-Karten unter einem einzigen EP-Controller.
- Bevor Sie mehrere SIO-Boards aktualisieren, deaktivieren Sie die Einstellung SIO-Verschlüsselungssteuerung.
- Zwei OSDP-Lesegeräte pro Lesegeräteport: Damit können LP1502-, LP4502-, MP1502-, MP4502-, MR50-S3- und MR52-S3-Einheiten zwei OSDP-Lesegeräte pro Anschluss unterstützen.
  - Für LP1502, LP4502, MR50-S3 und MR52-S3 ist hierfür Security Center 5.10.4.0 oder höher erforderlich.
  - Für MP1502, MP4502 ist hierfür Security Center 5.12.1.0 oder höher erforderlich.
- **Magstripe-Unterstützung:** Diese Einstellung ist standardmäßig aktiviert und ermöglicht die Unterstützung für bis zu acht Wiegand-Kartenformaten pro Mercury-Steuerung. Für jedes der acht Wiegand-Kartenformate werden entsprechende Magstripe-Kartenformate automatisch erstellt. Wenn die Einstellung deaktiviert ist, kann jede Mercury-Steuerung bis zu 16 Wiegand-Kartenformate unterstützen und es werden keine entsprechenden Magstripe-Kartenformate automatisch erstellt.
- 7 Klicken Sie im Seitenmenü auf die Registerkarte Over-Watch-Einstellungen und wählen Sie die Einstellung LP4502-Over-Watch-Plugin aus, um das Over-Watch-Plugin auf allen LP4502-Controllern unter der Synergis Cloud Link -Einheit zu aktivieren. Das Over-Watch-Plugin ist nur für die BEST-Wi-Q-Integration über Mercury erforderlich.

Weitere Informationen dazu finden Sie unter Das Over-Watch-Plugin für die BEST-Wi-Q-Integration konfigurieren auf Seite 194.

8 Klicken Sie im Seitenmenü auf die Registerkarte **Hilfsauthentifizierungsmodul** und wählen Sie **Deaktiviert**, **PivClass** oder **TIEntryPoint** aus.

Diese Einstellung wird mit dem FICAM-Datenbanklayout und dem entsprechenden Plugin für den LP4502-Controller verwendet.

- 9 Klicken Sie im Seitenmenü auf die Registerkarte Mercury-SCP-Protokollierung und klicken Sie auf Protokollierung starten für Mercury-spezifischere Protokollierung und geben Sie die Anzahl der Tage ein, nach denen die Protokollierung enden soll.
- 10 Klicken Sie im Seitenmenü auf die Registerkarte **Busse** und klicken Sie auf **Zurücksetzen** für jeden Controller oder **Alles zurücksetzen**, um sicherzustellen, dass die neuen Einstellungen an alle Controller übertragen werden.
- 11 Klicken Sie im Seitenmenü auf die Registerkarte **Einstellungen des Datenbank-Layouts**, und konfigurieren Sie die folgenden Einstellungen:
  - a) Wählen Sie ein Datenbanklayout aus der Liste aus.

Das Layout **Umfangreiche Funktionen (Standard)** eignet sich für die meisten Anwendungsfälle. Die anderen Datenbank-Layouts sind auf spezifische Bedürfnisse zugeschnitten. Setzen Sie nach einer Änderung des Datenbanklayouts die Controller zurück.

Weitere Informationen darüber, was die einzelnen Datenbanklayouts unterstützen, finden Sie unter Datenbank-Layouts für Mercury-Controller auf Seite 154.

b) Konfigurieren Sie die maximale PIN-Länge.

**Standardmäßig maximale PIN-Länge** ist standardmäßig ausgewählt. Der Default-Wert für alle Datenbanklayouts ist **6**. Um diesen Wert zu ändern, wählen Sie **Maximale benutzerdefinierte PIN-Länge** aus und geben Sie dann den neuen Wert im Feld **Maximale PIN-Länge** ein.

**BEMERKUNG:** Ein niedrigerer Wert wird häufig verwendet, um das Drücken der #-Taste am Ende von vierstelligen PINs zu vermeiden, wenn im System nur vierstellige PINs verwendet werden. Wenn Sie für **Maximale PIN-Länge** eine Zahl festlegen, die höher ist als die, die vom ausgewählten Datenbanklayout unterstützt wird, funktionieren Ihre Mercury-Controller nicht mehr, und PINs, die länger sind als die konfigurierte **maximale PIN-Länge**, funktionieren nicht.

Führen Sie einen Neustart der Software durch, wenn Sie diese Einstellung ändern.

- 12 Klicken Sie im Seitenmenü auf die Registerkarte **PIN-Einstellungen**, und konfigurieren Sie die folgenden Einstellungen:
  - Einfügen und Hinzufügen von führenden Nullen für PINs: Um Nullen vor Ihren PINs zu verwenden, wählen Sie Benutzerdefiniert und geben Sie einen Wert für PIN-Länge nach dem Hinzufügen führender Nullen ein. Beispiel: Die maximale PIN-Länge beträgt 6 Ziffern und Sie geben 4 als PIN-Länge nach dem Hinzufügen von führenden Nullen ein. Wenn Ihre ursprüngliche PIN 9 war, wird die PIN zu 0009. Wenn Ihre ursprüngliche PIN 123 war, wird die PIN zu 0123.

Führen Sie einen Neustart der Software durch, wenn Sie diese Einstellung ändern.

Weitere Informationen dazu finden Sie unter Informationen über die Konfiguration von PINs mit führenden Nullen für Mercury-Integrationen auf Seite 158.

- 13 Klicken Sie im Seitenmenü auf die Registerkarte **Für OSDP-Lesegeräte spezifische Einstellungen**, und konfigurieren Sie folgende Einstellungen:
  - Nexus- und Veridt-OSDP-LED-Korrektur: Behebt ein LED-Problem, das bei bestimmten Nexus- und Veridt-OSDP-Lesegeräten auftritt.
  - **LED-Programmierung überschreiben:** Behebt Probleme auf OSDP-Lesegeräten, bei denen die LED für einige Sekunden erlischt, wenn die Tür nach dem Öffnen wieder verriegelt wird.
- 14 Klicken Sie im Seitenmenü auf die Registerkarte **Regel zur Besucherbegleitung und Zwei-Personen-Regel** und konfigurieren Sie die folgende Einstellung:
  - Maximale Verzögerung zwischen Karten-Präsentationen: Gilt für alle Türen, die von den Mercury-Controllern gesteuert werden.

Wenn Sie diese Einstellung ändern, müssen Sie einen Software-Neustart durchführen und anschließend die Mercury-Controller zurücksetzen.

15 Klicken Sie im Seitenmenü auf die Registerkarte **Türverhalten bei Offline-SIO-Karten**, und wählen Sie eine der folgenden Optionen aus:

Diese Einstellung gilt nur für Türen, deren Lesegerät und Schloss sich auf derselben Mercury-SIO-Karte befinden. Türen ohne Lesegeräte sind davon nicht betroffen. Wenn die Tür aufgrund dieser Einstellung entsperrt wird, folgt das Verhalten der Lesegerät-LED nicht dem Türversperrungsstatus.

**WICHTIG:** Alle Ereignisse, die auftreten, während das SIO-Board nicht mit der Mercury-Steuerung verbunden ist, werden nicht aufgezeichnet.

- **Standard (gesperrt):** Wenn das SIO-Board die Verbindung mit der Mercury-Steuerung verliert, werden die Türen, die sie steuert, gesperrt, unabhängig vom Status, in dem sich die Türen befunden haben, bevor die Verbindung unterbrochen wurde.
- Entriegelt: Wenn das SIO-Board die Verbindung mit der Mercury-Steuerung verliert, werden die Türen, die sie steuert, entsperrt, unabhängig vom Status, in dem sich die Türen befunden haben, bevor die Verbindung unterbrochen wurde.
- Verriegelt: Wenn das SIO-Board die Verbindung mit der Mercury-Steuerung verliert, werden die Türen, die sie steuert, gesperrt, unabhängig vom Status, in dem sich die Türen befunden haben, bevor die Verbindung unterbrochen wurde.
- **Standortcode:** Wenn das SIO-Board die Verbindung zur Mercury-Steuerung verliert, können nur Berechtigungsnachweise mit den konfigurierten Kartenformaten und Einrichtungscodes weiterhin die Türen betreten. Wenn keine Kartenformate oder Einrichtungscodes konfiguriert sind, werden Türen, die das SIO-Board steuert, versperrt, unabhängig vom Status, in dem sich die Türen befunden haben, bevor die Verbindung unterbrochen wurde.

Weitere Informationen dazu finden Sie unter Offline-Mercury-SIO-Boards konfigurieren, um Zutritt über Einrichtungscodes zu gewähren auf Seite 160.

Führen Sie einen Software-Neustart durch, wen Sie die Einstellung Einrichtungscode auswählen.

16 Um alle Einstellungen auf die Standardwerte zurückzusetzen, außer die Datenbankkayouteinstellungen, klicken Sie auf **Auf Standard zurücksetzen**.

WICHTIG: Es gibt keine Möglichkeit, die vorherigen Einstellungen wiederherzustellen.

17 Klicken Sie auf Speichern.

### Unterschiede zwischen der aktivierten und deaktivierten Mercury-Host-Entscheidungsweitergabe

Ihr Zutrittskontrollsystem verhält sich unterschiedlich, abhängig davon, ob die Mercury-Host-Entscheidungsweitergabe aktiviert oder deaktiviert ist.

Sie können die Mercury-Host-Entscheidungsweitergabe im Synergis<sup>™</sup> Appliance Portal aktivieren oder deaktivieren. Navigieren Sie zu **Konfiguration** > **Mercury-Controller-Einstellungen** > **Türeinstellungen** und konfigurieren Sie dann die Einstellung **Host-Entscheidungsweitergabe deaktivieren (Offline-Modus)**. Standardmäßig ist diese Einstellung deaktiviert, was bedeutet, dass die Mercury-Host-Entscheidungsweitergabe aktiviert ist und die Synergis<sup>™</sup>-Cloud-Link-Einheit die Zutrittskontrollentscheidungen trifft.

In der folgenden Tabelle finden Sie Informationen dazu, wann sich Ihr System anders verhält, abhängig davon, ob die Mercury-Host-Entscheidungsweitergabe aktiviert oder deaktiviert ist.

|                                                  | Host-<br>Entscheidungsweitergabe<br>aktiviert (Standard) | Host-<br>Entscheidungsweitergabe<br>deaktiviert |  |
|--------------------------------------------------|----------------------------------------------------------|-------------------------------------------------|--|
| Zutrittskontrollentscheidungen getroffen von     | Synergis Cloud Link                                      | Mercury-Controller                              |  |
| Zeit zwischen Kartenlesung und<br>Türentsperrung | 0 bis 5 <sup>1</sup> Sekunden                            | Weniger als 1 Sekunde                           |  |

|                                                                                                    | Host-<br>Entscheidungsweitergabe<br>aktiviert (Standard) | Host-<br>Entscheidungsweitergabe<br>deaktiviert                                 |
|----------------------------------------------------------------------------------------------------|----------------------------------------------------------|---------------------------------------------------------------------------------|
| Einen Karteninhaber oder einen<br>Berechtigungsnachweis in Security Center<br>löschen<br>• Versionen älter als 5.11.3.5                                                                                                    | Schnell                                                  | Up to 1 hour for changes to propagatelo                                         |
| <ul> <li>Einen Karteninhaber oder einen<br/>Berechtigungsnachweis in Security Center<br/>löschen</li> <li>5.11.3.6 oder neuer</li> <li>5.12.1.0 oder neuer</li> </ul>                                                                                                    | Kein Unterschie                                          | d beim Verhalten                                                                |
| Einen Karteninhaber oder einen<br>Berechtigungsnachweis manuell oder<br>automatisch über das Ablaufdatum<br>deaktivieren                                                                                                    | Kein Unterschie                                          | d beim Verhalten                                                                |
| Zutritt widerrufen, indem ein Karteninhaber<br>von einer Karteninhabergruppe oder einer<br>Zutrittsregel entfernt wird, indem Zeitpläne<br>geändert werden usw.<br><b>BEMERKUNG:</b> Zutritt widerrufen, indem ein<br>Karteninhaber gelöscht oder deaktiviert wird,<br>ist nicht enthalten. | Schnell                                                  | Up to 1 hour for changes to<br>propagatelo                                      |
| Verriegelung, Anti-Passback und max.<br>Belegung                                                                                                    | Unterstützt                                              | Die Option <b>Native Mercury-<br/>Bereichssteuerung</b> muss<br>aktiviert sein. |

<sup>1</sup> Abhängig von den Netzwerkkonditionen kann dies bis zu 5 Sekunden dauern.

### Unterstützung langer Berechtigungen auf Mercury-Controllern aktivieren

Bevor Sie Berechtigungen mit bis zu 240 Bits mit Ihren Mercury-Controllern verwenden können, müssen Sie die Unterstützung für lange Berechtigungen auf Ihrer Synergis<sup>™</sup> Cloud Link -Einheit aktivieren.

### **Bevor Sie beginnen**

Stellen Sie sicher, dass die folgenden Bedingungen erfüllt werden:

- Auf Ihrer Synergis Cloud Link wird Synergis<sup>™</sup> Softwire 11.0 oder höher ausgeführt und sie ist online und mit Ihrem Netzwerk verbunden.
- Die Mercury-Controller, mit denen Sie die Unterstützung für lange Berechtigungsnachweise verwenden möchten, haben die Firmware-Version 1.29.1 oder höher.

### Was Sie noch wissen sollten

Da Berechtigungen mit 64 Bits oder länger nicht automatisch mit Mercury synchronisiert werden, müssen Sie sie manuell aktivieren.

### Prozedur

- 1 Melden Sie sich bei der Synergis Cloud Link-Einheit an.
- 2 Klicken Sie auf Konfiguration > Mercury-Controller-Einstellungen.
- 3 Klicken Sie auf die Registerkarte **Datenbanklayouteinstellungen** im Seitenmenü und wählen Sie dann das Datenbanklayout **Lange Berechtigungsnachweise** aus der Liste aus.
- Klicken Sie auf die Registerkarte Lange Berechtigungsnachweisformate im Seitenmenü und geben Sie dann die Berechtigungsnachweislänge ein, die Sie verwenden möchten.
   Der Wert muss zwischen 64 und 240 liegen.
- 5 Klicken Sie auf **Hinzufügen**. Sie können bis zu acht verschiedene Berechtigungsformate hinzufügen.
- 6 Klicken Sie auf Speichern.
- 7 Führen Sie einen Software-Neustart durch:
  - a) Klicken Sie im oberen Menü auf Neustart > Software-Neustart.
- 8 Melden Sie sich nach dem Software-Neustart durch wieder bei der Synergis Cloud Link -Einheit an.
- 9 Klicken Sie auf der Seite *Mercury-Steuerungseinstellungen* auf die Registerkarte **Busse** im Seitenmenü.
- 10 Klicken Sie auf Reset für die Controller, die Unterstützung für lange Berechtigungen benötigen.

Die neuen Berechtigungsnachweisformate, die Sie aktiviert haben, können mit Ihren Mercury-Controllern verwendet werden.

### Beschränkungen der nativen Mercury-Bereichssteuerung

Die ^ nativen Mercury-Bereichssteuerung, die Interlock, max. Belegung und Antipassback umfasst, hat einige Einschränkungen.

• Weiches Antipassback: Das Ereignis Antipassback-Verletzung für weiches Antipassback wird erzeugt, wenn sich die Tür öffnet, anstatt wenn Zutritt gewährt wird.

Wenn Sie eine weiche Antipassback-Funktion für eine Tür ohne Türsensor konfigurieren, werden *Antipassback-Verletzungsereignisse* nie erzeugt, da sich die Tür nie öffnet.

Weiches Antipassback auf Mercury unterstützt keine Präsenz-Zeitüberschreitung.

- Hartes Antipassback: Folgendes wird nicht von Mercury unterstützt:
  - Hartes Antipassback, das nicht auch auf **Streng** gesetzt ist.
  - Striktes und hartes Antipassback, wenn die Einstellung **Globales Antipassback aktivieren** in der Access Manager-Rolle in Config Tool aktiviert ist.
- Antipassback-Zeitüberschreitung: Mercury unterstützt eine Zeitüberschreitung bei hartem und strengem Antipassback. Wenn Präsenzzeitüberschreitung für einen Bereich konfiguriert ist, verweigert die harte Antipassback-Funktion einem Karteninhaber den Zutritt, bis die Zeitüberschreitung abgelaufen ist; danach kann dem Karteninhaber wieder Zutritt zu dem Bereich gewährt werden.

Dies löst ein *Antipassback-Verletzung*-Ereignis für weiches Antipassback aus, woraufhin hartes Antipassback erneut auf den Karteninhaber angewendet wird, bis der Timer erneut abläuft. Diese Konfiguration ist nicht kompatibel mit Bereichen, die von Synergis<sup>™</sup> Softwire kontrolliert werden.

 Das Eins-zu-eins-Modell von Mercury f
ür Karteninhaber und Berechtigungen: Verf
ügt ein Karteninhaber in Security Center 
über mehrere Kartenberechtigungen, so wird jede Berechtigung als zu einem separaten Karteninhaber auf der Mercury-Ebene geh
örig betrachtet.

Das bedeutet, dass jede Berechtigung einmal zum Betreten desselben Bereichs verwendet werden kann, ohne dass es zu einer Antipassback-Verletzung kommt. Verwendet der Karteninhaber zwei verschiedene Berechtigungen, um einen Antipassback-Bereich mit maximaler Belegung zu betreten, wird er bei der Zählung der maximalen Belegung als zwei Personen gezählt.

- Antipassback umgehen: Es werden keine Antipassback-Verletzungen von Karteninhabern erzeugt, die die Option Antipassback-Regeln umgehen aktiviert haben.
- Verriegelung und Antipassback: Verriegelung und Antipassback funktionieren nur, wenn alle in dem diese Funktion nutzenden Bereich konfigurierten Türen vom selben Mercury-Controller gesteuert werden.

Ein Mercury-Controller kann in vielen Bereichen Türen mit einer beliebigen Kombination dieser Merkmale oder auch ohne diese Merkmale haben. In Bereichen, in denen Sie diese Funktionen nicht nutzen, können Sie die Türen von mehreren Mercury-Controllern steuern lassen.

Eine Mercury-gesteuerte Tür kann nur als Ein- und Ausgang eines Bereichs verwendet werden, indem entweder Verriegelung oder Antipassback verwendet wird, obwohl Sie in Security Center mehrere Bereiche für dieselbe Tür konfigurieren können.

 Verriegelung: Wenn nur ein Teil der Verriegelung aufgrund des Ausfalls einer einzelnen SIO-Karte offline ist, verhindert die Verriegelung, dass andere Türen im Verriegelungsbereich entriegelt oder geöffnet werden können.

Wenn die native Verriegelung aktiviert ist, werden die Optionen **Überschreiben** und **Sperrung** in Config Tool nicht unterstützt. Die Optionen können konfiguriert werden, ändern aber nichts.

- Geplantes Antipassback: Geplantes Anti-Passback wird auf Mercury-Ebene nicht unterstützt. Synergis<sup>™</sup> Softwire aktiviert und deaktiviert Anti-Passback nach einem Zeitplan, solange die Mercury-Controller verbunden sind oder wenn sie sich wieder verbunden und der Zeitplan nicht auf *Immer* eingestellt ist. Mercury geht nicht in den Zeitplan selbst über, sondern bleibt in seinem Zustand zum Zeitpunkt der Unterbrechung.
- **Diskrepanzen bei der Personenzählung:** Da Mercury seine eigenen Bereiche verfolgt, kann es in einigen Fällen vorkommen, dass die Personenzählung auf dem Synergis<sup>™</sup> Cloud Link, im Task Security Desk *Personenzählung* und auf dem Mercury-Controller nicht übereinstimmt. Um zu verhindern, dass diese Diskrepanzen zu Problemen führen, wird empfohlen, die Personenzählung regelmäßig wie folgt zurückzusetzen:
  - Navigieren Sie im Synergis<sup>™</sup> Appliance Portal zu Konfiguration > Parameter für die gesamte Einheit
     > Bereichskonfiguration, und planen Sie dann eine tägliche oder wöchentliche Rücksetzung. Dadurch wird die Personenzählung auf dem Synergis<sup>™</sup> Cloud Link und auf den von ihm verwalteten Mercury-Controllern zurückgesetzt.
  - Setzen Sie inm Config Tool die Zählung im Task *Personenzählung* zurück, indem Sie die Aktion *Bereichs-Personenzählung zurücksetzen* in geplanten Tasks oder Event-to-Actions für jeden zu löschenden Bereich verwenden.

### Konfigurieren des REX-Modus für die Erweiterte zugesicherte Zeit von Mercury pro Tür

Bevor Sie den REX-Modus für die Erweiterte zugesicherte Zeit an bestimmten Türen aktivieren können, müssen Sie ein türspezifisches Feld in Security Center erstellen.

### Was Sie noch wissen sollten

- Diese Funktion erfordert die Mercury-Firmware 1.29.1 oder höher.
- Wenn der REX-Modus mit erweiterter zugesicherter Zeit aktiviert ist, bleibt die Tür so lange entriegelt, wie der REX-Eingang aktiv ist, und danach für die normale Freigabezeit. Dies ist nützlich, um zu verhindern, dass Türen, die durch einen Bewegungssensor gesteuert werden, alle paar Sekunden ver- und entriegelt werden.
- Beachten Sie die folgenden Einschränkungen dieser Funktion:
  - Wenn der Mercury-Controller neu startet, kehrt die Tür in ihren normalen Zustand zurück, bis der REX erneut ausgelöst wird.
  - Wenn kein Türsensor vorhanden ist, bleibt die Tür entweder so lange entriegelt, wie der REX-Eingang aktiv ist, oder für die normale Gewährungszeit, je nachdem, welcher Zeitraum länger ist.
  - Die Tür wird am Ende eines Entsperrungszeitplans unabhängig vom REX-Status verriegelt.
- Wenn Sie alle Mercury-gesteuerten Türen unter demselben Synergis<sup>™</sup> Cloud Link zur gleichen Zeit steuern möchten, können Sie die Einstellung Erweiterte zugesicherte Zeit im REX-Modus im Synergis<sup>™</sup>Appliance Portal statt konfigurieren.

**BEMERKUNG:** Wenn Sie das benutzerdefinierte Feld in Security Center erstellen, werden die Einstellungen für Synergis<sup>™</sup> Cloud Link-Einheiten ignoriert, die in diesem System registriert sind.

### Prozedur

- 1 Öffnen Sie den Task *System* auf der Config Tool-Startseite und klicken Sie auf die Ansicht **Allgemeine Einstellungen**.
- 2 Klicken Sie auf die Registerkarte **Benutzerdefinierte Felder** und dann auf **Einen Eintrag hinzufügen** (+).
- 3 Legen Sie im Dialogfeld Benutzerdefiniertes Feld hinzufügen die folgenden Werte fest:
  - Entitätstyp: Wählen Sie Tür aus.
  - Datentyp: Wählen Sie Boolesch.
  - Name: Geben Sie Erweiterte zugesicherte Zeit im REX-Modus ein.
  - **Standardwert:** Wählen Sie diese Option, wenn Sie möchten, dass die Türen standardmäßig mit Erweiterte zugesicherte Zeit im REX-Modus arbeiten.

| Add custom field                   |
|------------------------------------|
| Definition                         |
| Entity type: 🧊 Door 🔹              |
| Data type: Boolean 🔹               |
| Name: Extended grant time REX mode |
| Default value:                     |
| Layout (Optional)                  |
| Group name:                        |
| Priority: 1                        |
| Security                           |
| Visible to administrators and:     |
| Admin                              |
|                                    |
| (+×)                               |
| Cancel Save and close              |

4 Klicken Sie auf Speichern und schließen und dann auf Anwenden.

### Datenbank-Layouts für Mercury-Controller

Für Ihre Mercury-Controller stehen verschiedene Datenbanklayouts zur Auswahl. In den folgenden Tabellen können Sie nachlesen, welches Datenbanklayout für Ihre Bedürfnisse geeignet ist.

## Funktionsreiches Datenbanklayout (Default)

| Modell         | Maximale Anzahl der Karteninhaber |
|----------------|-----------------------------------|
| EP1501, EP1502 | 145.000                           |
| EP2500         | 370.000                           |
| M5-IC, MS-ICS  | 370.000                           |
| EP4502         | 419.000                           |
| LP1501, LP1502 | 200.000                           |
| LP2500         | 419.000                           |
| LP4502         | 500.000                           |
| MP1501, MP1502 | 200.000                           |
| MP2500         | 419.000                           |
| MP4502         | 500.000                           |

| Funktionsunterstützung                                                      | Unterstützt |
|-----------------------------------------------------------------------------|-------------|
| Default-PIN-Länge                                                           | 6           |
| Maximale PIN-Länge                                                          | 10          |
| Native Bereichssteuerung (Antipassback, Verriegelung und maximale Belegung) | Ja          |
| Zwei-Personen-Regel und Besucherbegleitung                                  | Ja          |
| Maximale Länge von Berechtigungen (Bit)                                     | 64          |
| Aufzüge                                                                     | Ja          |

## Datenbanklayout mit langer Berechtigung

| Modell         | Maximale Anzahl der Karteninhaber |
|----------------|-----------------------------------|
| EP1501, EP1502 | 80.000                            |
| EP2500         | 210.000                           |
| M5-IC, MS-ICS  | 214.000                           |
| EP4502         | 210.000                           |
| LP1501, LP1502 | 111.000                           |
| LP2500         | 222.000                           |
| LP4502         | 444.000                           |

| Modell         | Maximale Anzahl der Karteninhaber |
|----------------|-----------------------------------|
| MP1501, MP1502 | 111.000                           |
| MP2500         | 222.000                           |
| MP4502         | 444.000                           |

| Funktionsunterstützung                                                      | Unterstützt |
|-----------------------------------------------------------------------------|-------------|
| Default-PIN-Länge                                                           | 6           |
| Maximale PIN-Länge                                                          | 10          |
| Native Bereichssteuerung (Antipassback, Verriegelung und maximale Belegung) | Ja          |
| Zwei-Personen-Regel und Besucherbegleitung                                  | Ja          |
| Maximale Länge von Berechtigungen (Bit)                                     | 240         |
| Aufzüge                                                                     | Ja          |

## Layout der Datenbank für lange PINs

| Modell         | Maximale Anzahl der Karteninhaber |
|----------------|-----------------------------------|
| EP1501, EP1502 | 80.000                            |
| EP2500         | 300.000                           |
| M5-IC, MS-ICS  | 300.000                           |
| EP4502         | 300.000                           |
| LP1501, LP1502 | 150.000                           |
| LP2500         | 350.000                           |
| LP4502         | 500.000                           |
| MP1501, MP1502 | 150.000                           |
| MP2500         | 350.000                           |
| MP4502         | 500.000                           |

| Funktionsunterstützung                                                      | Unterstützt |
|-----------------------------------------------------------------------------|-------------|
| Default-PIN-Länge                                                           | 15          |
| Maximale PIN-Länge                                                          | 15          |
| Native Bereichssteuerung (Antipassback, Verriegelung und maximale Belegung) | Ja          |

| Funktionsunterstützung                     | Unterstützt |
|--------------------------------------------|-------------|
| Zwei-Personen-Regel und Besucherbegleitung | Ja          |
| Maximale Länge von Berechtigungen (Bit)    | 64          |
| Aufzüge                                    | Ja          |

### **Großes Datenbanklayout**

| Modell         | Maximale Anzahl der Karteninhaber |
|----------------|-----------------------------------|
| EP1501, EP1502 | 250.000                           |
| EP2500         | 560.000                           |
| M5-IC, MS-ICS  | 560.000                           |
| EP4502         | 600.000                           |
| LP1501, LP1502 | 250.000                           |
| LP2500         | 600.000                           |
| LP4502         | 600.000                           |
| MP1501, MP1502 | 250.000                           |
| MP2500         | 600.000                           |
| MP4502         | 600.000                           |

| Funktionsunterstützung                                                      | Unterstützt |
|-----------------------------------------------------------------------------|-------------|
| Default-PIN-Länge                                                           | 6           |
| Maximale PIN-Länge                                                          | 6           |
| Native Bereichssteuerung (Antipassback, Verriegelung und maximale Belegung) | Nein        |
| Zwei-Personen-Regel und Besucherbegleitung                                  | Nein        |
| Maximale Länge von Berechtigungen (Bit)                                     | 64          |
| Aufzüge                                                                     | Nein        |

### **FICAM-Datenbanklayout**

Das FICAM-Datenbanklayout sollte nur dann verwendet werden, wenn Sie den Anforderungen des Federal Information Processing Standard 201 (FIPS 201) durch Berechtigungen vom Typ Personal Identity Verification (PIV), Personal Identity Verification-Interoperable (PIV-I) oder Commercial Identity Verification (CIV) entsprechen wollen. Dieses Datenbanklayout ist nur für die Verwendung mit Mercury LP4502-Controllern vorgesehen. Weitere Informationen finden Sie im HID-pivCLASS-Benutzerhandbuch für Security Center oder TI-EntryPoint-Authentifizierung auf Mercury LP4502 – Technote.

| Modell         | Maximale Anzahl der Karteninhaber |
|----------------|-----------------------------------|
| EP1501, EP1502 | 98.000                            |
| EP2500         | 180.000                           |
| M5-IC, MS-ICS  | 100.000                           |
| EP4502         | 180.000                           |
| LP1501, LP1502 | 139.000                           |
| LP2500         | 279.000                           |
| <br>LP4502     | 500.000                           |

| Funktionsunterstützung                                                      | Unterstützt |
|-----------------------------------------------------------------------------|-------------|
| Default-PIN-Länge                                                           | 6           |
| Maximale PIN-Länge                                                          | 6           |
| Native Bereichssteuerung (Antipassback, Verriegelung und maximale Belegung) | Online      |
| Zwei-Personen-Regel und Besucherbegleitung                                  | Ja          |
| Maximale Länge von Berechtigungen (Bit)                                     | 240         |
| Aufzüge                                                                     | Ja          |

### Informationen über die Konfiguration von PINs mit führenden Nullen für Mercury-Integrationen

Bevor Sie PINs mit führenden Nullen für Ihre Mercury-Integration im Synergis<sup>™</sup> Appliance Portal konfigurieren, erfahren Sie mehr über die Anforderungen und wie sich die Einstellungen für die **Maximale PIN-Länge** und die **PIN-Länge nach dem Hinzufügen von führenden Nullen** auf Ihre PINs auswirken.

### Voraussetzungen

Das Verwenden von PIN-Berechtigungsnachweisen in Mercury-Integrationen erfordert Folgendes:

- Security Center 5.7 SR2 oder neuer ist erforderlich, um sechsstellige PINs mit führenden Nullen zu verwenden. In 5.7 SR1 und älter funktionieren sechsstellige PINs mit führenden Nullen nicht. Der Zutritt wird dennoch gewährt, aber Sie erhalten kein *Zutritt gewährt*-Ereignis in Security Center.
- Jeder Karteninhaber muss einen Kartenberechtigungsnachweis und nur einen PIN-Berechtigungsnachweis haben.

• Wenn die Lesegeräteinstellung für alle Einheiten **Karte oder PIN** lautet, der Karteninhaber aber nur über einen PIN-Berechtigungsnachweis verfügt, wird dieser Berechtigungsnachweis nicht mit der Mercury-Steuerung synchronisiert und funktioniert nicht.

**Abhilfemaßnahme:** Erstellen Sie einen Dummy-Karten-Berechtigungsnachweis weisen Sie diesen dem Karteninhaber zu.

HID-Tastaturlesegeräte müssen die Option mode-00 unterstützen.

### Informationen über die maximale PIN-Länge mit führenden Nullen

Um führende Nullen für Ihre PINs zu konfigurieren, müssen Sie die Einstellung **PIN-Länge nach dem Hinzufügen von führenden Nullen** auf der Seite *Mercury-Steuerungseinstellungen* im Synergis Appliance Portal bearbeiten. Die Einstellungen **PIN-Länge nach dem Hinzufügen von führenden Nullen** und **Maximale PIN-Länge** beeinflussen einander auf folgende Weise:

- PINs funktionieren nicht mehr, wenn die **PIN-Länge nach dem Hinzufügen von führenden Nullen** größer ist als die **Maximale PIN-Länge**.
- Führende Nullen werden zu kürzeren PINs hinzugefügt, bis sie die **PIN-Länge nach dem Hinzufügen von führenden Nullen** und nicht die **Maximale PIN-Länge** erreicht haben.
- PINs, die gleich lang oder länger sind als die **PIN-Länge nach dem Hinzufügen von führenden Nullen**, sind gültig, solange sie nicht die **Maximale PIN-Länge** überschreiten.

Die Maximale PIN-Länge ist auf 6 festgelegt. Die PIN-Länge nach Hinzufügen führender Nullen ist auf 4 festgelegt.

- Wenn die ursprüngliche PIN **9** war, wird die PIN zu **0009**.
- Wenn die ursprüngliche PIN **123** war, wird die PIN zu **0123**.
- Wenn die ursprüngliche PIN **12345** war, bleibt die PIN gleich.

### Informationen über das Gewähren von Zutritt mit Offline-Mercury-SIO-Boards

Erfahren Sie mehr darüber, wie Zutrittsentscheidungen beeinflusst werden, wenn Sie konfigurieren, dass Zutritt nur Berechtigungsnachweisen mit bestimmten Kartenformaten und Einrichtungscodes gewährt wird, wenn das SIO-Board die Verbindung mit der Mercury-Steuerung verliert.

• Standardmäßig unterstützt Synergis Softwire bis zu acht Kartenformate pro Mercury-Steuerung. Jeder Einrichtungscode, den Sie hinzufügen, zählt als ein Kartenformat, selbst wenn die Einrichtungscodes für das gleiche Kartenformat konfiguriert werden.

**BEMERKUNG:** Um die Anzahl der unterstützten Kartenformate auf 16 zu erhöhen, können Sie die Option **Magstripe-Unterstützung** im Abschnitt *Erweiterte Einstellungen* auf der Seite *Mercury-Steuerungseinstellungen* deaktivieren. Magstripe wird nicht unterstützt, wenn die Option **Einrichtungscode** als Türverhalten für Offline-SIO-Boards ausgewählt ist, auch wenn Sie die Option **Magstripe-Unterstützung** aktivieren.

- Wenn das SIO-Board die Verbindung mit der Mercury-Steuerung verliert und keine Kartenformate oder Einrichtungscodes im Synergis<sup>™</sup> Appliance Portal hinzugefügt sind, werden die Türen, die das SIO-Board steuert, versperrt, unabhängig vom Status, in dem sie sich befunden haben, bevor die Verbindung unterbrochen wurde.
- Folgendes passiert, wenn ein Berechtigungsnachweis in Security Center gültig ist, der Einrichtungscode aber nicht im Synergis Appliance Portal hinzugefügt ist:
  - Wenn die Verbindung der Mercury-Steuerung von der Synergis Cloud Link-Einheit getrennt wird, wird Zutritt verweigert.
  - Wenn die Mercury-Steuerung mit der Synergis Cloud Link-Einheit verbunden ist, wird Zutritt gewährt.

### Mercury – Native Bereichssteuerung, Host-Entscheidungsweitergabe und Anti-Passback

Wenn Sie das Türverhalten für Offline-SIO-Boards konfigurieren, damit Einrichtungscodes zum Gewähren von Zutritt verwendet werden, variieren Zutrittsentscheidungen basierend darauf, welche anderen Funktionen aktiviert sind unf wie zusammenarbeiten.

In diesem Beispiel wird von Folgendem ausgegangen:

- Die Option **Einrichtungscode** ist als Türverhalten für Offline-SIO-Boards im Synergis Appliance Portal ausgewählt.
- Karteninhaber 1 hat einen Berechtigungsnachweis mit einem Einrichtungscode, der im Synergis Appliance Portal hinzugefügt ist.
- Karteninhaber 2 hat einen Berechtigungsnachweis mit einem Einrichtungscode, der *nicht* im Synergis Appliance Portal hinzugefügt ist.
- Anti-Passback wird in den Bereichen angewendet, die die Karteninhaber zu betreten versuchen.
- Die Verbindung der Mercury-Steuerung mit der Synergis Cloud Link-Einheit ist getrennt.

| Einstellung in the Synergis Appliance Portal |                                                            |                                                                                                    |  |  |  |
|----------------------------------------------|------------------------------------------------------------|----------------------------------------------------------------------------------------------------|--|--|--|
| Native Mercury-<br>Bereichssteuerung         | Übertragung durch Host<br>deaktivieren (Offline-<br>Modus) | Zutrittsentscheidung nach dem erneuten Vorweiser<br>eines Berechtigungsnachweises an der Tür                                                   |  |  |  |
| Deaktiviert                                  | Deaktiviert                                                | <ul> <li>Karteninhaber 1 erhält einen Anti-Passback-<br/>Verstoß.</li> <li>Karteninhaber 2 erhält einen Anti-Passback-<br/>Verstoß.</li> </ul> |  |  |  |
| Deaktiviert                                  | Aktiviert                                                  | Anti-Passback funktioniert nicht.                                                                                                    |  |  |  |
| Aktiviert                                    | Deaktiviert                                                | <ul> <li>Karteninhaber 1 erhält einen Anti-Passback-<br/>Verstoß.</li> <li>Karteninhaber 2 wird der Zutritt verweigert.</li> </ul>             |  |  |  |
| Aktiviert                                    | Aktiviert                                                  | <ul> <li>Karteninhaber 1 erhält einen Anti-Passback-<br/>Verstoß.</li> <li>Karteninhaber 2 wird der Zutritt verweigert.</li> </ul>             |  |  |  |

# Offline-Mercury-SIO-Boards konfigurieren, um Zutritt über Einrichtungscodes zu gewähren

Sie können konfigurieren, dass Zutritt nur Berechtigungsnachweisen mit bestimmten Kartenformaten und Einrichtungscodes oder bestimmten Raw-Kartenformaten gewährt wird, wenn die Verbindung zwischen dem SIO-Board und dem Mercury-Controller verloren geht.

### **Bevor Sie beginnen**

 ACHTUNG: Wenn Sie konfigurieren, dass Zutritt über Einrichtungscodes oder Kartenformate gewährt wird, wenn das SIO-Board die Verbindung mit der Mercury-Steuerung verliert, wird die Sicherheit Ihres Systems wesentlich verringert. Wenn dies konfiguriert ist, ist kein Aktivitätsverlauf verfügbar. Ereignisse, die auftreten, während das SIO-Board nicht mit dem Mercury-Controller verbunden ist, werden nicht aufgezeichnet.

- Erfahren Sie mehr darüber, welche Auswirkungen das Gewähren von Zutritt über Kartenformate und Einrichtungscodes auf Zutrittsentscheidungen hat.
- Um ein benutzerdefiniertes Wiegand-Kartenformat zu verwenden, erstellen Sie es in Config Tool und exportieren Sie es als XML-Datei. Das benutzerdefinierte Kartenformat muss mit einem Wiegand-Feld namens Einrichtungscode konfiguriert werden. Die Maske des Wiegand-Feldes muss eine aufsteigende Folge von Bits sein, die bis zu 63 Bits lang sein kann.
   Beispiel:

| Custom card format editor                                                           | _                                                                                      | Wiegand fields:                                                                                                    |                                                                    | _    |           |   |
|-------------------------------------------------------------------------------------|----------------------------------------------------------------------------------------|----------------------------------------------------------------------------------------------------|--------------------------------------------------------------------|------|-----------|---|
| Name:<br>Description:<br>Code format string:<br>Card format type:<br>Format length: | Offline SIO - 32 bits<br>(Facility Code)/[Card number]<br>Wiegand<br>ABA<br>32 \$ bits | Factor for the second second s | lity Code<br>sk: 1-15<br>d Number<br>sk: 16-31<br>Sequence generat | or   |           | ] |
|                                                                                     |                                                                                        | Bit position                                                                                                    |                                                                    | Mask | Туре      |   |
|                                                                                     |                                                                                        | 0                                                                                                    | 1-15                                                               |      | Even      |   |
|                                                                                     |                                                                                        | + × /                                                                                                    |                                                                    |      | Cancel OK | ] |

Weitere Informationen finden Sie unter Benutzerdefinierte Kartenformate erstellen.

### Prozedur

### So gewähren Sie Zutritt über ein Kartenformat und einen Einrichtungscode:

- 1 Melden Sie sich bei der Synergis Cloud Link-Einheit an.
- 2 Klicken Sie auf Konfiguration > Mercury-Controller-Einstellungen.
- 3 Klicken Sie im Seitenmenü auf die Registerkarte **Türverhalten bei Offline-SIO-Boards** und wählen Sie **Einrichtunfscode** aus.

- 4 (Optional) Führen Sie die folgenden Schritte durch, um ein benutzerdefiniertes Kartenformat zu verwenden:
  - a) Klicken Sie im Abschnitt *Benutzerdefinierte Wiegand-Kartenformate* auf **Datei auswählen** und wählen Sie die XML-Datei aus, die Sie aus Config Tool exportiert haben.
  - b) Klicken Sie auf Kartenformat importieren.

Das benutzerdefinierte Kartenformat wird jetzt im Abschnitt *Benutzerdefinierte Wiegand-Kartenformate* aufgelistet und kann jetzt im Drop-down-Menü **Kartennformat** im Abschnitt *Türverhalten für Offline-SIO-Boards* ausgewählt werden.

**Beispiel:** 

| Door behavior for offline SIO boards                                                                                                    |                                                                                                    |
|----------------------------------------------------------------------------------------------------|----------------------------------------------------------------------------------------------------|
| Setting 'Facility code' as the door behavion<br>set, when the SIO board loses connection<br>facility codes and without activity trails.<br>Facility code | or greatly reduces the security of your system. With this behavior<br>n with the Mercury controller, access is granted based only on |
| Card format Facilit Offline SIO - 32 bits                                                                                                    | ity code Add                                                                                                    |
| Card format                                                                                                    | Facility code                                                                                                    |
|                                                                                                    |                                                                                                    |
| Custom Wiegand card formats                                                                                                    |                                                                                                    |
| Select file OfflineSIO_CustomCardFormat                                                                                                    | t_32.xml (1.20 KB)                                                                                                    |
| Import card format                                                                                                    |                                                                                                    |
| Card format                                                                                                    | Wiegand format length (bits)                                                                                                    |
| Offline SIO - 32 bits                                                                                                    | 32                                                                                                    |

- 5 Wählen Sie in der Liste **Kartenformat** ein Kartenformat aus und geben Sie einen Wert im Feld **Einrichtungscode** ein.
- 6 Klicken Sie auf **Hinzufügen**.
  - Das konfigurierte Kartenformat und der Einrichtungscode werden zur Liste hinzugefügt.
- 7 Klicken Sie auf **Speichern** und führen Sie dann einen Software-Neustart durch. Zurtitt wird nur Berechtigungsnachweisen gewährt, die sowohl mit dem Kartenformat als auch dem Einrichtungscode übereinstimmen.

### So gewähren Sie Zutritt über ein benutzerdefiniertes Raw-Kartenformat:

- 1 Melden Sie sich bei der Synergis Cloud Link-Einheit an.
- 2 Klicken Sie auf Konfiguration > Mercury-Controller-Einstellungen.

- 3 Fügen Sie ein benutzerdefiniertes Kartenformat hinzu, indem Sie die folgenden Schritte ausführen:
  - a) Klicken Sie auf die Registerkarte **Lange Berechtigungsnachweisformate** im Seitenmenü und geben Sie dann die Berechtigungsnachweislänge ein, die Sie verwenden möchten.
  - b) Klicken Sie auf Hinzufügen.

Das benutzerdefinierte Kartenformat kann jetzt aus der Drop-dow-Liste **Kartenformat** im Abschnitt *Türverhalten für Offline-SIO-Boards* ausgewählt werden.

- 4 Klicken Sie im Seitenmenü auf die Registerkarte **Türverhalten bei Offline-SIO-Boards** und wählen Sie **Einrichtunfscode** aus.
- 5 Wählen Sie im Drop-down-Menü **Kartenformat** das benutzerdefinierte Kartenformat aus und klicken Sie auf **Hinzufügen**.

**Beispiel:** 

| Door behavior for offline SIO b                                              | oards                                                                       |                                                                           |
|------------------------------------------------------------------------------|-----------------------------------------------------------------------------|---------------------------------------------------------------------------|
| Setting 'Facility code' as the door l<br>A set, when the SIO board loses con | behavior greatly reduces the securit<br>nection with the Mercury controller | y of your system. With this behavior<br>, access is granted based only on |
| facility codes and without activity                                          | trails.                                                                     |                                                                           |
| Facility code 🗸 🗸                                                            |                                                                             |                                                                           |
| Card format                                                                  | Facility code                                                               |                                                                           |
| 32 bits custom Wiegand forma 🗸                                               |                                                                             | Add                                                                       |
| Card format                                                                  |                                                                             | Facility code                                                             |
| 32 bits custom Wiegand format                                                |                                                                             | ×                                                                         |
|                                                                              | and the terms                                                               |                                                                           |

6 Klicken Sie auf **Speichern** und führen Sie dann einen Software-Neustart durch.

Zurtitt wird nur Berechtigungsnachweisen gewährt, die mit dem benutzerdefinierten Kartenformat übereinstimmen, unabhängig vom Einrichtungscode.

# Überlegungen zur Installation von OSDP-Lesegeräten mit Mercury

Vor dem Hinzufügen von OSDP-Lesegeräten zu Ihren Mercury-Controllern sind einige Punkte zu beachten.

### Einschränkungen

Der Verbindungsstatus der OSDP- und OSDP 2-Lesegeräte auf Mercury-Controllern wird nicht aktualisiert, wenn das Lesegerät keiner Tür oder keinem Aufzug zugewiesen ist.

**BEMERKUNG:** Diese Einschränkung gilt auch für Out-Lesegeräte, wenn zwei OSDP-Lesegeräte pro Port verwendet werden.

### Unterstützte Onboard-OSDP-Leser mit Mercury-Controllern

Der folgenden Tabelle können Sie entnehmen, wie viele OSDP-Lesegeräte Synergis<sup>™</sup> Softwire zusammen mit Mercury unterstützt:

| Modell               | Onboard-Lesegerätanschlüsse | Maximale Anzahl an Onboard-<br>OSDP-Lesegeräten pro Panel |
|----------------------|-----------------------------|-----------------------------------------------------------|
| MR50-S2 <sup>1</sup> | 1                           | 1                                                         |
| MR50-S3              | 1                           | 2 (zwei auf einem Anschluss) <sup>2</sup>                 |
| MR52-S2 <sup>1</sup> | 2                           | 2 (einer pro Anschluss)                                   |
| MR52-S3              | 2                           | 4 (zwei pro Anschluss) <sup>2</sup>                       |
| MR51e                | 2                           | 2 (nur zwei auf einem Anschluss)                          |
| MR62e                | 1                           | 4 (vier an einem Anschluss)                               |
| EP1501               | 2                           | 2 (nur zwei auf einem Anschluss)                          |
| EP1502               | 2                           | 2 (einer pro Anschluss)                                   |
| EP4502               | 2                           | 2 (einer pro Anschluss)                                   |
| LP1501               | 2                           | 2 (nur zwei auf einem Anschluss)                          |
| LP1502               | 2                           | 4 (zwei pro Anschluss) <sup>2</sup>                       |
| LP4502               | 2                           | 4 (zwei pro Anschluss) <sup>2</sup>                       |
| MP1501               | 2                           | 2 (nur zwei auf einem Anschluss)                          |
| MP1502               | 2                           | 4 (zwei pro Anschluss) <sup>2</sup>                       |
| MP4502               | 2                           | 4 (zwei pro Anschluss) <sup>2</sup>                       |

**BEMERKUNG:** Mercury EP2500-, LP2500- und MP2500-Controller sind nicht aufgeführt, da sie keine integrierten Lesegerätanschlüsse haben. Sie unterstützen OSDP-Lesegeräte über die in der Tabelle aufgeführten Schnittstellenmodule.

<sup>1</sup> Serie 2 MR50 und Serie 2 MR52 unterstützen OSDP Secure Channel oder zwei OSDP-Lesegeräte pro Anschluss nicht.

<sup>2</sup> Zwei OSDP-Lesegeräte pro Anschluss werden über die Einstellung **Zwei OSDP-Lesegeräte pro Lesegeräteanschluss** auf der Seite *Mercury-Steuerungseinstellungen* im Synergis<sup>™</sup> Appliance Portal unterstützt.

### Verdrahtungshinweise für OSDP-Lesegeräte

Abhängig von der Baugruppen- und Leiterplattenrevision Ihres Mercury-Schnittstellenmoduls und der EP-, LP- oder MP-Controller müssen bestimmte Installationsanforderungen erfüllt werden:

- Ein 1-kOhm-Pulldown-Widerstand muss zwischen den Mercury DAT/D0- und GND-Leitungen auf Schnittstellenmodulen und EP-, LP- oder MP-Controllern eingefügt werden.
- Der Pulldown-Widerstand muss am Panel installiert werden.
- Um ordnungsgemäß zu funktionieren, dürfen in der Anlage keine Erdungsfehler vorhanden sein. Stellen Sie sicher, dass die Gleichstromerde (Rückleitung der Stromversorgung) nicht mit der Erdung verbunden ist.
- Die Verdrahtung für Wiegand kann für OSDP wiederverwendet werden. Wiegand-Standardkabel entsprechen jedoch möglicherweise nicht den RS-485-Twisted-Pair-Empfehlungen.
- Eine sternförmige Verdrahtung wird nicht empfohlen.

Um herauszufinden, ob Sie einen 1-k-Ohm-Pulldown-Widerstand zwischen D0 und GND hinzufügen müssen, sehen Sie unter KBA-78953 nach.

Weitere Informationen zur Verkabelung der OSDP-Lesegeräte finden Sie unter Anschluss der Mercury-Schnittstellenmodule in Synergis Cloud Link.

### Abschlusswiderstände

Die folgenden Anweisungen sind besonders wichtig, wenn Sie mit einer hohen Baudrate arbeiten, beispielsweise 115.200 Baud:

- Bei OSDP-Kabeln, die länger als 200 ft. (61 m) sind oder bei Vorliegen von EMV-Störungen installieren Sie einen 120-Ohm-Widerstand an beiden Enden der RS-485-Verkettung.
- Bei Wiegand-Kabeln, die länger als 32 ft. (10 m) sind oder bei Vorliegen von EMV-Störungen installieren Sie einen 120-Ohm-Widerstand an beiden Enden der RS-485-Verkettung.

Wenn Kommunikationsfehler auftreten, können Sie die Baudrate verringern, Abschlusswiderstände hinzufügen oder beides.

# OSDP-Lesegeräte (Secure Channel) zu einem Mercury-Controller hinzufügen

Um ein OSDP-Lesegerät (Secure Channel) zu einem Mercury LP- oder MP-Controller hinzuzufügen, müssen Sie zuerst das Lesegerät mit dem Config Tool auf dem Controller konfigurieren und es dann über das Synergis<sup>™</sup> Appliance Portal mit dem Controller koppeln.

### **Bevor Sie beginnen**

Registrieren Sie Ihren Controller mit seinen nachgeschalteten Panels auf Ihrer Synergis<sup>™</sup>-Einheit.

### Was Sie noch wissen sollten

- Um ein OSDP-Lesegerät (Secure Channel) zum Mercury-Controller hinzuzufügen, müssen Sie das Lesegerät (Austausch von Tasten) mit dem Controller koppeln, mit dem es verbunden ist. Um ein Lesegerät im sicheren Modus mit einem anderen Lesegeräteanschluss zu koppeln, wenn es bereits sicher mit einem Lesegeräteport gekoppelt ist, setzen Sie das Lesegerät auf die Werkseinstellungen zurück.
- Ab Synergis<sup>™</sup> Softwire 11.2 reagieren angeschlossene OSDP-Lesegeräte nicht, wenn ihnen Karten vorgelegt werden, es sei denn, sie sind für die Steuerung einer Tür oder eines Aufzugs in Security Center konfiguriert.
- Gültige Adressen für von Mercury gesteuerte OSDP-Lesegeräte sind 0 bis 3.

### Prozedur

- 1 Öffnen Sie auf der Config Tool-Startseite den Task *Zutrittskontrolle* und klicken Sie auf die Ansicht **Rollen und Einheiten**.
- 2 Wählen Sie in der Entitätsstruktur die Synergis-Einheit aus und klicken Sie auf die Registerkarte **Peripheriegeräte**.
- 3 Erweitern Sie ggf. den Controller, um die nachgeschalteten MR-Panels und Peripheriegeräte anzuzeigen.
- 4 Klicken Sie auf das Lesegerät (), das Sie konfigurieren möchten, und klicken Sie auf **Bearbeiten** ().

5 Klicken Sie im Dialogfeld *Lesegerät bearbeiten* auf die Dropdown-Liste **Lesegerättyp** und wählen Sie **OSDPv2** aus.

```
Beispiel:
```

| Edit Reader     |                                              |
|-----------------|----------------------------------------------|
| Name:           | Mercury LP1502 190.168.0.130:3001 - Reader 1 |
| Description:    | Reader                                       |
|                 |                                              |
| Logical ID:     | L                                            |
| Manufacturer:   | Mercury Security                             |
| Shunted:        | € OFF                                        |
| Type of reader: | OSDP 2 🗸 🚭                                   |
| – OSDP (Se      | cure Channel) only                           |
| Baud rate:      | 9600 🔹                                       |
| Tracing:        | OFF                                          |
| Smart card:     | O OFF                                        |
| Address:        | 0 🗘                                          |
| Secured:        |                                              |
|                 |                                              |
|                 | Cancel Save                                  |

**BEMERKUNG:** Die Option **Gesichert** muss aktiviert sein.

6 Konfigurieren Sie die anderen Einstellungen im Abschnitt *Nur OSDP (Secure Channel)* nach Bedarf und klicken Sie auf **Speichern**.

**BEMERKUNG:** Wenn Sie für die Option **Baudrate** die Option **Auto** wählen, durchläuft der OSDP-Kanal die Baudraten, um nach einem Gerät zu suchen, das auf die übertragene Adresse antwortet. Sobald ein Gerät gefunden wird, stellt der Mercury-Controller automatisch die passende Baudrate ein. Die Option **Auto** funktioniert jedoch nicht, wenn mehrere Lesegeräte so konfiguriert sind, dass sie denselben Lesegerätanschluss verwenden.

- 7 Melden Sie sich bei der Synergis Cloud Link-Einheit an.
- 8 Klicken Sie auf Konfiguration > Erweitertes OSDP.

9 Suchen Sie nach der Reihe mit dem konfigurierten Port, Lesegerät sowie zugehöriger Tür und klicken Sie auf **Koppeln starten**.

Dadurch werden die Schlüssel ausgetauscht und das Lesegerät ist wieder online. Das Lesegerät ist jetzt sicher. Jedes Gerät, das den Schlüssel ablehnt, bleibt offline.

| Secure OSDP Pairing |                          |           |               |  |  |
|---------------------|--------------------------|-----------|---------------|--|--|
| Doors               | Readers                  | Status    | Action        |  |  |
|                     | OSDP (Port D, Address 0) | • Offline | Start pairing |  |  |
| Direct OSDP         | OSDP (Port D, Address 1) | Online    | Paired        |  |  |

10 Wiederholen Sie Schritt 9 für die verbleibenden Lesegeräte.

Dadurch werden die Schlüssel ausgetauscht und die Lesegeräte sind wieder online. Die Lesegeräte sind nun sicher; jedes Lesegerät, das den Schlüssel ablehnt, bleibt offline.

Nachdem der Kopplungsvorgang abgeschlossen ist, wird das Lesegerät online im Config Tool angezeigt.

### Konfigurieren von zwei OSDP-Lesegeräten pro Mercury-Gerät

Die folgenden Mercury-Geräte können jeweils zwei OSDP-Lesegeräte unterstützen: EP1501, LP1501, MP1501 und MR51e. Um diese Funktion zu aktivieren, müssen Sie beide Lesegeräte so konfigurieren, dass sie den ersten Lesegerätanschluss am Mercury-Gerät verwenden.

### **Bevor Sie beginnen**

Konfigurieren Sie die OSDP-Lesegeräte.

### Was Sie noch wissen sollten

- Bei Mercury EP1501-, LP1501- und MP1501-Controllern ist der erste Anschluss die Klemmleiste TB2.
- Bei nachgeschalteten Mercury MR51e-Panels ist der erste Anschluss die Klemmleiste TB3.
- Wenn Sie zwei OSDP-Lesegeräte am ersten Anschluss konfigurieren, können Sie den zweiten Anschluss nicht verwenden.
- Mercury EP1501, LP1501 und MP1501 müssen ohne Erweiterungskarten registriert werden, damit der erste Anschluss für die beiden OSDP-Lesegeräte zur Verfügung steht.

### Prozedur

- 1 Öffnen Sie auf der Config Tool-Startseite den Task *Zutrittskontrolle* und klicken Sie auf die Ansicht **Rollen und Einheiten**.
- 2 Wählen Sie in der Entitätsstruktur die Synergis-Einheit aus und klicken Sie auf die Registerkarte **Peripheriegeräte**.
- 3 Führen Sie einen Doppelklick auf **Lesegerät 1** aus und konfigurieren Sie die folgenden Einstellungen:
  - Art des Lesegeräts: Wählen Sie OSDP 2 aus.
  - Baudrate: Wählen Sie eine Bitrate aus.
     BEMERKUNG: Die Option Auto funktioniert nicht, wenn zwei Lesegeräte am selben Anschluss konfiguriert sind.
  - Adresse: Wählen Sie die Adresse aus, die Sie für das erste Lesegerät konfiguriert haben.

4 Wiederholen Sie Schritt 3 für **Lesegerät 2**, wobei Sie die für das zweite Lesegerät konfigurierte Adresse verwenden.

Wenn Sie **OSDP 2** für beide Lesegeräte auswählen, werden beide Lesegeräte automatisch dem ersten Anschluss zugewiesen.

5 (Optional – nur unterstützte Lesegeräte) Stellen Sie sicher, dass die Option **Gesichert** auf **EIN** gesetzt ist.

### Konfigurieren von Mercury-Geräten für die Nutzung von zwei OSDP-Lesegeräten pro Anschluss

Die folgenden Mercury-Geräte unterstützen zwei OSDP-Lesegeräte an jedem ihrer integrierten Lesegerätanschlüsse: LP1502, LP4502, MP1502, MP4502, MR50-S3 und MR52-S3. Sie müssen diese Funktion im Synergis<sup>™</sup> Appliance Portal aktivieren, bevor Sie die Lesegeräte im Config Tool konfigurieren.

### Was Sie noch wissen sollten

- Damit zwei OSDP-Lesegeräte pro Anschluss auf Mercury LP1502, LP4502, MR50-S3 und MR52-S3 unterstützt werden, ist Security Center 5.10.4.0 oder höher erforderlich.
- Damit zwei OSDP-Lesegeräte pro Anschluss auf Mercury MP1502 und MP4502 unterstützt werden, ist Security Center 5.12.1.0 oder höher erforderlich.
- Wenn die Option **Zwei OSDP-Lesegeräte pro Lesegeräteanschluss** im Synergis Appliance Portal aktiviert ist und Sie nur eines der OSDP-Lesgeräte auf einer Tür konfigurieren, müssen Sie sicherstellen, dass das konfigurierte Lesegerät das primäre Lesegerät ist. Andernfalls wird sich die Tür im Warnstatus befinden, obwohl sie funktioniert.

### Prozedur

1 Aktivieren Sie im Synergis Appliance Portal die Option **Zwei OSDP-Lesegeräte pro Lesegeräteanschluss** auf der Seite *Mercury-Controller-Einstellungen*.

**BEMERKUNG:** Wenn diese Option aktiviert ist, ist die Option **Smart Card** standardmäßig auf dem OSDP-Lesegerät im Config Tool aktiviert und bleibt im Hintergrund aktiviert, auch wenn Sie die Option deaktivieren.

- 2 Starten Sie Synergis Softwire neu.
- 3 Fügen Sie zwei OSDP-Lesegeräte zum Lesegeräteanschluss der Mercury-Steuerung hinzu:
  - a) Öffnen Sie auf der Config Tool-Startseite den Task *Zutrittskontrolle* und klicken Sie auf die Ansicht **Rollen und Einheiten**.
  - b) Wählen Sie im Einheitendiagramm die Synergis<sup>™</sup>-Einheit aus und klicken Sie auf die Registerkarte **Peripheriegeräte**.
  - c) Führen Sie einen Doppelklick auf Lesegerät 1 aus und konfigurieren Sie die folgenden Einstellungen:
    - Art des Lesegeräts: Wählen Sie OSDP 2 aus.
    - Baudrate: W\u00e4hlen Sie eine Bitrate aus.
       BEMERKUNG: Die Option Auto funktioniert nicht, wenn zwei Leseger\u00e4te am selben Anschluss konfiguriert sind.
    - Adresse: Wählen Sie die Adresse aus, die Sie für das erste Lesegerät konfiguriert haben.
  - d) Klicken Sie auf **Speichern**.
  - e) Führen Sie einen Doppelklick auf **Lesegerät 1 aus** durch und wählen Sie die Adresse aus, die Sie für das zweite Lesegerät konfiguriert haben.

**BEMERKUNG:** Nur die Adresse muss konfiguriert werden, da *Lesegerät 1* und *Lesegerät 1 aus* bis auf die Adresse die gleiche Konfiguration verwenden.

4 Weisen Sie die Lesegeräte einer Tür zu.

**Beispiel:** Lesegerät 1 und Lesegerät 1 aus müssen auf der gleichen Tür festgelegt sein und Lesegerät 2 und Lesegerät 2 aus müssen auf der gleichen Tür festgelegt sein.

5 Wenn die Steuerung einen zweiten Lesegeräteanschluss hat, können Sie Schritt 3 wiederholen, um *Lesegerät 2 und Lesegerät 2 aus* auf dem zweiten Anschluss zu konfigurieren.

### Nach Durchführen dieser Schritte

Koppeln Sie OSDP-Lesegeräte im Synergis<sup>™</sup> Appliance Portal. Wenn Sie OSDP 2 verwenden, müssen Sie den *Installationsmodus* möglicherweise nach der Koppelung auf dem Lesegerät deaktivieren, wenn er nach dem Koppeln nicht deaktiviert wird.

# Hinzufügen von MR51e-Panels zu einem Mercury-Controller

MR51e ist ein eintüriges PoE-Panel, das über einen Mercury-Controller gesteuert werden muss. Damit das MR51e-Panel mit dem Controller kommunizieren kann, müssen Sie das MR51e-Panel so einstellen, dass es entweder den öffentlichen DHCP- (empfohlen) oder den statischen IP-Adressierungsmodus verwendet.

### **Bevor Sie beginnen**

Stellen Sie Folgendes sicher:

- Falls noch nicht geschehen, laden Sie die MR51e-Panels mit der unterstützten Firmware-Version.
- Richten Sie den Controller in Ihrer Synergis<sup>™</sup>-Einheit ein.
- Wenn die MR51e Panels den statischen IP-Adressierungsmodus verwenden, laden Sie das *MSC MR51e Address Configuration Tool* von der Mercury-Website herunter.

### Was Sie noch wissen sollten

Für die Mercury-Integration über Synergis<sup>™</sup> Softwire können Sie das MR51e-Panel mit nur zwei Adressierungsmodi verwenden: dem öffentlichen DHCP und der statischen IP. **BEMERKUNG:** Der Lesegerätanschluss 1 am MR51e-Panel kann bis zu zwei OSDP-Lesegeräte unterstützen.

### Prozedur

- 1 Führen Sie eine der folgenden Aktionen aus:
  - Stellen Sie das MR51e-Panel auf die Verwendung von Public DHCP ein (empfohlen).
  - Stellen Sie das MR51e-Panel auf die Verwendung von Static IP ein.
- 2 Öffnen Sie im Config Tool den Task Zutrittskontrolleund klicken Sie auf Rollen und Einheiten.
- 3 Wählen Sie die Synergis<sup>™</sup>-Einheit, und fügen Sie die MR51e-Platten hinzu.

Weitere Informationen finden Sie in den Schritten zum Hinzufügen nachgelagerter Panels in Registrierung von Mercury-Controllern auf der Synergis<sup>™</sup>-Einheit auf Seite 142.

### Einstellung von MR51e zur Verwendung des öffentlichen DHCP-Adressierungsmodus

Wenn Ihr Netzwerk DHCP unterstützt, wird empfohlen, die MR51e-Panels so einzustellen, dass sie das öffentliche DHCP-Adressierungsmodell verwenden.

### Prozedur

- Stellen Sie am MR51e-Panel **S1** (Konfigurations-DIP-Schalter) **0001** ein.
   Stellen Sie die DIP-Schalter 4, 3 und 2 auf OFF und den DIP-Schalter 1 auf ON.
- 2 Drücken Sie **S2** (Reset-Schalter).

### Einstellung von MR51e zur Verwendung des statischen IP-Adressierungsmodus

Wenn Ihr Netzwerk DHCP nicht unterstützt, stellen Sie Ihre MR51e-Panels auf das Modell der statischen IP-Adressierung ein.

### **Bevor Sie beginnen**

Laden Sie das MSC MR51e Address Configuration Tool herunter und installieren Sie es auf Ihrem Computer. Vergewissern Sie sich, dass das MR51e-Panel mit demselben Subnetz wie Ihr Computer verbunden ist.

### Prozedur

- Stellen Sie am MR51e-Panel S1 (Konfigurations-DIP-Schalter) 0011 ein.
   Stellen Sie die DIP-Schalter 4 und 3 auf OFF und die DIP-Schalter 2 und 1 auf ON.
- 2 Öffnen Sie das MSC MR51e Address Configuration Tool.
- 3 Drücken Sie S2 (Reset-Schalter). Nach der Erkennung erscheint die MAC-Adresse des MR51e-Panels in der Liste Geräte im Programmiermodus.
- 4 Wählen Sie in der Liste **Geräte im Programmiermodus** das zu programmierende MR51e-Panel. Die MAC-Adresse des ausgewählten MR51e-Panels erscheint im Feld **Ausgewähltes Gerät**.

| <b>5</b>                        |                                                                                | MSC MR51e A                                                        | Address Configu                                       | ration Tool |                  | × |
|---------------------------------|--------------------------------------------------------------------------------|--------------------------------------------------------------------|-------------------------------------------------------|-------------|------------------|---|
| Device:<br>000FE5               | s in Programming Mo<br>03BED8                                                  | ode:                                                               |                                                       |             |                  |   |
| Select<br>N<br>Sta<br>10<br>Sta | ted Device<br>MAC Address : 00<br>ent IP Configuration<br>tic IP Address :<br> | -0F-E5-03-BE-D8<br>Subnet Mask :<br>255.255.252.0<br>Subnet Mask : | Default Gateway :<br>10.160.56.1<br>Default Gateway : | Assign Sta  | tic Address      |   |
| IP Addre                        | ess Assignment Hist                                                            | ory:                                                               | Subpot Made                                           | Default     | Address Assigned |   |
| *                               | MAC Address                                                                    |                                                                    | Sublict Mask                                          | Gateway     |                  |   |
|                                 |                                                                                |                                                                    |                                                       |             |                  |   |

5 Geben Sie die Werte für **Statische IP-Adresse**, **Subnetzmaske** und **Standardgateway** ein, und klicken Sie auf **Statische Adresse zuweisen**.

Die eingegebenen Werte erscheinen in der Gruppe **Aktuelle IP-Konfiguration** und in der Liste **Verlauf der IP-Adresszuweisung**.

- Stellen Sie am MR51e-Panel S1 (Konfigurations-DIP-Schalter) 0010 ein.
   Stellen Sie die DIP-Schalter 4, 3 und 1 auf OFF und den DIP-Schalter 2 auf ON.
- 7 Drücken Sie **S2** (Reset-Schalter).
## Einstellung von MR62e zur Verwendung des statischen IP-Adressierungsmodus

Bevor Sie das Mercury MR62e-Panel oder den Mercury-Controller unter der Synergis<sup>™</sup>-Einheit hinzufügen, müssen Sie der Einheit eine statische IP-Adresse zuweisen.

#### **Bevor Sie beginnen**

Stellen Sie sicher, dass Sie die folgenden Angaben haben:

- **Einrichtungs- und Konfigurationsanleitung für Mercury:** Gebrauchsanweisung für die Verbindung zum Webportal Ihres Mercury-Controllers und die Einrichtung seiner IP-Adresse (und anderer Konfigurationen).
- Statische IP-Adresse: Statische IP-Adresse, die dem Controller von Ihrer IT-Abteilung zugewiesen wurde.

#### Prozedur

- 1 Melden Sie sich auf der Webseite des MR62e-Panels an.
- 2 Geben Sie in das Feld **Statische IP** eine IP-Adresse ein.
- 3 Klicken Sie auf Speichern.

#### Konfiguration der Adresse des Mercury-Lesegeräts für das MR62e-Panel

An das nachgeschaltete MR62e-Panel angeschlossene Lesegeräte werden in bestimmten Paaren verwendet und müssen auf vordefinierte, von Mercury fest programmierte Adressen konfiguriert werden, damit sie funktionieren.

Die folgende Tabelle zeigt die erforderliche Konfiguration der Lesegerätadresse:

| Lesegerätnummer<br>(Adresse) | Türeinrichtung            | Mercury-Drehkreuze und -<br>Aufzüge |
|------------------------------|---------------------------|-------------------------------------|
| 0                            | Tür 1: Lesegerätseite IN  | Ja                                  |
| 1                            | Tür 2: Lesegerätseite IN  | Ja                                  |
| 2                            | Tür 1: Lesegerätseite OUT | Nein                                |
| 3                            | Tür 2: Lesegerätseite OUT | Nein                                |

**BEMERKUNG:** Um mit dem MR62e nur eine Karteneingangs-/Kartenausgangstür zu steuern, verwenden Sie die Adressen 0 und 2.

Um das MR62e zur Steuerung von zwei Karteineingangs-/REX-aus-Türen zu verwenden, verwenden Sie die Adressen 0 und 1.

### Trennen von MR-Panels von einem Mercury-Controller

Um ein Mercury MR-Panel von einem Mercury-Controller zu trennen, das im Security Center registriert ist, können Sie das Panel im Config Tool vom Controller löschen.

#### Was Sie noch wissen sollten

Mercury-MR-Panels müssen in Security Center offline sein, bevor Sie sie löschen können.

#### Prozedur

- 1 Öffnen Sie auf der Config-Tool-Startseite den Task Zutrittskontrolle.
- 2 Klicken Sie auf **Rollen und Einheiten**, wählen Sie Ihre Synergis<sup>™</sup>-Einheit und klicken Sie auf die Registerkarte **Peripheriegeräte**.
- 3 Wenn das MR-Panel Türen oder Zonen steuert, trennen Sie diese.
- 4 So trennen Sie das Panel:
  - Trennen Sie das Panel von der Stromversorgung und warten Sie, bis es im Config Tool offline geht.
  - Klicken Sie auf die Registerkarte Peripheriegeräte, wählen Sie das Panel aus, klicken Sie auf Bearbeiten und ändern Sie dann die Adresse des Panels, sodass es die Verbindung zum Controller trennt und im Config Tool offline geht.
- 5 Klicken Sie auf die Registerkarte **Peripheriegeräte**, wählen Sie das Panel, klicken Sie auf **Löschen** und dann auf **Anwenden**.

## Informationen über Mercury-Auslöser und -Verfahren

Mercury-Auslöser und -Verfahren sind mit Event-to-Actions in Security Center vergleichbar. Sie können im Synergis Appliance Portal Auslöser und Verfahren konfigurieren, um Regeln direkt auf einer Mercury-Steuerung auszuführen.

#### So funktionieren Mercury-Auslöser und -Verfahren im Synergis Appliance Portal

- Mercury-Auslöser und -Verfahren arbeiten zusammen, um eine Regel zu erstellen. Der Auslöser definiert das *Wann* mit einem Ereignis und das Verfahren definiert das *Was* mit einer oder mehreren Aktionen. Jeder Auslöser ist mit einem Verfahren verknüpft, aber jedes Verfahren kann in mehreren Auslösern verwendet werden.
- Wenn Entitäten, die in Auslösern und Verfahren verwendet werden, in einen unerwarteten Status kommen, können Sie sie mit der Taste **Zu Standard zurücksetzen** auf der Seite *Mercury-Auslöser und Verfahren* zu ihrem ursprünglichen Status zurücksetzen.

**BEMERKUNG:** Diese Taste wird auch verwendet, um Mercury-Auslöser und -Verfahren nach dem Wiederherstellen der Konfigurationsdateien einer Synergis Cloud Link-Einheit wiederherzustellen.

#### **Optimale Vorgehensweisen**

Stellen Sie für die optimale Leistung von Mercury-Auslösern und -Verfahren sicher, dass die folgenden Einstellungen auf der Seite *Mercury-Steuerungseinstellungen* im Synergis<sup>™</sup> Appliance Portal aktiviert sind:

- Live-Ereignisse "Aufforderung zum Verlassen": Aktivieren Sie diese Einstellung, wenn Sie Auslöser mit REX-Ereignissen erstellen.
- Native Mercury-Bereichssteuerung: Aktivieren Sie diese Einstellung, wenn Sie Auslöser in Bezug auf Bereiche erstellen.

#### Informationen über das Überwachen von Mercury-Auslösern und -Verfahren

In Security Center 5.12 und neuer erstellen Mercury-Auslöser und -Verfahren benutzerdefinierte Ereignisse, die in Event-to-Actions verewendet werden können.

- **Ereignisse überwachen:** Sie können die benutzerdefinierten Ereignisse im Security-Desk-Task *Überwachung* überwachen, indem Sie die Synergis Cloud Link-Einheit zur Liste *Ereignisüberwachung* hinzufügen.
- **Ereignismeldung:** Sie können für benutzerdefinierte Ereignisse Berichte ausführen, indem Sie den Task *Zutrittskontrolleinheitsereignisse* in Security Desk und Config Tool verwenden und den Filter auf die Synergis Cloud Link-Einheit festlegen.
- **Funktionen:** Auf der Seite *Funktionsbericht* im Synergis Appliance Portal listen die Reihen *Benutzerdefinierte Auslöser* und *Benutzerdefinierte Verfahren* im Abschnitt *Funktionen* die Anzahl von Auslösern und Verfahren auf, die für die Mercury-Steuerung erstellt wurden.

#### Einschränkungen von Mercury-Auslösern und -Verfahren

Mercury-Auslöser und -Verfahren im Synergis Appliance Portal haben die folgenden bekannten Einschränkungen:

#### Allgemeine Einschränkungen

• Jede Mercury-Steuerung kann bis zu 3.000 Auslöser und 3.000 Verfahren haben. Auslöser und Verfahren, die diese Limits überschreiten, werden ignoriert.

#### Einschränkungen bei der Konfiguration

• Sie können eine Ausgabe basierend auf der Eingabeänderung aktivieren. Es gibt jedoch keine Option zum Zurücksetzen der Ausgabe zu ihrem ursprünglichen Status.

**Abhilfemaßnahme:** Um die Ausgabe zurückzusetzen, erstellen Sie ein separates Verfahren, um die Ausgabe auf ihren ursprünglichen Status zurückzusetzen, wobei der Auslöser auf eine Eingabeänderung festgelegt ist.

- Eingaben und Ausgaben, die Türen oder Fahrstühlen zugewiesen sind, können nicht als Überwachungspunkt- oder Kontrollpunktauslöser verwenden werden.
- Die Lesegerät-LED-Musterbefehle, die Synergis<sup>™</sup> Softwire an Mercury sendet, überschreiben aktive LED-Musterverfahren. Dies umfasst das Festlegen der Lesegerät-LED auf rot beim erneuten Versperren und Festlegen der Lesegerät-LED auf grün, wenn die Tür in den Zeitplan für freien Zutritt übergeht.
- Beim Ein- und Ausschalten der Mercury-Steuerung werden die Verfahren *Lesegerätmodus*, die mit einer **Unendlichen** Dauer konfiguriert wurden, abgebrochen.
- Die temporäre Lesegerätmoduskonfiguration in *Lesegerätmodus überschreiben*-Verfahren überschreibt alle manuellen Änderungen am Lesegerätmodus.

**Beispiel:** Wenn Sie ein Lesegerät zum Modus *Karte und PIN* ändern, während ein *Lesegerätmodus überschreiben*-Verfahren aktiviert ist, um den Lesegerätmodus zu *gesperrt* zu ändern, bleibt die Tür versperrt. Wenn dieses Verfahren jedoch abläuft, kehrt das Lesegerät zum Modus *Karte und PIN* zurück.

- Wenn ein Karteninhaber seinen Berechtigungsnachweis an einem Lesegerät vorzeigt, das mit dem Verfahren *Lesegerätmodus überschreiben* deaktiviert war, enthält das Ereignis *Zutritt verweigert* in Security Center keinen Verweigerungsgrund.
- Bei *Kontrollpunkt festlegen*-Verfahren, die mit einem **periodischen** Befehl konfiguriert sind, sehen Sie nur die erste und letzte Änderung der Ausgabe in Config Tool.

#### Einschränkungen in Bezug auf Zeitpläne

- Zeitpläne werden nur dann mit der Synergis Cloud Link-Einheit synchronisiert, wenn sie mit einer Entität verknüpft sind, die von dieser Einheit gesteuert wird. Um für Auslöser und Verfahren exklusive Zeitpläne zu verwenden, müssen Sie eine Dummy-Tür zur Synergis Cloud Link-Einheit hinzufügen und die Zeitpläne bei dieser Tür anwenden.
- In Security Center können nur 255 Zeitpläne erstellt werden, einschließlich Entsperrungszeitplänen und Zeitplänen, die nur für Mercury-Auslöser und -Verfahren verwendet werden.
- Mercury hat ein Limit von 12 Zeitplanintervallen. Weitere Informationen finden Sie unter Mercury-Einschränkungen mit Türentsperrungszeitplänen.

#### Aktionstypen für Mercury-Verfahren

Jedes Mercury-Verfahren muss eine oder mehrere der folgenden Aktionen enthalten.

| Aktion                               | Beschreibung                                                                                                    |
|--------------------------------------|----------------------------------------------------------------------------------------------------|
| Zone scharfschalten/unscharfschalten | Eine Hardwarezone scharfschalten oder unscharfschalten:                                                                                                    |
|                                      | • <b>Unscharfschalten:</b> Alle Zoneneingaben maskieren. Eingaben gehen bei Aktivierung nicht in den Alarmstatus über.                                                                       |
|                                      | <ul> <li>Scharfschalten: Wenn keine Eingaben aktiv sind, wird die<br/>Zone scharfgeschaltet und die Maskierung aller Eingaben<br/>aufgehoben.</li> </ul>                                     |
|                                      | <ul> <li>Scharfschalten erzwingen: Die Zone wird scharfeschaltet,<br/>aber die Maskierung wird nur bei inaktiven Eingaben<br/>aufgehoben. Zuvor aktive Eingaben bleiben maskiert.</li> </ul> |
|                                      | <ul> <li>Scharfschalten überschreiben: Die Zone wird<br/>scharfgeschaltet und die Maskierung aller Eingaben wird<br/>aufgehoben.</li> </ul>                                                  |

| Aktion                                      | Beschreibung                                                                                                    |
|---------------------------------------------|----------------------------------------------------------------------------------------------------|
| Kontrollverfahren                           | <ul> <li>Steuern eines Mercury-Verfahrens:</li> <li>Ausführen: Führen Sie die Aktionen im ausgewählten Verfahren aus.</li> <li>Verzögerte abbrechen: Wenn das ausgewählte Verfahren auf eine <i>Verzögerung</i>saktion wartet, wird das Verfahren oder Abschluss der nachfolgenden Aktionen abgebrochen.</li> <li>Fortsetzung verzögert: Wenn das ausgewählte Verfahren auf eine <i>Verzögerung</i>saktion wartet, wird die Verzögerung übersprungen, sodass nachfolgende Aktionen ausgeführt werden können.</li> </ul>                                                                                                    |
| Verzögerung                                 | Das Verfahren wartet für die konfigurierte Anzahl von Sekunden,<br>bevor es mit den nachfolgenden Aktionen fortfährt.                                                                                                    |
| Zwangsöffnung der Tür ignorieren            | "Türöffnung erzwungen"-Alarme für die Tür deaktivieren.                                                                                                    |
| Offengehaltene Tür ignorieren               | "Tür offen gehalten"-Alarme für die Tür deaktivieren.                                                                                                    |
| Alarme der Überwachungspunkte<br>ignorieren | Maskiert die Eingabe und hält sie davon ab, bei Aktivierung in den<br>Alarmstatus überzugehen.                                                                                                    |
| Lesegerat-LED überschreiben                 | <ul> <li>Ein vorubergehendes LED-Muster auf das Lesegerat anwenden.<br/>Konfigurieren Sie Folgendes:</li> <li>Farbe ein</li> <li>Farbe aus</li> <li>Zeit – ein (ms)</li> <li>Zeit – aus (ms)</li> <li>(0-255) wiederholen</li> <li>Signaltonanzahl (0-15)</li> </ul>                                                                                                    |
| Lesegerätmodus überschreiben                | <ul> <li>Den Lesegerätmodus für die konfigurierte Dauer mit einem der folgenden Lesegerätmodi überschreiben:</li> <li>Deaktiviert: Kartenlesungen und REQ sind deaktiviert und die Tür bleibt versperrt.</li> <li>Entriegelt: Die Tür ist entriegelt.</li> <li>Verriegelt: Kartenerfassungen sind deaktiviert, aber REX funktionieren weiterhin.</li> <li>Nur Karte: Nur Karten sind gültige Zutrittsberechtigungsnachweise.</li> <li>Karte und PIN: Karten oder PINs sind für den Zutritt erforderlich.</li> <li>Karte oder PIN: Karten oder PINs sind gültige Zutrittsberechtigungsnachweise.</li> <li>Nur PIN: Nur PINs sind gültige Zutrittsberechtigungsnachweise.</li> </ul> |
| Kontrollpunkt einrichten                    | Eine Ausgabe aktivieren, die nicht zu einem Türöffner zugewiesen<br>ist.                                                                                                    |
| Tür kurzzeitig entsperren                   | Die Tür für die konfigurierte Dauer entsperren.                                                                                                    |

#### Ereignistypen für Mercury-Auslöser

Ereignisse legen fest, wann ein Mercury-Auslöser eintritt.

| Ereignis                                                                                                    | Beschreibung                                                                                                    |
|----------------------------------------------------------------------------------------------------|----------------------------------------------------------------------------------------------------|
| Zutritt verweigert: ungültiges<br>Kartenformat                                                                     | Zutritt wird verweigert, wenn das Kartenformat nicht mit der<br>Mercury-Steuerung synchronisiert wurde.                                                                                                    |
| Zutritt verweigert: Anfrage von<br>Steuerung abgelehnt<br>Zutritt verweigert: nicht autorisierter<br>Karteninhaber | <ul> <li>Zutritt wird aus folgenden Gründen verweigert:</li> <li>Der Lesegerätemodus ist <i>Gesperrt</i>.</li> <li>Ein unbekannter Berechtigungsnachweis wird verwendet.</li> <li>Die Mercury-Zutrittsgewährungsentscheidung wird von<br/>Synergis Softwire überschrieben.</li> <li>Eine Verriegelungsbeschränkung.</li> <li>Zutritt wird aus folgenden Gründen verweigert:</li> <li>Die diesem Karteninhaber zugeordnete Zutrittsregel hat für<br/>das im Zeitplan angegebene Datum bzw. die Uhrzeit keine</li> </ul>                                                                                                    |
|                                                                                                    | <ul> <li>Gültigkeit.</li> <li>Eine ungültige PIN wurde eingegeben.</li> <li>Ein nativer Anti-Passback-Verstoß.</li> <li>Eine bekannte Karte ohne Zutritt wird am Lesegerät verwendet.</li> <li>Zwei Karteninhaber müssen ihre Berechtigungen mit einer<br/>bestimmten Verzögerung nacheinander vorweisen, die<br/>Zeitspanne hierfür ist jedoch abgelaufen.</li> <li>Das Belegungslimit des Bereichs wurde erreicht.</li> <li>Die Besucherbegleitungsregel wird durchgesetzt, und der<br/>Besucher hat sich vor dem Gastgeber ausgewiesen.</li> <li>Eine Karte und eine PIN-Nummer sind für den Zutritt zu einem<br/>Bereich erforderlich und der Karteninhaber hat innerhalb der<br/>vorgegebenen Zeit keine PIN eingegeben.</li> </ul> |
| Zutritt abgelehnt: Unbekannte<br>Berechtigung                                                                      | Zutritt wird verweigert, wenn das Kartenformat erkannt wird, der<br>Bereachtigungsnachweis aber nicht mit der Mercury-Steuerung<br>synchronisiert wurde.                                                                                                    |
| Zutritt erlaubt                                                                                                    | <ul> <li>Der Zutritt wird gewährt, nachdem eines der Folgenden<br/>eingetreten ist:</li> <li>Der Karteninhaber öffnet die Tür.</li> <li>Die Eintrittszeit läuft ab und die Tür wird wieder versperrt.</li> <li>Die Tür hat keinen Türsensor und der Eintritt wird<br/>angenommen.</li> </ul>                                                                                                    |
| Zutritt erlaubt: Eintritt erkannt                                                                                  | Zutritt wird gewährt, nachdem ein Eintritt erkannt wurde.                                                                                                    |
| Zutritt erlaubt: entsperrt                                                                                         | Zutritt wird gewährt, nachdem eine Tür entsperrt wurde.                                                                                                    |
| Tür geschlossen                                                                                                    | Die Tür ist geschlossen.                                                                                                    |
| Tür gewaltsam geöffnet                                                                                             | Das Öffnen der Tür wird erzwungen.                                                                                                    |
| Tür offen gehalten                                                                                                 | Die Tür wird offen gehalten.                                                                                                    |

| Ereignis                                                     | Beschreibung                                                                                                    |
|--------------------------------------------------------------|----------------------------------------------------------------------------------------------------|
| Tür geöffnet (nicht erzwungen)                               | Die Tür ist geöffnet, das Öffnen wurde aber nicht erzwungen.                                                                                                    |
| Tür nach REX wieder zugesperrt                               | Die Tür wird nach einem REX wieder versperrt.                                                                                                    |
| Tür nach manueller Entsperrung<br>wieder zugesperrt          | Die Tür wird nach einem manuellen Entsperren wieder versperrt.                                                                                                    |
| Tür nach manueller Entsperrung oder<br>REX wieder zugesperrt | Die Tür wird nach einem manuellen Entsperren oder einem REX wieder versperrt.                                                                                                    |
| Tür durch REX entsperrt                                      | Die Tür wird durch ein REX entsperrt.                                                                                                    |
| Bedrohungscode-PIN eingegeben                                | Ein Bedrohungs-PIN wird am Lesegerät erkannt. Das Ereignis<br>wird erstellt, selbst wenn die Option <b>Bedrohungs-PIN</b> im Bereich<br>deaktiviert ist und der Zutritt verweigert wird. |
| Harte maximale Belegungszahl erreicht                        | Die Harte maximale Belegungszahl wurde erreicht.                                                                                                    |
| Die Anzahl der schwer belegbaren<br>Plätze hat Null erreicht | Die harte maximale Anzahl der schwer belegbaren Plätze hat Null<br>erreicht.                                                                                                    |
| Überwachungspunkt: Alarm (aktiv)                             | Die Eingabe mit aufgehobener Maskierung wird akiviert. Eingaben<br>in unscharfgeschalteten Zonen sind maskiert.                                                                          |
| Monitor point: Fehler (Problem)                              | Die Eingabe geht in den Status <i>Problem</i> über.                                                                                                    |
| Monitor point: sicher (inaktiv)                              | Die Eingabe geht in den Status <i>Inaktiv</i> über.                                                                                                    |
| Lesegerätmodus: Karte und PIN                                | Der Lesegerätmodus wird zu Karte und PIN geändert.                                                                                                    |
| Lesegerätmodus: nur Karte                                    | Der Lesegerätmodus wird zu Nur Karte geändert.                                                                                                    |
| Lesegerätmodus: Karte oder PIN                               | Der Lesegerätmodus wird zu Karte oder PIN geändert.                                                                                                    |
| Lesegerätmodus: deaktiviert                                  | Der Lesegerätmodus wird zu <i>Deaktiviert</i> geändert.                                                                                                    |
| Lesegerätmodus: gesperrt                                     | Der Lesegerätmodus ändert sich zu <i>Gesperrt</i> (Lesegerät deaktiviert).                                                                                                    |
| Lesegerätmodus: nur PIN                                      | Der Lesegerätmodus wird zu <i>Nur PIN</i> geändert.                                                                                                    |
| Lesegerätmodus: entsperrt                                    | Der Lesegerätmodus ändert sich zu Entsperrt (Wartungsmodus).                                                                                                    |

## Mercury-Verfahren im Synergis Appliance Portal konfigurieren

Sie müssen ein Verfahren konfigurieren, um festzulegen, welche Aktionen ausgeführt werden sollen, wenn ein auslösendes Ereignis eintritt.

#### **Bevor Sie beginnen**

Registrieren Sie eine Mercury-Steuerung auf der Synergis Cloud Link -Einheit.

#### Was Sie noch wissen sollten

Die Farbe des Verfahrensnamens gibt an, ob ein Problem bei der Konfiguration vorliegt:

- Orange: Die Konfiguration wurde gespeichert, aber etwas hat nicht funktioniert, wodurch sie nicht mit der Mercury-Steuerung synchronisiert wurde. Dies kann auftreten, wenn zugehörige Entitäten nicht mehr existieren oder nicht richtig mit der Steuerung synchronisiert wurden. Wenn ein Verfahren orange ist, sind auch alle verknüpften Auslöser orange. Die Mercury-Steuerung muss online sein, damit Sie diese Farbe sehen.
- **Rot:** Für die Konfiguration erforderliche Informationen fehlen oder sind ungültig.

#### Prozedur

- 1 Melden Sie sich bei der Synergis Cloud Link-Einheit an.
- 2 Klicken Sie auf Konfiguration > Mercury-Auslöser und -Verfahren.
- 3 Wählen Sie in der Liste **Eine Steuerung auswählen** die Steuerung aus, für die Sie ein Verfahren erstellen möchten.
- 4 Klicken Sie auf die Registerkarte Verfahren.
- 5 Klicken Sie auf Ein Verfahren hinzufügen.
- 6 Geben Sie im Feld **Name** einen beschreibenden Namen für das Verfahren ein.
- 7 Klicken Sie auf **Eine Aktion hinzufügen**. In der Spalte *Aktion* erscheint ein Drop-down-Menü.
- 8 Klicken Sie auf das Drop-down-Menü und wählen Sie eine Aktion aus.

Eine Liste der Aktionen und ihrer Beschreibungen finden Sie unter Aktionstypen für Mercury-Verfahren auf Seite 176.

In den Spalten *Quelle* und *Einstellungen* werden abhängig von der Aktion, die Sie ausgewählt haben, unterschiedliche und Tasten angezeigt.

- 9 Wenn es in der Spalte *Quelle* ein Feld gibt, klicken Sie auf *reben dem Feld unnd wählen Sie dann eine Quelle im Dialogfeld aus, das geöffnet wird.*
- 10 Konfigurieren Sie die Einstellungen in der Spalte Einstellungen nach Bedarf.
- 11 (Optional) Fügen Sie nach Bedarf weitere Aktionen hinzu.
- 12 (Optional) Ordnen Sie die Aktionen mithilfe der Nach-oben- und Nach-unten-Pfeile neu an. Die Aktionen werden in der Reihenfolge ausgeführt, in der sie in der Verfahrenskonfiguration aufscheinen.
- 13 Klicken Sie auf Speichern.

Dieses Verfahren ist mit der Aktion *Tür vorübergehend entsperren* konfiguriert, die die *Haupteingangs*tür für 10 Sekunden nach dem Auftreten des Auslösers entsperrt.

| Ø  | Home Co                            | onfiguration | I/O diagnostics     | Maintenance              |   |               | 2 | 🛿 Help          | 😂 Restart    | 💄 admin    |
|----|------------------------------------|--------------|---------------------|--------------------------|---|---------------|---|-----------------|--------------|------------|
| Ø  | Hardware                           | s            | elect a controller  |                          |   |               |   |                 |              |            |
| \$ | Unit-wide parameters               | l            | _P1502 192.167.2.38 | <b>~</b> 0               |   |               | R | eset to default | Disable all  | Delete all |
| ß  | Softwire logging                   |              |                     |                          |   |               |   |                 |              |            |
| æ  | Network                            |              | Triggers Procedu    | ires                     |   |               |   |                 |              |            |
| *  | Users                              |              | Add a procedure     |                          |   |               |   |                 |              |            |
| •  | Mercury controller setti           | ings         | Lockdown            | Temporary unlock         |   |               |   |                 | Add ar       | h action   |
|    | Mercury triggers and<br>procedures |              | Tempora             | Linlock door momentarily | ~ | Main entrance |   |                 | Duration (s) |            |
| Ä  | Reader LED and beeper<br>settings  | r            |                     | ψ                        |   | mainertainee  |   |                 |              |            |

#### Nach Durchführen dieser Schritte

- Testen Sie das Verfahren, bevor Sie es mit einem Auslöser verknüpfen, indem Sie auf das 
   neben dem Verfahrensfeld Name klicken. Wenn das Verfahren eine Verzögerungsaktion enthält, können Sie auf das 
   um das Verfahren während der Verzögerung anzuhalten und es abzubrechen.
   BEMERKUNG: Die Tasten werden nur angezeigt, wenn das Verfahren erfolgreich mit der Mercury Steuerung verknüpft wurde. Die Tasten sind ausgeblendet, wenn die Steuerung offline ist oder es
   ungelöste Felder in der Verfahrenskonfiguration gibt. Klicken Sie auf die 
   neben dem Steuerungsfeld,
   um die Seite zu aktualisieren.
- Konfigurieren Sie Mercury-Auslöser im Synergis Appliance Portal.

## Mercury-Auslöser im Synergis Appliance Portal konfigurieren

Konfigurieren Sie einen Auslöser, um festzulegen, wann ein Verfahren ausgeführt wird.

#### **Bevor Sie beginnen**

Konfigurieren Sie Mercury-Verfahren im Synergis<sup>™</sup> Appliance Portal.

#### Was Sie noch wissen sollten

Die Farbe des Auslösernamens gibt an, ob ein Problem bei der Konfiguration vorliegt:

- **Orange:** Die Konfiguration wurde gespeichert, aber etwas hat nicht funktioniert, wodurch sie nicht mit der Mercury-Steuerung synchronisiert wurde. Dies kann auftreten, wenn zugehörige Entitäten nicht mehr existieren oder nicht richtig mit der Steuerung synchronisiert wurden. Die Mercury-Steuerung muss online sein, damit Sie diese Farbe sehen.
- Rot: Für die Konfiguration erforderliche Informationen fehlen oder sind ungültig.

#### Prozedur

- 1 Melden Sie sich bei der Synergis Cloud Link-Einheit an.
- 2 Klicken Sie auf Konfiguration > Mercury-Auslöser und -Verfahren.
- 3 Wählen Sie in der Liste **Eine Steuerung auswählen** die Steuerung aus, für die Sie einen Auslöser erstellen möchten.
- 4 Klicken Sie auf Einen Auslöser hinzufügen.
- 5 Geben Sie im Feld Name einen beschreibenden Namen für den Auslöser ein.
- 6 Klicken Sie neben dem Feld **Zeitplan** auf *r*. Wählen Sie im Dialogfeld, das geöffnet wird, einen Zeitplan aus der Liste aus und klicken Sie auf **OK**.
- 7 Klicken Sie neben dem Feld **Ereignis** auf *reignis*. Wählen Sie im Dialogfeld, das geöffnet wird, ein Ereignis aus der Liste aus und klicken Sie auf **OK**.

Eine Liste der Ereignisse und ihrer Beschreibungen finden Sie unter Ereignistypen für Mercury-Auslöser auf Seite 178.

Abhängig vom Ereignis, das Sie ausgewählt haben, wird eines der folgenden Felder angezeigt:

- **Eingang:** Nur Eingaben, die zu keiner Entität in Security Center zugewiesen sind, werden aufgelistet, außer Zoneneingaben.
- Lesegerät: Alle Lesegeräte, die sich unter der ausgewählten Mercury-Steuerung befinden, werden aufgelistet.
- **Tür:** Nur Türen, die von der ausgewählten Mercury-Steuerung gesteuert werden, werden aufgelistet. Wählen Sie die Türseite aus.
- **Bereich:** Nur Bereiche, die von der ausgewählten Mercury-Steuerung gesteuert werden, werden aufgelistet.
- **Zone:** Nur Hardware-Zonen, die von der ausgewählten Mercury-Steuerung gesteuert werden, werden aufgelistet.
- 8 Klicken Sie neben dem Feld, das angezeigt wird, auf *r*. Wählen Sie im Dialogfeld, das geöffnet wird, eine Entität aus der Liste aus und klicken Sie auf **OK**.
- 9 Klicken Sie neben dem Feld **Verfahren** auf *r*. Wählen Sie im Dialogfeld, das geöffnet wird, ein Verfahren aus der Liste aus und klicken Sie auf **OK**.

10 Wählen Sie in der Liste Verfahrensbefehl eine der folgenden Optionen aus:

- Ausführen: Führen Sie die Aktionen im ausgewählten Verfahren aus.
- Verzögerte abbrechen: Wenn das ausgewählte Verfahren auf eine Verzögerungsaktion wartet, wird das Verfahren oder Abschluss der nachfolgenden Aktionen abgebrochen.
- Fortsetzung verzögert: Wenn das ausgewählte Verfahren auf eine Verzögerungsaktion wartet, wird die Verzögerung übersprungen, sodass nachfolgende Aktionen ausgeführt werden können.
- 11 (Optional) Das Feld **Auslösercode (1-255)** wird abhängig vom von Ihnen ausgewählten Ereignis angezeigt. Der Auslösercode dient als zusätzliche Bedingung für den Auslöser, indem ein Karteninhaber oder Besucher im Security Center angegeben wird.

Ab Security Center 5.12 wird der **Auslösercode** in den erweiterten Eigenschaften des Karteninhabers oder Besuchers konfiguriert. Der gleiche Auslösercode kann für mehrere Karteninhaber und Besucher verwendet werden. Es gibt keine Hierarchie für Auslösercodes.

12 Klicken Sie auf Speichern.

Dieser Auslöser ist konfiguriert, um das Verfahren *Vorübergehendes Entsperren* auszuführen, wenn einem Karteninhaber mit dem Auslösercode 52 der Eintritt bei der *Haupteingang*stür verweigert wird.

| Ø          | Home (                             | Configuration | I/O diagnostics       | Maintenance                               |                 | • | 8 Help           | 😮 Restart   | 🛔 admin    |
|------------|------------------------------------|---------------|-----------------------|-------------------------------------------|-----------------|---|------------------|-------------|------------|
| Ø          | Hardware                           |               | Select a controller   |                                           |                 |   |                  |             |            |
| ф          | Unit-wide parameters               | 's            | LP1502 192.167.2.38   | • e                                       |                 | F | Reset to default | Disable all | Delete all |
| ß          | Softwire logging                   | - 11          |                       |                                           |                 |   |                  |             |            |
|            | Network                            |               | Triggers Proc         |                                           |                 |   |                  |             |            |
| <u>19</u>  | Users                              |               | Add a trigger         |                                           |                 |   |                  |             |            |
| Ф          | Mercury controller se              | ettings       | Lockdown              | Lockdown exception                        | Disabled        |   |                  |             |            |
| P          | Mercury triggers and<br>procedures |               | Lockdown<br>exception | Schedule<br><b>Always</b>                 |                 |   |                  |             | 1          |
| Ä          | Reader LED and beep settings       | per           |                       | Event *<br>Access denied: Request rejecte | d by controller |   |                  |             | 1          |
| ٠          | Synergis IX controller settings    | r I           |                       | Door<br>Main entrance                     |                 |   |                  |             | 1          |
| ф          | Automation engine                  |               |                       | Door side<br>In Out                       |                 |   |                  |             |            |
| ٥          | Downstream controll settings       | ler           |                       | Procedure<br>Temporary unlock             |                 |   |                  |             | 1          |
| •          | Synergis™ key store                |               |                       | Procedure command                         | <b>~</b>        |   |                  |             |            |
| <u>r</u> e | MIFARE DESFire                     |               |                       | Trigger code (1-255)                      |                 |   |                  |             |            |
|            | Advanced OSDP                      |               |                       | 52                                        |                 |   |                  |             |            |

## Mercury-Auslöser und -Verfahren im Synergis Appliance Portal deaktivieren

Um zu verhindern, dass ein Verfahren ausgeführt wird, können Sie den Auslöser deaktivieren, mit dem dieses Verfahren verknüpft ist.

#### Was Sie noch wissen sollten

Wenn ein Auslöser deaktiviert wird, wird die Synchronisierung mit der Mercury-Steuerung aufgehoben, ohne dass die Konfiguration verloren geht. Dies ist hilfreich, wenn Sie vorübergehend verhindern möchten, dass ein bestimmter Auslöser aktiviert wird. Sie können bei unerwartetem Verhalten eine Fehlerbehebung durchführen, indem Sie alle Auslöser deaktivieren und sie dann nacheinander wieder aktivieren, um herauszufinden, wo das Problem herkommt.

#### Prozedur

- 1 Melden Sie sich bei der Synergis Cloud Link-Einheit an.
- 2 Klicken Sie auf Konfiguration > Mercury-Auslöser und -Verfahren.
- 3 Führen Sie eine der folgenden Aktionen aus:
  - Um einen einzelnen Auslöser zu deaktivieren, wählen Sie einen Auslöser aus der Liste aus und aktivieren Sie dann das Kontrollkästchen **Deaktivieren** neben dem Feld **Name**. Klicken Sie auf **Speichern**.
  - Um alle Auslöser für die ausgewählten Mercury-Steuerungen zu deaktivieren, klicken Sie oben auf der Seite Mercury-Auslöser und -Verfahren auf Alle deaktivieren. Klicken Sie im Dialogfeld, in dem Sie um die Bestätigung Ihrer Entscheidung gebeten werden, auf Alle deaktivieren.

Deaktivierte Auslöser sind ausgegraut.

#### Nach Durchführen dieser Schritte

Um einen Auslöser erneut zu aktivieren, wählen Sie den Auslöser aus und deaktivieren Sie das Kontrollkästche **Deaktivieren** oder klicken Sie auf **Alle aktivieren**, wenn alle Auslöser deaktiviert waren. Klicken Sie auf **Speichern**.

# Allegion-Schlage-Schlösser über Mercury

Dieser Abschnitt enthält die folgenden Themen:

- "Anmeldung von Allegion Schlage AD-Schlössern und PIM-Modulen an der Synergis™-Einheit" auf Seite 186
- "ENGAGE-integrierte Allegion-Schlage-LE- und- NDE-Schlösser über Mercury-Controller registrieren" auf Seite 190

## Anmeldung von Allegion Schlage AD-Schlössern und PIM-Modulen an der Synergis™-Einheit

Da die Synergis<sup>™</sup>-Einheit nicht direkt mit AD-Schlössern oder PIM400-Modulen von Allegion Schlage kommuniziert, müssen Sie diese Geräte über einen Mercury EP-, LP-, MP- oder Honeywell-Controller registrieren und dafür das Config Tool verwenden.

#### **Bevor Sie beginnen**

- Konfigurieren Sie eine andere RS-485-Adresse auf jedem Schlage-Gerät (AD-Serie-Schloss und PIM400-Modul) mithilfe des Schlage-Pidion-Handgeräts und schließen Sie das Schloss und das Modul an Ihren Mercury-Controller an. Weitere Informationen finden Sie im Schlage Utility Software-Benutzerhandbuch.
- Konfigurieren Sie die zugewiesene statische IP-Adresse auf dem Mercury-Controller.

#### Was Sie noch wissen sollten

#### Hardware

Auf der Synergis<sup>™</sup>-Einheit muss jedem Mercury-Controller eine eindeutige Kanal-ID zugewiesen werden. Alle Mercury-Steuerungen haben RS-485-Busse, an die die Schlage-Geräte (AD-300 und PIM400) angeschlossen sind. Jedes Schlage-Gerät, das an denselben RS-485-Bus angeschlossen ist, muss eine eindeutige RS-485-Adresse haben.

#### Prozedur

- 1 Öffnen Sie auf der Config-Tool-Startseite den Task Zutrittskontrolle.
- 2 Klicken Sie auf **Rollen und Einheiten**, und klicken Sie dann auf die Synergis<sup>™</sup>- Einheit.

3 Klicken Sie auf **Peripheriegeräte** und dann auf **Einen Eintrag hinzufügen** (+).

| Manufacturer: 🏊 Mercury Security 🔹          |
|---------------------------------------------|
| Model: EP1502                               |
| IP address: 0 . 0 . 0 . 0 Hostname          |
| Port: 3001 🗘                                |
| Channel: 1                                  |
| Interfaces: Model Port Address 🔺 IP address |
|                                             |
|                                             |
|                                             |
|                                             |
|                                             |
|                                             |
|                                             |
|                                             |
|                                             |
|                                             |
| Advanced settings                           |
|                                             |
| Cancel OK                                   |
|                                             |

- 4 Geben Sie die folgenden Informationen ein:
  - Modell: Modell des Controllers.
  - IP-Adresse: Statische IP-Adresse, die dem Controller von Ihrer IT-Abteilung zugewiesen wurde.
  - Hostname: Klicken Sie auf den blauen Link, um die Steuerung ihrem Hostnamen nach zu identifizieren. Diese Option ist nur verfügbar, wenn Sie Security Center 5.12.0.0 oder höher ausführen.
     BEMERKUNG: Wenn Sie eine Mercury-Steuerung mit ihrem Hostnamen registrieren, müssen Sie . local an den Hostnamen anhängen, wenn die Steuerung nicht bei DHCP und DNS im Netzwerk registriert ist.
  - **Port:** Kommunikationsport. Der Standardwert ist 3001. Der Port muss mit dem auf der Mercury Device Manager-Webseite konfigurierten Wert übereinstimmen.
  - **Kanal:** Kanal-ID für diesen Controller. Die Kanal-ID kann ein beliebiger Wert zwischen 0 und 63 sein. Sie muss innerhalb der Synergis-Einheit eindeutig sein. Nach dem Zuweisen darf sie nicht mehr geändert werden.

- 5 Fügen Sie die Allegion Schlage-Geräte hinzu, die mit Ihrem Mercury-Controller verbunden sind.
  - a) Klicken Sie in der Liste Schnittstellen auf Einen Eintrag hinzufügen (+).
  - b) Wählen Sie im angezeigten Dialogfeld das **Modell** (AD-300 oder PIM400), den **Port** und die **Adresse** (0 bis 31) aus.
  - c) (nur PIM400) Geben Sie in **Niedrig** die erste mit dem PIM400 verbundene Türnummer und in **Anzahl** die Anzahl der mit dem PIM400 verbundenen Türen ein.

Alle Türnummern im Bereich von **Niedrig** bis **Niedrig+Zahl** müssen einem AD-400-Funkschloss entsprechen.

- d) Klicken Sie auf OK.
- e) Wiederholen Sie dies nach Bedarf.
- 6 (Optional) Klicken Sie auf Erweiterte Einstellungen, um die erweiterten Einstellungen zu ändern. Die verfügbaren Einstellungen hängen vom gewählten Controller-Modell ab. Sie können in der Regel die Baudrate des verfügbaren seriellen Anschlusses, die benutzerdefinierten überwachten Eingangswerte und die Konfiguration des Stromeingangsereignisses ändern.

| Baud rates                     |
|--------------------------------|
| Port TB3: 38400 -              |
| Custom supervised input values |
| AD limit rows: Custom 1 -      |
| Normal 1150 ≜ 850 ≜ ohms       |
| Active 2200 \$ 1800 \$ ohms    |
| Power input meaning: AC fail   |
| Cancel OK                      |

**BEMERKUNG:** Sie können bis zu vier verschiedene benutzerdefinierte Voreinstellungen für die Eingänge Ihres Mercury-Controllers festlegen. Für Benutzer, die eine Aktualisierung von früheren Security Center-Versionen durchführen und einen benutzerdefinierten Wert konfiguriert haben, wird diese Voreinstellung als **Benutzerdefiniert 1** in der Liste **AD Zeilengrenzwerte** aufgeführt.

7 Klicken Sie auf **OK** am unteren Rand des Dialogfelds.

#### 8 Klicken Sie auf **Anwenden**.

Der Mercury-Controller mit allen angeschlossenen nachgeschalteten Panels und Peripheriegeräten ist auf der Seite *Peripheriegeräte* aufgeführt.

| 📰 💴<br>Identity Properties           | Portal Hardw | rare Synchroniz | ation Peripherals Location       |             |
|--------------------------------------|--------------|-----------------|----------------------------------|-------------|
| Name 🔺                               | Туре         | State           | Additional info                  | Controlling |
| A Recury EP2500 (190.168.0.130:3001) |              | Online          |                                  |             |
| Input PowerMonitor                   | In           | Unknown         |                                  |             |
| C Input Tamper                       | In           | Unknown         |                                  |             |
| AD300 (Port 2 - 0)                   |              | Offline         |                                  |             |
| Input Door-Monitor                   | In           | Unknown         | Normally open / Not supervised   |             |
| linput Interior-Handle-Rex           | In           | Unknown         | Normally open / Not supervised   |             |
| 🖗 Input Tamper-Reader-1              | In           | Unknown         |                                  |             |
| Output Door-Strike                   | Out          | Unknown         |                                  |             |
| Reader 1                             | Reader       | Unknown         | Type of reader: Standard Wiegand |             |
| 4 🤹 PIM400 (Port 2 - 1)              |              | Offline         |                                  |             |
| 🚱 Input Tamper                       | In           | Unknown         |                                  |             |
| 4 🧠 AD400 - 0                        |              | Offline         |                                  |             |
| 🔅 Input Door-Monitor                 | In           | Unknown         | Normally open / Not supervised   |             |
| Input Interior-Handle-Rex            | In           | Unknown         | Normally open / Not supervised   |             |
| 📀 Input Tamper-Reader-1              | In           | Unknown         |                                  |             |
| 🕞 Output Door-Strike                 | Out          | Unknown         |                                  |             |
| 🔳 Reader 1                           | Reader       | Unknown         | Type of reader: Standard Wiegand | L U         |
| 🔺 🧠 AD400 - 1                        |              | Offline         |                                  |             |
| 🕼 Input Door-Monitor                 | In           | Unknown         | Normally open / Not supervised   |             |
| 🕼 Input Interior-Handle-Rex          | In           | Unknown         | Normally open / Not supervised   |             |
| 🕼 Input Tamper-Reader-1              | In           | Unknown         |                                  |             |
| 🕞 Output Door-Strike                 | Out          | Unknown         |                                  |             |
| 📕 Reader 1                           | Reader       | Unknown         | Type of reader: Standard Wiegand |             |
| ▶ 🧐 AD400 - 2                        |              | Offline         |                                  |             |
| ▶ 🧐 AD400 - 3                        |              | Offline         |                                  |             |
|                                      |              | Offline         |                                  |             |
|                                      |              |                 |                                  |             |
| († 🗙 🖉 🗱 💿                           |              |                 |                                  | •           |
|                                      |              |                 |                                  |             |

Das Hinzufügen von Schnittstellenmodulen zur Synergis<sup>™</sup>-Einheit führt zu einem Software-Neustart der Einheit. Während dieses Vorgangs werden die Synergis<sup>™</sup>-Einheit und alle damit verbundenen Peripheriegeräte in Rot angezeigt.

## ENGAGE-integrierte Allegion-Schlage-LE- und- NDE-Schlösser über Mercury-Controller registrieren

Mit der ENGAGE-Plattform von Allegion Schlage können Sie Berechtigungsnachweise auf Schlüsselkarten und kompatiblen Mobiltelefonen speichern. Dazu müssen Sie Allegion Schlage LE- und NDE-Schlösser über die ENGAGE-Plattform integrieren, indem Sie einen Mercury EP-, LP- oder MP-Controller im Config Tool registrieren und das ENGAGE Gateway als Schnittstelle hinzufügen.

#### **Bevor Sie beginnen**

Die Ersteinrichtung und Kopplung des Schlosses mit dem ENGAGE Gateway erfolgt über die Allegion ENGAGE Mobile App, die für Android- und iOS-Geräte verfügbar ist. Tippen Sie dazu auf **Verbinden**, tippen Sie dann auf das Pluszeichen in der Ecke und folgen Sie den Schritten. Wenn dies geschehen ist, registrieren Sie die Schlösser im Config Tool.

#### Was Sie noch wissen sollten

Das Verfahren zur Registrierung von NDE- und LE-Schlössern von Allegion Schlage mit der ENGAGE-Integration im Config Tool ist das gleiche wie bei PIM400, mit dem Unterschied, dass Sie bei der Einstellung der Schnittstelle **ENGAGE Gateway** auswählen.

#### Prozedur

1 Registrieren Sie die Allegion Schlage NDE- oder LE-Schlösser wie in Anmeldung von Allegion Schlage AD-Schlössern und PIM-Modulen an der Synergis<sup>™</sup>-Einheit auf Seite 186 beschrieben. 2 In Schritt 5 wählen Sie das ENGAGE Gateway aus dem Dropdown-Menü **Modell** aus, nachdem Sie auf **Element hinzufügen** (+) in der Liste *Schnittstellen* geklickt haben.

| Manufacture | r. 🛌 Mercury Security           |
|-------------|---------------------------------|
| Model:      | EP2500 -                        |
| IP address: | 0.0.0.0 Port: 3001 🗘            |
| Channel:    | 4                               |
| Interfaces: | Model Port Address A IP address |
|             | Model: ENGAGE Gateway 🔻         |
|             | Port: Port 2                    |
|             | Address: 0                      |
|             |                                 |
|             | Count: 0 🗢                      |
|             | Cancel OK                       |
|             | + ×                             |
|             | Advanced settings               |
|             | Cancel OK                       |

Auf der Seite *Peripheriegeräte* wird das ENGAGE Gateway mit allen angeschlossenen nachgeschalteten Panels und Peripheriegeräten aufgelistet.

#### **Beispiel:**

#### Allegion-Schlage-Schlösser über Mercury

| ▲ 🐝 Mercury EP2500 (10.23.0.34:3015) |        | Online  | Number of credentials synced |      |
|--------------------------------------|--------|---------|------------------------------|------|
| Input InternalBatteryMonitor         | In     | Normal  |                              |      |
| linput PowerMonitor                  | In     | Normal  |                              |      |
| linput Tamper                        | In     | Normal  |                              |      |
| • AD300 (Port 2 - 3)                 |        | Offline |                              |      |
| A SEAGE Gateway (Port 3 - 1)         |        | Online  |                              |      |
| Choput BLE tamper                    | In     | Normal  |                              |      |
| • 🐨 Door - 10                        |        | Online  |                              |      |
| 4 💿 Door - 11                        |        | Online  |                              |      |
| Input Connection-Reader-1            | In     | Active  |                              |      |
| 🧑 Input Door-Monitor                 | In     | Normal  | Normally open / Not supervis | 11   |
| 🤄 Input Interior-Handle-Rex          | In     | Normal  | Normally open / Not supervis | 11   |
| 🧔 Input Interior-Push-Button         | In     | Normal  |                              |      |
| 🧑 Input Low-Battery                  | In     | Normal  |                              |      |
| 🧔 Input Magnetic-Tamper              | In     | Normal  |                              |      |
| 🚱 Input Tamper-Reader-1              | In     | Normal  |                              |      |
| 🕞 Output Door-Strike                 | Out    | Normal  |                              | 11   |
| Reader 1                             | Reader | Active  | Type of reader: Standard Wie | 11   |
| 4 🤹 Door - 12                        |        | Online  |                              |      |
| 🖉 🕼 Input Connection-Reader-1        | In     | Active  |                              |      |
| 🚱 Input Door-Monitor                 | In     | Normal  | Normally open / Not supervis | 12   |
| 🚱 Input Interior-Handle-Rex          | In     | Normal  | Normally open / Not supervis | 12   |
| 🚱 Input Interior-Push-Button         | In     | Normal  |                              |      |
| 🚱 Input Low-Battery                  | In     | Normal  |                              |      |
| 🚱 Input Magnetic-Tamper              | In     | Normal  |                              |      |
| 📀 Input Tamper-Reader-1              | In     | Normal  |                              |      |
| 🕒 Output Door-Strike                 | Out    | Normal  |                              | 12 📔 |
| 📕 Reader 1                           | Reader | Active  | Type of reader: Standard Wie | 12 🚪 |
| 🖌 🧠 Door - 13                        |        | Online  |                              |      |
| 🤄 Input Connection-Reader-1          | In     | Active  |                              |      |
| 🚱 Input Door-Monitor                 | In     | Normal  | Normally open / Not supervis | 13 📔 |
| 🚱 Input Interior-Handle-Rex          | In     | Normal  | Normally open / Not supervis | 📒 13 |
| 🚱 Input Interior-Push-Button         | In     | Normal  |                              |      |
| 🤄 Input Low-Battery                  | In     | Normal  |                              |      |
| 🚱 Input Magnetic-Tamper              | In     | Normal  |                              |      |
| 🚱 Input Tamper-Reader-1              | In     | Normal  |                              |      |
| 🕞 Output Door-Strike                 | Out    | Normal  |                              | 13   |
| Reader 1                             | Reader | Active  | Type of reader: Standard Wie | 13   |

# BEST-Wi-Q-Schlösser über Mercury

Dieser Abschnitt enthält die folgenden Themen:

- "Das Over-Watch-Plugin für die BEST-Wi-Q-Integration konfigurieren" auf Seite 194
- "BEST-Wi-Q-Gateways auf der Synergis<sup>™</sup>-Einheit über Mercury-Controller registrieren" auf Seite 197
- "BEST-Wi-Q-Schlösser und drahtlose Zutrittssteuerungen zum Gateway hinzufügen" auf Seite 200
- "Informationen über den BEST Wi-Q-Durchgangsmodus" auf Seite 204

# Das Over-Watch-Plugin für die BEST-Wi-Q-Integration konfigurieren

Bevor Sie BEST-Wi-Q-Schlösser in Security Center registrieren können, müssen Sie das Over-Watch-Plugin für Mercury-LP4502-Steuerungen konfigurieren.

#### Was Sie noch wissen sollten

- Alle LP4502-Steuerungen unter der gleichen Synergis<sup>™</sup> Cloud Link-Einheit müssen mit dem gleichen Over-Watch-Benutzernamen, -Passwort und - Überwachungsport konfiguriert werden.
- Wenn Sie eine Mercury-LP4502-Einheit, die in einer BEST-Wi-Q-Integration verwendet wird, von einem Synergis<sup>™</sup> Cloud Link zu einem anderen verschieben möchten, muss das Over-Watch-Plugin auf dem Ziel-Synergis<sup>™</sup> Cloud Link aktiviert sein, bevor die Einheit verschoben wird.

#### Prozedur

- 1 Laden Sie das Over-Watch-Plugin auf die Mercury-Steuerung.
  - a) Wählen Sie auf der GTAP-Seite *Produktdownload* die Option **Synergis™ Cloud Link-Legacy** in der Liste **Download Finder** aus und suchen Sie dann die neueste Mercury-LP4502-Firmware.
  - b) Speichern Sie die .sfw-Datei auf Ihrem lokalen Datenträger.
  - c) Aktualisieren Sie die Firmware der Mercury-Steuerung über das Synergis<sup>™</sup> Appliance Portal . Die Mercury-Steuerung wird neu gestartet, nachdem die Firmware angewendet wurde.
  - d) Melden Sie sich bei der erweiterten Webseite der Synergis<sup>™</sup> Cloud Link-Einheit unter https://<IP address>/ MercuryEP/FirmwareVersions an, und klicken Sie auf die Option **Over-Watch-Paket**, die unter der Mercury-LP4502-Steuerung aufgelistet ist.

Die Mercury-Steuerung wird neu gestartet, nachdem das Plugin installiert wurde.

- 2 Konfigurieren Sie einen Over-Watch-Plugin-Benutzer auf der Mercury-Steuerung.
  - a) Melden Sie sich am Mercury-Controller über die *Configuration Manager*-Webseite an.
  - b) Klicken Sie im Seitenmenü auf **Over-Watch**.
  - c) Geben Sie auf der Seite *Over-Watch-Einstellungen* eine Portnummer im Feld **Empfangsport** ein. Der empfohlene Port ist 1883.

| Genetec                                                                                                    | LP4502 Configuration Manager                                                                |
|----------------------------------------------------------------------------------------------------|---------------------------------------------------------------------------------------------|
| Home                                                                                                    | Over-Watch Settings                                                                         |
| Network<br>Host Comm<br>Device Info<br>Advanced Networking<br>Users<br>Auto-Save<br>Load Certificate                                            | Broker Configuration<br>Listening Port: (1 - 65535) 1883<br>Save Configuration              |
| Cardificate<br>HID Origo<br>O SDP File Transfer<br>Security Options<br>Diagnostic<br>Restore/Default<br>Apply Settings<br>Over-Watch<br>Log Out | Authorized Users                                                                            |
|                                                                                                    | Delete Selected User(s)                                                                     |
|                                                                                                    | New User Username: (4-16 characters) Password: (6-16 characters) Confirm Password: Add User |

- d) Geben Sie im Abschnitt *Neuer Benutzer* einen Benutzernamen und ein Passwort für den neuen Benutzer ein, bestätigen Sie das Passwort und klicken Sie auf **Benutzer hinzufügen**.
- e) Klicken Sie im Seitenmenü auf **Einstellungen anwenden** und klicken Sie dann auf **Einstellungen** anwenden, neu starten.
- 3 Konfigurieren Sie Mercury-Einstellungen auf dem BEST-Wi-Q-Gateway.
  - a) Melden Sie sich beim BEST-Wi-Q-Gateway an.
  - b) Klicken Sie im oberen Menü auf die Registerkarte Schnittstelle.
  - c) Wählen Sie auf der Seite *Mercury-Schnittstellenkonfiguration* die Option **Mercury-Modus aktivieren** aus und geben Sie die IP-Adresse der Mercury-Steuerung ein.
  - d) Geben Sie in den Feldern Port, Mercury-Benutzername und Mercury-Passwort die Informationen ein, die Sie beim Erstellen des Over-Watch-Plugin-Benutzers auf der Mercury-Steuerung eingegeben haben.
  - e) Wählen Sie die Option SSL aktivieren aus und klicken Sie auf Mercury-Zertifikat verwenden.
  - f) Klicken Sie auf **Aktualisieren**.

Der Verbindungsstatus ist gelb.

- 4 Aktivieren Sie das Over-Watch-Plugin auf der Synergis<sup>™</sup> Cloud Link-Einheit.
  - a) Melden Sie sich bei der Synergis<sup>™</sup> Cloud Link-Einheit an.
  - b) Klicken Sie auf Konfiguration > Mercury-Controller-Einstellungen.
  - c) Klicken Sie im Seitenmenü auf die Registerkarte Over-Watch-Einstellungen.
  - d) Wählen Sie die Option LP4502-Over-Watch-Plugin aus und geben Sie den Benutzernamen, das Passwort und den Port ein, die Sie beim Erstellen des Over-Watch-Plugin-Benutzers auf der Mercury-Steuerung konfiguriert haben.
  - e) Klicken Sie auf **Speichern**.
  - f) Starten Sie Synergis<sup>™</sup> Softwire neu.

#### Nach Durchführen dieser Schritte

Registrieren Sie ein BEST-Wi-Q-Gateway auf der Synergis<sup>™</sup>-Einheit.

## BEST-Wi-Q-Gateways auf der Synergis™-Einheit über Mercury-Controller registrieren

Sie müssen BEST-Wi-Q-Gateways über Mercury-LP4502-Steuerungen in Config Tool registrieren, bevor Sie BEST-Wi-Q-Schlösser und drahtlose Zutrittskontrollsteuerungen hinzufügen können.

#### **Bevor Sie beginnen**

Konfigurieren Sie das Over-Watch-Plugin auf der Mercury-Steuerung und aktivieren Sie es auf der Synergis<sup>™</sup>-Einheit.

#### Was Sie noch wissen sollten

Hardware

Prozedur

- 1 Registrieren Sie den Mercury-LP4502-Controller in Config Tool.
  - a) Öffnen Sie auf der Config-Tool-Startseite den Task Zutrittskontrolle.
  - b) Klicken Sie auf **Rollen und Einheiten**, und klicken Sie dann auf die Synergis<sup>™</sup>- Einheit.
  - c) Klicken Sie auf **Peripheriegeräte** und dann auf **Einen Eintrag hinzufügen** (+).

| Manufacture | N Marga Casaita                 |
|-------------|---------------------------------|
| Manufacture | Mercury Security                |
| Model:      | LP4502 🔹                        |
| IP address: | 0 . 0 . 0 . 0 Hostname          |
| Port:       | 3001 🗘                          |
| Channel:    | 1 🗘                             |
| Interfaces: | Model Port Address A IP address |
|             |                                 |
|             |                                 |
|             |                                 |
|             |                                 |
|             |                                 |
|             |                                 |
|             |                                 |
|             |                                 |
|             | + × /                           |
|             | Advanced settings               |
|             |                                 |
|             | Cancel                          |
|             |                                 |

- d) Geben Sie die folgenden Informationen ein:
  - Modell: Wählen Sie "LP4502" aus.
  - IP-Adresse: Statische IP-Adresse, die dem Controller von Ihrer IT-Abteilung zugewiesen wurde.
  - **Hostname:** Klicken Sie auf den blauen Link, um die Steuerung ihrem Hostnamen nach zu identifizieren. Diese Option ist nur verfügbar, wenn Sie Security Center 5.12.0.0 oder neuer ausführen.
  - **Port:** Kommunikationsport (Default=3001). Der Port muss mit dem auf der Mercury Device Manager-Webseite konfigurierten Wert übereinstimmen.
  - **Kanal:** Kanal-ID für diesen Controller. Die Kanal-ID kann ein beliebiger Wert zwischen 0 und 63 sein und muss innerhalb der Synergis<sup>™</sup>-Einheit eindeutig sein. Nach dem Zuweisen darf sie nicht mehr geändert werden.

- 2 Fügen Sie das BEST-Wi-Q-Gateway als Schnittstelle zur Mercury-Steuerung hinzu.
  - a) Klicken Sie in der Liste Schnittstellen auf Einen Eintrag hinzufügen (+).
  - b) Wählen Sie im Dialogfeld, das geöffnet wird, **BEST-Wi-Q-Gateway** als **Modell** aus und geben Sie die **MAC-Adresse** ein.

**BEMERKUNG:** Stellen Sie sicher, dass die MAC-Adresse in Großbuchstaben eingegeben wird, 12 Zeichen lang ist und keine Punkte, Doppelpunkte oder Bindestriche enthält. Beispielsweise *A1B2C3D4E5F6*.

Der Mercury-Controller und das BEST-Wi-Q-Gateway sind auf der Seite **Peripheriegeräte** der Synergis<sup>™</sup> Cloud Link-Einheit im Config Tool online und die Verbindung wird auf der Webseite des BEST-Wi-Q-Gateways hergestellt.

| 1111<br>Status | - <b></b><br>GATEWAY |               |   | LOGOUT                 |
|----------------|----------------------|---------------|---|------------------------|
|                |                      |               |   |                        |
| MERCUR         | Y INTERFACE          | CONFIGURATION | I |                        |
|                |                      |               |   | Connection Established |
| Enable Mere    | cury Mode            |               |   |                        |
| Mercury IPv    | 4 Address            |               |   | 192 . 168 . 2 . 77     |
| Port           |                      |               |   | 1883 TEST CONNECTION   |
| Mercury Us     | ername               |               |   | OverWatch              |
| Mercury Pa     | ssword               |               |   |                        |
|                |                      |               |   |                        |

#### Nach Durchführen dieser Schritte

Koppeln Sie BEST-Wi-Q-Schlösser oder drahtlose Zutrittssteuerungen mit dem BEST-Wi-Q-Gateway und weisen Sie ihnen ACR (Zutrittskontrolllesegerät, Access Control Reader)-IDs über die Webseite des BEST-Wi-Q-Gateways zu, sodass sie im Config Tool später hinzugefügt werden können. Weitere Informationen über das Koppeln von Geräten mit dem Gateway finden Sie in der BEST-Wi-Q-Dokumentation.

## BEST-Wi-Q-Schlösser und drahtlose Zutrittssteuerungen zum Gateway hinzufügen

Sie müssen BEST-Wi-Q-Schlösser und drahtlose Zutrittssteuerungen zum Gateway im Config Tool hinzufügen.

#### **Bevor Sie beginnen**

Koppeln Sie BEST-Wi-Q-Schlösser oder drahtlose Zutrittssteuerungen mit dem BEST-Wi-Q-Gateway und weisen Sie ihnen ACR (Zutrittskontrolllesegerät, Access Control Reader)-IDs über die Webseite des BEST-Wi-Q-Gateways zu, sodass sie im Config Tool hinzugefügt werden können. Weitere Informationen über das Koppeln von Geräten mit dem Gateway finden Sie in der BEST-Wi-Q-Dokumentation.

#### Prozedur

- 1 Öffnen Sie auf der Config-Tool-Startseite den Task Zutrittskontrolle.
- 2 Klicken Sie auf **Rollen und Einheiten**, und klicken Sie dann auf die Synergis<sup>™</sup>- Einheit.
- 3 Klicken Sie auf die Registerkarte **Peripheriegeräte** und führen Sie dann einen Doppelklick auf die Mercury-LP4502-Steuerung aus.
- 4 Führen Sie im Dialogfeld, das geöffnet wird, einen Doppelklick auf das BEST-Wi-Q Gateway in der Liste *Schnittstellen* aus.
- 5 Klicken Sie im Dialogfeld, das geöffnet wird, auf **Ein Element hinzufügen** (+) unter der Liste *Schnittstellen*.

Ein Dialogfeld wird geöffnet, bei dem **BEST-Wi-Q-Schloss** als **Modell** ausgewählt ist. Diese Option wird für Schlösser und drahtlose Zutrittssteuerungen verwendet.

6 Geben Sie die **Türschlossnummer** für das Schloss oder die drahtlose Zutrittssteuerung ein und klicken Sie dann auf **OK**.

| Name: Mercury LP4502 (192.168.2.77:3001)                                |
|-------------------------------------------------------------------------|
| Model: LP4502                                                           |
| IP address: 192 . 168 . 2 . 77 Port: 3001 🗘                             |
| Channel: 0                                                              |
| Interfaces: Model Port Address IP address<br>BEST Wi-Q IP 0 001F5207C68 |
|                                                                         |
| Name: BEST Wi-Q Gateway (IP - 0)                                        |
| Model: BEST Wi-Q Gatewa 🕶                                               |
| Mac Address: 001F5207C68                                                |
| Interfaces: Model Lock Number -                                         |
|                                                                         |
| Model: BEST Wi-Q Lock  Door lock number: 5 Cancel OK                    |
| Cancel OK                                                               |

**BEMERKUNG:** Die Türschlossnummer muss der Zutrittskontrolllesegeräte-ID entsprechen, die dem Schloss oder der drahtlosen Zutrittssteuerung au der Webseite des BEST-Wi-Q-Gateways zugewiesen wurde.

| 1111<br>STATUS | - <b>⊕</b> +<br>GATEWAY |        |                                   | INTERFACE | LOGOUT |                                                    |                                     |       |                                                    |       |
|----------------|-------------------------|--------|-----------------------------------|-----------|--------|----------------------------------------------------|-------------------------------------|-------|----------------------------------------------------|-------|
| ontroller      | rs                      |        |                                   |           |        |                                                    |                                     |       |                                                    |       |
|                |                         |        |                                   |           |        |                                                    |                                     |       |                                                    |       |
|                |                         |        |                                   |           |        |                                                    |                                     |       |                                                    |       |
| v              | IEW ALL                 | • c    | DNFIGURED IN ACS AND              | SIGNED IN |        | 😑 SIGNED IN BUT NOT CONFIGU                        | IRED IN ACS                         | e con | FIGUED IN ACS BUT NOT SIGNED IN                    |       |
| V              | TEW ALL                 | ACR ID | DNFIGURED IN ACS AND              | signed in | ¢      | SIGNED IN BUT NOT CONFIGU                          | IRED IN ACS                         | CON   | FIGUED IN ACS BUT NOT SIGNED IN                    |       |
|                | Status                  | ACR ID | DNFIGURED IN ACS AND Descrip WAC5 | SIGNED IN | 0      | SIGNED IN BUT NOT CONFIGU MAC Address 0014F540ED7E | IRED IN ACS<br>Firmware<br>3.02.004 | CON   | FIGUED IN ACS BUT NOT SIGNED IN Actions EDIT C D D | EEP 🕻 |

Showing 1 to 2 of 2 entries

- 7 Klicken Sie auf **OK** > **OK**.
- 8 Klicken Sie auf Anwenden.

Die Mercury-Steuerung, das BEST-Wi-Q-Gateway und Schlösser werden auf der Seite *Peripheriegeräte* angezeigt.

| 🖬 😡 😡<br>Identity Portal Hardwar                                                                                                    | e Propert | t)<br>ies Synchronization | Peripherals                  |               |
|----------------------------------------------------------------------------------------------------|-----------|---------------------------|------------------------------|---------------|
| News                                                                                                    | T         | C4-4-                     |                              | Castallina    |
|                                                                                                    | туре      | State                     | Additional info              | Controlling   |
| A 🧠 Mercury LP4502 (192.168.2.77:3001)                                                                                                    |           | Online                    | Number of credentials synced |               |
| Ce Input 1                                                                                                    | In        | Normal                    | Normally open / Not supervis | LP Door 1     |
| General Contractions and Contraction Contractions and Contractions and Con | In        | Normal                    | Normally open / Not supervis | LP Door 1     |
| ( Input 3                                                                                                    | In        | Normal                    | Normally open / Not supervis | LP Door 2     |
| Genput 4                                                                                                    | In        | Normal                    | Normally open / Not supervis | LP Door 2     |
| 🤄 Input 5                                                                                                    | In        | Normal                    | Normally open / Not supervis | LP REX door   |
| 🤄 Input 6                                                                                                    | In        | Normal                    | Normally open / Not supervis | LP REX door   |
| 🤄 Input 7                                                                                                    | In        | Normal                    | Normally open / Not supervis |               |
| 🤄 Input 8                                                                                                    | In        | Normal                    | Normally open / Not supervis |               |
| Input Connection-Reader-1                                                                                                    | In        | Active                    |                              |               |
| Input Connection-Reader-2                                                                                                    | In        | Active                    |                              |               |
| Input InternalBatteryMonitor                                                                                                    | In        | Active                    |                              |               |
| 🤄 Input PowerMonitor                                                                                                    | In        | Normal                    |                              |               |
| 🚱 Input Tamper                                                                                                    | In        | Normal                    |                              |               |
| 🚱 Input Tamper-Reader-1                                                                                                    | In        | Active                    |                              |               |
| 🚱 Input Tamper-Reader-2                                                                                                    | In        | Normal                    |                              |               |
| 🔄 Output 1                                                                                                    | Out       | Normal                    |                              | IP Door 1     |
| 🔄 Output 2                                                                                                    | Out       | Normal                    |                              | LP Door 2     |
| 🕞 Output 3                                                                                                    | Out       | Normal                    |                              | 📒 LP REX door |
| 🕞 Output 4                                                                                                    | Out       | Normal                    |                              |               |
| Reader 1                                                                                                    | Reader    | Active                    | Standard OSDP                | LP Door 1     |
| Reader 2                                                                                                    | Reader    | Active                    | Standard Wiegand             | LP Door 2     |
| 🔺 🧠 BEST Wi-Q Gateway (IP - ADDRESS0014F5208                                                                                                    |           | Online                    |                              |               |
| 🚱 Input Tamper                                                                                                    | In        | Normal                    |                              |               |
| BEST Wi-Q Lock - 5                                                                                                    |           | Online                    |                              |               |
| BEST Wi-Q Lock - 10                                                                                                    |           | Online                    |                              |               |
| 🕨 🤜 Sim - SIM (Sim 1)                                                                                                    |           | Online                    |                              |               |
| 🕨 🤜 Sim - SIM (Sim 2)                                                                                                    |           | Online                    |                              |               |
| 🕨 🧠 Synergis - OnboardIO (1 - Onboard IO)                                                                                                    |           | Online                    |                              |               |

Auf der Webseite des BEST-Wi-Q-Gateways wird der Status des Schlosses oder der drahtlosen Zutrittssteuerung grün, das/die Sie im Config Tool hinzugefügt haben.

#### Nach Durchführen dieser Schritte

Weisen Sie im Config Tool die Schloss- oder WAC-E/A zu Türen zu. Sie können die Türvorlage *Karte hinein, REX hinaus* verwenden, um die Konfiguration zu beschleunigen.

Beispiel: Die folgende Abbildung zeigt eine typische Konfiguration auf der Seite Hardware einer Tür.

| Preferred unit:        | SCLOCBF150167AC                                                                       |   |
|------------------------|---------------------------------------------------------------------------------------|---|
| Preferred interface:   | SEST Wi-Q Lock - 1                                                                    |   |
| Door side <b>In</b> 🖊  |                                                                                       |   |
| Reader:                | Mercury LP4502 192.168.2.77:3001 - AccessDevice 4-0-1 - Reader 1                      | × |
| Request to exit:       | Unassigned 🔹                                                                          | × |
| Entry sensor:          | Unassigned 🔹                                                                          | × |
| Camera:                | 🕂 Associate a camera                                                                  |   |
| Door side Out 🖊        |                                                                                       |   |
| Reader:                | Unassigned 🔹 🗸                                                                        | × |
| Request to exit:       | 🚱 Mercury LP4502 192.168.2.77:3001 - AccessDevice 4-0-1 - Input Interior-Handle-Rex 💌 | × |
| Entry sensor:          | Unassigned 🔹                                                                          | × |
| Camera:                | + Associate a camera                                                                  |   |
| Additional connections |                                                                                       |   |
| Door lock:             | Mercury LP4502 192.168.2.77:3001 - AccessDevice 4-0-1 - Output Door-Strike            | × |
| Door sensor:           | C Mercury LP4502 192.168.2.77:3001 - AccessDevice 4-0-1 - Input Door-Monitor          | × |
|                        | + Add connection                                                                      |   |

## Informationen über den BEST Wi-Q-Durchgangsmodus

BEST-Wi-Q-Geräte haben einen nativen Durchgangsmodus, auch bekannt als *Klassenraummodus* oder *doppeltes Ausweisen*, wobei der Benutzer eine Tür entsperrt, indem er einen Ausweis doppelt am Lesegerät vorweist, und sie wieder versperrt, indem er sich wieder doppelt ausweist.

#### So aktivieren und konfigurieren Sie die Funktion

Der BEST-Wi-Q-Durchgangsmodus wird über das benutzerdefinierte Türfeld *DoubleSwipe* aktiviert, so wie die Funktion zur Aktivierung des doppelten Ausweisens im Security Center aktiviert wird.

Weitere Informationen finden Sie unter den folgenden Themen im Security Center – Administratorhandbuch:

- Informationen über Doppelausweisaktivierung
- Doppelausweisaktivierung
- Eine Tür für Doppelausweisaktivierung konfigurieren

Damit ein Karteninhaber den Durchgangsmodus benutzen kann, muss er Teil von allen Karteninhabergruppen sein, die zum Verwenden des benutzerdefinierten Felds *DoubleSwipe* auf allen BEST-Wi-Q-Türen unter der gleichen Mercury-LP4502-Steuerung konfiguriert sind. Um die Konfiguration zu vereinfachen ist es daher empfehlenswert, nur eine Karteninhabergruppe zum Verwenden der Funktion auf diesen Türen zuzuweisen.

Nachdem diese Funktion konfiguriert wurde, wird beim doppelten Ausweisen am Lesegerät das Ereignis *Doppeltes Ausweisen an* erstellt und die Tür wird entsperrt. Doppeltes Ausweisen beim gleichen Lesegerät erstellt wieder ein Ereignis des Typs *Doppeltes Ausweisen aus* und die Tür wird wieder versperrt.

#### Einschränkungen

Türen mit BEST-Wi-Q-Schlössern unterstützen Mercury-Summerfunktionen nicht.

# SimonsVoss-SmartIntego-Schlösser über Mercury

Dieser Abschnitt enthält die folgenden Themen:

- "Vorbereitung f
  ür die Registrierung von SimonsVoss SmartIntego-Schl
  össern" auf Seite 206
- "Registrieren von SimonsVoss SmartIntego-Schlössern an der Synergis<sup>™</sup>-Einheit" auf Seite 208

## Vorbereitung für die Registrierung von SimonsVoss SmartIntego-Schlössern

Bevor Sie die SmartIntego-Schlösser an der Synergis<sup>™</sup>-Einheit registrieren können, müssen Sie den Gateway-Knoten mit Ihren SmartIntego-Schlössern koppeln.

#### Was Sie noch wissen sollten

Die mit *Härtung* gekennzeichneten Schritte und Anweisungen sind optional, schützen Ihr System aber vor Cyberangriffen.

#### Prozedur

- 1 Folgen Sie der Dokumentation, die mit Ihren SmartIntego-Geräten geliefert wurde, und koppeln Sie den Gateway-Knoten mit Ihren SmartIntego-Schlössern.
- 2 Schreiben Sie die folgenden Informationen auf:
  - IP-Adresse des Gateway-Knotens.
  - Die Geräte-IDs aus dem Fenster SmartIntego Manager.

| -8 |                                   | SmartIntego Manager Version 2.6.2 – 🗖                                                                                       | × |
|----|-----------------------------------|----------------------------------------------------------------------------------------------------|---|
|    | Network ID: 41F0                  | Radio channel: 1                                                                                                    |   |
|    | ⊡ WaveNet_<br>⊡ GN_ER<br>IN<br>LN | 11_5<br>3 (0x0006_0x0021;00022595)   SV_B7ED7F<br>(0x0026;0002476E) Gateway node ID<br>(0x0027;008922274)<br>Paired lock ID |   |

Die Gateway-Knoten-ID ist die zweite hexadezimale Zahl nach GN\_ER.

Die Schloss-ID ist die erste hexadezimale Zahl nach LN.

 3 (Härtung) Folgen Sie der Dokumentation, die mit Ihren SmartIntego-Geräten geliefert wurde, und konfigurieren Sie den Kommunikationsverschlüsselungsschlüssel für Ihre Schlösser.
 Die SmartIntego-Software erlaubt es nicht, ein Schloss ohne Passwort mit dem Hub zu koppeln.
 Verwenden Sie ein sicheres Passwort für das Schließsystem.

| Project:                                              |                                                                                       |
|-------------------------------------------------------|---------------------------------------------------------------------------------------|
| Name:                                                 | SmartIntego for Systemintegration                                                     |
| Password:                                             | •••••                                                                                 |
| Confirm password:                                     | •••••                                                                                 |
| Locking system:                                       |                                                                                       |
| Password:                                             | •••••                                                                                 |
| Confirm password:                                     | •••••                                                                                 |
| Attention! Please st<br>When you lost pass<br>system. | ore your passwords in safe place!<br>words, you will not able to program your locking |
| Launch SmartInt                                       | ego Manager                                                                           |
| On on this project                                    | t as default                                                                          |

## Registrieren von SimonsVoss SmartIntego-Schlössern an der Synergis™-Einheit

Da die Synergis<sup>™</sup>-Einheit nicht mit den SimonsVoss SmartIntego-Geräten kommuniziert, müssen Sie diese Geräte über einen Mercury EP-, LP-, MP- oder Honeywell-Controller registrieren und dafür das Config Tool verwenden.

#### **Bevor Sie beginnen**

Koppeln Sie Ihren Gateway-Knoten mit Ihren SmartIntego-Schlössern.

#### Was Sie noch wissen sollten

Mercury-Controller, die auf einer Synergis-Einheit registriert sind, sind auf der Seite *Hardware* des Synergis<sup>™</sup> Appliance Portal nicht sichtbar.

Auf der Synergis<sup>™</sup>-Einheit muss jedem Mercury-Controller eine eindeutige Kanal-ID zugewiesen werden. Der Controller kommuniziert mit den SmartIntego Gateway-Knoten über IP. IP-Adressen können sich innerhalb desselben Netzes nicht überschneiden.

#### Prozedur

- 1 Öffnen Sie auf der Config-Tool-Startseite den Task Zutrittskontrolle.
- 2 Klicken Sie auf **Rollen und Einheiten**, und klicken Sie dann auf die Synergis<sup>™</sup>- Einheit.
3 Klicken Sie auf **Peripheriegeräte** und dann auf **Einen Eintrag hinzufügen** (+).

| Manufacturer: 🏊 Mercury Security 🔹          |
|---------------------------------------------|
| Model: EP1502                               |
| IP address: 0 . 0 . 0 . 0 Hostname          |
| Port: 3001 🗘                                |
| Channel: 1                                  |
| Interfaces: Model Port Address 🔺 IP address |
|                                             |
|                                             |
|                                             |
|                                             |
|                                             |
|                                             |
|                                             |
|                                             |
|                                             |
|                                             |
| Advanced settings                           |
|                                             |
| Cancel OK                                   |
|                                             |

- 4 Geben Sie die folgenden Informationen ein:
  - Modell: Modell des Controllers.
  - IP-Adresse: Statische IP-Adresse, die dem Controller von Ihrer IT-Abteilung zugewiesen wurde.
  - Hostname: Klicken Sie auf den blauen Link, um die Steuerung ihrem Hostnamen nach zu identifizieren. Diese Option ist nur verfügbar, wenn Sie Security Center 5.12.0.0 oder höher ausführen.
     BEMERKUNG: Wenn Sie eine Mercury-Steuerung mit ihrem Hostnamen registrieren, müssen Sie . local an den Hostnamen anhängen, wenn die Steuerung nicht bei DHCP und DNS im Netzwerk registriert ist.
  - **Port:** Kommunikationsport. Der Standardwert ist 3001. Der Port muss mit dem auf der Mercury Device Manager-Webseite konfigurierten Wert übereinstimmen.
  - **Kanal:** Kanal-ID für diesen Controller. Die Kanal-ID kann ein beliebiger Wert zwischen 0 und 63 sein. Sie muss innerhalb der Synergis-Einheit eindeutig sein. Nach dem Zuweisen darf sie nicht mehr geändert werden.

- 5 Klicken Sie unten in der Gruppe *Schnittstellen* auf **Einen Eintrag hinzufügen** (+), um den SmartIntego-Gateway-Knoten hinzuzufügen, mit dem der Controller kommunizieren soll.
  - a) Klicken Sie im angezeigten Dialogfeld auf **Modell** und wählen Sie dann den Knoten **SimonsVoss Gateway** aus.
  - b) Geben Sie in **IP-Adresse** die IP-Adresse des Gateway-Knotens ein.
  - c) Geben Sie in Router den Dezimalwert der Gateway-Knoten-ID ein.
     Wenn die Gateway-Knoten-ID zum Beispiel 0x0021 lautet, geben Sie 33 ein (= 2×16 + 1).

| Model:      | Simons Voss - Gat 🔻 |
|-------------|---------------------|
| Port:       | Ib 🔺                |
| IP address: | 10 . 160 . 33 . 60  |
| Router:     | 33 🗘                |
| Interfaces: | Model Lock Number A |
|             |                     |
|             |                     |
|             |                     |
|             |                     |
|             |                     |
|             |                     |
|             |                     |
|             | Cancel OK           |
|             |                     |

- 6 Klicken Sie unten in der Liste *Schnittstellen* auf **Einen Eintrag hinzufügen** (+), um die Schlösser hinzuzufügen, die mit dem Gateway-Knoten gekoppelt sind.
  - a) Klicken Sie in dem angezeigten Dialogfeld auf **Modell** und wählen Sie dann das Schlossmodell (Smart Handle, Vorhängeschloss, Zylinder usw.) aus.

| Model:<br>Door Lock Number: | Smart Handle |
|-----------------------------|--------------|
|                             | Cancel OK    |

b) Geben Sie in Türverriegelungsnummer den Dezimalwert der Schloss-ID ein.
 Wenn die Schloss-ID zum Beispiel 0x0026 lautet, geben Sie 38 ein (= 2×16 + 6).

- c) Klicken Sie auf **OK**.
- d) Wiederholen Sie den Vorgang, wenn Sie weitere Schlösser hinzufügen möchten.
- e) Klicken Sie auf OK.

#### 7 Klicken Sie auf **OK** > **Anwenden**.

Der Mercury-Controller mit allen angeschlossenen nachgeschalteten Panels und Peripheriegeräten ist auf der Seite *Peripheriegeräte* aufgeführt.

|                  |               |                 |           |          | ()              |                 | <b>6</b>        |             |
|------------------|---------------|-----------------|-----------|----------|-----------------|-----------------|-----------------|-------------|
|                  | Identity      | Properties      | Portal    | Hardware | Synchronization | Peripherals     | Location        |             |
|                  |               |                 |           | -        |                 |                 |                 | <b>a</b>    |
| Name A           |               |                 |           | Туре     | State           | Additional info |                 | Controlling |
| A Secury EP2500  | (190.168.0.1  | 130:3001)       |           |          | Online          | Number of cre   | dentials synced |             |
| 🤄 Input Internal | BatteryMor    | nitor           |           | In       | Normal          |                 |                 |             |
| 🤄 Input PowerN   | lonitor       |                 |           | In       | Normal          |                 |                 |             |
| 💽 Input Tamper   |               |                 |           | In       | Normal          |                 |                 |             |
| 🔺 🤜 Simons-Voss  | - Gateway I   | Node (IP - 10.2 | 23.1.143) |          | Online          |                 |                 |             |
| 🔺 👒 Cylinder -   | 38            |                 |           |          | Online          |                 |                 | _           |
| 💽 Outpu          | t Door-Stri   | ke              |           | Out      | Normal          |                 |                 | cylinder    |
| 📕 Reade          | r 1           |                 |           | Reader   | Active          | Type of reader  | : Standard Wie  | 🧧 cylinder  |
| 🔺 👒 Cylinder w   | ∕ith inputs · | - 5             |           |          | Offline         |                 |                 |             |
| 🤄 Input I        | Door-Monit    | tor             |           | In       | Unknown         | Normally open   | / Not supervis  |             |
| 🔅 Input I        | Interior-Hai  | ndle-Rex        |           | In       | Unknown         | Normally open   | / Not supervis  |             |
| 💽 Outpu          | t Door-Stri   | ke              |           | Out      | Unknown         |                 |                 |             |
| 📕 Reade          | r -32         |                 |           | Reader   | Unknown         | Type of reader  | : Standard Wie  |             |
| 🔺 👒 Pad Lock ·   | - 39          |                 |           |          | Online          |                 |                 |             |
| 🕞 Outpu          | t Door-Stri   | ke              |           | Out      | Normal          |                 |                 | padlock     |
| 📕 Reade          | r 2           |                 |           | Reader   | Active          | Type of reader  | : Standard Wie  | padlock     |
| 🔺 👒 Smart Har    | ndle - 40     |                 |           |          | Offline         |                 |                 |             |
| 🤅 Outpu          | t Door-Stri   | ke              |           | Out      | Unknown         |                 |                 |             |
| 📕 Reade          | r 3           |                 |           | Reader   | Unknown         | Type of reader  | : Standard Wie  |             |
| 🔺 👒 Smart Har    | ndle with in  | puts - 41       |           |          | Offline         | <i>.</i>        |                 |             |
| 🤅 Input I        | Door-Monit    | tor             |           | In       | Unknown         | Normally open   | / Not supervis  |             |
| 🥼 Input I        | Interior-Hai  | ndle-Rex        |           | In       | Unknown         | Normally open   | / Not supervis  |             |
| 🙆 Outpu          | t Door-Stri   | ke              |           | Out      | Unknown         |                 |                 |             |
| Reade            | r -31         |                 |           | Reader   | Unknown         | Type of reader  | : Standard Wie  |             |
|                  |               |                 |           |          |                 |                 |                 |             |
|                  |               |                 |           |          |                 |                 |                 |             |
| + 🗙 🖊 🏷 🍥        |               |                 |           |          |                 |                 |                 | ٥           |

**BEMERKUNG:** Das Hinzufügen von Schnittstellenmodulen zur Synergis<sup>™</sup>-Einheit führt zu einem Software-Neustart der Einheit. Während dieses Vorgangs werden die Synergis<sup>™</sup>-Einheit und alle damit verbundenen Peripheriegeräte in Rot angezeigt.

8 Testen Sie Ihre Konfiguration, indem Sie die Ausgänge auslösen.
 Der ausgelöste Ausgang ändert seinen Zustand in Echtzeit auf dem Bildschirm.
 BEMERKUNG: Lesegerätaktivitäten werden auf der Seite *Peripheriegeräte* nicht angezeigt.

# 15

## SALTO-SALLIS-Funkschlösser

Dieser Abschnitt enthält die folgenden Themen:

- "Registrieren von SALTO SALLIS-Schlössern" auf Seite 213
- "Aktivieren der Verschlüsselung auf einem vorhandenen SALLIS-Router" auf Seite 218
- "Verschlüsselung auf einem SALLIS-Router deaktivieren" auf Seite 219

## Registrieren von SALTO SALLIS-Schlössern

Damit die Synergis<sup>™</sup>-Einheit mit SALTO SALLIS-Schlössern kommuniziert, müssen Sie diese im Security Center mithilfe des Synergis<sup>™</sup> Appliance Portals registrieren.

## **Bevor Sie beginnen**

Richten Sie Ihre SALTO SALLIS-Infrastruktur (Router, Knoten und Funkschlösser) gemäß den Anweisungen in der *SALLIS-Installations- und Wartungsanleitung* ein.

Definieren Sie zunächst die Knoten und die Türen mit der SALLIS-Anwendung und aktualisieren Sie dann die Router und initialisieren Sie die Schlösser mit dem PPD (Portable Programmer Device). Notieren Sie dabei die folgenden Informationen:

- IP-Router: IP-Adresse und Portnummer.
- RS-485-Router: Der Synergis-Einheitenkanal, an den der Router angeschlossen ist (1-4).
- Schloss: Router, Schloss-ID und die Tür, an der es installiert ist.

Verwenden Sie aussagekräftige Türnamen, z. B. *1. Stock, Lagerraum*. Wenn Sie die Türeinheiten bereits in Security Center erstellt haben, verwenden Sie der Einfachheit halber dieselben Namen.

#### Was Sie noch wissen sollten

Die mit *Härtung* gekennzeichneten Schritte und Anweisungen sind optional, schützen Ihr System aber vor Cyberangriffen.

- 1 Melden Sie sich bei der Synergis Cloud Link-Einheit an.
- 2 Klicken Sie auf Konfiguration > Hardware.
- 3 Klicken Sie oben in der Spalte Hardware auf Hinzufügen (+).
- 4 Wählen Sie im Dialogfeld Hardware hinzufügen die Option Salto als Hardwaretyp aus.

- 5 Identifizieren Sie den Kanal, an den der SALLIS-Router angeschlossen ist, und führen Sie dann einen der folgenden Schritte aus:
  - Wählen Sie den IP-Kanal aus, und geben Sie die vom Router verwendete IP-Adresse und Portnummer ein.

| Add hardware                                |                |                 |
|---------------------------------------------|----------------|-----------------|
| Hardware type Salto                         |                |                 |
| Channel                                     |                |                 |
| NEW (IP) 👻                                  |                |                 |
| NEW (IP)                                    |                |                 |
|                                             |                |                 |
| Example: 192.168.0.1 or 192.168.0.1:80 to s | pecify a port. |                 |
| Interface module type                       |                |                 |
| Salto Sallis 🗸 🗸                            |                |                 |
| Physical address                            |                |                 |
| 1                                           |                |                 |
| Enable encryption                           |                |                 |
| Interface module type                       | Pł             | nysical address |
|                                             |                |                 |
| Add                                         |                |                 |
|                                             |                |                 |
|                                             |                |                 |
| Scan                                        | Cancel         | Save            |

• Wählen Sie einen RS-485-Kanal aus (1–4). Alle Schnittstellenmodule, die mit demselben RS-485-Kanal verbunden sind, müssen vom selben Hersteller stammen.

| Add hardware                |        |                  |
|-----------------------------|--------|------------------|
| Hardware type Salto Channel |        |                  |
| 2 •                         |        |                  |
| Interface module type       |        |                  |
| Salto Sallis 🗾 👻            |        |                  |
| Physical address<br>1       |        |                  |
| Enable encryption           |        |                  |
| Interface module type       | F      | Physical address |
| Add                         |        |                  |
|                             |        |                  |
|                             |        |                  |
| Scan                        | Cancel | Save             |

6 (Härtung) Wenn Sie Verschlüsselung wünschen, wählen Sie **Verschlüsselung aktivieren** und geben Sie den **AES-Standortschlüssel** ein.

**BEMERKUNG:** Sie können die Verschlüsselungseinstellungen nicht über das Dialogfeld *Hardware hinzufügen* für einen vorhandenen Kanal ändern. Um die Verschlüsselung zu aktivieren, wenn der Kanal bereits erstellt wurde, ändern Sie die Kanalkonfiguration im Synergis<sup>™</sup> Appliance Portal.

| Add hardware          |   |        |                 |
|-----------------------|---|--------|-----------------|
|                       |   |        |                 |
| Hardware type         |   |        |                 |
| Salto                 | - |        |                 |
| Channel               |   |        |                 |
| 2                     | • |        |                 |
| Interface module type |   |        |                 |
| Salto Sallis          | • |        |                 |
| Physical address      |   |        |                 |
| 1                     |   |        |                 |
| Enable encryption     |   |        |                 |
| AES site key          |   |        |                 |
| •••••                 |   |        |                 |
| Interface module type |   | Р      | hysical address |
| Add                   |   |        |                 |
|                       |   |        |                 |
|                       |   |        |                 |
| 8                     |   | Caraal | Cours           |
| Scan                  |   | Cancel | Save            |

7 Fügen Sie im selben Dialogfeld alle Schnittstellenmodule hinzu, die mit demselben Kanal verbunden sind. Sie können die Schnittstellenmodule automatisch oder manuell registrieren.

**TIPP:** Wenn Sie Ihre Schloss-IDs (physische Adressen) kennen und nur einige wenige zu registrieren haben, ist es schneller, diese manuell zu registrieren.

• Um die Registrieren automatisch durchzuführen, klicken Sie auf Scannen.

Die Ermittlungsfunktion sucht alle Schnittstellenmodule desselben Herstellers, die mit demselben Kanal verbunden sind, und registriert sie.

Wenn der Controller nicht alle angeschlossenen Schnittstellenmodule findet, stellen Sie sicher, dass sie alle unterschiedliche physische Adressen haben.

 Zur manuellen Anmeldung geben Sie die Schloss-ID als physische Adresse ein und klicken auf Hinzufügen (+).

**BEMERKUNG:** Gültige Schloss-IDs sind 1 bis 16 für RS-485-Router und 1 bis 64 für PoE-Router.

Wiederholen Sie den Vorgang nach Bedarf, um alle Funkschlösser zu konfigurieren, die mit demselben Kanal verbunden sind.

- 8 Klicken Sie auf **Speichern**. Der Hardwaretyp, der Kanal und das Schnittstellenmodul, das Sie gerade hinzugefügt haben, werden auf der Seite *Hardwarekonfiguration* angezeigt.
- 9 Testen Sie die Verbindung und Konfiguration Ihres Schnittstellenmoduls auf der Seite E/A-Diagnose .

## Nach Durchführen dieser Schritte

Verknüpfen Sie Ihre Türen mit den SALLIS-Schlössern im Security Center.

## Aktivieren der Verschlüsselung auf einem vorhandenen SALLIS-Router

Verschlüsselung ist eine Kanaleigenschaft in Synergis<sup>™</sup> Appliance Portal. Sie können die Verschlüsselung aktivieren oder das Verschlüsselungskennwort auf einem SALLIS-Router ändern, indem Sie die Kanalkonfiguration im Synergis<sup>™</sup> Appliance Portal ändern.

## Was Sie noch wissen sollten

Sie können die Kanaleinstellungen nicht ändern, während Sie ein Schloss zu einem bestehenden Kanal hinzufügen. Nachdem der Kanal erstellt wurde, müssen alle Änderungen an den Kanaleigenschaften über die Kanaleigenschaftsseite vorgenommen werden. Nachdem die Verschlüsselung aktiviert wurde, können Sie sie nicht mehr deaktivieren, indem Sie sie im Synergis<sup>™</sup> Appliance Portal deaktivieren. Sie müssen die Verschlüsselung auch deaktivieren, indem Sie sich direkt mit dem Router verbinden.

- 1 Melden Sie sich bei der Synergis Cloud Link-Einheit an.
- 2 Klicken Sie auf Konfiguration > Hardware.
- 3 Wählen Sie den SALTO-Kanal.
- 4 Wählen Sie die Option Verschlüsselung aktivieren, und geben Sie den AES-Standortschlüssel ein.
- 5 Klicken Sie auf **Speichern**.

## Verschlüsselung auf einem SALLIS-Router deaktivieren

Um die Verschlüsselung auf einem SALLIS-Router zu deaktivieren, müssen Sie sie sowohl in Synergis<sup>™</sup> Appliance Portal als auch auf dem Router selbst deaktivieren.

#### Prozedur

- 1 Melden Sie sich bei der Synergis Cloud Link-Einheit an.
- 2 Klicken Sie auf Konfiguration > Hardware.
- <sup>3</sup> Klicken Sie oben in der Spalte **Hardware** auf **Hinzufügen** (+).
- 4 Wählen Sie den SALTO-Kanal, und deaktivieren Sie dann die Option Verschlüsselung aktivieren.
- 5 Klicken Sie auf **Speichern**. In der Gerätestruktur erscheinen alle SALLIS-Schlösser unter dem ausgewählten Kanal in rot (inaktiv).
- 6 Gehen Sie für einen RS-485-Router wie folgt vor:
  - a) Laden Sie mit der SALLIS-Anwendung die Routerkonfiguration in das PPD herunter.
  - b) Wählen Sie im PPD die Option Router aktualisieren.
  - c) Verbinden Sie das PPD mit dem Router.
- 7 Bei einem PoE-Router gehen Sie wie folgt vor:

BEMERKUNG: Wenn Sie viele Router zu aktualisieren haben, aktualisieren Sie sie nacheinander.

- a) Öffnen Sie die Abdeckung des PoE-Routers, und halten Sie die Taste **CLR** fünf Sekunden lang gedrückt. Die LED auf der PoE-Router-Platine leuchtet orange.
- b) Verbinden Sie sich mit einem Webbrowser mit dem Webportal des Routers.
   Geben Sie http://192.168.0.234 in das URL-Feld des Browsers ein.
   BEMERKUNG: Ihre Workstation muss sich im selben Subnetz wie der Router befinden, damit Sie eine Verbindung zum Webportal herstellen können.
- c) Wählen Sie auf der Browserseite unter Router-Verschlüsselung > Zurück zum einfachen Modus? die Option Ja.
- d) Klicken Sie auf Senden.

Die Meldung *Konfiguration erfolgreich gesendet* wird im Browser angezeigt. In der Gerätestruktur werden alle SALLIS-Schlösser unter dem ausgewählten Kanal in schwarzer Farbe (aktiv) angezeigt.

# 16

## OSDP-Geräte, die mit den RS-485-Ports von Synergis Cloud Link verbunden sind

Dieser Abschnitt enthält die folgenden Themen:

- "Einen Kanal zum Konfigurieren von OSDP-Geräten im Synergis<sup>™</sup> Appliance Portal erstellen" auf Seite 221
- "Konfigurieren überwachter Eingänge auf sicheren E/A-Modulen" auf Seite 224
- "Konfigurieren und Hinzufügen von OSDP-Lesegeräten im Synergis<sup>™</sup> Appliance Portal" auf Seite 226
- "Aktivierung der sicheren Koppelung auf OSDP-Lesegeräten im Synergis™ Appliance Portal" auf Seite 228
- "MIFARE DESFire für transparente OSDP-Lesegeräte aktivieren" auf Seite 229
- "Konfigurieren von OSDP-Lesegeräten zur Verhinderung von Relaisangriffen" auf Seite 233
- "Übertragung von Dateien an OSDP-Geräte im Synergis Appliance Portal" auf Seite 234

## Einen Kanal zum Konfigurieren von OSDP-Geräten im Synergis™ Appliance Portal erstellen

Bei OSDP-Geräten wie sicheren E/A-Modulen und Lesegeräten müssen die RS-485-Bitrate und Adresse konfiguriert sein, bevor sie verwendet werden können. Um Ihre Lesegeräte im Synergis™ Appliance Portal zu konfigurieren, müssen Sie einen OSDP-Kanal mit aktiviertem Programmiermodus erstellen.

## Was Sie noch wissen sollten

- Bei OSDP-Lesegeräten, die mit einer Mercury-Einheit verbunden werden sollen: anstelle eine Konfigurationskarte zum Festlegen der Baudrate und der physischen Adresse des Lesegeräts zu verwenden, können Sie nach diesem Verfahren vorgehen und dann die physische Adresse des Lesegeräts im Synergis<sup>™</sup> Appliance Portal festlegen.
- Wenn der Programmiermodus aktiviert ist, kann jeweils nur ein Online-Lesegerät an den RS-485-Kanal angeschlossen werden.

- 1 Melden Sie sich bei der Synergis Cloud Link-Einheit an.
- 2 Klicken Sie auf Konfiguration > Hardware.
- 3 Klicken Sie oben in der Spalte Hardware auf Hinzufügen (+).
- 4 Wählen Sie im Dialogfeld *Hardware hinzufügen* die Option **OSDP** als **Hardwaretyp** aus.
- 5 Wählen Sie den Kanal aus (1 4). BEMERKUNG: Wenn Sie die Synergis<sup>™</sup> Cloud Link 312-Einheit haben, haben Sie bis zu 12 Kanäle. Weitere Informationen finden Sie unter Informationen über Ports in Synergis Cloud Link 312 RS-485.
- 6 Wählen Sie aus der Liste **Bits pro Sekunde** die Bitrate aus, die Sie für Ihr Gerät konfigurieren möchten. **BEMERKUNG:** Wählen Sie in der Liste **Andere** aus, um eine benutzerdefinierte Bitrate einzugeben.

7 Klicken Sie unter **Typ des Schnittstellenmoduls** auf **Hinzufügen**.

| Add hardware          |                  |      |
|-----------------------|------------------|------|
| Hardware type         |                  |      |
|                       |                  |      |
| Channel               |                  |      |
| 3 ~                   |                  |      |
| Bits per second 9600  |                  |      |
|                       |                  |      |
| Interface module type |                  |      |
| OSDP ~                |                  |      |
| Physical address      |                  |      |
| 0                     |                  |      |
| Unencrypted ~         |                  |      |
| Interface module type | Physical address |      |
| Add                   |                  |      |
|                       |                  |      |
|                       |                  |      |
|                       | Coursel .        |      |
|                       | Câncel           | Save |

- 8 Klicken Sie auf **Speichern**. Der Kanal und die Schnittstelle werden erstellt.
- 9 Wählen Sie in der Hardwarestruktur den OSDP-Kanal aus, den Sie erstellt haben, und klicken Sie auf **Bearbeiten** (

10 Wenn Sie ein Lesegerät hinzufügen, aktivieren Sie das Kontrollkästchen **Programmiermodus**. Wenn Sie über eine Konfigurationskarte verfügen, können Sie diese anstatt des **Programmiermodus** verwenden. Sehen Sie in der Dokumentation nach, die mit Ihrer Karte geliefert wurde.

| OSDP 3           |   |        |      |  |
|------------------|---|--------|------|--|
| Bits per second  |   |        |      |  |
| 9600             | ~ |        |      |  |
| Programming mode |   |        |      |  |
|                  |   |        |      |  |
|                  |   | Cancel | Save |  |
|                  |   |        |      |  |

11 Klicken Sie auf **Speichern**.

## Nach Durchführen dieser Schritte

- Konfigurieren Sie die überwachten Eingänge auf den sicheren E/A-Modulen.
- Konfigurieren Sie die OSDP-Lesegeräte.

## Konfigurieren überwachter Eingänge auf sicheren E/A-Modulen

Um einen überwachten Eingang auf einem sicheren E/A-Modul zu konfigurieren, müssen Sie den Eingang zuerst als **4 Status überwacht** im Config Tool konfigurieren und anschließend die Widerstandswerte auf der Seite *Hardware* im Synergis<sup>™</sup> Appliance Portal konfigurieren.

## **Bevor Sie beginnen**

#### Erstellen Sie einen OSDP-Kanal.

- 1 Wählen Sie in der Hardwarestruktur das sichere E/A-Modul aus, das Sie beim Erstellen des OSDP-Kanals hinzugefügt haben, und klicken Sie auf **Bearbeiten** (
- 2 Geben Sie im Dialogfeld *Eigenschaften* die **physische Adresse** für das Modul ein.

| OSDP 0                                    |                                |   |      |         |                 |   |             |  |
|-------------------------------------------|--------------------------------|---|------|---------|-----------------|---|-------------|--|
| Prope                                     | erties                         |   |      |         |                 |   |             |  |
| Physical ar<br>0<br>Connection<br>Unencry | ddress<br>n settings<br>pted V |   |      |         |                 |   |             |  |
|                                           |                                |   |      |         |                 |   |             |  |
| Inputs                                    | 5                              |   |      |         |                 |   |             |  |
|                                           |                                |   |      | mal (Ω) |                 |   | Active (Ω)  |  |
|                                           | Supervised 1.0/2.0 kΩ          | ~ |      |         | Normally closed | ~ |             |  |
| Input 2                                   | Custom                         | ~ | 3500 |         | Normally open   | ~ | 3000 ∞      |  |
| Input 3                                   | Unsupervised                   | ~ |      |         | Normally closed | ~ |             |  |
| Input 4                                   | Unsupervised                   | ~ |      |         | Normally closed | ~ |             |  |
|                                           |                                |   |      |         |                 |   |             |  |
|                                           |                                |   |      |         |                 |   | Cancel Save |  |

- 3 Klicken Sie auf Speichern.
- 4 Verbinden Sie Security Center mit dem Config Tool.
- 5 Öffnen Sie auf der Config Tool-Startseite den Task *Zutrittskontrolle* und klicken Sie auf die Ansicht **Rollen und Einheiten**.
- 6 Wählen Sie über das Einheitendiagramm die Synergis Cloud Link -Einheit aus, mit der das sichere E/A-Modul verbunden ist.

- 7 Klicken Sie auf die Registerkarte **Peripheriegeräte** und erweitern Sie das sichere E/A-Modul, das Sie konfigurieren möchten.
- 8 Klicken Sie doppelt auf den Eingang, den Sie konfigurieren möchten.
- 9 Stellen Sie im Dialogfeld *Eingang bearbeiten* den Kontakttyp auf 4 Status überwacht ein.
- 10 Wählen Sie je nach Bedarf **Normalerweise offen** oder **Normalerweise geschlossen** aus und klicken Sie auf **Speichern**.

Der Bus benötigt etwa 5 Sekunden zum Zurücksetzen.

- 11 Wenn weitere Eingänge überwacht werden sollen, wiederholen Sie die Schritte 8-10.
- 12 Klicken Sie auf die Registerkarte **Portal** und klicken Sie auf **Konfiguration** > **Hardware**.
- 13 Konfigurieren Sie im Abschnitt *Eingänge* die überwachten Eingänge mit ihren korrekten Widerstandswerten.
- 14 Klicken Sie auf Speichern.

## Konfigurieren und Hinzufügen von OSDP-Lesegeräten im Synergis™ Appliance Portal

Um OSDP-Lesegeräte zu einer Mercury- oder Synergis<sup>™</sup>-Einheit hinzuzufügen, konfigurieren Sie die Lesegeräte mithilfe von Synergis<sup>™</sup> Appliance Portal.

## **Bevor Sie beginnen**

Erstellen Sie einen OSDP-Kanal mit aktiviertem Programmiermodus.

## Was Sie noch wissen sollten

- Alle Lesegeräte, die an denselben RS-485-Kanal angeschlossen sind, müssen mit unterschiedlichen Adressen versehen werden.
- Bevor Sie OSDP-Lesegeräte an eine Mercury-Einheit anschließen, müssen Sie möglicherweise die Baudrate und die Adresse des Lesegeräts einstellen. Durch die Einstellung der Baudrate im Synergis<sup>™</sup> Appliance Portal und die anschließende Durchführung dieses Verfahrens wird die Verwendung einer Konfigurationskarte ersetzt.
- Wenn der Programmiermodus aktiviert ist, kann jeweils nur ein Lesegerät an den RS-485-Kanal angeschlossen werden.

**BEST-PRACTICE:** Wenn Sie OSDP-Lesegeräte an benachbarten Drehkreuzen installieren, ist es nicht empfehlenswert, mehr als zwei Lesegeräte an denselben RS-485-Kanal anzuschließen, da sich dadurch die Reaktionszeit des Controllers erhöht und die Wahrscheinlichkeit hoch ist, dass zwei oder mehr Karten gleichzeitig vorgelegt werden. Bei herkömmlichen Türen können Sie bis zu vier Lesegeräte pro Bus installieren.

#### Prozedur

1 Wählen Sie in der Hardwarestruktur das OSDP-Lesegerät aus, das Sie beim Erstellen des OSDP-Kanals hinzugefügt haben, und klicken Sie auf **Bearbeiten** (

2 Geben Sie im Dialogfeld *Eigenschaften* die physische Adresse ein, die Sie für das Lesegerät festlegen möchten, und konfigurieren Sie die Optionen **Signalton bei Kartenlesen** und **LED bei Abwesenheit ausschalten** wie gewünscht.

| OSDP 0                                             |
|----------------------------------------------------|
| Properties                                         |
| Physical address 0 Connection settings Vnencrypted |
| Reader type                                        |
| Non-transparent reader (reader configuration) *    |
| Beep on card read                                  |
| ☑ Turn off LED when idle                           |
|                                                    |
|                                                    |
| Cancel Save                                        |

- 3 Klicken Sie auf Speichern.
- Verbinden und starten Sie das Lesegerät.
   Die konfigurierte Bitrate und physische Adresse werden an das Lesegerät gesendet, welches den Betrieb startet, nachdem es diese akzeptiert hat.
- 5 Trennen Sie das Lesegerät oder schalten Sie es aus.
- 6 Wiederholen Sie die Schritte 1 bis 5 für die verbleibenden Lesegeräte.
- 7 Wählen Sie in der Hardwarestruktur den OSDP-Kanal aus und klicken Sie auf **Bearbeiten** (). Deaktivieren Sie dann das Kontrollkästchen **Programmiermodus**, welches Sie beim Erstellen des Kanals ausgewählt haben.
- 8 Fügen Sie die konfigurierten Lesegeräte hinzu:
  - a. Klicken Sie oben in der Spalte Adresse auf Hinzufügen (+).
  - b. Klicken Sie im Dialogfeld *Hardware hinzufügen* auf **Hinzufügen**, um die Lesegeräte an den von Ihnen programmierten Adressen hinzuzufügen.
- 9 Klicken Sie auf Speichern.

#### Nach Durchführen dieser Schritte

Aktivieren Sie den sicheren Modus auf den Lesegeräten.

## Aktivierung der sicheren Koppelung auf OSDP-Lesegeräten im Synergis™ Appliance Portal

Standardmäßig sind OSDP-Lesegeräte unverschlüsselt registriert. Durch Aktivieren der sicheren Koppelung wird die Sicherheit von Zutrittspunkten erhöht.

## **Bevor Sie beginnen**

Konfigurieren Sie die OSDP-Lesegeräte.

#### Prozedur

- 1 Melden Sie sich bei der Synergis Cloud Link-Einheit an.
- 2 Klicken Sie auf Konfiguration > Hardware.
- 3 Wählen Sie in der Hardwarestruktur das OSDP-Lesegerät aus und klicken Sie auf **Bearbeiten** (
- 4 Wählen Sie in der Liste Verbindungseinstellungen die Option Verschlüsselt aus.
- 5 Wählen Sie aus der Liste **OSDP Secure Channel key** eine der folgenden Optionen aus:
  - Zufälliger Schlüssel: Erstellt einen zufälligen 128-Bit-Schlüssel (32 hexadezimale Zeichen).
  - Standardschlüssel: Verwendet den Standardschlüssel der Einheit. Diese Auswahl ist weniger sicher.
  - **Spezifischer Schlüssel:** Mit dieser Option können Sie Ihren eigenen 128-Bit-Schlüssel (32 hexadezimale Zeichen) festlegen.
- 6 Klicken Sie auf Speichern.
- 7 Klicken Sie auf Konfiguration > Erweitertes OSDP.
- 8 Suchen Sie nach der Reihe mit dem konfigurierten Port, Lesegerät sowie zugehöriger Tür und klicken Sie auf **Koppeln starten**.

Dadurch werden die Schlüssel ausgetauscht und das Lesegerät ist wieder online. Das Lesegerät ist jetzt sicher. Jedes Gerät, das den Schlüssel ablehnt, bleibt offline.

| Secure OSDP Pairing |                          |           |               |  |  |  |  |
|---------------------|--------------------------|-----------|---------------|--|--|--|--|
| Doors               | Readers                  | Status    | Action        |  |  |  |  |
|                     | OSDP (Port D, Address 0) | • Offline | Start pairing |  |  |  |  |
| Direct OSDP         | OSDP (Port D, Address 1) | Online    | Paired        |  |  |  |  |

## MIFARE DESFire für transparente OSDP-Lesegeräte aktivieren

Bei OSDP-Lesegeräten im transparenten Modus müssen Sie die Schlüssel auf Ihrer Synergis<sup>™</sup>Cloud Link-Einheit oder auf SAM (Secure Access Modules)-Karten speichern, wenn Sie das Synergis<sup>™</sup> Cloud Link-312-Modell haben.

## **Bevor Sie beginnen**

Konfigurieren Sie die MIFARE-DESFire-Schlüssel auf Ihrer Synergis Cloud Link-Einheit.

## Was Sie noch wissen sollten

Der Modus *Karte oder PIN* wird bei OSDP-Lesegeräten, die im DESFire-Modus (transparenter Modus) konfiguriert wurden, nicht unterstützt.

- 1 Melden Sie sich bei der Synergis Cloud Link-Einheit an.
- 2 Klicken Sie auf **Konfiguration** > **Hardware** und wählen Sie dann ein registriertes OSDP-Lesegerät aus.
- 3 Klicken Sie auf **Bearbeiten** (*J*) für die Schnittstelle des ausgewählten Lesegeräts.

4 Wählen Sie in der Liste Lesegerätetyp die Option Transparentes Lesegerät (MIFARE DESFire) aus.

| OSDP 0                                                                    |             |
|---------------------------------------------------------------------------|-------------|
| Properties                                                                |             |
| Physical address<br><b>0</b><br>Connection settings<br><b>Unencrypted</b> | ~           |
| Reader type                                                               |             |
| Transparent reader (MIFARE                                                | DESFire) Y  |
| MIFARE DESFire key location                                               |             |
| Synergis key store                                                        | ~           |
| Beep on card read                                                         |             |
| Turn off LED when idle                                                    |             |
|                                                                           |             |
|                                                                           |             |
|                                                                           |             |
|                                                                           | Cancel Save |

5 Wählen Sie in der Liste **MIFARE DESFire-Schlüsselort** eine der folgenden Optionen aus:

| OSDP 0                                                               |        |      |
|----------------------------------------------------------------------|--------|------|
| Properties                                                           |        |      |
| Physical address<br>0<br>Connection settings                         |        |      |
| Unencrypted ~                                                        |        |      |
| Reader type                                                          |        |      |
| Transparent reader (MIFARE DESFire)                                  |        |      |
|                                                                      |        |      |
| Synergis key store 🗸                                                 |        |      |
| Synergis key store<br>SAM (Software crypto)<br>SAM (Hardware crypto) |        |      |
| Turn off LED when idle                                               |        |      |
|                                                                      |        |      |
|                                                                      |        |      |
|                                                                      | Cancel | Save |

- **Synergis-Schlüsselspeicher:** Der Schlüssel zum Entschlüsseln der Berechtigung wird auf der Synergis<sup>™</sup>-Einheit gespeichert. Diese Option erfordert keine SAM-Karte.
- **SAM (Softwarekryptografie):** Dies ist die schnellere der SAM-Optionen, erfordert jedoch, dass die Option **SessionDumpKey** während des SAM-Konfigurationsvorgangs aktiviert ist. Weitere Informationen finden Sie in der Dokumentation Ihrer SAM-Kartenkonfigurationssoftware.
- **SAM (Hardwarekryptografie):** Diese Option erfordert nicht, dass **SessionDumpKey** während des SAM-Konfigurationsvorgangs aktiviert ist.

**BEMERKUNG:** Die SAM-Optionen sind nur verfügbar, wenn Sie das Synergis Cloud Link-312-Modell haben.

- 6 Klicken Sie auf Speichern.
- 7 Wenn Sie die Option **Synergis-Schlüsselspeicher** wählen, verwenden Sie das Synergis<sup>™</sup> Appliance Portal, um auf den *Synergis-Schlüsselspeicher* zuzugreifen und die Schlüssel einzugeben:
  - a. Wählen Sie einen Index aus.
  - b. Klicken Sie auf **Neue Version erstellen** und geben Sie einen 32-stelligen hexadezimalen Schlüssel in das Textfeld ein.
  - c. Klicken Sie auf Hinzufügen.

Die MIFARE-DESFire-Konfigurationsdatei, die für indizierte Schlüssel verwendet wird, ist mit softwaretransparenten und nicht transparenten Lesegeräten kompatibel.

**Einschränkungen:** Es gibt zwei Einschränkungen bei softwaretransparenten Lesegeräten:

- Transparente Lesegeräte können derzeit keine Karten codieren.
- Karten mit aktiviertem transparenten Modus benötigen ca.100 ms länger, um gelesen zu werden.

## Nach Durchführen dieser Schritte

Konfigurieren Sie MIFARE DESFire.

## Verwandte Themen

Informationen zu Synergis<sup>™</sup> Cloud Link 312 auf Seite 6

# Konfigurieren von OSDP-Lesegeräten zur Verhinderung von Relaisangriffen

Verhindern Sie Relaisangriffe auf unterstützten OSDP-Lesegeräten, indem Sie eine maximale Verzögerung für die Kartenauthentifizierung konfigurieren.

## Was Sie noch wissen sollten

Während eines Relaisangriffs dauert die Authentifizierung einer Karte länger als gewöhnlich, da die Angreifer dazwischen Nachrichten aneinander übermitteln müssen. Daher können Relaisangriffe effektiv verhindert werden, indem Sie eine maximale Verzögerung für die Kartenauthentifizierung festlegen. Wenn die maximale Verzögerung beim Lesen einer Karte überschritten wird, trifft die Synergis<sup>™</sup> Cloud Link-Einheit keine Entscheidung bezüglich des Zutritts und die Tür bleibt gesperrt.

**BEMERKUNG:** Beim Überschreiten der maximalen Verzögerung wird das Ereignis *Zutritt verweigert* nicht generiert.

#### Prozedur

- 1 Melden Sie sich bei der Synergis Cloud Link-Einheit an.
- 2 Klicken Sie auf Konfiguration > MIFARE DESFire.
- 3 Wählen Sie im Abschnitt *Lesegeräte und verknüpfte MIFARE-DESFire-Konfigurationen* die Option **Näheprüfung** neben einem oder mehreren OSDP-Lesegeräten aus.
- 4 Geben Sie für jedes Lesegerät mit aktivierter **Näheprüfung** einen Wert in Millisekunden in das Feld **ms** ein, um die maximale Verzögerung für die Kartenauthentifizierung zu definieren.

**TIPP:** Die Verhinderung von Relaisangriffen wird für jedes Lesegerät einzeln aktiviert. Da sich das Timing jedes Lesegeräts unterscheidet, bestimmen Sie die durchschnittliche Zeit, die ein Lesegerät benötigt, um einen legitimen Ausweis zu authentifizieren, und addieren Sie eine geringe Fehlertoleranz hinzu, um die maximale Verzögerung zu berechnen. Als Fehlertoleranz wird ein Wert von 40 Millisekunden empfohlen.

Um die Authentifizierungsdauer einer Karte zu bestimmen, gehen Sie zu **Wartung > Protokollanzeige**. Wählen Sie im Dropdown-Menü **Logger** die Option **Syslog** aus und geben Sie im Feld **Nach regex filtern** SmartCard ein. Prüfen Sie die Authentifizierungszeit in den Protokollen mit dem Präfix *SmartCard*.

5 Klicken Sie auf **Speichern**.

## Übertragung von Dateien an OSDP-Geräte im Synergis Appliance Portal

Sie können die Firmware oder Konfiguration von OSDP-Geräten aktualisieren, indem Sie Dateien im Synergis™ Appliance Portal auf die Geräte übertragen.

## Was Sie noch wissen sollten

- Das folgende Vorgehen bezieht sich nur auf OSDP-Geräte, z. B. sichere E/A-Module und Lesegeräte, die sich direkt mit der Synergis<sup>™</sup> Cloud Link-Einheit verbinden.
- Verwenden Sie die Firmware und Konfigurationsdateien, die von Ihrem Hersteller bereitgestellt werden.

## Prozedur

- 1 Melden Sie sich bei der Synergis Cloud Link-Einheit an.
- 2 Klicken Sie auf Konfiguration > Erweitertes OSDP.
- 3 Wählen Sie im Abschnitt *Dateiübertragung* das Kontrollkästchen in der Spalte **Übertragung** von Geräten aus, zu denen Sie die Datei übertragen möchten.
- 4 Klicken Sie auf Datei auswählen.
- 5 Wählen Sie im Dateibrowser die Firmware- oder Konfigurationsdatei aus und klicken Sie auf Öffnen.
- 6 Klicken Sie auf **Datei übertragen**.

| File | Transfe       | er            |            |                  |       |          |
|------|---------------|---------------|------------|------------------|-------|----------|
| Chan | nel Address   | Manufacturer  | Model type | Firmware version | State | Transfer |
| 1    | 1             | OSDP          | OSDP       |                  | Ready |          |
| 1    | 2             | OSDP          | OSDP       |                  | Ready |          |
| 1    | 3             | OSDP          | OSDP       |                  | Ready |          |
|      |               |               |            |                  |       |          |
| Sele | ct file e93_2 | 2.70hw22DF.bl |            |                  |       |          |
| Tran | sfer file     |               |            |                  |       |          |

Die Firmware oder Konfiguration wird angewendet, nachdem die ausgewählten Geräte neu gestartet wurden.

17

# STid-Lesegeräte, die das SSCP-Protokoll verwenden

Dieser Abschnitt enthält die folgenden Themen:

- "Konfigurieren und Registrieren von STid-Lesergeräten, die das SSCP-Protokoll verwenden" auf Seite 236
- "Aktivieren des transparenten Modus bei STid-Lesegeräten, die das SSCP-Protokoll verwenden" auf Seite 240
- "Ändern der Standardkommunikationsschlüssel RS-485 für STid-Lesegeräte, die das SSCP-Protokoll verwenden" auf Seite 243
- "Konfigurieren von STid-Lesegeräten, die das SSCP-Protokoll verwenden, zur Verhinderung von Relaisangriffen" auf Seite 245

# Konfigurieren und Registrieren von STid-Lesergeräten, die das SSCP-Protokoll verwenden

Damit die Synergis<sup>™</sup>-Einheit mit den angeschlossenen STid-Lesegeräten kommunizieren kann, müssen Sie die Lesegeräte im Synergis<sup>™</sup> Appliance Portal konfigurieren und registrieren.

## **Bevor Sie beginnen**

Stellen Sie sicher, dass Ihre STid-Lesegerät-Firmware auf dem neuesten Stand ist und von Synergis<sup>™</sup> Softwire unterstützt wird.

## Was Sie noch wissen sollten

Wenn Sie STid-Lesegeräte an benachbarten Drehkreuzen installieren, ist es nicht empfehlenswert, mehr als zwei Lesegeräte an denselben RS-485-Kanal anzuschließen, da sich dadurch die Reaktionszeit des Controllers erhöht und die Wahrscheinlichkeit hoch ist, dass zwei oder mehr Karten gleichzeitig vorgelegt werden. Bei herkömmlichen Türen können Sie bis zu vier Lesegeräte pro Bus installieren.

- 1 Melden Sie sich bei der Synergis Cloud Link-Einheit an.
- 2 Klicken Sie auf Konfiguration > Hardware.
- 3 Klicken Sie oben in der Spalte Hardware auf Hinzufügen (+).
- 4 Wählen Sie im Dialogfeld Hardware hinzufügen die Option SSCP als Hardwaretyp aus.
- 5 Wählen Sie den Kanal aus (1–4). BEMERKUNG: Wenn Sie die Synergis<sup>™</sup> Cloud Link 312-Einheit haben, haben Sie bis zu 12 Kanäle. Weitere Informationen finden Sie unter Informationen über Ports in Synergis Cloud Link 312 RS-485.
- 6 Wählen Sie unter **SSCP-Protokollversion** entweder **V1** oder **V2**, je nachdem, welches Protokoll das Lesegerät unterstützt.

7 Stellen Sie **Bits pro Sekunde** und **Physische Adresse** (1 bis 127) ein.

Die Rate **Bits pro Sekunde** ist eine Kanaleigenschaft und folgt der Bitrate des letzten Schnittstellenmoduls, das dem Kanal hinzugefügt wurde. Die Default-Bitrate ist 38.400 bps. Höhere Bitraten verbessern die Lesezeit der Karte auf Kosten der maximalen Kabellänge.

| Add hardware          |   |        |        |
|-----------------------|---|--------|--------|
|                       |   |        |        |
| Hardware type         |   |        |        |
| SSCP                  | ~ |        |        |
| Channel               |   |        |        |
| 2                     | ~ |        |        |
| Interface module type |   |        |        |
| W33/W35B              | ~ |        |        |
|                       |   |        |        |
| 38400                 | ~ |        |        |
|                       |   |        |        |
| V1                    | ~ |        |        |
|                       |   |        |        |
| 1                     |   |        |        |
| Interface module type |   |        | ddress |
|                       |   |        |        |
| Add                   |   |        |        |
|                       |   |        |        |
|                       |   |        |        |
|                       |   |        |        |
| Scan                  |   | Cancel | Save   |

8 Klicken Sie auf Hinzufügen.

Der Anschluss, die Bitrate und die physische Adresse für das Lesegerät werden in Synergis<sup>™</sup> Softwire konfiguriert.

- 9 (Optional) Wenn Sie die Protokollversion **V1** verwenden, wählen Sie einen Kommunikationsmodus aus:
  - a) Wählen Sie das Lesegerät an der von Ihnen konfigurierten Adresse und klicken Sie auf **Bearbeiten** (
  - b) Wählen Sie in der Liste Kommunikationsmodus einen Modus aus:
    - Klartext (Standardmodus)
    - Verschlüsselt (verschlüsselte Kommunikation)
    - Signiert (authentifizierte Kommunikation)
    - Verschlüsselt und signiert (sowohl private als auch authentifizierte Kommunikation)

BEMERKUNG: Wenn Sie V2 verwenden, ist nur die Option Verschlüsselt und signiert verfügbar.

| SSCP 0                                               |        |      |
|------------------------------------------------------|--------|------|
| Configuration                                        |        |      |
| Physical address<br>0<br>Communication mode          |        |      |
| MIFARE DESFire key location Reader (non-transparent) |        |      |
| Tamper erases keys                                   |        |      |
|                                                      |        |      |
|                                                      | Cancel | Save |

Die Option **Manipulation löscht Schlüssel** ist standardmäßig aktiviert und löscht alle integrierten Schlüssel, wenn die Einheit manipuliert wird.

- c) Klicken Sie auf Speichern.
- 10 Wählen Sie in der Hardwarestruktur die von Ihnen konfigurierte Schnittstelle aus und klicken Sie auf **Bearbeiten** (
- 11 Aktivieren Sie in dem sich öffnenden Dialogfeld das Kontrollkästchen **Programmiermodus** und klicken Sie auf **Speichern**.

Das System programmiert das Lesegerät mit Ihrer physischen Adresse und Bitratenkonfiguration.

- 12 Wählen Sie die Schnittstelle aus und klicken Sie auf **Bearbeiten** (
- 13 Deaktivieren Sie das Kontrollkästchen Programmiermodus und klicken Sie auf Speichern.
- 14 Wiederholen Sie den Vorgang, um die verbleibenden Lesegeräte nacheinander hinzuzufügen, und zwar ein Lesegerät pro Anschluss.

**BEMERKUNG:** Wenn Sie mehrere Lesegeräte zu einem Anschluss hinzufügen, verwenden Sie einen freien Anschluss, um die Geräte einzeln zu konfigurieren, bevor Sie sie mit ihrem Zielanschluss verbinden.

15 Testen Sie die Verbindung und Konfiguration Ihres Schnittstellenmoduls auf der Seite E/A-Diagnose.

## Nach Durchführen dieser Schritte

**BEST-PRACTICE:** *(Härtung)* Die Änderung der vom Hersteller bereitgestellten Standardverschlüsselungsschlüssel erhöht die Sicherheit.

# Aktivieren des transparenten Modus bei STid-Lesegeräten, die das SSCP-Protokoll verwenden

MIFARE-DESFire-Lesegeräte erfordern kryptografische Schlüssel, um auf die gesicherte Berechtigung einer Karte zuzugreifen. Wenn die Lesegeräte für den transparenten Modus konfiguriert sind, werden diese Schlüssel in den Synergis<sup>™</sup> key store oder eine SAM-Karte (Secure Access Module) geladen.

## **Bevor Sie beginnen**

Die Tür muss mit einem STid-Lesegerät ausgestattet sein, dessen Teilenummer auf AA oder AD endet. **BEMERKUNG:** Transparente STid-Lesegeräte mit Teilenummern, die auf BB enden, können in diesem Szenario nicht verwendet werden. Eine Liste der Lesegeräte, die als transparente Lesegeräte verwendet werden können, finden Sie unter Unterstützte STid-Lesegeräte, die das SSCP-Protokoll verwenden.

- 1 Melden Sie sich bei der Synergis<sup>™</sup> Cloud Link-Einheit an.
- 2 Klicken Sie auf **Konfiguration** > **Hardware** und wählen dann **SSCP** aus.
- 3 Klicken Sie auf **Bearbeiten** (

4 Wählen Sie im Dialogfeld für die Lesegerätkonfiguration in der Liste **MIFARE DESFire-Schlüsselort** eine der folgenden Optionen aus:

| SSCP 0                                                                                                    |        |      |
|----------------------------------------------------------------------------------------------------|--------|------|
| SSCP 0  Configuration  Physical address 0  Communication mode Encrypted and signed  MIFARE DESFire key location Reader (non-transparent) Synergis key store SAM (Hardware crypto) SAM (Software crypto) |        |      |
|                                                                                                    | Cancel | Save |

- Lesegerät (nicht-transparent): Wird verwendet, wenn die Informationen zum Abrufen der Berechtigung direkt auf dem Lesegerät gespeichert sind.
- **Synergis-Schlüsselspeicher:** Der Schlüssel zum Entschlüsseln der Berechtigung wird auf der Synergis<sup>™</sup>-Einheit gespeichert. Diese Option erfordert keine SAM-Karte.
- **SAM (Softwarekryptografie):** Dies ist die schnellere der SAM-Optionen, erfordert jedoch, dass die Option **SessionDumpKey** während des SAM-Konfigurationsvorgangs aktiviert ist. Weitere Informationen finden Sie in der Dokumentation Ihrer SAM-Kartenkonfigurationssoftware.
- **SAM (Hardwarekryptografie):** Diese Option erfordert nicht, dass **SessionDumpKey** während des SAM-Konfigurationsvorgangs aktiviert ist.

**BEMERKUNG:** Die SAM-Optionen sind nur verfügbar, wenn Sie das Synergis Cloud Link-312-Modell haben.

- 5 Wenn Sie die Option **Synergis<sup>™</sup>-Schlüsselspeicher** wählen, verwenden Sie das Synergis<sup>™</sup> Appliance Portal, um auf den Synergis<sup>™</sup>-Schlüsselspeicher zuzugreifen und die Schlüssel einzugeben:
  - a. Wählen Sie einen Index aus.
  - b. Klicken Sie auf **Neue Version erstellen** und geben Sie einen 32-stelligen hexadezimalen Schlüssel in das Textfeld ein.
  - c. Klicken Sie auf Hinzufügen.

Die MIFARE-DESFire-Konfigurationsdatei, die für indizierte Schlüssel verwendet wird, ist mit softwaretransparenten und nicht transparenten STid-Lesegeräten kompatibel.

**Einschränkungen:** Es gibt zwei Einschränkungen bei softwaretransparenten Lesegeräten:

- Transparente Lesegeräte können derzeit keine Karten codieren.
- Karten mit aktiviertem transparenten Modus benötigen ca.100 ms länger, um gelesen zu werden.

## Nach Durchführen dieser Schritte

Die 32 verfügbaren indizierten Schlüssel im Synergis<sup>™</sup> key store erhöhen die Sicherheit, indem sie die Eingabe von Schlüsseln in Komponenten ermöglichen. Durch Klicken auf **Hinzufügen** zwischen den Komponenten ist es möglich, dass mehrere Beteiligte jeweils nur einen Teil des erforderlichen Schlüssels kennen.

## Verwandte Themen

Informationen zu Synergis<sup>™</sup> Cloud Link 312 auf Seite 6

# Ändern der Standardkommunikationsschlüssel RS-485 für STid-Lesegeräte, die das SSCP-Protokoll verwenden

Sie können die standardmäßigen Signatur- und Verschlüsselungsschlüssel ändern, die für die verschlüsselte und signierte Kommunikation mit den STid-Lesegeräten verwendet werden.

## **Bevor Sie beginnen**

Ändern Sie die werkseitig installierten Signatur- und Verschlüsselungsschlüssel für mehr Sicherheit.

## Was Sie noch wissen sollten

Das Ändern der Default-Signatur- und Verschlüsselungsschlüssel beinhaltet das Ändern der Werte für die RS-485-Schlüssel *ReaderKs* und *ReaderKc* auf dem Lesegerät und auf der Seite *Synergis*<sup>™</sup>-*Schlüsselspeicher* im Synergis<sup>™</sup> Appliance Portal. Das STid-Lesegerät bietet auch die Möglichkeit, die Schlüssel in einem der integrierten Schlüsselverzeichnisse zu speichern.

SSCP V2-Lesegeräte verwenden nur den Schlüssel ReaderKc.

**BEMERKUNG:** Wird bei der Verwendung von indizierten Schlüsseln ein STid-Lesegerät manipuliert, geht die Tür im Config Tool offline, und die LED des Lesegeräts blinkt orange. In diesem Fall legen Sie die SKB-Karte vor, um die RS-485-Schlüssel in das Lesegerät zu laden. Wenn die Schlüssel geladen sind, geht das Lesegerät wieder online (die LED leuchtet rot).

- 1 Melden Sie sich an der Synergis-Einheit an.
- 2 Klicken Sie auf Konfiguration > Synergis-Schlüsselspeicher.
- 3 Wenden Sie die neuen Verschlüsselungswerte an, *ReaderKc* für den Verschlüsselungsschlüssel und *ReaderKs* für den Signaturschlüssel.
- 4 Konfigurieren Sie die Schlüssel:
  - a) Klicken Sie auf Konfiguration > Hardware und wählen dann SSCP aus.
  - b) Klicken Sie auf **Bearbeiten** (
  - c) Wenn die Schlüssel ReaderKc und ReaderKs am Lesegerät konfiguriert wurden, lassen Sie die Kontrollkästchen Verwenden Sie indizierten Verschlüsselungsschlüssel (Kc) auf allen Lesegeräten und Verwenden Sie indizierten Signaturschlüssel (Ks) auf allen Lesegeräten deaktiviert. Wenn das Lesegerät indizierte Signatur- und Verschlüsselungsschlüssel verwendet, aktivieren Sie die Kontrollkästchen Verwenden Sie indizierten Verschlüsselungsschlüssel (Kc) auf allen Lesegeräten

und **Verwenden Sie indizierten Signaturschlüssel (Ks) auf allen Lesegeräten** und geben Sie dann die richtigen Werte für die Schlüsselindizes ein.

| SSG | CP 1                                           |        |      |
|-----|------------------------------------------------|--------|------|
|     | SSCP protocol version                          |        |      |
|     | Bits per second                                |        |      |
|     | 38400 ~                                        |        |      |
|     | Programming mode                               |        |      |
|     | Use indexed encryption key (Kc) on all results | eaders |      |
|     |                                                |        |      |
|     | 0                                              |        |      |
|     |                                                |        |      |
|     | Use indexed signature key (Ks) on all real     | aders  |      |
|     |                                                |        |      |
|     | 0                                              |        |      |
|     |                                                |        |      |
|     |                                                |        |      |
|     |                                                |        |      |
|     |                                                | Cancel | Save |

5 Bei Lesegeräten, die indizierte Schlüssel verwenden, legen Sie die SKB-Karte vor, um die RS-485-Schlüssel in das Lesegerät zu laden.
### Konfigurieren von STid-Lesegeräten, die das SSCP-Protokoll verwenden, zur Verhinderung von Relaisangriffen

Verhindern Sie Relaisangriffe auf unterstützten STid-Lesegeräten, indem Sie das System Verzögerungen bei der HF-Kommunikation zwischen Karten und Lesegeräten erkennen lassen und Zutrittsanforderungen von Karten zurückweisen, bei denen die Kommunikation zu lange dauert.

### **Bevor Sie beginnen**

- Dieses Verfahren gilt nur für STid-Lesegeräte, die das SSCP- oder SSCP V2-Protokoll und Firmware v21 oder höher verwenden.
- Aktivieren Sie sichere Nachrichten mit DESFire EV2.

### Was Sie noch wissen sollten

Bei einem Relaisangriff werden anhand von zwei schädlichen Geräten Nachrichten zwischen einem Lesegerät und einer Karte übermittelt. So können Angreifer Türen öffnen, ohne dass die Karte physisch an die Nähe des Lesegeräts gehalten werden muss. In solchen Fällen dauert die Authentifizierung einer Karte länger als gewöhnlich, da die Angreifer dazwischen Nachrichten aneinander übermitteln müssen.

Eine Näheprüfung für STid-Lesegeräte sorgt dafür, dass nur Zutrittsanforderungen von Karten erlaubt werden, die innerhalb einer konfigurierten Zeitspanne erfolgen.

### Prozedur

- 1 Melden Sie sich bei der Synergis<sup>™</sup> Cloud Link -Einheit an.
- 2 Klicken Sie auf Konfiguration > MIFARE DESFire.
- 3 Wählen Sie im Abschnitt *Lesegeräte und verknüpfte MIFARE-DESFire-Konfigurationen* die Option **Näheprüfung** neben einem oder mehreren STid-Lesegeräten aus.
- 4 (Optional) Konfigurieren Sie im Abschnitt Einstellungen der Näheprüfung Folgendes:

**BEMERKUNG:** Es wird empfohlen, die Standardeinstellungen beizubehalten. Wenn Sie die maximale Latenz verringern, kann es passieren, dass bestimmte Karten die Näheprüfung nicht bestehen. Eine Erhöhung der maximalen Latenz kann eventuell einen Relaisangriff erleichtern.

| Proximity check setti        | ngs    |   |
|------------------------------|--------|---|
| Maximum latency              |        |   |
| Round-trip time measurements | 500 µs |   |
| 1                            | 4      | 8 |

- **Maximale Latenz:** Der Schwellenwert für den Austausch zwischen der Karte und dem Lesegerät in Mikrosekunden. Der Standardwert beträgt 500 Mikrosekunden.
- **Messungen der Roundtrip-Zeit:** Gibt an, wie oft die Austauschaktivitäten zwischen dem Lesegerät und der Karte gemessen werden, um zu berechnen, ob die gelesene Karte gültig ist. Jeder Austausch muss unter dem konfigurierten Wert für **Maximale Latenz** liegen.

### 5 Klicken Sie auf **Speichern**.

Wenn der Wert für **Messungen der Roundtrip-Zeit** auf 4 gesetzt ist und ein Lesegerät mit aktivierter **Näheprüfung** eine Zutrittsanforderung erhält, wird eine Näheprüfung ausgeführt, entsprechend der Konfiguration im Abschnitt *Einstellungen der Näheprüfung*. Die Näheprüfung berechnet die Dauer eines Austauschs zwischen der Karte und dem Lesegerät viermal.

Die Näheprüfung hat eines der folgenden Ergebnisse:

- Wenn die berechnete Zeit für jeden der vier Austauschaktivitäten unter dem Wert für **Maximale Latenz** liegt, besteht die Karte die Näheprüfung. Die Synergis Cloud Link -Einheit gewährt oder verweigert den Zutritt basierend auf den Zutrittsrechten der Karte und die Tür wird entsprechend entsperrt oder nicht.
- Wenm mindestens eine der Austauschaktivitäten den Wert für **Maximale Latenz** übersteigt, besteht die Karte die Näheprüfung nicht. Die Synergis Cloud Link -Einheit trifft keine Entscheidung bezüglich des Zutritts und die Tür bleibt gesperrt.

**BEMERKUNG:** Wenn eine Näheprüfung nicht erfolgreich verläuft, wird das Ereignis *Zutritt verweigert* nicht generiert.

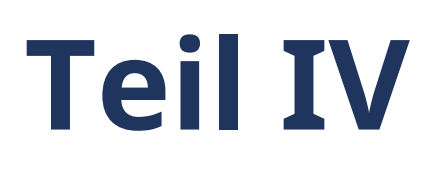

# Wartung und Fehlerbehebung

Dieser Teil enthält die folgenden Kapitel:

• Kapitel 18, "Wartung und Fehlersuche bei Synergis Cloud Link-Einheiten" auf Seite 248

# Wartung und Fehlersuche bei Synergis Cloud Link-Einheiten

Dieser Abschnitt enthält die folgenden Themen:

- "Systeminformationen auf der Synergis<sup>™</sup> Cloud Link-Einheit anzeigen" auf Seite 249
- "Anmeldepasswort der Synergis<sup>™</sup> Cloud Link-Appliance ändern" auf Seite 251
- "Synergis Cloud Link -Benutzerprüfungen" auf Seite 252
- "Gerätekonfigurationsdatei von Ihrer Synergis Cloud Link-Einheit herunterladen" auf Seite 253
- "Konfigurationsdatei für Ihre Synergis Cloud Link-Einheit hochladen" auf Seite 254
- "Informationen über die Seite "Kapazitätsbericht" " auf Seite 256
- "Herunterladen von Supportinformationen f
  ür Ihre Synergis Cloud Link -Einheit" auf Seite 258
- "Schnittstellenmodule über das Synergis Appliance Portal anpingen" auf Seite 259
- "Firmware der Synergis<sup>™</sup> Cloud Link aktualisieren" auf Seite 260
- "Zurücksetzen der Synergis Cloud Link -Einheit nach einer Firmware-Aktualisierung" auf Seite 261
- "Aktualisieren der Schnittstellenmodul-Firmware über das Synergis<sup>™</sup> Appliance Portal" auf Seite 262
- "Nachgeschaltete Geräte, die für Upgrades über das Synergis<sup>™</sup> Appliance Portal unterstützt werden" auf Seite 264
- "Speicher auf der Synergis Cloud Link Appliance bereinigen" auf Seite 265
- "Peer-to-Peer-Information auf der Synergis Cloud Link -Einheit anzeigen unit" auf Seite 267
- "Informationen zum Diagnosedienstkonto von Synergis Cloud Link " auf Seite 269
- "Hardware oder Software der Synergis<sup>™</sup> Cloud Link-Einheit neu starten" auf Seite 271

# Systeminformationen auf der Synergis™ Cloud Link-Einheit anzeigen

Sie können den Status und die Konfigurationsdateien der Synergis<sup>™</sup>Cloud Link-Einheit zur Fehlerbehebung anzeigen.

### Prozedur

- 1 Melden Sie sich bei der Synergis<sup>™</sup> Cloud Link-Einheit an.
- 2 Klicken Sie auf Wartung > Systemstatus.
- 3 Klicken Sie auf **Einheit**, um die Hardware- und Firmwareinformationen der Einheit anzuzeigen.
- 4 Klicken Sie auf **Netzwerk**, um die Netzwerkkonfiguration und den Status der Einheit anzuzeigen.

### Nach Durchführen dieser Schritte

Laden Sie die Konfigurationsdateien der Einheit herunter.

### Informationen zur Synergis<sup>™</sup> Cloud Link-Einheit

Auf der Registerkarte *Einheit* auf der Seite *Systemstatus* des Synergis<sup>™</sup> Appliance Portals werden Informationen zur Hardware und Firmware der Synergis<sup>™</sup>-Cloud-Link-Einheit angezeigt.

| Eigenschaftsname          | Eigenschaftswert                                                                                                    |
|---------------------------|----------------------------------------------------------------------------------------------------|
| Hostname                  | Hostname der Synergis <sup>™</sup> Cloud Link-Einheit. Den Standardhostnamen<br>bilden die Buchstaben "SCL" (Synergis <sup>™</sup> Cloud Link), gefolgt von der MAC-<br>Adresse der Einheit. Die MAC-Adresse ist die erste Adresse auf dem<br>Etikettenaufkleber auf der Einheit. Wenn auf dem Etikett beispielsweise<br>0010F32CF482 steht, lautet der Standardhostname SCL0010F32CF482. |
| Hardwaretyp               | Genetec Synergis Appliance.                                                                                                    |
| Produkttyp                | Synergis <sup>™</sup> Cloud Link G2                                                                                                    |
| Firmwareversion           | Die Version der auf der Einheit ausgeführten Synergis™ Cloud Link-Firmware.                                                                                                    |
| Synergis-Softwire-Version | Die Version von Synergis <sup>™</sup> Softwire, die mit der Synergis <sup>™</sup> Cloud Link-<br>Firmware gebündelt ist.                                                                                                    |
| Build-Datum               | Das Datum, an dem die Firmware hergestellt wurde.                                                                                                    |
| Upgrade-Datum             | Das Datum, an dem die Firmware auf die aktuelle Version aktualisiert wurde.                                                                                                    |
| RAM                       | Der verwendete RAM und der gesamte RAM.                                                                                                    |
| Massenspeicher            | Der verwendete Massenspeicher und der Gesamtmassenspeicher.                                                                                                    |
| Interne Temperatur        | Die interne Temperatur der Einheit. Wenn die oberen und unteren<br>Temperaturgrenzwerte überschritten werden, wird dieser Wert rot und in<br>den Portalbenachrichtigungen wird eine Warnung angezeigt.                                                                                                    |
|                           | Weitere Informationen finden Sie unter Synergis Cloud Link – Spezifikatione.                                                                                                    |

| Eigenschaftsname                                                  | Eigenschaftswert                                                                                                    |
|-------------------------------------------------------------------|----------------------------------------------------------------------------------------------------|
| RTC-Batteriespannung                                              | Der RTC-Batteriestand in Volt. Wenn der untere Grenzwert unterschritten<br>wird, wird eine Warnung in den Portalbenachrichtigungen und im Security<br>Center angezeigt.                                                                                                    |
| Stromquelle                                                       | Die Stromquelle der Einheit.                                                                                                    |
| Laufzeitumgebung                                                  | Frameworkversion der installierten Software.                                                                                                    |
| Erkennungsport                                                    | Der Erkennungsport, der von den Access Manager-Rollen für die<br>Kommunikation mit dieser Synergis <sup>™</sup> Cloud Link-Einheit verwendet wird.<br><b>BEMERKUNG:</b> Die IP-Adresse des Access Manager muss auch der<br>Synergis <sup>™</sup> -Einheit bekannt sein, damit eine Kommunikation zwischen beiden<br>stattfinden kann.                                                                               |
| Systembetriebszeit                                                | Seit dem letzten Neustart der Hardware verstrichene Zeit.                                                                                                    |
| Servicebetriebszeit                                               | Seit dem letzten Neustart der Software verstrichene Zeit.                                                                                                    |
| Aktuell verbundener Access<br>Manager                             | IP-Adresse des Access Manager, der dieses Gerät verwaltet.                                                                                                    |
| Offline-Protokollanzahl                                           | Anzahl der protokollierten Ereignisse, die noch nicht mit der Access<br>Manager-Rolle synchronisiert wurden, wenn die Einheit offline ist. Zeigt Null<br>an, wenn die Einheit online ist.<br><b>BEMERKUNG:</b> Dies sind allgemeine Ereignisse, die dem Access Manager<br>gemeldet werden. Sie sollten nicht mit den Fehlerbehebungsprotokollen der<br>Synergis <sup>™</sup> Cloud Link-Einheit verwechselt werden. |
| Anzahl von konfigurierten<br>Kanälen                              | Anzahl der Kommunikationskanäle, die mit angeschlossenen<br>Schnittstellenmodulen konfiguriert wurden. Die Synergis™ Cloud Link-Einheit<br>verfügt über zwei Arten von Kanälen: IP und RS-485.                                                                                                    |
| Seriennummer                                                      | Die Seriennummer der Einheit.                                                                                                    |
| Die Anzahl von Peers, die<br>mit dieser Einheit verbunden<br>sind | Die Anzahl von Synergis™ Cloud Link-Einheiten, die mit der Einheit als Peers<br>verbunden sind.                                                                                                    |

## Anmeldepasswort der Synergis™ Cloud Link-Appliance ändern

Als bewährtes Sicherheitsverfahren sollte das Anmeldepasswort für die Synergis<sup>™</sup> Cloud Link-Appliance regelmäßig geändert werden.

### Was Sie noch wissen sollten

- Das neue Passwort muss mindestens 15 Zeichen lang, eindeutig und zufällig sein. Die Schaltfläche **Speichern** wird erst angezeigt, wenn das System die Stärke des Passworts als *Stark* oder *Sehr stark* erachtet.
- Wenn die Synergis Cloud Link-Appliance bereits in Security Center registriert wurde, wird empfohlen, das Passwort mithilfe des Tasks *Hardwareinventar* in Config Tool und nicht im Synergis<sup>™</sup> Appliance Portal zu ändern. Security Center 5.10.1 ist die erforderliche Mindestversion dafür.

Weitere Informationen finden Sie unter Passwörter für Zutrittskontrolleinheiten in Config Tool ändern.

### Prozedur

- 1 Melden Sie sich bei der Synergis Cloud Link-Appliance an.
- 2 Klicken Sie auf **Konfiguration** > **Benutzer**.
- 3 Wählen Sie auf der Seite Benutzerkonfiguration einen Benutzer aus.
- 4 Geben Sie das alte Passwort ein, geben Sie dann das neue Passwort ein und bestätigen Sie es.
- 5 Klicken Sie auf Speichern.
- 6 Bei Appliances, die bereits in Security Center registriert wurden, ändern Sie das Passwort in Config Tool, um die Appliance mit der verbundenen Access Manager-Rolle zu synchronisieren.

Das neue Passwort wird sofort angewendet.

### Synergis Cloud Link -Benutzerprüfungen

Um die Aktivität von Benutzern im Synergis<sup>™</sup> Appliance Portal zu untersuchen, können Sie anzeigen lassen, wann sich Benutzer zuletzt bei der Synergis<sup>™</sup> Cloud Link -Einheit angemeldet haben, wann zuletzt ihr Passwort geändert wurde und wann sie zuletzt nach drei fehlgeschlagenen Anmeldeversuchen gesperrt wurden.

Navigieren Sie zu **Wartung** > **Systemstatus**, um den Abschnitt *Benutzerprüfung* aufzurufen. Alle Zeitstempel für Benutzeraktivität werden in UTC angegeben.

| Ø  | Home                | Configuration | I/O dia   | agnostics    | Maintenance                |                       | •    |                |           |  |
|----|---------------------|---------------|-----------|--------------|----------------------------|-----------------------|------|----------------|-----------|--|
| ø  | System status       |               | l Icor au | dit          |                            |                       |      |                |           |  |
| \$ | Capabilities report |               | USEI au   | uit          |                            |                       |      |                |           |  |
| Ľ  | Log viewer          |               |           | Last logon   |                            | Last password change  | l    | ast lockout    |           |  |
| ⊻  | Download diagnost   | ic logs       | admin     | 2024/05/03 1 | 2:09:35 UTC<br>5:34:17 UTC | 2023/05/11 19:41:05 U | IC 2 | 2023/05/12 15: | 29:44 UTC |  |
| 0  | Ping diagnostics    |               |           |              |                            |                       |      |                |           |  |

# Gerätekonfigurationsdatei von Ihrer Synergis Cloud Link-Einheit herunterladen

Sie können die Konfiguration Ihrer Synergis<sup>™</sup> Cloud Link-Einheit als komprimierte Datei herunterladen, um die Konfiguration während des Austauschs einer Einheit auf der anderen Einheit wiederherzustellen.

### Was Sie noch wissen sollten

Die Konfigurationsdatei enthält Hardware-Einstellungen, einschließlich überwachter Eingangswerte und RIO, sowie Automatisierungs-Engine-Regeln. Die Datei enthält nicht das Administratorpasswort der Einheit und keine Synergis-Schlüsselspeicherdaten.

### Prozedur

- 1 Melden Sie sich bei der Synergis Cloud Link-Einheit an.
- 2 Klicken Sie auf Wartung > Systemstatus.
- 3 Geben Sie im Abschnitt *Konfigurationsdatei herunterladen* ein starkes Passwort ein und bestätigen Sie es. **BEMERKUNG:** Das Passwort muss mindestens 15 Zeichen lang sein.

| Download configuration file |
|-----------------------------|
| Password                    |
|                             |
| Strength: <b>Strong</b>     |
| Confirm password            |
|                             |
|                             |
| Download configuration file |
|                             |

4 Klicken Sie auf Konfigurationsdatei herunterladen.

**BEMERKUNG:** Diese Schaltfläche bleibt deaktiviert, wenn das Passwort nicht stark genug ist oder wenn die Passwortbestätigung nicht übereinstimmt.

5 Klicken Sie auf Speichern.

# Konfigurationsdatei für Ihre Synergis Cloud Link-Einheit hochladen

Wenn Sie eine Synergis<sup>™</sup> Cloud Link-Einheit austauschen, können Sie die Konfigurationsdatei der alten Einheit herunterladen und dann auf die Ersatzeinheit hochladen, um die Konfiguration wiederherzustellen.

### **Bevor Sie beginnen**

Laden Sie die Konfigurationsdateien der Synergis-Cloud-Link-Einheit herunter.

### Was Sie noch wissen sollten

Die Konfigurationsdatei enthält Hardware-Einstellungen, einschließlich überwachter Eingangswerte und RIO, sowie Automatisierungs-Engine-Regeln. Die Datei enthält nicht das Administratorpasswort der Einheit und keine Synergis-Schlüsselspeicherdaten.

### Prozedur

- 1 Melden Sie sich an der Synergis Cloud Link-Einheit an.
- 2 Klicken Sie auf Wartung > Systemstatus.
- 3 Klicken Sie im Abschnitt Konfigurationsdatei hochladen auf Konfigurationsdatei auswählen.
- 4 Navigieren Sie zu dem heruntergeladenen Konfigurationspaket auf Ihrem lokalen Laufwerk und klicken Sie auf **Öffnen**.
- 5 Wenn Sie beim Herunterladen der Konfigurationsdatei ein Passwort festgelegt haben, geben Sie es in das Feld **Passwort** ein.
- 6 Klicken Sie auf Hochladen.

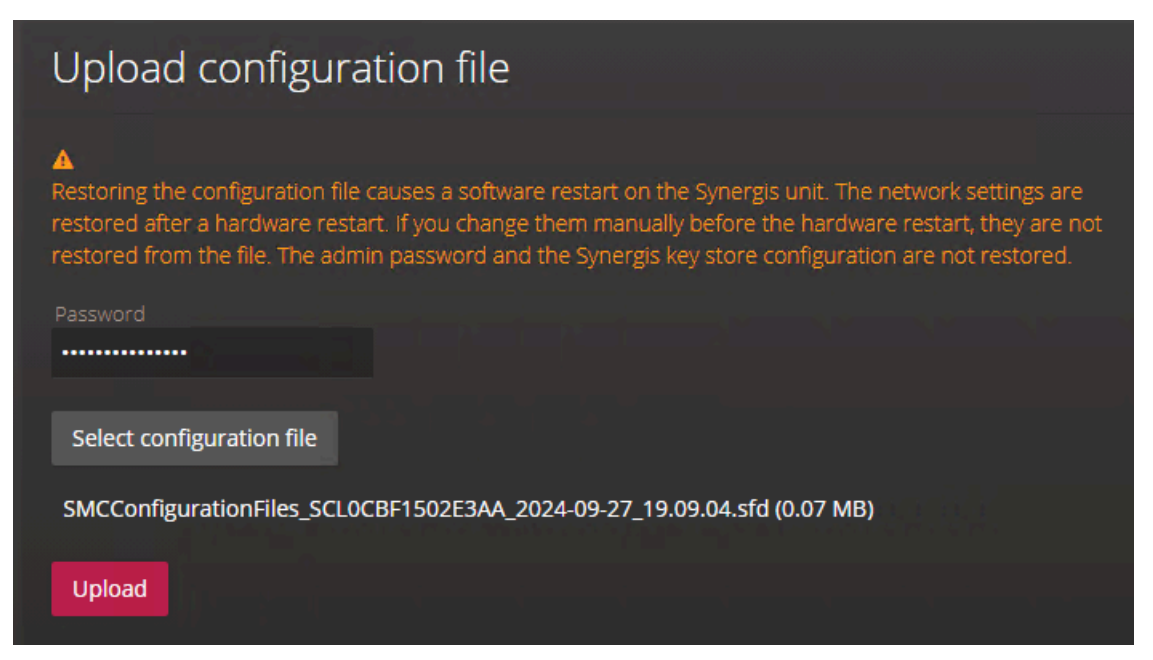

Das Konfigurationspaket wird hochgeladen und die Synergis Cloud Link-Einheit wird neu gestartet.

### Nach Durchführen dieser Schritte

- Konfigurieren Sie das Administratorpasswort und die Synergis-Schlüsselspeicherkonfiguration manuell neu, da sie nicht in der Konfigurationsdatei enthalten sind.
- Um die Netzwerkeinstellungen aus der Konfigurationsdatei wiederherzustellen, starten Sie die Hardware neu.

# Informationen über die Seite "Kapazitätsbericht"

Zur Erleichterung der Fehlersuche bei Problemen mit den in Ihrem System registrierten Mercury -Controllern können Sie die Seite *Fähigkeitsbericht* im Synergis<sup>™</sup> Appliance Portal hinzuziehen. Auf dieser Seite erhalten Sie einen Überblick über den Status, die Nutzung der Funktionen und die Ereignisprotokolle für jeden Ihrer Controller.

| Units                                       | Refresh  | ▲●Mercury                                                  |                                    |                       |
|---------------------------------------------|----------|------------------------------------------------------------|------------------------------------|-----------------------|
| Over capacity (0) Offline (0) All units (1) |          | Last refresh time: 2022<br>Firmware version: 1.30<br>Field | 2/02/01 17:09:13 UTC<br>0.1<br>Usa | ıge                   |
| Mercury LP1502 10.23.75.51:30               | )18      | Access control reade                                       | rs 🚯 4/6                           | 4                     |
|                                             | Download | Access levels (1)                                          | 0/1                                | 5000                  |
|                                             |          | Areas 🚯                                                    | 0/1                                | 27                    |
|                                             |          | Card formats (1)                                           | 8/8                                |                       |
|                                             |          | Control points ()                                          | 10/                                | 2048                  |
|                                             |          | Credentials 🚯                                              | 0/2                                | 00000                 |
|                                             |          | Elevator access level                                      | s 🛈 0/2                            | 55                    |
|                                             |          | Monitor point groups                                       | <b>6</b> 0/1                       | 28                    |
|                                             |          | Monitor points 🚯                                           | 16/                                | 2048                  |
|                                             |          | Procedures (1)                                             | 0/7                                | 000                   |
|                                             |          | SIO port 1 🚯                                               | 1/3                                | 2                     |
|                                             |          | Timezones O                                                | 0/2                                | 55                    |
|                                             |          | Triggers <b>()</b>                                         | 0/7                                | 000                   |
|                                             |          | Zones 🚯                                                    | 0/4                                | 2                     |
|                                             |          |                                                            |                                    |                       |
|                                             |          |                                                            |                                    |                       |
|                                             |          | Field                                                      | Timestamp                          | Status                |
|                                             |          | Card formats                                               | 2022/02/01 17:06:3                 | 6 Limit reached (8/8) |
|                                             |          | Card Iomais                                                | UTC                                |                       |

Auf die Seite *Fähigkeitenbericht* können nur Benutzer mit Administratorrechten zugreifen. Die Seite ist in die folgenden Abschnitte unterteilt:

- **Einheiten:** Listet alle Mercury-Controller auf, die an der Synergis<sup>™</sup> Cloud Link-Einheit angemeldet sind. Dieser Bereich muss manuell aufgefrischt werden. Sie können die Controller in drei verschiedenen Ansichten betrachten:
  - Kapazitätsüberschreitung
  - Offline
  - Alle Einheiten

Wenn Sie eine Einheit auswählen, werden der Abschnitt "Funktionen" und der Abschnitt *Ereignisprotokolle* für diese Einheit angezeigt. Durch Anklicken von **Download** wird eine CSV-Datei erzeugt, welche die aufgelisteten Einheiten mit ihrer aktuellen Kapazitätsnutzung enthält.

- **Abschnitt Funktionen für die ausgewählte Einheit:** Dieser Abschnitt wird nach der im Abschnitt *Einheiten* ausgewählten Einheit benannt. Er zeigt die folgenden Informationen an:
  - Letzte Aktualisierungszeit: Der Zeitstempel, wann die Daten zuletzt abgerufen wurden.
  - Firmwareversion: Die Firmwareversion der Einheit.
  - **Funktionen:** Eine Tabelle, in der alle unterstützten Fähigkeiten des Geräts und die aktuelle Verwendung für jede Fähigkeit aufgeführt sind. Zum Beispiel bedeutet *2/64* in der Zeile

*Zutrittskontrolllesegeräte*, dass das Gerät bis zu 62 weitere Lesegeräte unterstützen kann. Wenn Sie den Mauszeiger über das Symbol **()** neben jeder Funktion bewegen, werden die entsprechende Security Center-Konzepte angezeigt.

Die Verwendungswerte sind wie folgt farblich codiert:

- Rot bedeutet Kapazitätsüberschreitung.
  - **BEMERKUNG:** Wenn Hardware zurückgesetzt wird, während die Kapazitäten überschritten werden, funktionieren die Offline-Türfunktionen und OSDP-Lesevorgänge nicht, solange die Kapazitäten überschritten werden.
- Orange bedeutet, dass die Kapazität erreicht ist.
- Grün bedeutet, dass die Kapazität unterschritten wird.
- **Ereignisprotokolle:** Listet die 10 jüngsten kritischen Ereignisse für die ausgewählte Einheit seit dem letzten Start der Firmware auf, z. B. wenn das Limit einer Fähigkeit erreicht oder überschritten wird.

# Herunterladen von Supportinformationen für Ihre Synergis Cloud Link -Einheit

Um die Fehlersuche an Ihrer Synergis<sup>™</sup> Cloud Link -Einheit zu vereinfachen, können Sie eine einzige Datei mit allen Informationen, die Sie für den technischen Support von Genetec<sup>™</sup> benötigen, vom Synergis<sup>™</sup> Appliance Portal herunterladen.

### Was Sie noch wissen sollten

Bei der Engineering-Archivdatei handelt es sich um eine verschlüsselte .gen-Datei, die nur der Genetec Technical Support entschlüsseln kann. Die Archivdatei enthält alle Protokolle und eine Sicherung der Konfiguration der Einheit.

### Prozedur

- 1 Melden Sie sich bei der Synergis Cloud Link -Einheit an.
- 2 Klicken Sie auf Wartung > Diagnostikprotokolle herunterladen.
- 3 Führen Sie eine der folgenden Aktionen aus:
  - Klicken Sie auf Engineering-Archiv herunterladen.
  - Wählen Sie im Abschnitt *Protokolle* bestimmte Protokollkategorien zum Herunterladen aus und klicken Sie dann auf **Ausgewählte Protokolltypen herunterladen**.
  - Klicken Sie auf die Registerkarte Erweitert, klappen Sie die Kategorien aus und wählen Sie bestimmte Protokolle zum Herunterladen aus. Klicken Sie dann auf Ausgewählte Protokolldateien herunterladen.

| Ø | Home                | Configuration | I/O diagnostics                  | Maintenance | <b>Q</b>                     |          |               |         |
|---|---------------------|---------------|----------------------------------|-------------|------------------------------|----------|---------------|---------|
| Ø | System status       | D             | ownload                          |             |                              |          |               |         |
|   | Capabilities report |               |                                  |             |                              |          |               |         |
| D | Log viewer          |               | Logs Advance                     |             |                              |          |               |         |
| ⊻ | Download diagnosti  | c logs        | Audit logs                       |             |                              |          |               |         |
| 3 | Ping diagnostics    |               | Synergis Softwire l              | ogs         |                              |          |               |         |
| 4 | Network capture     |               | Network captures     Ping traces |             |                              |          |               |         |
| 3 | Interface upgrade   |               |                                  |             | Download engineering archive | Download | d selected lo | g types |

Die Datei wird heruntergeladen.

4 Speichern Sie die Datei, um sie dem Genetec Technical Support zu übermitteln.

# Schnittstellenmodule über das Synergis Appliance Portal anpingen

Sie können Schnittstellenmodule und ihre nachgeschalteten Schnittstellen über das Synergis<sup>™</sup> Appliance Portal anpingen, um zu überprüfen, ob die Installation Ihrer Einheit erfolgreich war, oder um Netzwerk- oder Paketverlustprobleme zu beheben.

### Was Sie noch wissen sollten

- Sie können zwei Arten von Pings über das Portal ausführen:
  - Kurzer Ping: Dauert weniger als 10 Sekunden. Die Ergebnisse werden unter der ausgewählten Einheit angezeigt.
  - **Langzeit-Ping:** Pingt jede Sekunde für eine ausgewählte Dauer. Es können mehrere Schnittstellenmodule gleichzeitig angepingt werden. Eine tar.gz-Datei mit den Ergebnissen des Pingvorgangs kann von der Seite *Diagnostikprotokolle herunterladen* des Portals heruntergeladen werden.
- ASSA-ABLOY- und RIO-Einheiten können nicht angepingt werden.
- Synergis<sup>™</sup> IX-Geräte benötigen Firmware 4.00\_1143\_M036 oder höher, um pingfähig zu sein.
- Je nach Firewalleinstellungen funktioniert das Pingen möglicherweise nicht.

### Prozedur

- 1 Melden Sie sich bei der Synergis<sup>™</sup> Cloud Link-Einheit an.
- 2 Klicken Sie auf Wartung > Ping-Diagnostik. Eine Liste aller Schnittstellenmodule und nachgeschalteten Schnittstellen, die an Ihre Synergis Cloud Link-Einheit angeschlossen sind, wird angezeigt.
- 3 So starten Sie einen Ping:
  - Für einen kurzen Ping: Wählen Sie ein Schnittstellenmodul aus und klicken Sie dann auf **Ping**.
  - Für einen langen Ping: Wählen Sie ein oder mehrere Schnittstellenmodule aus, wählen Sie eine **Ping-**Langzeitdauer aus und klicken Sie dann auf **Ping starten**.

Die Ergebnisse des kurzen Pingvorgangs werden unter dem von Ihnen angepingten Schnittstellenmodul aufgelistet. Die Langzeit-Ping-Ergebnisse sind auf der Seite *Diagnostikprotokolle herunterladen* verfügbar.

### Firmware der Synergis<sup>™</sup> Cloud Link aktualisieren

Um sicherzustellen, dass Sie über die neuesten Sicherheits-Patches und Verbesserungen verfügen, halten Sie Ihre Synergis<sup>™</sup>-Cloud-Link-Einheit mit der neuesten Firmwareversion auf dem neuesten Stand.

### Prozedur

- 1 Laden Sie die neueste Firmware auf der GTAP-Seite *Produktdownload* herunter:
  - a) Wählen Sie in der Liste **Download Finder** die Option **Synergis**<sup>™</sup> **Cloud Link** aus, und suchen Sie dann nach Ihrer Firmware.
  - b) Speichern Sie die .sfw-Datei auf Ihrem lokalen Datenträger.
- 2 Melden Sie sich bei der Synergis<sup>™</sup> Cloud Link-Einheit an.
- 3 Klicken Sie auf Wartung > Firmware-Upgrade.

| Ø        | Home                | Configurat | tion   | I/O diagnostics   | Mainter          | ance | <b>O</b> |  | 4 |
|----------|---------------------|------------|--------|-------------------|------------------|------|----------|--|---|
| Ø        | System status       |            | Firm   | ware up           | grade            |      |          |  |   |
| •        | Capabilities report |            | Firmwa | re version: 3.0.5 | -                |      |          |  |   |
| ß        | Log viewer          |            | Select | upgrade file      | No file selected |      |          |  |   |
| 坐        | Download diagnost   | ic logs    |        |                   |                  |      |          |  |   |
| $\odot$  | Ping diagnostics    |            |        |                   |                  |      |          |  |   |
| <b>.</b> | Network capture     |            |        |                   |                  |      |          |  |   |
| C        | Interface upgrade   |            |        |                   |                  |      |          |  |   |
| C        | Firmware upgrade    |            |        |                   |                  |      |          |  |   |

- 4 Klicken Sie auf Upgrade-Datei auswählen.
- 5 Wählen Sie im folgenden Dateibrowser die *.sfw*-Firmwaredatei aus und klicken Sie auf Öffnen.
- 6 Klicken Sie auf Jetzt aktualisieren.

Das Upgrade kann einige Minuten in Anspruch nehmen – danach wird die Einheit neu gestartet.

## Zurücksetzen der Synergis Cloud Link -Einheit nach einer Firmware-Aktualisierung

Nach einer Synergis<sup>™</sup> Cloud Link -Firmware-Aktualisierung haben Sie sieben Tage Zeit, die Aktualisierung im Synergis<sup>™</sup> Appliance Portal rückgängig zu machen.

### Was Sie noch wissen sollten

- Durch das Zurücksetzen wird die Einheit wieder in den Zustand vor der Aktualisierung versetzt. Die Firmware und alle Konfigurationsänderungen, die nach der Aktualisierung vorgenommen wurden, werden rückgängig gemacht.
- Die Schaltfläche Zurück zu Version X.Y.Z wird in den folgenden Fällen nicht angezeigt:
  - Sieben Tage nach der Aktualisierung sind vergangen.
  - Der Speicherplatz auf dem Gerät reichte nicht aus, um die temporäre Sicherung nach der Aktualisierung zu speichern.
  - Sie haben die Aktualisierung bereits rückgängig gemacht.

### Prozedur

- 1 Melden Sie sich bei der Synergis Cloud Link -Einheit an.
- 2 Klicken Sie auf Wartung > Firmware-Upgrade.

| Ø       | Home                | Configuration        | I/O diagnostics        | Maintenance                    | •           |  |  |  |  |  |
|---------|---------------------|----------------------|------------------------|--------------------------------|-------------|--|--|--|--|--|
| Ø       | System status       | Fi                   | rmware upgr            | ade                            |             |  |  |  |  |  |
| \$      | Capabilities report | Eirr                 |                        | 0                              |             |  |  |  |  |  |
| ß       | Log viewer          | S                    | elect upgrade file     | ) file selected                |             |  |  |  |  |  |
| ⊻       | Download diagnost   | load diagnostic logs |                        |                                |             |  |  |  |  |  |
| $\odot$ | Ping diagnostics    | U                    | pgrade now             | Roll back to version 3.0.400.0 |             |  |  |  |  |  |
| æ       | Network capture     |                      | There are 6 days 23 ho | urs 49 minutes left to perform | a rollback. |  |  |  |  |  |
| C       | Interface upgrade   |                      |                        |                                |             |  |  |  |  |  |
| C       | Firmware upgrade    |                      |                        |                                |             |  |  |  |  |  |

3 Klicken Sie auf Zurück zu Version X.Y.Z.

Es öffnet sich ein Warndialogfeld mit der folgenden Meldung: Die Konfiguration wird auf den Stand vor der letzten Aktualisierung zurückgesetzt.

4 Klicken Sie auf OK.

Die Einheit wird neu gestartet. Nach Abschluss des Zurücksetzens wird die folgende Meldung angezeigt: Zurücksetzen erfolgreich abgeschlossen. Die Seite wird automatisch aktualisiert, sobald die Einheit verfügbar ist.

# Aktualisieren der Schnittstellenmodul-Firmware über das Synergis™ Appliance Portal

Die Synergis<sup>™</sup> Cloud Link-Einheiten funktionieren am besten, wenn auf allen angeschlossenen Schnittstellenmodulen die empfohlene Firmware ausgeführt wird. Empfohlene Firmwareversionen sind durch Genetec Inc. zertifiziert.

### **Bevor Sie beginnen**

- Es ist empfehlenswert, die Firmware des Schnittstellenmoduls mithilfe des Tasks Hardwarebestand im Config Tool statt im Synergis<sup>™</sup> Appliance Portal zu aktualisieren, da Sie im Task Hardwareinventar Folgendes durchführen können:
  - Schnittstellenmodule stapelweise und einzeln aktualisieren.
  - Upgrades planen und E-Mail-Benachrichtigungen für fehlgeschlagene Upgrades konfigurieren.
  - Den Upgrade-Prozess und die aktuelle Firmware für jedes Schnittstellenmodul ansehen.
  - Mercury-SIO-Module und -Schnittstellen aktualisieren.

Weitere Informationen finden Sie unter Aktualisierung der Firmware und Plattform für Zutrittskontrolleinheiten und der Firmware für Schnittstellenmodule.

Wenn Sie das Upgrade über das Synergis<sup>™</sup> Appliance Portal durchführen möchten, stellen Sie sicher, dass Ihr Schnittstellenmodul auf diese Weise aktualisiert werden kann.

### Was Sie noch wissen sollten

Wenn Ihre Schnittstellenmodule mit einer neueren als den empfohlenen Firmwareversionen geladen werden, werden sie herabgestuft, mit Ausnahme von ASSA-ABLOY-IP-Schlössern.

### Prozedur

- 1 Laden Sie die Firmware auf die Synergis<sup>™</sup> Cloud Link-Einheit hoch:
  - a) Wählen Sie auf der GTAP-Seite *Produktdownload* die Option **Synergis**<sup>™</sup> **Cloud Link** in der Liste **Download Finder** aus und suchen Sie dann nach der Firmware Ihres Schnittstellenmoduls.
  - b) Speichern Sie die .*sfw*-Datei auf Ihrem lokalen Datenträger.
  - c) Melden Sie sich bei der Synergis $^{\scriptscriptstyle \rm M}$  Cloud Link-Einheit an.
  - d) Klicken Sie auf Wartung > Firmware-Upgrade.

| Ø   | Home                | Configuration | I/O diagnostics    | Maintenance      | Q |  |  |
|-----|---------------------|---------------|--------------------|------------------|---|--|--|
| Ø   | System status       | Fir           | rmware upg         | rade             |   |  |  |
| \$  | Capabilities report | ri            |                    |                  |   |  |  |
| Ľ   | Log viewer          | Firm          | elect upgrade file | io file selected |   |  |  |
| ≚   | Download diagnost   | tic logs      |                    |                  |   |  |  |
| (7) | Ping diagnostics    |               |                    |                  |   |  |  |
| #   | Network capture     |               |                    |                  |   |  |  |
| C   | Interface upgrade   |               |                    |                  |   |  |  |
| 3   | Firmware upgrade    |               |                    |                  |   |  |  |

- e) Klicken Sie auf Upgrade-Datei auswählen.
- f) Wählen Sie im folgenden Dateibrowser die .sfw-Firmwaredatei aus und klicken Sie auf Öffnen.
- g) Klicken Sie auf Jetzt aktualisieren.

Die Firmware wird auf die Synergis<sup>™</sup> Cloud Link-Einheit hochgeladen.

- 2 Übertragen Sie die Firmware per Push an die Schnittstellenmodule:
  - a) Klicken Sie auf Wartung > Schnittstellen-Upgrade.

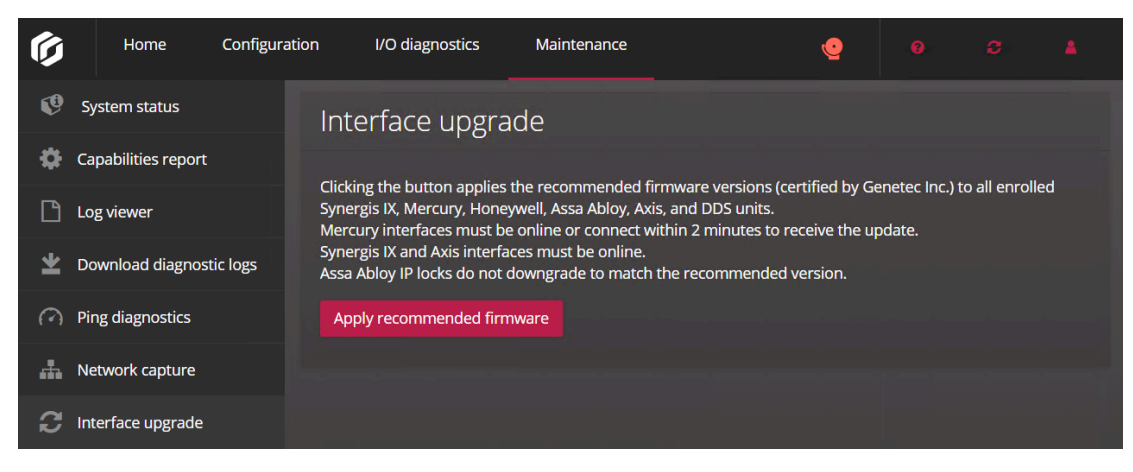

b) Klicken Sie auf Empfohlene Firmware anwenden.

Die folgende Bestätigungsmeldung wird angezeigt: Upgrade erfolgreich abgeschlossen.

# Nachgeschaltete Geräte, die für Upgrades über das Synergis™ Appliance Portal unterstützt werden

Sie können die Firmware von bestimmten Geräten im Synergis<sup>™</sup> Appliance Portal aktualisieren. Bei Herstellern, die nicht unterstützt werden, müssen Sie möglicherweise die Software des Herstellers verwenden, um die empfohlene Firmware anzuwenden.

Die folgenden Geräte können über das Synergis™ Appliance Portal aktualisiert werden:

- Mercury:
  - EP1501, EP1502, EP2500, EP4502
  - LP1501, LP1502, LP2500, LP4502
  - MP1501, MP1502, MP2500, MP4502
  - M5-IC
  - MS-ICS
- Honeywell:
  - PRO32IC
  - PRO42IC
  - PW6K1IC
  - PW7K1IC
- ASSA ABLOY:
  - Corbin-Russwin- und SARGENT-IP-Schlosssets (CX-Controller, PoE und WLAN)
- Axis:
  - A1001
  - A1601
- DDS:
  - TPL
  - JET
- OSDP-Lesegeräte:
  - Deister
  - WaveLynx
- Synergis<sup>™</sup> IX Controller:
  - SY-SIX-CTRL-DIN
  - SY-SIX-CTRL-DIN-1D

# Speicher auf der Synergis Cloud Link Appliance bereinigen

Stellen Sie sicher, dass Sie auf Ihrer Synergis<sup>™</sup> Cloud Link Appliance über genügend Speicherplatz verfügen, bevor Sie Updates oder neue Firmware installieren. Sie können auf der Seite *Speicher* von Synergis<sup>™</sup> Appliance Portal überprüfen, wie viel freier Speicher vorhanden ist und Speicherbereinigungen auf Ihrer Appliance durchführen.

### Was Sie noch wissen sollten

**WICHTIG:** Während die Bereinigung durchgeführt wird, werden Firmware-Updates und Systemneustarts auf der Synergis Cloud Link Appliance blockiert.

### Prozedur

- 1 Melden Sie sich bei der Synergis Cloud Link -Einheit an.
- 2 Klicken Sie auf Wartung > Speicher.

| Ø  | Home                        | Configuration | I/O diagnos     | tics         | Maintenance        | •                   |               |              |         |  |
|----|-----------------------------|---------------|-----------------|--------------|--------------------|---------------------|---------------|--------------|---------|--|
| Ø  | System status               | S             | torage          |              |                    |                     |               |              |         |  |
| \$ | Capabilities report         |               | U               |              |                    |                     |               |              |         |  |
| Ľ  | Log viewer                  |               | Used space:     | 1.16 GiB     |                    |                     |               |              |         |  |
| ⊻  | Download diagnost           | tic logs      | Free space:     | 12.25 Gi     | В                  |                     |               |              |         |  |
| 0  | Ping diagnostics            |               |                 |              |                    |                     |               |              |         |  |
| 4  | Network capture             |               |                 |              |                    |                     |               |              |         |  |
| C  | Interface upgrade           |               |                 |              |                    |                     |               |              |         |  |
| C  | Firmware upgrade            |               |                 |              |                    |                     |               |              |         |  |
|    | Storage                     | С             | leanup          |              |                    |                     |               |              |         |  |
| *  | Download Synergis<br>backup | s IX          |                 |              |                    |                     |               |              |         |  |
|    |                             |               | Delete archived | l and obso   | lete SCL logs      |                     |               |              |         |  |
|    |                             |               | ▲SCL logging v  | will continu | ue. The cleanup op | peration only affec | ts archived a | ind obsolete | e logs. |  |
|    |                             |               | Delete Mercury  | SCP logs     |                    |                     |               |              |         |  |
|    |                             |               | ▲ Mercury SCP   | logging h    | as stopped and wi  | ll remain disabled  | after the cle |              |         |  |
|    |                             |               | Start cleanup   |              |                    |                     |               |              |         |  |
|    |                             |               |                 |              |                    |                     | ę             |              |         |  |

- 3 Wählen Sie Folgendes aus:
  - Archivierte und veraltete SCL-Protokolle löschen: Wenn Sie diese Bereinigung starten. werden archivierte und veraltete Synergis-Softwire-Protokolle gelöscht.
  - **Mercury SCP-Protokolle löschen:** Wenn Sie diese Bereinigung starten, werden alle Mercury-SCP-Protokolle gelöscht.

4 Klicken Sie auf **Bereinigung starten**.

# Peer-to-Peer-Information auf der Synergis Cloud Link -Einheit anzeigen unit

Um Probleme in Bezug auf Einheiten zu beheben, die als Peers mit der Synergis<sup>™</sup> Cloud Link- Einheit verbunden sind, und um zu verifizieren, dass alle Einheiten miteinander kommunizieren können, können Sie deren Status sowie weitere Informationen über das ansehenSynergis<sup>™</sup> Appliance Portal.

### Was Sie noch wissen sollten

- Wenn die Option**Peer-to-Peer** auf der Seite *Eigenschaften* der Access Manager-Rolle im Config Tool deaktiviert ist, werden die Zeile *Anzahl von verbundenen Peers* und die Seite *Peer-to-Peer* nicht im Synergis Appliance Portal angezeigt.
- Damit zwei Einheiten als Peers verbunden werden können, müssen sie der gleichen Peer-Gruppe angehören. Bis zu 15 Einheiten können der gleichen Gruppe angehören. Weitere Informationen finden Sie unter Aktivieren von Peer-to-Peer in der Access-Manager-Rolle.
- Damit die Informationen zum globalen Antipassback korrekt bleiben (welcher Karteninhaber welchen Bereich betreten darf), muss immer mindestens ein Gerät eingeschaltet sein. Diese Informationen werden nirgendwo gespeichert, wenn alle Geräte ausgeschaltet werden, gehen sie verloren.
- Einheiten, die unter einer gehosteten Access-Manager-Rolle registriert sind, müssen DHCP oder DHCP mit statischer IP verwenden, damit Peer-to-Peer funktioniert. Wenn die Einheiten Statische IP verwenden, können sie nicht miteinander kommunizieren. Sie können die Netzwerkeinstellungen konfigurieren, indem Sie zu Konfiguration > Netzwerk im Synergis Appliance Portal navigieren.

### Prozedur

# So können Sie die Anzahl der Peers anzeigen lassen, die mit der Synergis Cloud Link -Einheit verbunden sind:

- 1 Melden Sie sich bei der Synergis Cloud Link -Einheit an.
- 2 Klicken Sie auf Wartung > Systemstatus.
- 3 Klicken Sie auf Einheit.

In der Zeile *Anzahl von verbundenen Peers* wird die Anzahl der Online-Peers über der Gesamtzahl der Peers angezeigt. Beispielsweise gibt *10/12* an, dass es 12 Einheiten außer Ihrer unter der gleichen Access-Manager-Rolle gibt, aber nur 10 davon sind mit Ihrer Einheit verbunden.

# So können Sie die Details über Peers anzeigen lassen, die mit der Synergis Cloud Link -Einheit verbunden sind:

- 1 Melden Sie sich bei der Synergis Cloud Link -Einheit an.
- 2 Klicken Sie auf **Wartung** > **Peer-to-Peer**.

Die Liste von Peers wird angezeigt.

3 Klicken Sie auf eine Einheit, um den Produkttyp und MAC-Adresse anzuzeigen.

### Beispiel:

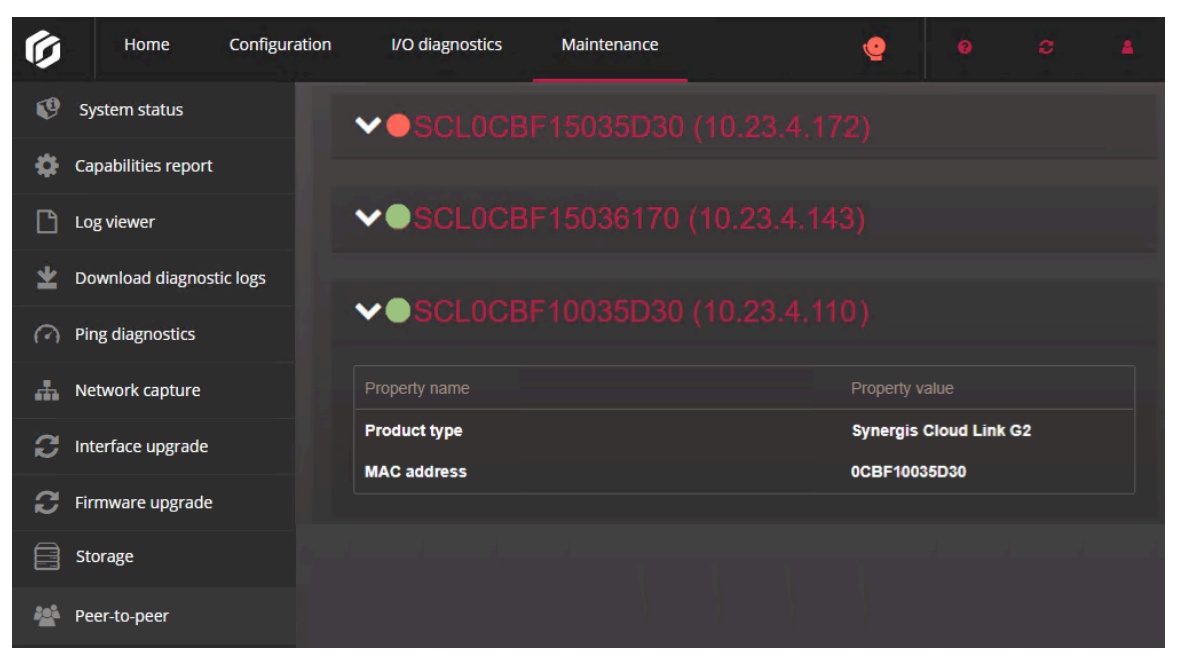

# Informationen zum Diagnosedienstkonto von Synergis Cloud Link

Das Diagnosedienstkonto gewährt einem Kontoinhaber, der kein Administrator ist, grundlegende Diagnoseund Fehlerbehebungsrechte.

Mit dem Diagnosedienstkonto kann sich eine Person ohne Administratorrechte bei der Synergis<sup>™</sup> Cloud Link -Einheit anmelden und grundlegende Diagnose- und Fehlerbehebungstasks ausführen.

Der Diagnosedienstbenutzer hat Zugriff auf eine kleinere Anzahl an Funktionen als der Administrator. Dienstbenutzer können auf die folgenden Seiten im Synergis<sup>™</sup> Appliance Portal zugreifen:

- Hardware: Die Hardwarekonfiguration anzeigen.
- **Synergis Softwire-Protokollierung:** Die Protokollierungsebenen und Überwachungsprotokollaufbewahrung konfigurieren.
- **Netzwerk:** Lassen Sie den Hostnamen der Einheit, Access-Manager-Einstellungen sowie Netzwerkeinstellungen anzeigen.
- Benutzer: Das Passwort für den Dienstbenutzer aktualisieren.
- **E/A-Diagnostik:** Von der Einheit gesteuerte Entitäten anzeigen lassen. Ausgänge steuern, wenn die Ausgangssteuerung aktiviert ist.

Weitere Informationen dazu finden Sie unter Ausgangssteuerungen deaktivieren auf Seite 39.

- **Systemstatus:** Die Einheiten- und Netzwerkeigenschaften sowie die Benutzerüberwachungsprotokolle anzeigen lassen.
- **Diagnoseprotokolle herunterladen:** Protokolle und das verschlüsselte Engineering-Archiv herunterladen, um sie an den Genetec<sup>™</sup> Technical Support zu übermitteln.

BEMERKUNG: Servicebenutzer können keine Überwachungsprotokolle herunterladen.

• Ping-Diagnostik: Pingen Sie Schnittstellenmodule und ihre nachgeschalteten Schnittstellen an.

### Diagnosedienstkonto erstellen

Durch das Erstellen eines Dienstkontos über Synergis<sup>™</sup> Appliance Portal können Sie jemandem, der keine Administratorrechte besitzt, grundlegenden Zugriff auf die Diagnose und Fehlerbehebung gewähren.

### Was Sie noch wissen sollten

Der Benutzername und das Standardpasswort für das Diagnoseservicekonto lauten beide *service*. Sie können das Standardpasswort sofort zurücksetzen, nachdem Sie das Konto aktiviert haben, oder Sie werden bei der ersten Anmeldung über das Konto dazu gezwungen.

### Prozedur

- 1 Melden Sie sich bei der Synergis<sup>™</sup> Cloud Link -Einheit als Administrator an.
- 2 Klicken Sie auf Konfiguration > Benutzer.

3 Klicken Sie auf **Diagnosedienstkonto aktivieren**.

Ein Dialogfeld wird geöffnet, welches bestätigt, dass das Servicekonto aktiviert wurde.

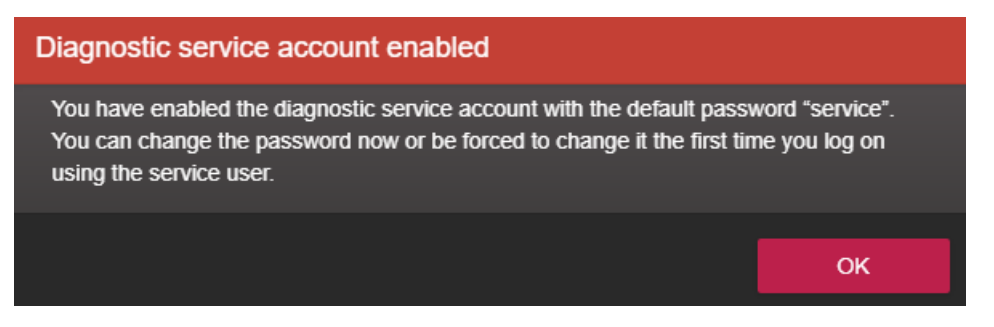

- 4 Klicken Sie auf **OK**.
- 5 Klicken Sie auf die Registerkarte **Service** und ändern Sie das Standardpasswort zu einem starken oder sehr starken Passwort.

**BEMERKUNG:** Das Passwort muss mindestens 15 Zeichen lang sein.

| Ø        | Home                           | Configuration | I/O diagnostics       | Maintenance | • |        |    |    |
|----------|--------------------------------|---------------|-----------------------|-------------|---|--------|----|----|
| Ŷ        | Hardware                       | Us            | ser configurati       | on          |   |        |    |    |
| \$       | Unit-wide param                | eters         | J                     |             |   |        |    |    |
| Ľ        | Synergis Softwire              | logging       | admin service         |             |   |        |    |    |
| æ        | Network                        | 1             |                       |             |   |        |    |    |
| *        | Users                          | -             | itrength: Very strong |             |   |        |    |    |
| \$       | Mercury controll               | er settings   |                       |             |   |        |    |    |
| <b>F</b> | Mercury triggers<br>procedures | and           |                       |             |   |        |    |    |
| Ä        | Reader LED and l<br>settings   | beeper        |                       |             |   | Cancel | Sa | ve |

6 Klicken Sie auf **Speichern**.

# Hardware oder Software der Synergis™ Cloud Link-Einheit neu starten

Während einer Fehlerbehebungssitzung fordert Sie der Support-Mitarbeiter möglicherweise auf, einen harten oder weichen Neustart auf der Synergis<sup>™</sup> Cloud Link-Einheit durchzuführen.

### Was Sie noch wissen sollten

- Ein erzwungener Neustart oder Systemneustart ist erforderlich, wenn Sie Hardwareprobleme haben.
- Ein weicher Neustart bzw. ein *Softwareneustart* ist nur in seltenen Fällen erforderlich. Die Synergis<sup>™</sup> Cloud Link-Einheit startet die eigene Firmware automatisch neu, nachdem Sie die Firmwareversion geändert haben. Manuelle Softwareneustarts werden nur zu Debugging- oder Supportzwecken verwendet.

### Prozedur

- 1 Melden Sie sich bei der Synergis<sup>™</sup> Cloud Link-Einheit an.
- 2 Wählen Sie im Menü **Neustart** die gewünschte Neustartmethode aus.
  - Klicken Sie auf **Systemneustart**, um die Hardware der Einheit neu zu starten.
  - Klicken Sie auf **Softwareneustart**, um die Software der Einheit neu zu starten.

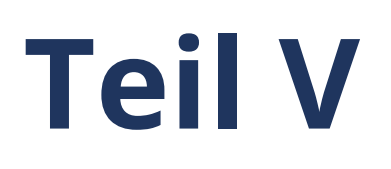

# Weitere Ressourcen

Dieser Teil enthält die folgenden Kapitel:

• Kapitel 19, "Zusätzliche Ressourcen für Synergis Cloud Link-Einheiten" auf Seite 273

19

# Zusätzliche Ressourcen für Synergis Cloud Link-Einheiten

Dieser Abschnitt enthält die folgenden Themen:

• "Standardports, die mit Synergis Cloud Link verwendet werden" auf Seite 274

# Standardports, die mit Synergis Cloud Link verwendet werden

Informieren Sie sich über die Standard-Netzwerkkommunikationsports, die Synergis<sup>™</sup> Cloud Link verwendet. Klicken Sie hier, um das Netzwerkdiagramm anzuzeigen.

Klicken Sie hier, um eine Liste der Standardports zu erhalten, die von Synergis Softwire-Integrationen verwendet werden.

| Portnutzung                            | Port                                         | Protokoll  | IP-Protokoll |
|----------------------------------------|----------------------------------------------|------------|--------------|
| Netzwerkerkennung (ping)               | Nicht zutreffend                             | ICMP       | IPv4, IPv6   |
| Netzwerkkonnektivität                  | UDP 68                                       | DHCP       | IPv4         |
|                                        | UDP 546                                      | DHCP       | IPv6         |
| Weiterleitung an 443                   | TCP 80                                       | НТТР       | IPv4, IPv6   |
| Web-Portal<br>Gesicherte Kommunikation | TCP 443 (Eingehend)                          | HTTPS      | IPv4, IPv6   |
| Peer-to-Peer-Kommunikation             | TCP 443 (Ausgehend)                          | HTTPS      | IPv4, IPv6   |
| Synergis-Erkennung                     | UDP 2000 (Eingehend<br>und Ausgehend)        | Proprietär | IPv4, IPv6   |
| Netzwerkerkennung                      | UDP 5353 (Eingehend)                         | mDNS       | IPv4, IPv6   |
|                                        | TCP 5355 (Eingehend)<br>UDP 5355 (Eingehend) | LLMNR      | IPv4, IPv6   |
|                                        | Dynamischer UDP-<br>Bereich                  | DNS-SD     | IPv4, IPv6   |

# Glossar

### Abhängigkeitsmodus

Der Abhängigkeitsmodus ist ein Online-Betriebsmodus des Schnittstellenmoduls, in dem die Synergis<sup>™</sup> Einheit alle Zutrittskontrollentscheidungen trifft. Nicht alle Schnittstellenmodule können im Abhängigkeitsmodus arbeiten.

### **Access Manager**

Die Access Manager-Rolle verwaltet und überwacht Zutrittskontrollgeräte im System.

### Antipassback

Ein Anti-Passback ist eine Zutrittseinschränkung zu einem gesicherten Bereich, die einen Karteninhaber daran hindert, einen Bereich zu betreten, den er noch nicht verlassen hat, und umgekehrt.

### Automatisierungs-Engine

Die Automatisierungs-Engine ist eine neue Funktion in Synergis<sup>™</sup> Softwire, die Regeln ausführt, ähnlich wie Event-to-Actions in Security Center. Die Automatisierungs-Engine funktioniert auch dann, wenn die Synergis<sup>™</sup>-Einheit vom Access Manager getrennt ist.

### **Beaufsichtigter Betrieb**

Der beaufsichtigte Betrieb ist ein Online-Betriebsmodus des Schnittstellenmoduls, bei dem das Schnittstellenmodul Entscheidungen auf Basis der Zutrittskontrollentscheidungen trifft, die zuvor aus der Synergis<sup>™</sup> Einheit heruntergeladen wurden. Das Schnittstellenmodul berichtet seine Aktivitäten in Echtzeit an die Einheit und ermöglicht der Einheit, eine Entscheidung zu überschreiben, wenn sie den aktuellen Einstellungen in der Einheit widerspricht. Nicht alle Schnittstellenmodule können im beaufsichtigten Modus arbeiten.

### Bedrohungsstufe

Eine Bedrohungsstufe warnt Systembenutzer vor sich ändernden Sicherheitsbedingungen, wie z. B. einem Brand oder einer Schießerei, in einem bestimmten Bereich oder im gesamten System. Bestimmte Handhabungsverfahren können automatisch angewendet werden, wenn eine Bedrohungsstufe erhöht oder aufgehoben wird.

### Berechtigung

Eine Berechtigung stellt eine berührungslose Karte, Biometrievorlage oder PIN dar, die für den Zutritt zu einem gesicherten Bereich erforderlich ist. Eine Berechtigung kann jeweils nur einem Karteninhaber zugeordnet werden.

### **Double-Badge-Aktivierung**

Mit der Double-Badge-Aktivierung, die auch als Doppelausweisaktivierung bezeichnet wird, kann ein autorisierter Karteninhaber eine Tür entsperren und Aktionen auslösen, indem er seine Berechtigung zweimal vorweist. Bis zum nächsten Doppelausweis-Ereignis bleiben die Tür entsperrt.

### E/A-Verknüpfung

E/A (Eingabe/Ausgabe)-Verknüpfung, ist die Steuerung eines Ausgangsrelais auf Basis des kombinierten Zustands (normal, aktiv, fehlerhaft) einer Gruppe überwachter Eingänge. Eine Standardanwendung ist ein Summer (über ein Ausgangsrelais), der meldet, wenn eines der Fenster im Erdgeschoss eines Gebäudes zerbrochen ist (vorausgesetzt, dass jedes Fenster mit einem "Glasbruch"-Sensor überwacht wird, der an einen Eingang angeschlossen ist).

### E/A-Zone

Eine E/A-Zone ist eine Zoneneinheit, in der die E/A-Verknüpfung auf mehrere Synergis<sup>™</sup>-Einheiten verteilt werden kann, wobei eine Einheit als Master-Einheit fungiert. Alle Synergis<sup>™</sup>-Einheiten einer E/A-Zone müssen vom gleichen Access Manager verwaltet werden. Die E/A-Zone arbeitet unabhängig vom Access Manager, stellt aber ihre Funktion ein, wenn die Master-Einheit ausfällt. Eine E/A-Zone kann von Security Desk aktiviert und deaktiviert werden, solange die Master-Einheit online ist.

### **Eingeschränkter Modus**

Der eingeschränkte Modus ist ein Betriebsmodus des Schnittstellenmoduls, bei dem die Verbindung Synergis<sup>™</sup> Einheit unterbrochen ist. Das Schnittstellenmodul gewährt den Zugriff auf alle Berechtigungen, die einem bestimmten Standortcode entsprechen.

### Entriegelungszeitpläne

Entriegelungszeitpläne legen fest, wann bei einem Zutrittspunkt (Türseite oder Aufzugflure) freier Zugang gewährt wird.

#### F2F-Protokoll

Das F2F-Protokoll ist ein proprietäres Protokoll für Casi Rusco-Lesegeräte. F2F ist ein Ein-Draht-Protokoll, im Gegensatz zu zwei Drähten in den Fällen von Wiegand oder OSDP.

### Geschützter Bereich

Ein *geschützter Bereich* ist eine Bereichsentität, die für einen zutrittskontrollierten, realen Ort steht. Ein geschützter Bereich besteht aus Türen an den Außengrenzen (für das Betreten und Verlassen des Bereichs) und Zutrittsbeschränkungen (die den Zutritt zu diesem Bereich regeln).

### **Globales Anti-Passback**

Globales Anti-Passback ist eine Funktion, die Anti-Passback-Einschränkungen auf Bereiche erweitert, die von mehreren Synergis<sup>™</sup>-Einheiten gesteuert werden.

### Hardware-Zone

Eine Hardwarezone ist eine Einheit, bei der die E/A-Verknüpfung von einer einzigen Einheit ausgeführt wird. Eine Hardwarezone arbeitet unabhängig vom Access Manager und kann daher nicht von Security Desk aktiviert oder deaktiviert werden.

### **Interface-Modul**

Ein Schnittstellenmodul ist eine Sicherheitsvorrichtung von einem Drittanbieter, die über IP, USB oder RS-485 mit einer Zutrittskontrolleinheit kommuniziert und für die Einheit zusätzliche Ein- und Ausgänge sowie Lesegerät-Anschlüsse bereitstellt.

### Karteninhaber

Ein Karteninhaber stellt eine Person dar, die gesicherte Bereiche aufgrund ihrer Berechtigungen (in der Regel sind dies Zutrittskarten) betreten und verlassen kann, und deren Aktivitäten nachverfolgt werden können.

### Mobile Berechtigungmobiler Berechtigungsnachweis

Eine mobile Berechtigung ist eine Berechtigung, die sich auf einem Smartphone befindet, das Bluetooth oder Near Field Communication (NFC)-Technologie verwendet, und die es ermöglicht, auf geschützte Bereiche zuzugreifen.

### Regel "Alles offen"

Bei der Anwendung auf Bereiche, Türen und Aufzüge gewährt die Regel "Alles offen" allen Karteninhabern jederzeit Zutritt.

### Regel für den Zutritt der ersten Person

Die Regel für den Zutritt der ersten Person ist eine zusätzliche Zutrittsbeschränkung für einen gesicherten Bereich. Sie erlaubt den Zutritt einer Person erst dann, wenn bereits ein Aufsichtskarteninhaber den Zugangspunkt passiert hat. Die Beschränkung kann Geltung erhalten, wenn es freien Zugang gibt (bei Entriegelungszeitplänen für Türen) und wenn der Zutritt kontrolliert wird (bei Zutrittsregeln).

#### Regel zur Besucherbegleitung

Die Regel zur Besucherbegleitung ist eine zusätzliche Zutrittsbeschränkung für einen gesicherten Bereich. Sie verlangt, dass Besucher während ihres Aufenthalts von einem Karteninhaber begleitet werden. Besucher erhalten ohne Begleitperson keinen Zutritt an Zutrittspunkten, sofern sie nicht mit dem als Begleitperson agierenden Karteninhaber ihre Berechtigung in definiertem zeitlichen Abstand vorlegen.

### Sicherheitsüberprüfung

Eine Sicherheitsüberprüfung ist ein numerischer Wert, der den Zutritt zu einem Bereich weiter einschränkt, wenn eine Bedrohungsstufe ausgerufen wurde. Karteninhaber können nur dann einen Bereich betreten,

wenn die Werte ihrer Sicherheitsüberprüfung gleich oder höher als die Werte sind, die für diesen Bereich festgelegt wurden.

### Sperrregel

Die Sperrregel ist eine permanente Zutrittsregel, die allen Karteninhabern jederzeit den Zugang verweigert und als Ausnahme zu den Regeln, die den Zutritt gewähren, verwendet werden kann.

### Sperrung

Eine Verriegelung ist eine Zugangseinschränkung zu einem gesicherten Bereich. Sie bewirkt, dass immer nur eine von mehreren aufeinanderfolgenden Perimetertüren zu einem bestimmten Zeitpunkt geöffnet sein darf.

#### Standalone-Modus

Der Standalone-Modus ist ein Betriebsmodus, bei dem das Schnittstellenmodul autonome Entscheidungen auf Basis der Zutrittskontrolleinstellungen trifft, die zuvor aus der Synergis<sup>™</sup>-Einheit heruntergeladen wurden. Wenn das Modul online ist, erfolgt die Aktivitätsmeldung live. Wenn das Modul offline ist, erfolgen Berichte über Aktivitäten zeitgeplant oder wenn die Verbindung zur Einheit verfügbar ist. Nicht alle Schnittstellenmodule können im Standalone-Modus arbeiten.

### Strenger Antipassback

Ein strenger Antipassback ist eine Antipassback-Option. Ist die Option aktiviert, wird ein Passback-Ereignis generiert, wenn ein Karteninhaber versucht, einen Bereich zu verlassen, zu dem er noch niemals Zutritt hatte. Bei Deaktivierung generiert Security Center nur dann Passback-Ereignisse, wenn Karteninhaber einen Bereich betreten, den Sie noch niemals verlassen haben.

### Synchronisierung von Einheiten

Synchronisierung von Einheiten ist der Prozess, bei dem die neuesten Security Center-Einstellungen auf eine Zutrittskontrolleinheit heruntergeladen werden. Diese Einstellungen, wie Zutrittsregeln, Karteninhaber, Berechtigungen, Entriegelungszeitpläne usw., sind erforderlich, damit die Einheit zutreffende und eigenständige Entscheidungen treffen kann, wenn keine Verbindung zum Access Manager besteht.

### Synergis<sup>™</sup> Appliance Portal

Das Synergis<sup>™</sup> Appliance Portal ist das Web-basierte Verwaltungstool für die Konfiguration und Verwaltung eines Synergis<sup>™</sup> Gerätes und für die Aktualisierung seiner Firmware.

### Synergis<sup>™</sup> Cloud Link

Synergis<sup>™</sup> Cloud Link ist eine intelligente, PoE-fähige Zutrittskontrolllösung, die verschiedene Schnittstellenmodule von Drittanbietern über IP und RS-485 unterstützt.

### Synergis<sup>™</sup>-Einheit

Eine Synergis<sup>™</sup>-Einheit ist eine Synergis<sup>™</sup> Appliance, die als Zutrittskontrolleinheit in Security Center eingesetzt wird.

### Synergis<sup>™</sup> Gerät

Eine Synergis<sup>™</sup> Appliance ist eine IP-fähige Sicherheitslösung von Genetec, die speziell für Zutrittskontrollfunktionen entwickelt wurde. Alle Synergis<sup>™</sup> Appliances werden mit vorinstalliertem Synergis<sup>™</sup> Softwire geliefert und werden als Zutrittskontrolleinheiten in Security Center eingesetzt.

### Synergis<sup>™</sup> key store

Der Synergis<sup>™</sup> key store ist eine Datenbank, die transparente Lesegerätschlüssel, die Schlüssel *ReaderKc* und *ReaderKs* für STid-Lesegeräte und den SAM LockUnlock-Schlüssel für Synergis<sup>™</sup>-Einheiten mit dem optionalen Erweiterungsmodul enthält. Die Schlüssel in der Datenbank können nicht eingesehen oder gelesen, jedoch mit Hilfe von Schlüsselhashes überprüft werden.

### Synergis<sup>™</sup> Softwire

Synergis<sup>™</sup> Softwire ist eine von Genetec entwickelte Zutrittskontrollsoftware, die auf unterschiedlichen IPfähigen Sicherheitslösungen ausgeführt werden kann. Synergis<sup>™</sup> Softwire ermöglicht diesen Einheiten die Kommunikation mit Schnittstellenmodulen von Drittanbietern. Eine Sicherheitslösung, die auf Synergis<sup>™</sup> Softwire läuft, wird als Zutrittskontrolleinheit in Security Center eingesetzt.

### X.509-Zertifikat

X.509-Zertifikat und *digitales Zertifikat* sind Synonyme. In Security Center werden diese beiden Begriffe austauschbar verwendet.

### Zone

Eine Zone ist eine Einheit, die eine Auswahl an Eingängen überwacht und Ereignisse auf Grundlage kombinierter Zustände auslöst. Diese Ereignisse können für die Steuerung von Ausgangsrelais verwendet werden.

### Zutrittskontrolleinheit

Eine Zutrittskontrolleinheit stellt ein intelligentes Gerät für die Zutrittskontrolle dar (zum Beispiel eine Synergis<sup>™</sup> Appliance, ein Axis Powered by Genetec-Türcontroller oder ein HID-Netzwerkcontroller). Dieses kommuniziert direkt mit Access Manager über ein IP-Netzwerk. Eine Zutrittskontrolleinheit arbeitet eigenständig, wenn sie vom Access Manager getrennt wird.

### Zutrittsregel

Eine Zutrittsregelentität definiert eine Liste der Karteninhaber, denen der Zutritt auf der Grundlage eines Zeitplans erlaubt oder verweigert wird. Zutrittsregeln können auf gesicherte Bereiche und Türen zum Eingang und Ausgang oder Einbruchserkennungsbereiche für Aktivierung und Deaktivierung angewendet werden.

### **Zwei-Personen-Regel**

Das Vier-Augen-Prinzip ist eine Zutrittsbeschränkung für eine Tür. Sie verlangt, dass zwei Karteninhaber (einschließlich Besucher) ihre Berechtigungsträger in definiertem zeitlichem Abstand vorlegen, um Zutritt zu erhalten.

# Wo finde ich Produktinformationen?

Unsere Produktdokumentation steht in folgenden Bereichen zur Verfügung:

• **Genetec<sup>™</sup> TechDoc Hub:** Die aktuelle Dokumentation ist im TechDoc Hub verfügbar.

Sie finden die gesuchte Information nicht? Nehmen Sie Kontakt mit documentation@genetec.com auf.

- **Installationspaket:** Das Installationshandbuch und die Versionshinweise stehen im Ordner Dokumentation zur Verfügung, der sich im Installationspaket befindet. Einige Dokumente beinhalten auch einen direkten Link zum Herunterladen der aktuellen Version des Dokuments.
- **Hilfe:** Security Center-Clientanwendungen und webbasierte Anwendungen beinhalten eine Hilfe, in der die Funktionsweise des Produkts und die Nutzung der Produktfunktionen erläutert werden. Um auf die Hilfe zuzugreifen, klicken Sie auf **Hilfe**, drücken Sie F1, oder tippen Sie auf das **?** (Fragezeichen) in den jeweiligen Client-Anwendungen.

# **Technischer Support**

Das Genetec<sup>™</sup> Technical Assistance Center (GTAC) möchte seinen Kunden weltweit den bestmöglichen technischen Supportservice bieten. Als Kunde von Genetec Inc. haben Sie Zugriff auf den TechDoc Hub, wo Sie Informationen und Antworten auf produktbezogene Fragen finden können.

• Genetec TechDoc Hub: Hier finden Sie Artikel, Handbücher und Videos, die Ihnen bei Fragen oder technischen Problemen weiterhelfen.

Bevor Sie sich an GTAC wenden oder einen Support-Fall öffnen, durchsuchen Sie bitte zunächst den TechDoc Hub nach potenziellen Fehlerbehebungen, Umgehungslösungen oder bekannten Problemen.

Melden Sie sich im Genetec Portal an und klicken Sie auf TechDoc Hub, um auf den TechDoc Hub zuzugreifen. Sie finden die gesuchte Information nicht? Nehmen Sie Kontakt mit documentation@genetec.com auf.

• **Genetec Technical Assistance Center (GTAC):** Die Kontaktaufnahme mit dem GTAC ist in den folgenden Produktbeschreibung: Genetec<sup>™</sup> Advantage beschrieben.

### **Technische Schulungen**

Unsere qualifizierten Trainer können Sie – in einer professionellen Lernumgebung oder aus der Annehmlichkeit Ihres Büros heraus – bei Systemdesign, Installation, Betrieb und Fehlerbehebung anleiten. Technische Schulungen werden für alle Produkte sowie für Kunden mit unterschiedlichstem technischen Hintergrund angeboten und können an spezifische Anforderungen und Ziele angepasst werden. Weitere Informationen finden Sie unter http://www.genetec.com/support/training/training-calendar.

### Lizenzierung

- Für die Aktivierung oder Zurücksetzung von Lizenzen wenden Sie sich bitte an GTAC unter https:// portal.genetec.com/support.
- Bei Fragen zu Lizenzumfang, Teilenummern oder einer Bestellung wenden Sie sich bitte an den Genetec Kundenservice unter: customerservice@genetec.com, oder rufen Sie an unter: +1-866-684-8006 (Option #3).
- Wünschen Sie eine Demolizenz oder haben Sie Fragen zur Preisgestaltung, wenden Sie sich bitte an den Genetec Vertrieb unter: sales@genetec.com, oder rufen Sie an unter: +1-866-684-8006 (Option #2).

### Probleme mit Hardwareprodukten und Defekte

Bitte wenden Sie sich an GTAC unter https://portal.genetec.com/support, um Probleme mit Genetec<sup>™</sup>-Geräten oder anderer Hardware zu melden, die über Genetec Inc. bezogen wurde.